## Oracle® Banking Enterprise Default Management

US Localization Installation Guide - Silent Installation Release 2.11.0.0.0 **F36758-01** 

December 2020

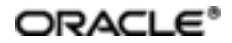

Oracle Banking Enterprise Default Management US Localization Installation Guide - Silent Installation, Release 2.11.0.0.0

F36758-01

Copyright © 2017, 2020, Oracle and/or its affiliates.

Oracle and Java are registered trademarks of Oracle and/or its affiliates. Other names may be trademarks of their respective owners.

Intel and Intel Inside are trademarks or registered trademarks of Intel Corporation. All SPARC trademarks are used under license and are trademarks or registered trademarks of SPARC International, Inc. AMD, Epyc, and the AMD logo are trademarks or registered trademarks of Advanced Micro Devices. UNIX is a registered trademark of The Open Group.

This software and related documentation are provided under a license agreement containing restrictions on use and disclosure and are protected by intellectual property laws. Except as expressly permitted in your license agreement or allowed by law, you may not use, copy, reproduce, translate, broadcast, modify, license, transmit, distribute, exhibit, perform, publish or display any part, in any form, or by any means. Reverse engineering, disassembly, or decompilation of this software, unless required by law for interoperability, is prohibited.

The information contained herein is subject to change without notice and is not warranted to be error-free. If you find any errors, please report them to us in writing.

If this is software or related documentation that is delivered to the U.S. Government or anyone licensing it on behalf of the U.S. Government, then the following notice is applicable:

U.S. GOVERNMENT END USERS: Oracle programs (including any operating system, integrated software, any programs embedded, installed or activated on delivered hardware, and modifications of such programs) and Oracle computer documentation or other Oracle data delivered to or accessed by U.S. Government end users are "commercial computer software" or "commercial computer software documentation" pursuant to the applicable Federal Acquisition Regulation and agency-specific supplemental regulations. As such, the use, reproduction, duplication, release, display, disclosure, modification, preparation of derivative works, and/or adaptation of i) Oracle programs (including any operating system, integrated software, any programs embedded, installed or activated on delivered hardware, and modifications of such programs), ii) Oracle computer documentation and/or iii) other Oracle data, is subject to the rights and limitations specified in the license contained in the applicable contract. The terms governing the U.S. Government's use of Oracle cloud services are defined by the applicable contract for such services. No other rights are granted to the U.S. Government.

This software or hardware is developed for general use in a variety of information management applications. It is not developed or intended for use in any inherently dangerous applications, including applications that may create a risk of personal injury. If you use this software or hardware in dangerous applications, then you shall be responsible to take all appropriate failsafe, backup, redundancy, and other measures to ensure its safe use. Oracle Corporation and its affiliates disclaim any liability for any damages caused by use of this software or hardware in dangerous applications.

This software or hardware and documentation may provide access to or information about content, products, and services from third parties. Oracle Corporation and its affiliates are not responsible for and expressly disclaim all warranties of any kind with respect to third-party content, products, and services unless otherwise set forth in an applicable agreement between you and Oracle. Oracle Corporation and its affiliates will not be responsible for any loss, costs, or damages incurred due to your access to or use of third-party content, products, or services, except as set forth in an applicable agreement between you and Oracle.

# Contents

| Preface                                                | 12 |
|--------------------------------------------------------|----|
| Audience                                               | 12 |
| Documentation Accessibility                            | 12 |
| Organization of the Guide                              | 12 |
| Related Documents                                      | 13 |
| Conventions                                            | 14 |
| 1 Getting Started                                      | 16 |
| 1.1 About Oracle Banking Enterprise Default Management | 16 |
| 1.2 About This Document                                | 16 |
| 1.3 Assumptions                                        | 16 |
| 1.4 Limitations                                        | 17 |
| 1.5 Exclusions                                         | 17 |
| 2 Pre-Installation Configuration                       | 18 |
| 2.1 Setup Prerequisites                                |    |
| 2.1.1 Hardware Environment                             | 18 |
| 2.1.2 Software Environment                             |    |
| 2.1.2.1 Certification Details                          | 18 |
| 2.2 Installation Checklist                             | 20 |
| 2.2.1 Updating installobp***.properties                | 21 |
| 2.2.2 Database and WebLogic Domain Configuration       | 41 |
| 2.3 OID Schema Setup – Custom OBEDM Schema             |    |
| 2.3.1 Prerequisite – OID setup                         | 42 |
| 2.3.2 Verify the OID installation                      | 42 |
| 2.3.2.1 Start and Verify the OID processes             | 42 |

| 2.3.2.2 OPSS/OID Performance Tuning                          | 43 |
|--------------------------------------------------------------|----|
| 2.3.2.3 Import OBEDM Specific LDIF files                     | 49 |
| 2.3.2.4 Verify the import using ODSM or JXplorer             | 51 |
| 3 OBEDM US Localization Host Media Pack Installation         | 54 |
| 3.1 Installation and Configuration Procedure                 | 54 |
| 3.1.1 Preparatory Steps                                      | 54 |
| 3.1.2 Pre-Installation Steps                                 | 54 |
| 3.1.3 Installation Steps                                     | 55 |
| 3.2 Post Installation Configuration                          | 65 |
| 4 OBEDM US Localization Presentation Media Pack Installation | 74 |
| 4.1 Installation and Configuration Procedure                 | 74 |
| 4.1.1 Preparatory Steps                                      | 74 |
| 4.1.2 Pre-Installation Steps                                 | 74 |
| 4.1.3 Installation Steps                                     | 75 |
| 4.2 Post Installation Configuration                          | 80 |
| 5 Standalone Database Setup                                  | 86 |
| 5.1 Pre-Installation Steps                                   |    |
| 5.2 OBEDM Database Setup – RCU Installation                  |    |
| 5.3 OBEDM Database Installation                              |    |
| 5.3.1 Host DB Schema Creation and Verification               |    |
| 5.3.2 HOST DB schema ddl execution                           |    |
| 5.3.3 HOST DB Schema Seeding                                 | 87 |
| 5.3.4 System Configuration DB Update Script Execution        | 88 |
| 6 OBEDM and IPM Integration                                  | 90 |
| 6.1 IPM Application Setup for OBEDM Content Management       | 90 |
| 6.1.1 UCM Connection                                         |    |

| 6.1.2 Main Application Configuration                 |     |
|------------------------------------------------------|-----|
| 6.1.2.1 Manage Application Configuration             | 97  |
| 6.1.2.2 Manage Searches                              | 103 |
| 6.1.3 Temp Application Configuration                 | 110 |
| 6.1.3.1 Manage Application Configuration             | 110 |
| 6.1.3.2 Manage Searches                              | 116 |
| 6.2 IPM Report Upload Setup                          | 124 |
| 6.2.1 Prerequisites                                  |     |
| 6.2.2 Setting up the Connection Name                 | 124 |
| 6.2.3 Setting up Input Agent Path                    |     |
| 6.2.4 Manage Application Configuration               | 131 |
| 6.2.5 Manage Inputs for Input Agents                 | 140 |
| 6.2.6 Manage Searches                                | 145 |
| 7 Monitoring Servers Using Oracle Enterprise Manager | 154 |
| 8 Post Installation Verification                     |     |
| 8.1 UI Domain Verification                           | 156 |
| 8.2 Host Domain Verification                         | 159 |
| 9 Errors and Remedies                                |     |
| 9.1 OBEDM Security Policy Seeding                    | 164 |
| 9.2 OBEDM Domain Post Installation                   |     |
| 9.3 Error on First Log in                            | 164 |
| 9.4 Login Issues                                     | 165 |
| 9.5 Artifacts Issue for SM500 page                   |     |
| 10 Uninstalling the Application                      | 168 |
| 10.1 Manual Uninstall                                | 168 |

# **List of Figures**

| Figure 2–1 JXplorer                                                             | 52 |
|---------------------------------------------------------------------------------|----|
| Figure 3–1 Steps in installobphost.sh script                                    | 56 |
| Figure 3–2 Verification of Properties                                           | 57 |
| Figure 3–3 Verification of Properties (contd)                                   | 57 |
| Figure 3–4 Verification of Properties (contd)                                   | 58 |
| Figure 3–5 Verification of Properties (contd)                                   | 58 |
| Figure 3–6 Confirmation and Copying of Installables to Target Machine           | 59 |
| Figure 3–7 Confirmation and Copying of Installables to Target Machine (contd)   | 60 |
| Figure 3–8 Confirmation and Copying of Installables to Target Machine (contd)   | 60 |
| Figure 3–9 Domain Installation Confirmation                                     | 61 |
| Figure 3–10 Untar the policyStoreSetup and Copy on destination location         | 61 |
| Figure 3–11 Untar the policyStoreSetup and Copy on destination location (contd) | 62 |
| Figure 3–12 Untar the policyStoreSetup and Copy on destination location (contd) | 63 |
| Figure 3–13 Policy Seeding                                                      | 64 |
| Figure 3–14 Policy Seeding (contd)                                              | 65 |
| Figure 3–15 Host Domain Admin Server Credentials                                | 66 |
| Figure 3–16 Host Domain Post Installation Script Execution                      | 67 |
| Figure 3–17 Host Domain Post Installation Script Execution (contd)              | 68 |
| Figure 3–18 Host Domain Post Installation Script Execution (contd)              | 69 |
| Figure 3–19 Host Domain Post Installation Script Execution (contd)              | 70 |
| Figure 3–20 Host Domain Post Installation Script Execution Summary              | 71 |
| Figure 4–1 Steps in installobpui.sh script                                      | 75 |
| Figure 4–2 Confirmation to Proceed Domain Installation                          | 76 |
| Figure 4–3 Confirmation to Proceed Domain Installation (contd)                  | 77 |

| Figure 4–4 Confirmation to Proceed Domain Installation (contd) | 77  |
|----------------------------------------------------------------|-----|
| Figure 4–5 Copying and Extraction of obpinstall-ui.zip         | 78  |
| Figure 4–6 Copying and Extraction of obpinstall-ui.zip (contd) | 79  |
| Figure 4–7 Domain Creation Confirmation                        | 80  |
| Figure 4–8 UI Admin Server Credentials                         |     |
| Figure 4–9 UI Admin Server Running                             | 81  |
| Figure 4–10 UI Admin Server Running (contd)                    | 82  |
| Figure 4–11 Starting Post Installation                         | 82  |
| Figure 4–12 Starting Post Installation (contd)                 | 83  |
| Figure 4–13 Continuation of Post-Installation                  | 83  |
| Figure 4–14 Continuation of Post-Installation (contd)          |     |
| Figure 5–1 Enable Local Policy Store                           |     |
| Figure 5–2 Enable Local Role Based Menu                        | 89  |
| Figure 6–1 IPM Imaging Console - Login page                    | 91  |
| Figure 6–2 IPM - Welcome page                                  |     |
| Figure 6–3 Create Content Server Connection                    | 93  |
| Figure 6–4 UCM: Basic information                              |     |
| Figure 6–5 UCM: Connection Settings                            | 95  |
| Figure 6–6 UCM: Connection Security                            | 96  |
| Figure 6–7 UCM: Review Settings                                | 97  |
| Figure 6–8 Main: General Properties                            |     |
| Figure 6–9 Main: Field Definitions                             |     |
| Figure 6–10 Field Definitions (cont.)                          |     |
| Figure 6–11 Main: Application Security                         | 100 |
| Figure 6–12 Main: Document Security                            | 101 |
| Figure 6–13 Main: Storage Policy                               | 102 |

| Figure 6–14 Main: Review Settings                              | 103 |
|----------------------------------------------------------------|-----|
| Figure 6–15 Main: Properties                                   |     |
| Figure 6–16 Main: Results Formatting                           | 105 |
| Figure 6–17 Main: Conditions                                   |     |
| Figure 6–18 Main: Parameters                                   |     |
| Figure 6–19 Main: Search Security                              |     |
| Figure 6–20 Main: Preview and Test                             |     |
| Figure 6–21 Main: Review Settings                              | 110 |
| Figure 6–22 Temporary: General Properties                      | 111 |
| Figure 6–23 Temporary: Field Definitions                       |     |
| Figure 6–24 Temporary: Application Security                    | 113 |
| Figure 6–25 Temporary: Document Security                       |     |
| Figure 6–26 Temporary: Storage Policy                          | 115 |
| Figure 6–27 Temporary: Review Settings                         |     |
| Figure 6–28 Temporary: Properties                              | 117 |
| Figure 6–29 Temporary: Results Formatting                      | 118 |
| Figure 6–30 Temporary: Conditions                              | 119 |
| Figure 6–31 Temporary: Parameters                              | 120 |
| Figure 6–32 Temporary: Search Security                         | 121 |
| Figure 6–33 Temporary: Preview and Test                        | 122 |
| Figure 6–34 Temporary: Review Settings                         |     |
| Figure 6–35 Log in to Enterprise Manager (EM) console          | 124 |
| Figure 6–36 Click Weblogic Domain: ipm domain                  | 125 |
| Figure 6–37 Navigate to Weblogic Domain> Security> Credentials |     |
| Figure 6–38 Create Map oracle.wsm.security                     | 127 |
| Figure 6–39 Create Key: basic.credentials                      | 128 |

| Figure 6–40 ipm_domain: Credentials Created                       | 129 |
|-------------------------------------------------------------------|-----|
| Figure 6–41 Navigate to Weblogic Domain> System MBean Browser     | 130 |
| Figure 6–42 InputDirectories: Enter Input Agent Path              | 131 |
| Figure 6–43 Create Application: General Properties                | 132 |
| Figure 6–44 Report: Field Definitions                             | 133 |
| Figure 6–45 Create Application: Applications Security             | 134 |
| Figure 6–46 Create Application: Document Security                 | 135 |
| Figure 6–47 Create Application: Storage Policy                    | 136 |
| Figure 6–48 Report: Workflow Configuration - Server Properties    | 137 |
| Figure 6–49 Report: Workflow Configuration - Component Properties | 138 |
| Figure 6–50 Report: Application Summary                           | 139 |
| Figure 6–51 Create Application: Review Settings                   | 140 |
| Figure 6–52 Manage Inputs                                         | 141 |
| Figure 6–53 Input Agent Details: Input Mask                       | 142 |
| Figure 6–54 Input Agent Details: Field Mapping                    | 143 |
| Figure 6–55 Input Agent Details: Security                         | 144 |
| Figure 6–56 Input Agent Details: Review Settings                  | 145 |
| Figure 6–57 Create Search: Properties                             | 146 |
| Figure 6–58 Create Search: Results Formatting                     | 147 |
| Figure 6–59 Create Search: Conditions                             | 148 |
| Figure 6–60 Create Search: Parameters                             | 149 |
| Figure 6–61 Create Search: Security                               | 150 |
| Figure 6–62 Create Search: Preview and Test                       | 151 |
| Figure 6–63 Create Search: Review Settings                        | 152 |
| Figure 8–1 UI Weblogic Console                                    | 157 |
| Figure 8–2 UI Weblogic Console                                    | 158 |

| Figure 8–3 UI EM Console Status Check     | 158 |
|-------------------------------------------|-----|
| Figure 8–4 UI Admin wsm-pm Validator      |     |
| Figure 8–5 UI managed wsm-pm validator    | 159 |
| Figure 8–6 Host WebLogic Console          |     |
| Figure 8–7 Host WebLogic Console          |     |
| Figure 8–8 Host WebLogic Console          |     |
| Figure 8–9 HOST admin wsm-pm validator    | 162 |
| Figure 8–10 HOST managed wsm-pm validator |     |
| Figure 9–1 Error on First Log In          |     |
| Figure 9–2 Artifacts Issue for SM500 page |     |

# **List of Tables**

| Table 2–1 Hardware and OS                                                                      | . 18 |
|------------------------------------------------------------------------------------------------|------|
| Table 2–2 List of Software                                                                     | 18   |
| Table 2–3 Notes                                                                                | 19   |
| Table 2–4 Values for updating installobp***.properties - For HOST                              | 21   |
| Table 2–5 Values for updating installobp***.properties - For UI                                | 33   |
| Table 2–6 Oracle Banking Enterprise Default Management DB and WebLogic<br>Domain Configuration | 41   |
| Table 2–7 Parameter Values to be Changed                                                       | 43   |
| Table 2–8 Suggested values for Tuning and Alter Command                                        | 44   |
| Table 2–9 Properties                                                                           | . 48 |
| Table 2–10 Order of Execution                                                                  | 50   |

# Preface

The Oracle Banking Enterprise Default Management US Localization Installation Guide - Silent Installation contains information on silent installation and configuration of Oracle Banking Enterprise Default Management software and its associated products.

This preface contains the following topics:

- Audience
- Documentation Accessibility
- Organization of the Guide
- Related Documents
- Conventions

## Audience

This guide is primarily meant as a step-by-step installation manual for IT deployment teams and onshore implementations at client locations to install a complete Oracle Banking Enterprise Default Management US localization system in a UNIX based environment.

The reader is expected to have an acquaintance with UNIX platform, Oracle WebLogic server and Oracle Fusion platform firmware such as Oracle JDeveloper and Oracle OID.

## **Documentation Accessibility**

For information about Oracle's commitment to accessibility, visit the Oracle Accessibility Program website at http://www.oracle.com/us/corporate/accessibility/index.html.

Access to Oracle Support:

Oracle customers have access to electronic support through My Oracle Support. For information, visit http://www.oracle.com/us/corporate/accessibility/support/index.html#info or visit http://www.oracle.com/us/corporate/accessibility/support/index.html#trs if you are hearing impaired.

## Organization of the Guide

This document contains:

### **Chapter 1 Getting Started**

This chapter presents an overview of Oracle Banking Enterprise Default Management and the installation guide. It also mentions the assumptions, limitations and exclusions that this document has been based upon.

### **Chapter 2 Pre-Installation Configuration**

This chapter describes the pre-configuration activities that are to be completed successfully for proper installation and functioning of Oracle Banking Enterprise Default Management.

### Chapter 3 OBEDM US Localization Host Media Pack Installation

This chapter explains the steps involved in the installation, and post installation and configuration of Oracle Banking Enterprise Default Management US Localization Host Media Pack.

### Chapter 4 OBEDM US Localization Presentation Media Pack Installation

This chapter explains the steps involved in the installation, and post installation and configuration of Oracle Banking Enterprise Default Management Presentation (UI) Media Pack.

### Chapter 5 Standalone Database Setup

This chapter explains the steps involved in Oracle Banking Enterprise Default Management database which are primarily concerned with importing an existing database dump of the QA database.

### **Chapter 6 OBEDM and IPM Integration**

This chapter explains the steps involved in the integration of Oracle Banking Enterprise Default Management and Oracle Imaging and Process Management (IPM).

#### Chapter 7 Monitoring Servers Using Oracle Enterprise Manager

This chapter explains the steps required to monitor servers using Oracle Enterprise Manager (OEM).

#### **Chapter 8 Post Installation Verification**

This chapter explains the steps required to verify the installation of Oracle Banking Enterprise Default Management.

### **Chapter 9 Errors and Remedies**

This chapter provides information on troubleshooting to help diagnose and remedy some of the problems encountered during installation of the Oracle Banking Enterprise Default Management.

#### Chapter 10 Uninstalling the Application

This chapter explains the process of uninstalling the Oracle Banking Enterprise Default Management.

## **Related Documents**

For more information, see the following documentation:

- For information necessary for the installation and configuration of integration components to create a complete solution using Oracle Banking Enterprise Default Management and Oracle Documaker, see the installation and configuration guides a t http://docs.oracle.com/cd/E22582\_01/e22582\_01\_index.html.
- Information on Oracle Fusion Middleware Install-Config Checklist is available at http://asengwiki.us.oracle.com/asengwiki/display/ASMWArchPM/FMW+Install-Config+Checklist+Page.
- For a comprehensive overview of security, see the Oracle Banking Enterprise Default Management Security Guide.
- For the complete list of licensed products and the third-party licenses included with the license, see the Oracle Banking Enterprise Default Management Licensing Guide.
- For information related to setting up a bank or a branch, and other operational and administrative functions, see the Oracle Banking Enterprise Default Management Administrator Guide.
- For information related to customization and extension, see the Oracle Banking Enterprise Default Management Extensibility Guides for HOST and UI.
- For information on the functionality and features, see the respective Oracle Banking Enterprise Default Management Functional Overview document.
- For recommendations of secure usage of extensible components, see the Oracle Banking Enterprise Default Management Secure Development Guide.

# Conventions

The following text conventions are used in this document:

| Convention                                                                                                    | Meaning                                                                                                    |
|----------------------------------------------------------------------------------------------------|----------------------------------------------------------------------------------------------------|
| boldface                                                                                                    | Boldface type indicates graphical user interface elements associated with an action, or terms defined in text or the glossary.         |
| <i>italic</i> Italic type indicates book titles, emphasis, or placeholder variables for v supply particular values. |                                                                                                    |
| monospace                                                                                                    | Monospace type indicates commands within a paragraph, URLs, code in examples, text that appears on the screen, or text that you enter. |

The following acronyms are used in this document:

| Acronym  | Meaning                                      |  |
|----------|----------------------------------------------|--|
| DB or db | Oracle Database                              |  |
| HOST     | Middleware Host Tier                         |  |
| IPM      | Imaging and Process Management               |  |
| OBEDM    | Oracle Banking Enterprise Default Management |  |
| OEL      | Oracle Enterprise Linux                      |  |
| OEM      | Oracle Enterprise Manager                    |  |
| OID      | Oracle Internet Directory                    |  |
| OIM      | Oracle Identity Manager                      |  |
| RCU      | Repository Creation Utility                  |  |
| sh       | Unix Shell file                              |  |
| SVN      | Source Code Version Repository               |  |
| UI       | User Interface, that is Presentation Tier    |  |
| WLS      | WebLogic Server                              |  |

15 | Oracle Banking Enterprise Default Management US Localization Installation Guide - Silent Installation

# **1 Getting Started**

This chapter presents an overview of Oracle Banking Enterprise Default Management and the installation guide. It also mentions the assumptions, limitations and exclusions that this document has been based upon.

# **1.1 About Oracle Banking Enterprise Default Management**

Oracle Banking Enterprise Default Management (OBEDM) is a web-based innovative solution designed to assist financial institutions with managing the repayment of their consumer lending portfolios. The solution enables financial institutions in identification of delinquent accounts, accurate tracking and monitoring of delinquent accounts as well as charged-off accounts with high standards of efficiency. OBEDM consists of two modules - Collections and Recovery. The Collections solution covers the delinquent life cycle of consumer loans and overdraft accounts, starting from the identification of the symptoms of delinquency to actually tracking delinquency and impairment. It creates strategies in a befitting manner to achieve time and cost efficiency in collection activities. The Recovery solution covers the life cycle of a charged-off account and manages the account for tracking interest levied, expenses incurred, and payments received throughout the life cycle of charged-off account. This inherits all the capabilities of Collections solution.

## **1.2 About This Document**

This document guides you through the installation of the Oracle Banking Enterprise Default Management along with US localization. This document guides in deploying the following parts of the application:

- Presentation Server (ADF Presentation UI deployment on WebLogic)
- Application Server (Banking Services hosted on WebLogic)
- Security Configuration (Seeding security to OID)
- Seed Data Configuration (Seeding data to Core banking OLTP Database Server)

There are multiple prerequisites that need to be done before the start of the installation. The prerequisites section lists down the requirements. This document does not attempt to guide you through the prerequisites installation. The readers are expected to see the appropriate platform documentation to install the prerequisites.

This document prescribes bare minimum hardware requirements to have a functional application configuration. The sizing for a production environment is not prescribed here.

Due care has been taken to make this document as complete as possible. In case of any anomalies please mail to obp-deployment-support@oracle.com.

There are certain steps in the installation that *may* not be optimal yet. Further releases will optimize the deployment further.

## **1.3 Assumptions**

It is assumed that the reader is aware of the technologies involved and is capable of installing the prerequisite software products mentioned in Section 2.1.2 Software Environment.

The following are the assumptions regarding the environment and setup with regard to carrying out this installation:

- The OBEDM installables are downloaded and copied onto a Linux machine or Linux VM.
- The reader has taken a remote connection to the Linux machine via Windows box.
- The reader is able to take an 'ssh' connection to the servers on which various OBEDM components have to be installed from the Linux machine.
- The user is aware of the process of creating required db schema using RCU prior to initiation of OBEDM localization installation.

# **1.4 Limitations**

Whenever the installation gets aborted or is served a timeout for various reasons, rerun the installation from the beginning with domain cleanup.

# **1.5 Exclusions**

Though some of the software and products listed in prerequisites section may work on Windows, such qualification has not been carried out and shall not be the focus of this guide. It is advisable to use the mentioned Operating System (OS) for the best experience.

# **2 Pre-Installation Configuration**

This chapter describes the pre-configuration activities that are to be completed successfully for proper installation and functioning of Oracle Banking Enterprise Default Management.

# 2.1 Setup Prerequisites

This section lists down the requirements from an environment perspective including minimum hardware requirements with Operating System (OS) and the middleware software products, which the Oracle Banking Enterprise Default Management solution depends and runs on (for example, Database or WebLogic) or interfaces with (for example, OID or IPM).

### 2.1.1 Hardware Environment

The minimum hardware requirements for Oracle Banking Enterprise Default Management solution to install and function decently are listed below:

| Sr.<br>No. | CPU<br>(2+GHz) | RAM<br>(GB) | Disk (GB) | OS Version                             | Purpose                                  |
|------------|----------------|-------------|-----------|----------------------------------------|------------------------------------------|
| 1          | 4              | 16          | 200       | OEL 7.5 64 bit                         | OBEDM Oracle Database                    |
| 2          | 4              | 32          | 200       | OEL 7.5 64 bit                         | OBEDM ADF UI Presentation Server         |
| 3          | 4              | 32          | 200       | OEL 7.5 64 bit                         | OBEDM Services Middleware Host<br>Server |
| 4          | 2              | 16          | 200       | As per OID<br>certification<br>matrix. | Oracle OID Server                        |
| 5          | 2              | 16          | 200       | As per IPM certification matrix.       | Oracle IPM Server                        |

Table 2–1 Hardware and OS

## 2.1.2 Software Environment

It is assumed that the following products are installed and are available on the server on which the Oracle Banking Enterprise Default Management installation will be performed.

### 2.1.2.1 Certification Details

The following software are mandatory:

| Table | 2–2 | List | of Software |
|-------|-----|------|-------------|
|       |     |      |             |

| Sr. No. | Components   | Zone    | Software                                                 |
|---------|--------------|---------|----------------------------------------------------------|
| 1       | OBEDM UI     | Banking | Oracle Fusion Middleware Infrastructure 12c (12.2.1.4.0) |
|         | Presentation | App     | Java Version jdk1.8.0_xx (jdk1.8.0_231)                  |

| Sr. No. | Components               | Zone           | Software                                                                                                    |
|---------|--------------------------|----------------|----------------------------------------------------------------------------------------------------|
|         |                          |                | Oracle Linux 7.5 64-bit                                                                                                    |
| 2       | OBEDM HOST               | Banking<br>App | Oracle Fusion Middleware Infrastructure 12c (12.2.1.4.0)<br>Oracle Database 19c Enterprise Edition Release 19.8<br>Java Version jdk1.8.0_xx (jdk1.8.0_231)<br>Oracle Linux 7.5 64-bit |
| 3       | OID                      | Security       | Oracle Internet Directory 12.2.1.4.0<br>Oracle Fusion Middleware Infrastructure 12c (12.2.1.4.0)<br>Java Version jdk1.8.0_xx (jdk1.8.0_231)<br>Oracle Linux 7.5 64-bit                |
| 4       | IPM                      | Document       | Oracle WebCenter - Content 12.2.1.4.0<br>Oracle Fusion Middleware Infrastructure 12c (12.2.1.4.0)<br>Java Version jdk1.8.0_xx (jdk1.8.0_231)<br>Oracle Linux 7.5 64-bit               |
| 5       | OIM                      | Security       | Oracle Identity Manager 12.2.1.4.0<br>Oracle Fusion Middleware Infrastructure 12c (12.2.1.4.0)<br>Java Version jdk1.8.0_xx (jdk1.8.0_231)<br>Oracle Linux 7.5 64-bit                  |
| 6       | OAM                      | Security       | Oracle Access Manager 12.2.1.4.0<br>Oracle Fusion Middleware Infrastructure 12c (12.2.1.4.0)<br>Java Version jdk1.8.0_xx (jdk1.8.0_231)<br>Oracle Linux 7.5 64-bit                    |
| 7       | OEM                      | Management     | Oracle Enterprise Manager 13.2.0.0.0<br>As per certification matrix of Oracle Enterprise Manager<br>13.2.0.0.0                                                                        |
| 8       | EM Agent<br>Installation | Management     | Push from OEM Console                                                                                                    |
| 9       | OBEDM<br>Database        | Database       | Oracle Database 19c Enterprise Edition Release 19.8<br>Oracle Linux 7.5 64-bit                                                                                                    |
| 10      | HTTP Server              | Web Server     | Oracle HTTP Server 12.2.1.4.0                                                                                                    |

The following are some notes related to the software.

### Table 2–3 Notes

| Serial<br>Number | Description                                                                                                    |
|------------------|----------------------------------------------------------------------------------------------------|
| 1                | OBEDM release has been certified with OEL version 7.5 during the release cycle. It is strongly recommended to use the versions on which the release is certified. |
| 2                | The OBEDM installer will not abort the installation if this component is not present. It can be installed later.                                                  |

| Serial<br>Number | Description                                                                                                    |
|------------------|----------------------------------------------------------------------------------------------------|
|                  | It is strongly recommended to use the actual property values instead of default property values during the installation. Else, these properties have to be manually updated in Host Database after the entire installation completes.                                                                                                    |
|                  | OIM_OUTBOUND_USERNAME and OIM_OUTBOUND_PASSWORD<br>The OBEDM installer will not abort the installation if this component is not present. It can be<br>installed later.                                                                                                    |
| 3                | It is recommended to use the actual property values instead of default property values during the installation. Else, these properties have to be manually updated in Host Database. Also, actual values for OIM_OUTBOUND_USERNAME and OIM_OUTBOUND_PASSWORD once available have to be manually updated in the 'ra/FCRJConnectorOIM' jndi property of com.ofss.fc.app.connector.ear application inside middleware host server after the entire installation completes. |
| 4                | Oracle Access Manager can be installed later.                                                                                                    |
| 5                | During installation, password of unix user will be asked multiple times for "scp" "ssh". There is a time limit for entering password. If not entered within specified limit, the installation is likely to exit. User should take care of this.                                                                                                    |
| 6                | It is mandatory for machine nodes on which OBEDM UI and Host Media pack installation is planned, to install the Java Cryptography Extensions Unlimited Strength Jurisdiction Policy Files, to enable additional encryption strengths.                                                                                                    |
|                  | Download the jce_policy.zip from Oracle website for the current Java version being used. For jdk1.8.0_xx, download Java Cryptography Extension (JCE) Unlimited Strength Jurisdiction Policy Files 8 jce_policy-8.zip from the below link:                                                                                                    |
| 7                | https://www.oracle.com/technetwork/java/javase/downloads/jce-all-download-5170447.html                                                                                                    |
|                  | Copy "local_policy.jar" and "US_export_policy.jar" from inside this zip file in the path mentioned below.                                                                                                    |
|                  | JAVA_HOWE/JP/IID/Security/                                                                                                    |
|                  | requirements and specifications for the fusion middleware specified in the following link:                                                                                                    |
|                  | https://docs.oracle.com/en/middleware/fusion-middleware/12.2.1.4/sysrs/system-<br>requirements-and-specifications.html#GUID-B648EA24-ABB4-42CA-B8F2-4B535D5EC8DB                                                                                                    |
| 0                | The url details the system and platform-specific information for Oracle Fusion Middleware 12c Release 1 (12.2.1.4.0) products.                                                                                                    |
| 0                | Changes necessary at a system level for the fusion middleware should be made prior to executing OBEDM media packs.                                                                                                    |
|                  | For example, the number of open files should be increased from the default value as specified in the following link:                                                                                                    |
|                  | https://docs.oracle.com/en/middleware/fusion-middleware/12.2.1.4/sysrs/system-<br>requirements-and-specifications.html#GUID-F800C79F-A8CA-4A80-A4E9-97BC8E264889                                                                                                    |

## 2.2 Installation Checklist

It is mandatory that the team installing OBEDM Localization reads and understands the system requirements and specifications for the fusion middleware specified in the following link:

https://docs.oracle.com/en/middleware/fusion-middleware/12.2.1.4/sysrs/system-requirements-and-specifications.html#GUID-67E44706-637A-4695-9925-E48936C8F461

The link details the system and platform-specific information for Oracle Fusion Middleware 12c Release 1 (12.2.1.4.0) products.

Changes necessary at a system level for the fusion middleware should be made prior to executing OBEDM US Localization media packs.

For example, the number of open files should be increased from the default value as specified in the following link:

https://docs.oracle.com/html/E82037\_01/toc.htm#GUID-95BCDEF2-F2FC-4E30-A8EF-B966F817B1D4

To make the installation experience quick and easy, a checklist of information is provided, which should be filled and kept handy. The checklist has been made more intuitive and relevant by ensuring that the Key for properties defined in the installation property file is same as the Name column in the first table of the checklist.

## 2.2.1 Updating installobp\*\*\*.properties

The following checklist provides values for updating installobp\*\*\*.properties.

| Sr.<br>No | Name                                     | Description                                                                                                    | Example Value            | Value           |
|-----------|------------------------------------------|----------------------------------------------------------------------------------------------------|--------------------------|-----------------|
| 1         | SILENT_INSTALL                           | Flag for installing silent or interactive mode                                                                                                    | Y                        |                 |
| 2         | IPM_INSTALLED                            | Flag to make sure<br>IPM is installed                                                                                                    | Y                        |                 |
| 3         | OID_FARM_AND_<br>POLICY_<br>SEEDING_FLAG | Flag for policy seeding                                                                                                    | Y                        |                 |
| 4         | REMOTE_<br>EXECUTION                     | Flag for executing<br>installer remotely                                                                                                    | Y                        |                 |
| 5         | SECURITY_<br>ENABLED                     | Flag for security enable                                                                                                    | Y                        |                 |
| 6         | LOCAL_IP                                 | I/P of the local<br>machine which<br>could be a windows<br>machine on which<br>software like<br>XManager is<br>installed for<br>rendering UI of a<br>utility executing on a<br>remote Linux server. | 10.180.84.110            |                 |
| 7         | LOCAL_DISPLAY_<br>VALUE                  | Value of DISPLAY<br>variable to be<br>exported to generate<br>installation wizard in<br>local machine                                                                                               | 0                        |                 |
| 8         | DOMAIN_NAME                              | Weblogic Domain<br>name                                                                                                    | host_domain or ui_domain | Can give<br>any |

Table 2–4 Values for updating installobp\*\*\*.properties - For HOST

| Sr.<br>No | Name                                   | Description                                                                    | Example Value                                      | Value                                  |
|-----------|----------------------------------------|--------------------------------------------------------------------------------|----------------------------------------------------|----------------------------------------|
|           |                                        |                                                                                |                                                    | logical<br>name                        |
| 9         | XD_COMPONENT_<br>NAME                  | XD Component<br>value                                                          | batchhost                                          | This will<br>be always<br>batchhost    |
| 10        | LOCALIZATION_<br>TYPE                  | Type of localization                                                           | US                                                 | Depends<br>on<br>localizatio<br>n type |
| 11        | DOMAIN_<br>DIRECTORY_<br>LOCATION      | Location where<br>DOMAIN_NAME<br>folder will be created                        | /scratch/app/product/fmw/user_<br>projects/domains |                                        |
| 12        | WEBLOGIC_<br>USERNAME                  | Username for<br>weblogic domain                                                | weblogic                                           |                                        |
| 13        | WEBLOGIC_<br>PASSWORD                  | Password for weblogic domain                                                   | weblogic1                                          |                                        |
| 14        | ADMIN_SERVER_<br>LISTEN_ADDRESS        | Admin server listen address                                                    | 10.180.84.110 (Do not use localhost)               |                                        |
| 15        | ADMIN_SERVER_<br>LISTEN_PORT           | Admin server listen<br>port                                                    | 7001                                               |                                        |
| 16        | ADMIN_SERVER_<br>SSL_LISTEN_PORT       | Admin server SSL<br>listen port                                                | 7002                                               |                                        |
| 17        | MANAGED_<br>SERVER_LISTEN_<br>ADDRESS  | Managed server<br>listen address                                               | 10.180.84.110                                      |                                        |
| 18        | MANAGED_<br>SERVER_LISTEN_<br>PORT     | Managed server<br>listen port                                                  | 8001                                               |                                        |
| 19        | MANAGED_<br>SERVER_SSL_<br>LISTEN_PORT | SSL listen port for<br>managed server                                          | 8002                                               |                                        |
| 20        | LDAP_PROVIDER                          | Refers to LDAP<br>Provider .Value will<br>be OID or OVD.                       | OID                                                |                                        |
| 21        | OID_IP                                 | I/P address of the<br>OID server.                                              | 10.180.84.113                                      |                                        |
| 22        | OID_PORT                               | Port of the OID process instance.                                              | 3060                                               |                                        |
| 23        | OID_ADMIN_USER                         | Admin user id which<br>can be used to login<br>of the OID as<br>administrator. | cn= orcladmin                                      |                                        |
| 24        | OID_ADMIN_PWD                          | Refers to the                                                                  | welcome1                                           |                                        |

| Sr.<br>No | Name                  | Description                                                                                                    | Example Value                              | Value                              |
|-----------|-----------------------|----------------------------------------------------------------------------------------------------|--------------------------------------------|------------------------------------|
|           |                       | password of admin<br>user of the OID                                                                                                    |                                            |                                    |
| 25        | OID_GROUP_DSN         | The DSN used for<br>object class Groups<br>in the OID Idap.                                                                                                    | cn=Groups,dc=in,dc=oracle,dc=com           |                                    |
| 26        | OID_USER_DSN          | The DSN used for<br>object class Users<br>in the OID Idap.                                                                                                    | ou=obp,cn=Users,dc=in,dc=oracle,dc=c<br>om |                                    |
| 27        | NODE_MGR_PORT         | Refers to the port<br>number to be used<br>for the weblogic<br>node manager. This<br>port should either be<br>free on the UI<br>Presentation server<br>or an existing<br>weblogic node<br>manager should be<br>installed to listen on<br>this port when the<br>same is started. | 5556                                       |                                    |
| 28        | HOST_CLUSTER_<br>NAME | Refers to HOST<br>cluster name                                                                                                    | obphost_cluster1                           | Can give<br>any<br>logical<br>name |
| 29        | HOST_SERVER_<br>NAME  | Refers to HOST server name                                                                                                    | obphost_server1                            | Can give<br>any<br>logical<br>name |
| 30        | HOST_JAVA_<br>HOME    | Refers to the home<br>directory of java<br>installation of the<br>host machine. The<br>version of java<br>installed should be<br>1.8.0 or above. This<br>is used to execute<br>the OBP security<br>policy seeding utility<br>at the end of the<br>installation.                 | /scratch/app/product/jdk1.8.0_231          |                                    |
| 31        | OUI_JAVA_HOME         | Refers to the home<br>directory of java<br>installation. The<br>version of java<br>installed should be<br>1.8.101. This is<br>used for OBP<br>patching.                                                                                                    | /scratch/app/product/jdk1.8.0_231          |                                    |

| Sr.<br>No | Name                                      | Description                                                                                                    | Example Value                                          | Value |
|-----------|-------------------------------------------|----------------------------------------------------------------------------------------------------|--------------------------------------------------------|-------|
| 32        | CENTRAL_<br>INVENTORY_LOC                 | Refers to the path of<br>central inventory.<br>This path is used for<br>oui patching.                                                                                                    | /scratch/app/oraInventory                              |       |
| 33        | HOST_IP                                   | I/P address of the<br>server on which the<br>OBP host or<br>middleware layer<br>should be installed.                                                                                                    | 10.180.84.110(Always use i/p , don't use<br>localhost) |       |
| 34        | HOST_TARGET                               | Refers to a location<br>on the Host server<br>where the installable<br>can be transferred.<br>The user id used for<br>installation of OBP<br>should have read,<br>write and execute<br>privileges on this<br>directory. | /scratch/install/target                                |       |
| 35        | HOST_MW_HOME                              | Refers to the<br>middleware home of<br>the weblogic<br>installation on the<br>Host server.                                                                                                    | /scratch/app/product/fmw                               |       |
| 36        | UI_ADMIN_<br>SERVER_LISTEN_<br>ADDRESS    | Listen address of UI<br>Admin server                                                                                                    | 10.180.84.111                                          |       |
| 37        | UI_ADMIN_<br>SERVER_LISTEN_<br>PORT       | Listen port of UI<br>Admin server                                                                                                    | 7001                                                   |       |
| 38        | UI_MANAGED_<br>SERVER_LISTEN_<br>ADDRESS  | Listen address of UI managed server                                                                                                    | 10.180.84.111                                          |       |
| 39        | UI_MANAGED_<br>SERVER_LISTEN_<br>PORT     | Listen port of UI<br>managed server                                                                                                    | 8001                                                   |       |
| 40        | UI_MANAGED_<br>SERVER_SSL_<br>LISTEN_PORT | Listen ssl port of UI<br>managed server                                                                                                    | 8002                                                   |       |
| 41        | UI_IP                                     | I/P address of the<br>server on which the<br>OBP presentation or<br>UI layer should be<br>installed.                                                                                                    | 10.180.84.111                                          |       |
| 42        | UI_UNIX_USER                              | Linux login user id<br>used to install the<br>OBP UI solution.                                                                                                    | ofssobp                                                |       |

| Sr.<br>No | Name                         | Description                                                                                                | Example Value                                                    | Value |
|-----------|------------------------------|----------------------------------------------------------------------------------------------------|------------------------------------------------------------------|-------|
| 43        | UI_DOMAIN_HOME               | Refers to the<br>domain name to be<br>used for the<br>weblogic domain of<br>the OBP<br>Presentation server | /scratch/app/ product /fmw/user_<br>projects /domains /ui_domain |       |
| 44        | INSTALL_AS                   | Linux login user id<br>used to install the<br>OBP solution.                                                | ofssobp                                                          |       |
| 45        | IPM_UNIX_USER                | Linux login user id<br>for IPM server                                                                      | ofssobp                                                          |       |
| 46        | IPM_SERVER_IP                | IP of Oracle Image<br>and Processing<br>Server for OBP<br>Content<br>Management                            | 10.180.84.114                                                    |       |
| 47        | IPM_SERVER_<br>PORT          | Port of Oracle<br>Image and<br>Processing Server<br>for OBP Content<br>Management                          | 16000                                                            |       |
| 48        | IPM_MW_HOME                  | Oracle weblogic<br>Home directory on<br>IPM server                                                         | /scratch/app/product/fmw                                         |       |
| 49        | IPM_HOME                     | Oracle IPM Home<br>directory on IPM<br>server                                                              | /scratch/app/product/fmw/Oracle_ECM1                             |       |
| 50        | OBP_HOST_DB_<br>USER         | OBP Host database<br>user/schema                                                                           | OBEDMUS211                                                       |       |
| 51        | OBP_HOST_DB_<br>PASSWORD     | OBP Host database<br>password                                                                              | welcome1                                                         |       |
| 52        | OBP_HOST_DB_IP               | OBP Host database<br>i/p address                                                                           | 10.180.84.113                                                    |       |
| 53        | OBP_HOST_DB_<br>PORT         | OBP Host database port                                                                                     | 1521                                                             |       |
| 54        | OBP_HOST_DB_<br>SERVICE_NAME | OBP Host database service name                                                                             | P84113A                                                          |       |
| 55        | ONS_NODE                     | i/p address of ONS service                                                                                 | 10.180.84.113                                                    |       |
| 56        | ONS_PORT                     | Listen port of ONS service                                                                                 | 6200                                                             |       |
| 57        | OPSS_HOST_<br>SCHEMA_USER    | HOST OPSS Host schema user                                                                                 | COLLMW_OPSS                                                      |       |

| Sr.<br>No | Name                              | Description                                                                         | Example Value                  | Value          |
|-----------|-----------------------------------|-------------------------------------------------------------------------------------|--------------------------------|----------------|
| 58        | OPSS_HOST_<br>AUDIT_DBDS          | HOST OPSS Audit schema name                                                         | COLLMW_IAU_APPEND              |                |
| 59        | OPSS_HOST_<br>AUDIT_VIEWDS        | HOST OPSS Audit<br>View schema name                                                 | COLLMW_IAU_VIEWER              |                |
| 60        | OPSS_HOST_<br>SCHEMA_<br>PASSWORD | OPSS Host schema<br>password                                                        | welcome1                       |                |
| 61        | OPSS_HOST_DB_<br>IP               | OPSS Host DB IP                                                                     | 10.180.84.113                  |                |
| 62        | OPSS_HOST_DB_<br>PORT             | OPSS Host DB Port                                                                   | 1521                           |                |
| 63        | OPSS_HOST_DB_<br>SERVICE_NAME     | OPSS Host<br>database service<br>name                                               | P84113A                        |                |
| 64        | LOCAL_<br>DATASOURCE              | STB datasource<br>schema name                                                       | COLLMW_STB                     |                |
| 65        | WLS_RUNTIME_<br>SCHEMA_USER       | WLS runtime<br>datasource schema<br>name                                            | COLLMW_WLS_RUNTIME             |                |
| 66        | MDS_HOST_DB_<br>USER              | MDS schema user<br>to be used by UI and<br>Host domain                              | COLLMW_MDS                     |                |
| 67        | MDS_HOST_DB_<br>PASSWORD          | MDS schema<br>Password of MDS<br>schema user to be<br>used by UI and Host<br>domain | welcome1                       |                |
| 68        | MDS_HOST_DB_IP                    | MDS DB IP address<br>of MDS schema<br>user to be used by<br>UI and Host domain      | 10.180.84.113                  |                |
| 69        | MDS_HOST_DB_<br>PORT              | MDS db port of<br>MDS schema user<br>to be used by UI<br>and Host domain            | 1521                           |                |
| 70        | MDS_HOST_DB_<br>SERVICE_NAME      | MDS db service<br>name of MDS<br>schema user to be<br>used by UI and<br>Host domain | P84113A                        |                |
| 71        | HOST_ADMIN_<br>JVM_PARAMS         | Host domain admin<br>JVM startup<br>parameters                                      | -Xms1024m -Xmx4096m            |                |
| 72        | HOST_MANAGED_                     | Host domain                                                                         | Xms8g -Xmx8g -XX:NewSize=2048m |                |
| l         | 1                                 | 1                                                                                   | 2 Pre-Installation Con         | iguration   26 |

| Sr.<br>No | Name                                          | Description                                  | Example Value                                                                                                    | Value |
|-----------|-----------------------------------------------|----------------------------------------------|----------------------------------------------------------------------------------------------------|-------|
|           | JVM_PARAMS                                    | managed JVM<br>startup parameters            | -XX:MaxNewSize=4096m<br>-XX:+UseParNewGC<br>-XX:<br>+CMSParallelRemarkEnabled -<br>XX:+UseConcMarkSweepGC -<br>XX:CMSInitiatingOccupancyFraction=7<br>5 |       |
| 73        | KEYSTORE_<br>PASSWORD                         | Password for<br>generating<br>certificate    | welcome1                                                                                                    |       |
| 74        | IPM_OUTBOUND_<br>USERNAME                     | IPM Username<br>created in<br>connector      | weblogic                                                                                                    |       |
| 75        | IPM_OUTBOUND_<br>PASSWORD                     | Password for the<br>IPM user in<br>connector | weblogic1                                                                                                    |       |
| 76        | BIP_OUTBOUND_<br>USERNAME                     | BIP Username<br>created in<br>connector      | weblogic                                                                                                    |       |
| 77        | BIP_OUTBOUND_<br>PASSWORD                     | Password for the<br>BIP user in<br>connector | weblogic1                                                                                                    |       |
| 78        | ODI_OUTBOUND_<br>USERNAME                     | ODI Username<br>created in<br>connector      | weblogic                                                                                                    |       |
| 79        | ODI_OUTBOUND_<br>PASSWORD                     | Password for the<br>ODI user in<br>connector | weblogic1                                                                                                    |       |
| 80        | OIM_OUTBOUND_<br>USERNAME                     | OIM Username<br>created in<br>connector      | weblogic                                                                                                    |       |
| 81        | OIM_OUTBOUND_<br>PASSWORD                     | Password for the<br>OIM user in<br>connector | weblogic1                                                                                                    |       |
| 82        | WCM_<br>OUTBOUND_<br>USERNAME                 | WCM Username<br>created in<br>connector      | weblogic                                                                                                    |       |
| 83        | WCM_<br>OUTBOUND_<br>PASSWORD                 | Password for the<br>WCM user in<br>connector | weblogic1                                                                                                    |       |
| 84        | OFFLINE_<br>CHANNEL_<br>OUTBOUND_<br>USERNAME | Offline Username<br>created in<br>connector  | offlineuser                                                                                                    |       |

| Sr.<br>No | Name                                          | Description                                                  | Example Value | Value |
|-----------|-----------------------------------------------|--------------------------------------------------------------|---------------|-------|
| 85        | OFFLINE_<br>CHANNEL_<br>OUTBOUND_<br>PASSWORD | Password for the<br>Offline user in<br>connector             | welcome1      |       |
| 86        | SAML_ISSUER_<br>OUTBOUND_<br>USERNAME         | SAML ISSUER<br>Username created<br>in connector              | weblogic      |       |
| 87        | SAML_ISSUER_<br>OUTBOUND_<br>PASSWORD         | Password for the<br>SAML ISSUER<br>user in connector         | weblogic1     |       |
| 88        | BPEL_<br>ENCRYPTION_<br>OUTBOUND_<br>USERNAME | BPEL_<br>ENCRYPTION<br>Username created<br>in connector      | weblogic      |       |
| 89        | BPEL_<br>ENCRYPTION_<br>OUTBOUND_<br>PASSWORD | Password for the<br>BPEL_<br>ENCRYPTION user<br>in connector | weblogic1     |       |
| 90        | FTP_IPM_<br>OUTBOUND_<br>USERNAME             | FTP IPM Username<br>created in<br>connector                  | weblogic      |       |
| 91        | FTP_IPM_<br>OUTBOUND_<br>PASSWORD             | Password for the<br>FTP IPM user in<br>connector             | weblogic1     |       |
| 92        | FTP_BIP_<br>OUTBOUND_<br>USERNAME             | FTP BIP Username<br>created in<br>connector                  | weblogic      |       |
| 93        | FTP_BIP_<br>OUTBOUND_<br>PASSWORD             | Password for the<br>FTP BIP user in<br>connector             | weblogic1     |       |
| 94        | BIP_USR_<br>OUTBOUND_<br>USERNAME             | BIP Username<br>created in<br>connector                      | weblogic      |       |
| 95        | BIP_USR_<br>OUTBOUND_<br>PASSWORD             | Password for the<br>BIP user in<br>connector                 | weblogic1     |       |
| 96        | SOA_PURGING_<br>OUTBOUND_<br>USERNAME         | SOA Username<br>created in<br>connector                      | weblogic      |       |
| 97        | SOA_PURGING_<br>OUTBOUND_<br>PASSWORD         | Password for the<br>SOA user in<br>connector                 | weblogic1     |       |
| 98        | SOA_OUTBOUND_<br>USERNAME                     | SOA Username<br>created in<br>connector                      | weblogic      |       |

| Sr.<br>No | Name                              | Description                                       | Example Value | Value |
|-----------|-----------------------------------|---------------------------------------------------|---------------|-------|
| 99        | SOA_OUTBOUND_<br>PASSWORD         | Password for the<br>SOA user in<br>connector      | weblogic1     |       |
| 10<br>0   | ATMUSER_<br>OUTBOUND_<br>USERNAME | ATM Username<br>created in<br>connector           | ATMUser       |       |
| 10<br>1   | ATMUSER_<br>OUTBOUND_<br>PASSWORD | Password for the<br>ATM user in<br>connector      | welcome1      |       |
| 10<br>2   | POSUSER_<br>OUTBOUND_<br>USERNAME | POS Username<br>created in<br>connector           | POSUser       |       |
| 10<br>3   | POSUSER_<br>OUTBOUND_<br>PASSWORD | Password for the<br>POS user in<br>connector      | welcome1      |       |
| 10<br>4   | DMSHOST_<br>OUTBOUND_<br>USERNAME | DMS HOST<br>Username created<br>in connector      | weblogic      |       |
| 10<br>5   | DMSHOST_<br>OUTBOUND_<br>PASSWORD | Password for the<br>DMS HOST user in<br>connector | weblogic1     |       |
| 10<br>6   | DMSUI_<br>OUTBOUND_<br>USERNAME   | DMS UI Username<br>created in<br>connector        | weblogic      |       |
| 10<br>7   | DMSUI_<br>OUTBOUND_<br>PASSWORD   | Password for the<br>DMS UI user in<br>connector   | weblogic1     |       |
| 10<br>8   | OCH_OUTBOUND_<br>USERNAME         | OCH Username<br>created in<br>connector           | weblogic      |       |
| 10<br>9   | OCH_OUTBOUND_<br>PASSWORD         | Password for the<br>OCH user in<br>connector      | weblogic1     |       |
| 11<br>0   | WS_MFT_<br>OUTBOUND_<br>USERNAME  | WS_MFT<br>Username created<br>in connector        | weblogic      |       |
| 11<br>1   | WS_MFT_<br>OUTBOUND_<br>PASSWORD  | Password for the<br>WS_MFT user in<br>connector   | weblogic1     |       |
| 11<br>2   | OP_OUTBOUND_<br>USERNAME          | OP Username<br>created in<br>connector            | weblogic      |       |
| 11<br>3   | OP_OUTBOUND_<br>PASSWORD          | Password for the OP user in                       | weblogic1     |       |

| Sr.<br>No | Name                              | Description                       | Example Value                    | Value |
|-----------|-----------------------------------|-----------------------------------|----------------------------------|-------|
|           |                                   | connector                         |                                  |       |
| 11<br>4   | ICS_OUTBOUND_<br>USERNAME         | Username for ICS connector        | weblogic                         |       |
| 11<br>5   | ICS_OUTBOUND_<br>PASSWORD         | Password for ICS connector        | Weblogic1                        |       |
| 11<br>6   | OBDX_<br>OUTBOUND_<br>USERNAME    | Username for<br>OBDX connector    | 1518675030085dean.white@test.com |       |
| 11<br>7   | OBDX_<br>OUTBOUND_<br>PASSWORD    | Password for OBDX connector       | Welcome@1                        |       |
| 11<br>8   | CARD_USERNAME                     | Username of Card connector        | orakey                           |       |
| 11<br>9   | CARD<br>PASSWORD                  | Password of Card connector        | welcome1                         |       |
| 12<br>0   | RULE_USERNAME                     | Username of Rule connector        | orakey                           |       |
| 12<br>1   | RULE_PASSWORD                     | Password of Rule connector        | welcome1                         |       |
| 12<br>2   | BAM_USERNAME                      | Username of BAM connector         | weblogic                         |       |
| 12<br>3   | BAM_PASSWORD                      | Password of BAM connector         | weblogic1                        |       |
| 12<br>4   | COMMON_<br>OUTBOUND_<br>USERNAME  | Username for<br>common connector  | Weblogic1                        |       |
| 12<br>5   | COMMON_<br>OUTBOUND_<br>PASSWORD  | Password for<br>common connector  | Weblogic1                        |       |
| 12<br>6   | PM_OUTBOUND_<br>USERNAME          | Username for PM connector         | weblogic                         |       |
| 12<br>7   | PM_OUTBOUND_<br>PASSWORD          | Password for PM connector         | weblogic1                        |       |
| 12<br>8   | LENDING_<br>OUTBOUND_<br>USERNAME | Username for<br>lending connector | weblogic                         |       |
| 12<br>9   | LENDING_<br>OUTBOUND_<br>PASSWORD | Password for<br>lending connector | weblogic1                        |       |
| 13<br>0   | DEPOSITS<br>OUTBOUND_<br>USERNAME | Username for deposits connector   | weblogic                         |       |

| Sr.<br>No | Name                                 | Description                             | Example Value | Value |
|-----------|--------------------------------------|-----------------------------------------|---------------|-------|
| 13<br>1   | DEPOSITS<br>OUTBOUND<br>PASSWORD     | Password for deposits connector         | weblogic1     |       |
| 13<br>2   | FW_OUTBOUND_<br>USERNAME             | Username for FW connector               | weblogic      |       |
| 13<br>3   | FW_OUTBOUND_<br>PASSWORD             | Password for fw connector               | weblogic1     |       |
| 13<br>4   | COLLECTION_<br>OUTBOUND_<br>USERNAME | Username for collection connector       | weblogic      |       |
| 13<br>5   | COLLECTION_<br>OUTBOUND_<br>PASSWORD | Password for<br>collection<br>Connector | weblogic1     |       |
| 13<br>6   | OR_OUTBOUND_<br>USERNAME             | Username for OR connector               | weblogic      |       |
| 13<br>7   | OR_OUTBOUND_<br>PASSWORD             | Password for OR connector               | weblogic1     |       |
| 13<br>8   | PARTY_<br>OUTBOUND_<br>USERNAME      | Username for Party connector            | weblogic      |       |
| 13<br>9   | PARTY_<br>OUTBOUND_<br>PASSWORD      | Password for Party connector            | weblogic1     |       |
| 14<br>0   | PRODPROC_<br>OUTBOUND_<br>USERNAME   | Username for<br>PRODPROC<br>connector   | weblogic      |       |
| 14<br>1   | PRODPROC_<br>OUTBOUND_<br>PASSWORD   | Password for<br>PRODPROC<br>connector   | weblogic1     |       |
| 14<br>2   | RECOVERY_<br>OUTBOUND_<br>USERNAME   | Username for<br>Recovery connector      | weblogic      |       |
| 14<br>3   | RECOVERY_<br>OUTBOUND_<br>PASSWORD   | Password for<br>Recovery connector      | weblogic1     |       |
| 14<br>4   | PRICING_<br>OUTBOUND_<br>USERNAME    | Username for<br>Pricing connector       | weblogic      |       |
| 14<br>5   | PRICING_<br>OUTBOUND_<br>PASSWORD    | Password for<br>Pricing connector       | weblogic1     |       |
| 14<br>6   | LCM_OUTBOUND_<br>USERNAME            | Username for LCM connector              | weblogic      |       |

| Sr.<br>No | Name                                     | Description                                                                                                    | Example Value | Value |
|-----------|------------------------------------------|----------------------------------------------------------------------------------------------------|---------------|-------|
| 14<br>7   | LCM_OUTBOUND_<br>PASSWORD                | Password for LCM connector                                                                                                    | weblogic1     |       |
| 14<br>8   | MDM_OUTBOUND_<br>USERNAME                | Username for MDM connector                                                                                                    | weblogic      |       |
| 14<br>9   | MDM_OUTBOUND_<br>PASSWORD                | Password for MDM connector                                                                                                    | weblogic1     |       |
| 15<br>0   | COMMUNICATION<br>S_OUTBOUND_<br>USERNAME | Username for<br>COMMUNICATIO<br>NS connector                                                                                                    | weblogic      |       |
| 15<br>1   | COMMUNICATION<br>S_OUTBOUND_<br>PASSWORD | Password for<br>COMMUNICATIO<br>NS connector                                                                                                    | weblogic1     |       |
| 15<br>2   | APPCAPTURE_<br>OUTBOUND_<br>USERNAME     | Username for<br>APPCAPTURE<br>connector                                                                                                    | weblogic      |       |
| 15<br>3   | APPCAPTURE_<br>OUTBOUND_<br>PASSWORD     | Password for<br>APPCAPTURE<br>connector                                                                                                    | weblogic1     |       |
| 15<br>4   | EDN_OUTBOUND_<br>USERNAME                | Username for EDN connector                                                                                                    | weblogic      |       |
| 15<br>5   | EDN_OUTBOUND_<br>PASSWORD                | Password for EDN connector                                                                                                    | weblogic1     |       |
| 15<br>6   | EJBSUBJECT_<br>USERNAME                  | Username for<br>EJBSUBJECT<br>connector                                                                                                    | weblogic      |       |
| 15<br>7   | EJBSUBJECT_<br>PASSWORD                  | Password for<br>EJBSUBJECT<br>connector                                                                                                    | weblogic1     |       |
| 15<br>8   | USER_TIMEZONE                            | Time zone entry                                                                                                    | +5:30         |       |
| 15<br>9   | HOST_SSL_<br>PASSWORD                    | Password for<br>configuring SSL in<br>HOST domain                                                                                                    | welcome1      |       |
| 16<br>0   | OAAM_SERVER_IP                           | OAAM server IP for<br>2FA.<br>OAAM_SERVER_<br>IP refers to the ip<br>address of OAAM<br>Server (i.e. the IP of<br>default server name<br>as oaam_server_<br>server1) | oaam-ofss.com |       |
| 16<br>1   | OAAM_SERVER_<br>PORT                     | OAAM server Port for 2FA.                                                                                                    | 14000         |       |

| Sr.<br>No | Name                      | Description                                                                                                    | Example Value      | Value |
|-----------|---------------------------|----------------------------------------------------------------------------------------------------|--------------------|-------|
|           |                           | OAAM_SERVER_<br>PORT refers to the<br>port of OAAM<br>Server (default<br>server name as<br>oaam_server_<br>server1) |                    |       |
| 16<br>2   | OIM_SERVER_IP             | Oracle Identity<br>Manager IP                                                                                       | oim-ofss.com       |       |
| 16<br>3   | OIM_SERVER_<br>PORT       | Oracle Identity<br>Manager Port                                                                                     | 16000              |       |
| 16<br>4   | OFSAA_SERVER_<br>IP       | OFSAA Server IP                                                                                                    | ofsaa-ofss.com     |       |
| 16<br>5   | OFSAA_SERVER_<br>PORT     | OFSAA Server Port                                                                                                   | 17000              |       |
| 16<br>6   | DOCUMAKER_<br>SERVER_IP   | i/p address of<br>Documaker server                                                                                  | documaker-ofss.com |       |
| 16<br>7   | DOCUMAKER_<br>SERVER_PORT | Listen port of<br>Documaker server                                                                                  | 15000              |       |
| 16<br>8   | BAM_SERVER_<br>NAME       | Bam sever listen<br>address                                                                                         | bam-ofss.com       |       |
| 16<br>9   | BAM_SERVER_<br>PORT       | BAM managed server port                                                                                             | 9003               |       |
| 17<br>0   | ODI_SERVER_<br>NAME       | ODI server listen address                                                                                           | odi-ofss.com       |       |
| 17<br>1   | ODI_SERVER_<br>PORT       | ODI server listen port                                                                                              | 8001               |       |

Table 2–5 Values for updating installobp\*\*\*.properties - For UI

| Sr.<br>No | Name                 | Description                                                                                       | Example Value | Value |
|-----------|----------------------|---------------------------------------------------------------------------------------------------|---------------|-------|
| 1         | SILENT_INSTALL       | Flag for executing installer remotely                                                             | Y             |       |
| 2         | SECURITY_<br>ENABLED | Flag for security enable                                                                          | Y             |       |
| 3         | IPM_INSTALLED        | Flag for if IPM is<br>installed                                                                   | Y             |       |
| 4         | LOCAL_IP             | I/P address of the local<br>machine which could<br>be a windows machine<br>on which software like | 10.180.84.111 |       |

| Sr.<br>No | Name                              | Description                                                                                        | Example Value                                      | Value                              |
|-----------|-----------------------------------|----------------------------------------------------------------------------------------------------|----------------------------------------------------|------------------------------------|
|           |                                   | XManager is installed<br>for rendering UI of a<br>utility executing on a<br>remote Linux server.   |                                                    |                                    |
| 5         | LOCAL_DISPLAY_<br>VALUE           | Value of DISPLAY<br>variable to be exported<br>to generate installation<br>wizard in local machine | 0                                                  |                                    |
| 6         | DOMAIN_NAME                       | Weblogic Domain<br>name                                                                            | Host_domain or ui_domain or base_<br>domain        |                                    |
| 7         | XD_COMPONENT_<br>NAME             | XD Component value                                                                                 | obpui                                              | This will be<br>always<br>obpui    |
| 8         | LOCALIZATION_<br>TYPE             | Type of localization                                                                               | US                                                 | Depends on<br>localization<br>type |
| 9         | DOMAIN_<br>DIRECTORY_<br>LOCATION | Location where<br>DOMAIN_NAME<br>folder will be created                                            | /scratch/app/product/fmw/user_<br>projects/domains |                                    |
| 10        | WEBLOGIC_<br>USERNAME             | Username for weblogic domain                                                                       | weblogic                                           |                                    |
| 11        | WEBLOGIC_<br>PASSWORD             | Password for weblogic domain                                                                       | weblogic1                                          |                                    |
| 12        | LOCAL_<br>DATASOURCE              | Username of LOCAL_<br>DATASOURCE                                                                   | COLLUI_STB                                         |                                    |
| 13        | WLS_RUNTIME_<br>SCHEMA_USER       | Username of WLS<br>Runtime schema                                                                  | COLLUI_WLS_RUNTIME                                 |                                    |
| 14        | OPSS_UI_<br>SCHEMA_USER           | OPSS UI schema<br>name                                                                             | COLLUI_OPSS                                        |                                    |
| 15        | OPSS_UI_<br>SCHEMA_<br>PASSWORD   | OPSS UI schema<br>password                                                                         | Welcome1                                           |                                    |
| 16        | OPSS_UI_DB_IP                     | OPSS UI DB IP                                                                                      | 10.180.84.113                                      |                                    |
| 17        | OPSS_UI_DB_<br>PORT               | OPSS UI DB PORT                                                                                    | 1521                                               |                                    |
| 18        | OPSS_UI_DB_<br>SERVICE_NAME       | OPSS UI DB<br>SERIVICE NAME                                                                        | P84113A                                            |                                    |
| 19        | MDS_SCHEMA_<br>USER               | MDS schema name                                                                                    | COLLUI_MDS                                         |                                    |
| 20        | MDS_SCHEMA_<br>PASSWORD           | Password of MDS<br>schema                                                                          | welcome1                                           |                                    |

| Sr.<br>No | Name                              | Description                                          | Example Value     | Value |
|-----------|-----------------------------------|------------------------------------------------------|-------------------|-------|
| 21        | MDS_DB_IP                         | MDS DB IP                                            | 10.180.84.113     |       |
| 22        | MDS_DB_PORT                       | MDS DB PORT                                          | 1521              |       |
| 23        | MDS_DB_<br>SERVICE_NAME           | MDS DB SERVIVE<br>NAME                               | P84113A           |       |
| 24        | OPSS_HOST_<br>SCHEMA_USER         | HOST OPSS Schema<br>name                             | COLLMW_OPSS       |       |
| 25        | OPSS_HOST_<br>AUDIT_DBDS          | HOST OPSS AUDIT schema name                          | COLLMW_IAU_APPEND |       |
| 26        | OPSS_HOST_<br>AUDIT_VIEWDS        | HOST OPSS AUDIT<br>VIEWDB Schema<br>name             | COLLMW_IAU_VIEWER |       |
| 27        | OPSS_HOST_<br>SCHEMA_<br>PASSWORD | HOST OPSS<br>password for above<br>three OPSS schema | welcome1          |       |
| 28        | OPSS_HOST_DB_<br>IP               | Service name of UI<br>OPSS DB                        | 10.180.84.113     |       |
| 29        | OPSS_HOST_DB_<br>PORT             | HOST OPSS DB<br>PORT                                 | 1521              |       |
| 30        | OPSS_HOST_DB_<br>SERVICE_NAME     | HOST OPSS DB<br>SERVICE NAME                         | P84113A           |       |
| 31        | HOST_SCHEMA_<br>USER              | OBP Host Database<br>username                        | OBEDMUS211        |       |
| 32        | HOST_SCHEMA_<br>PASSWORD          | OBP Host Database<br>password                        | welcome1          |       |
| 33        | HOST_DB_IP                        | OBP Host Database<br>i/p address                     | 10.180.84.113     |       |
| 34        | HOST_DB_PORT                      | OBP Host Database<br>listen port                     | 1521              |       |
| 35        | HOST_DB_<br>SERVICE_NAME          | OBP Host Database service name                       | P84113A           |       |
| 36        | ONS_NODE                          | i/p address of ONS service                           | 10.180.84.113     |       |
| 37        | ONS_PORT                          | Listen port of ONS service                           | 6200              |       |
| 38        | ADMIN_SERVER_<br>LISTEN_ADDRESS   | Admin server listen address                          | 10.180.84.111     |       |
| 39        | ADMIN_SERVER_<br>LISTEN_PORT      | Admin server listen port                             | 7001              |       |
| 40        | ADMIN_SERVER_<br>SSL_LISTEN_      | Admin server SSL<br>listen port                      | 7002              |       |

| Sr.<br>No | Name                                   | Description                                                                                                    | Example Value                    | Value |
|-----------|----------------------------------------|----------------------------------------------------------------------------------------------------|----------------------------------|-------|
|           | PORT                                   |                                                                                                    |                                  |       |
| 41        | MANAGED_<br>SERVER_LISTEN_<br>ADDRESS  | Managed server listen<br>address                                                                                                    | 10.180.84.111                    |       |
| 42        | MANAGED_<br>SERVER_LISTEN_<br>PORT     | Managed server listen port                                                                                                    | 8001                             |       |
| 43        | MANAGED_<br>SERVER_SSL_<br>LISTEN_PORT | Managed server SSL<br>listen port                                                                                                    | 8002                             |       |
| 44        | LDAP_PROVIDER                          | Refers to LDAP<br>Provider. Value will be<br>OID or OVD.                                                                                                    | OID                              |       |
| 45        | OID_IP                                 | I/P address of the OID server                                                                                                    | 10.180.84.113                    |       |
| 46        | OID_PORT                               | Port of the OID process instance.                                                                                                    | 3060                             |       |
| 47        | OID_ADMIN_USER                         | Admin user id which<br>can be used to login of<br>the OID as<br>administrator.                                                                                                    | cn=orcladmin                     |       |
| 48        | OID_ADMIN_PWD                          | Refers to the password<br>of admin user of the<br>OID                                                                                                    | welcome1                         |       |
| 49        | OID_GROUP_DSN                          | The DSN used for<br>object class Groups in<br>the OID Idap.                                                                                                    | cn=Groups,dc=in,dc=oracle,dc=com |       |
| 50        | OID_USER_DSN                           | The DSN used for<br>object class Users in<br>the OID Idap.                                                                                                    | cn=Users,dc=in,dc=oracle,dc=com  |       |
| 51        | NODE_MGR_<br>PORT                      | Refers to the port<br>number to be used for<br>the weblogic node<br>manager. This port<br>should either be free on<br>the UI Presentation<br>server or an existing<br>weblogic node<br>manager should be<br>installed to listen on<br>this port when the<br>same is started | 5556                             |       |
| 52        | UI_IP                                  | I/P address of the<br>server on which the<br>OBP presentation or UI<br>layer should be                                                                                                    | 10.180.84.111                    |       |
| Sr.<br>No | Name                      | Description                                                                                                    | Example Value                     | Value |
|-----------|---------------------------|----------------------------------------------------------------------------------------------------|-----------------------------------|-------|
|           |                           | installed.                                                                                                    |                                   |       |
| 53        | UI_CLUSTER_<br>NAME       | Name of UI Managed<br>Cluster                                                                                                    | obpui_cluster1                    |       |
| 54        | UI_SERVER_<br>NAME        | Name of UI Managed<br>Server                                                                                                    | obpui_server1                     |       |
| 55        | UI_TARGET                 | Refers to a location on<br>the UI server where the<br>installables can be<br>transferred. The user id<br>of the use used for<br>installation of OBP<br>should have read, write<br>and execute privileges<br>on this directory.                    | /scratch/install/target           |       |
| 56        | UI_MW_HOME                | Refers to the<br>middleware home of<br>the weblogic<br>installation on the UI<br>server.                                                                                                    | /scratch/app/product/fmw          |       |
| 57        | UI_JAVA_HOME              | Refers to the home<br>directory of java<br>installation. The<br>version of java<br>installed should be<br>1.8.0 or above. This is<br>used to execute the<br>OBP security policies<br>policy seeding utility at<br>the end of the<br>installation. | /scratch/app/product/jdk1.8.0_231 |       |
| 58        | OUI_JAVA_HOME             | Refers to the home<br>directory of java<br>installation. The<br>version of java<br>installed should be<br>1.8.0. This is used for<br>OBP patching.                                                                                                | /scratch/app/product/jdk1.8.0_231 |       |
| 59        | CENTRAL_<br>INVENTORY_LOC | Refers to the path of central inventory. This path is used for oui patching.                                                                                                    | /scratch/app/oraInventory         |       |
| 60        | INSTALL_AS                | Linux login user id<br>used to install the OBP<br>solution.                                                                                                    | ofssobp                           |       |
| 61        | IPM_UNIX_USER             | Linux login user id of IPM server                                                                                                    | ofssobp                           |       |
| 62        | IPM_SERVER_IP             | i/p address of IPM                                                                                                    | 10.180.84.114                     |       |

| Sr.<br>No | Name                      | Description                                                                                                    | Example Value                                                                                                    | Value |
|-----------|---------------------------|----------------------------------------------------------------------------------------------------|----------------------------------------------------------------------------------------------------|-------|
|           |                           | server                                                                                                    |                                                                                                    |       |
| 63        | IPM_SERVER_<br>PORT       | Listen port of IPM server                                                                                                    | 16000                                                                                                    |       |
| 64        | IPM_MW_HOME               | Oracle Weblogic Home<br>directory on IPM server                                                                                                    | /scratch/app/product/fmw                                                                                                    |       |
| 65        | IPM_HOME                  | Oracle IPM Home<br>directory on IPM server                                                                                                    | /scratch/app/product/fmw/Oracle_<br>ECM1                                                                                                    |       |
| 66        | OAAM_SERVER_<br>IP        | OAAM server IP for<br>2FA.<br>OAAM_SERVER_IP<br>refers to the ip address<br>of OAAM Server (i.e.<br>the IP of default server<br>name as oaam_<br>server_server1) | oaam-ofss.com                                                                                                    |       |
| 67        | OAAM_SERVER_<br>PORT      | OAAM server Port for<br>2FA.<br>OAAM_SERVER_<br>PORT refers to the port<br>of OAAM Server<br>(default server name<br>as oaam_server_<br>server1)                 | 14000                                                                                                    |       |
| 68        | OIM_SERVER_IP             | Oracle Identity<br>Manager i/p address                                                                                                    | oim-ofss.com                                                                                                    |       |
| 69        | OIM_SERVER_<br>PORT       | Oracle Identity<br>Manager Listen Port                                                                                                    | 16000                                                                                                    |       |
| 70        | OFSAA_SERVER_<br>IP       | OFSAA Server i/p<br>address                                                                                                    | ofsaa-ofss.com                                                                                                    |       |
| 71        | OFSAA_SERVER_<br>PORT     | OFSAA Server listen port                                                                                                    | 17000                                                                                                    |       |
| 72        | UI_ADMIN_JVM_<br>PARAMS   | UI domain admin JVM startup parameters                                                                                                    | -Xms2048m<br>-Xmx4096m                                                                                                    |       |
| 73        | UI_MANAGED_<br>JVM_PARAMS | UI domain managed<br>JVM startup<br>parameters                                                                                                    | -Djbo.ampool.doampooling=false<br>-Xms6g-Xmx6g<br>-XX:NewSize=512m<br>-XX:MaxNewSize=2048m<br>-XX:+UseParNewGC<br>-XX:+CMSParallel RemarkEnabled<br>-XX:+UseConcMark SweepGC<br>-XX:CMSInitiating Occupancy<br>Fraction=75<br>-Djbo.load.com ponents.lazily=true |       |

| Sr.<br>No | Name                                       | Description                                                                                                    | Example Value | Value |
|-----------|--------------------------------------------|----------------------------------------------------------------------------------------------------|---------------|-------|
| 74        | HOST_ADMIN_<br>SERVER_LISTEN_<br>ADDRESS   | Listen address of<br>HOST admin server                                                                                                    | 10.180.84.110 |       |
| 75        | HOST_ADMIN_<br>SERVER_LISTEN_<br>PORT      | Listen port of HOST<br>admin server                                                                                                    | 7001          |       |
| 76        | HOST_MANAGED_<br>SERVER_LISTEN_<br>ADDRESS | Listen address of host managed server                                                                                                    | 10.180.84.110 |       |
| 77        | HOST_MANAGED_<br>SERVER_LISTEN_<br>PORT    | Listen port of host<br>managed server                                                                                                    | 8001          |       |
| 78        | KEYSTORE_<br>PASSWORD                      | Password for generating certificate                                                                                                    | welcome1      |       |
| 79        | UI_SSL_<br>PASSWORD                        | Password for<br>configuring SSL in UI<br>domain                                                                                                    | welcome1      |       |
| 80        | UCM_READ_<br>FROM_URL                      | Flag for getting UCM<br>URL from properties<br>file.<br>These values are used<br>by the Webcenter<br>Portal application for<br>internet banking.<br>Hence values for<br>UCM_READ_FROM_<br>URL and UCM_IP,<br>UCM_PORT below<br>can be left as is for<br>installations, which do<br>not use the Webcenter<br>portal for hosting their<br>internet banking<br>application.<br>However, as a best<br>practice, it is<br>recommended that we<br>configure values for<br>UCP_IP and UCM_<br>PORT correctly from<br>day 1 | true/false    |       |
| 81        | UCM_IP                                     | UCM_IP the IP<br>address of the UCM<br>WebLogic managed<br>server.                                                                                                    | ofss.ucm.com  |       |
| 82        | UCM_PORT                                   | Port of UCM.                                                                                                    | 4444          |       |
| 83        | OFFLINE_                                   | Offline username<br>created in connector                                                                                                    | offlineuser   |       |

| Sr.<br>No | Name                                          | Description                                                                                | Example Value            | Value |
|-----------|-----------------------------------------------|--------------------------------------------------------------------------------------------|--------------------------|-------|
|           | CHANNEL_<br>OUTBOUND_<br>USERNAME             |                                                                                            |                          |       |
| 84        | OFFLINE_<br>CHANNEL_<br>OUTBOUND_<br>PASSWORD | Password for the<br>Offlineuser user in<br>connector                                       | welcome1                 |       |
| 85        | CARD<br>USERNAME                              | Username of Card connector.                                                                | orakey                   |       |
| 86        | CARD_<br>PASSWORD                             | Password of Card connector.                                                                | welcome1                 |       |
| 87        | RULE_USERNAME                                 | Username of Rule connector                                                                 | orakey                   |       |
| 88        | RULE_<br>PASSWORD                             | Password of Rule connector                                                                 | welcome1                 |       |
| 89        | USER_TIMEZONE                                 | Time zone entry                                                                            | +5:30                    |       |
| 90        | REMOTE_<br>EXECUTION                          | Flag for executing installer remotely                                                      | Y                        |       |
| 91        | IPM_USERNAME                                  | Username of IPM connector                                                                  | weblogic                 |       |
| 92        | IPM_PASSWORD                                  | Password of IPM<br>connector                                                               | weblogic1                |       |
| 93        | FTP_IPM_<br>USERNAME                          | Username of FTP_IPM connector                                                              | ofssobp                  |       |
| 94        | FTP_IPM_<br>PASSWORD                          | Password of FTP_IPM connector                                                              | ofssobp123               |       |
| 95        | FTP_IPM_BATCH_<br>USERNAME                    | Username of FTP_<br>IPM_BATCH                                                              | ofssobp                  |       |
| 96        | FTP_IPM_BATCH_<br>PASSWORD                    | Password of FTP_<br>IPM_BATCH                                                              | ofssobp123               |       |
| 97        | HOST_UNIX_<br>USER                            | Linux login user id for<br>HOST server                                                     | ofssobp                  |       |
| 98        | HOST_MW_HOME                                  | Refers to the<br>middleware home of<br>the weblogic<br>installation on the Host<br>server. | /scratch/app/product/fmw |       |
| 99        | HOST_DOMAIN_<br>NAME                          | Refers to the<br>middleware Host<br>domain name.                                           | host_domain              |       |

# 2.2.2 Database and WebLogic Domain Configuration

The following table lists the other information which should be kept handy to make this installation easy.

| Sr. No.                              | Name                                                                                                    | Description and Example                                                                                          | Value |
|--------------------------------------|----------------------------------------------------------------------------------------------------|----------------------------------------------------------------------------------------------------|-------|
| UI and Host Linux user login details |                                                                                                    |                                                                                                    |       |
| 1.                                   | UI / Presentation Linux server user id                                                                                                    | This is same as INSTALL_AS captured in the checklist above.                                                      |       |
| 2.                                   | UI / Presentation Linux server user password                                                                                                   | Password for the user specified against INSTALL_AS.                                                              |       |
| 3.                                   | Host Linux server user id                                                                                                    | This is same as INSTALL_AS captured in the checklist above.                                                      |       |
| 4.                                   | Host Linux server user<br>password                                                                                                    | Password for the user specified against INSTALL_AS.                                                              |       |
| Database Details                     |                                                                                                    |                                                                                                    |       |
| 5.                                   | IP address of the<br>OBEDM Oracle DB<br>server                                                                                                 | 10.180.90.30                                                                                                    |       |
| 6.                                   | Port of the OBEDM<br>Oracle DB instance                                                                                                    | 1521                                                                                                    |       |
| 7.                                   | OBEDM DB Service<br>Name                                                                                                    | OBEDMDB                                                                                                    |       |
| 8.                                   | OBEDM DB sys<br>password                                                                                                    | ****                                                                                                    |       |
| 9.                                   | ONS NODE                                                                                                    | 10.180.90.30, Make sure ons service is started on DB.                                                            |       |
| 10.                                  | ONS Port                                                                                                    | 6250                                                                                                    |       |
| Additional UI<br>Install Checklist   |                                                                                                    |                                                                                                    |       |
| 11.                                  | Admin user id and<br>password for the OBEDM<br>UI domain.                                                                                      | The default admin user id is<br>WebLogic. Decide on the password<br>to be used and note it.                      |       |
| 12.                                  | List of port numbers for<br>the OBEDM UI domain<br>for:<br>Admin server<br>HTTP port for managed<br>server<br>HTTPS port for managed<br>server | Default Values<br>Admin Server Port: 7001<br>Managed Server http port: 15308<br>Managed Server https port: 15309 |       |
| 13.                                  | Password for the key generated to establish                                                                                                    | Decide on the password to be used<br>and note it. This is required for the                                       |       |

 Table 2–6 Oracle Banking Enterprise Default Management DB and WebLogic Domain Configuration

| Sr. No. Name                         |                                                                                                    | Description and Example                                                                                          | Value |
|--------------------------------------|----------------------------------------------------------------------------------------------------|----------------------------------------------------------------------------------------------------|-------|
|                                      | trust between the<br>OBEDM UI and Host.                                                                                                    | post installation tasks of UI<br>domain.                                                                         |       |
| 14.                                  | Password for keystore generated to establish trust.                                                                                              | Decide on the password to be used<br>and note it. This is required for the<br>post installation tasks UI domain. |       |
| Additional Host<br>Install Checklist |                                                                                                    |                                                                                                    |       |
| 15.                                  | Admin user id and<br>password for the OBEDM<br>Host domain.                                                                                      | The default admin user id is<br>WebLogic. Decide on the password<br>to be used and note it.                      |       |
| 16.                                  | List of port numbers for<br>the OBEDM Host domain<br>for:<br>Admin server<br>HTTP port for managed<br>server<br>HTTPS port for managed<br>server | Default Values<br>Admin Server Port: 7001<br>Managed Server http port: 15308<br>Managed Server https port: 15309 |       |
| 17.                                  | Password for the key<br>generated to establish<br>trust between the<br>OBEDM UI and Host.                                                        | This is same as password in row<br>11. This is required for the post<br>installation tasks of host domain.       |       |
| 18.                                  | Password for keystore generated to establish trust.                                                                                              | This is same as password in row<br>12. This is required for the post<br>installation tasks of host domain.       |       |

# 2.3 OID Schema Setup – Custom OBEDM Schema

This section describes the OID Schema setup which is a pre-installation configuration required for Oracle Banking Enterprise Default Management setup.

# 2.3.1 Prerequisite – OID setup

It is assumed that OID 12.2.1.3.0 is installed with ODSM and configured. We can thereafter proceed to the next step of setting up the OBEDM policy store. OID works better when installed on OEL. See Section 2.1.2 Software Environment for version information of the software products.

# 2.3.2 Verify the OID installation

This section describes the procedure to verify the OID installation.

# 2.3.2.1 Start and Verify the OID processes

Log in to the Linux console with user id oracle, navigate to the 'bin' directory of the OID instance and start the OID processes using the commands as follows:

For example, if the OID installation is in

```
/scratch/app/product/fmw/user projects/domains/oid domain/bin
```

cd /scratch/app/product/fmw/user\_projects/domains/oid\_ domain/bin./startComponent.sh oid1

To start the OID, use startComponent script and pass the component name as a parameter. Before starting OID, make sure Admin Server and NodeManager are up and running.

## 2.3.2.2 OPSS/OID Performance Tuning

The following changes are required in OID before initiating OBEDM installation:

#### Parameters

Change the parameter values as provided below.

#### Table 2–7 Parameter Values to be Changed

| Parameter Name                                          | Value |
|---------------------------------------------------------|-------|
| orcImaxcc (Number of DB Connections per Server Process) | 10    |
| orclserverprocs (Number of OID LDAP Server Processes)   | 4     |
| orclgeneratechangelog (Change log Generation)           | 0     |
| orclldapconntimeout (LDAP Connection Timeout)           | 60    |
| orcImatchdenabled (Enable MatchDN Processing)           | 0     |

#### Advanced OID tuning

The steps to perform advanced OID tuning are as follows:

- 1. Create a .ldif file with any name. For example, tune.ldif.
- 2. Enter the following information in that file and save it:

dn: cn=dsaconfig,cn=configsets,cn=oracle internet directory changetype: modify

replace: orclecachemaxsize

orclecachemaxsize: 3g

replace: orclecachemaxentries orclecachemaxentries: 500000

Sample tune.ldif file dn: cn=oid1,cn=osdldapd,cn=subconfigsubentry changetype: modify replace: orclserverprocs orclserverprocs: 4

dn: cn=oid1,cn=osdldapd,cn=subconfigsubentry

changetype: modify replace: orclmaxcc orclmaxcc: 10

dn: cn=oid1,cn=osdldapd,cn=subconfigsubentry

changetype: modify

replace: orclgeneratechangelog

orclgeneratechangelog: 0

dn: cn=oid1,cn=osdldapd,cn=subconfigsubentry changetype: modify replace: orclldapconntimeout orclldapconntimeout: 60

dn: cn=oid1,cn=osdldapd,cn=subconfigsubentry

changetype: modify

replace: orclmatchdenabled

orclmatchdenabled: 0

3. See the OID Tuning Guide available at: https://docs.oracle.com/en/middleware/lifecycle/12.2.1.3/asper/oracle-internet-directoryperformance-tuning.html#GUID-254611A2-0B71-4FBE-90D1-4D13A41B5F47

# **OPSS** Tuning

The steps to perform advanced OPSS tuning are as follows:

## 1. IDM Database recommendations

a. The following table presents the suggested values of parameters and alter scripts executed in system for which the user needs to change the parameters.

| Sr.<br>No. | DB Property Name | Suggested<br>Value for<br>Tuning | Alter Command                                                  |
|------------|------------------|----------------------------------|----------------------------------------------------------------|
| 1          | Process          | 1500                             | ALTER SYSTEM SET processes = 1500 SCOPE = spfile;              |
| 2          | SGA Target       | 3G                               | ALTER SYSTEM SET sga_target = 3221225472 SCOPE = spfile;       |
| 3          | Audit Trail      | None                             | ALTER SYSTEM SET audit_sys_<br>operations=FALSE SCOPE =SPFILE; |

| Sr.<br>No. | DB Property Name           | Suggested<br>Value for<br>Tuning | Alter Command                                                          |
|------------|----------------------------|----------------------------------|------------------------------------------------------------------------|
|            |                            |                                  | ALTER SYSTEM SET audit_trail =<br>NONE SCOPE = spfile;                 |
| 4          | Open Cursor                | 500                              | ALTER SYSTEM SET open_cursors = 500 SCOPE = spfile;                    |
| 5          | PGA_Aggregate_Target       | 1.5GB                            | ALTER SYSTEM SET pga_aggregate_<br>target = 1610612736 SCOPE = spfile; |
| 6          | NLS Sort                   | Binary                           | ALTER SYSTEM SET nls_sort =<br>BINARY SCOPE = spfile;                  |
| 7          | Filesystemio_Options       | SETALL                           | ALTER SYSTEM SET filesystemio_<br>options = SETALL SCOPE = spfile;     |
| 8          | Fast_start_mttr_target     | 3600                             | ALTER SYSTEM SET fast_start_mttr_<br>target = 3600 SCOPE = spfile;     |
| 9          | db_securefile              | ALWAYS                           | ALTER SYSTEM SET db_securefile = ALWAYS SCOPE = spfile;                |
| 10         | Session_cached_<br>cursors | 500                              | ALTER SYSTEM SET session_<br>cached_cursors = 500 SCOPE =<br>spfile;   |
| 11         | plsql_code_type            | NATIVE                           | ALTER SYSTEM SET plsql_code_<br>type = NATIVE SCOPE = spfile;          |
| 12         | _b_tree_bitmap_plans       | false                            | ALTER SYSTEM SET "_b_tree_<br>bitmap_plans" = FALSE scope=spfile;      |
| 13         | Memory_target              | 0                                | ALTER SYSTEM SET memory_<br>target=0 SCOPE = SPFILE;                   |

#### b. Redo log file.

Allocated Disk Space for Redo Log Files

ALTER DATABASE ADD logfile ('<oradata directory>/ORA4212/redo01.log') SIZE 4G REUSE;

ALTER DATABASE ADD logfile ('<oradata directory>/ORA4212/redo02.log') SIZE 4G REUSE;

ALTER DATABASE ADD logfile ('<oradata directory>/ORA4212/redo03.log') SIZE 4G REUSE;

c. Undo tablespace.

Increase Disk Space Allocated for UNDO Tablespace

ALTER DATABASE DATAFILE '<oradata directory>/ORA4212/undotbs01.dbf' RESIZE 20G NEXT 1G;

- 2. jps-config.xml (All servers of OBEDM-UI, OBEDM-Host, OBEDM-SOA domains)
  - Remove the following properties from <serviceInstance name="pdp.service" provider="pdp.service.provider"> in jps\_config.xml.

```
<property
name="oracle.security.jps.runtime.pd.client.policyDistri
butionMode" value="mixed"/>
<property
name="oracle.security.jps.runtime.instance.name"
value="OracleIDM"/>
<property name="oracle.security.jps.runtime.pd.client.sm_
name" value="OracleIDM"/>
<property
name="oracle.security.jps.policystore.refresh.enable"
value="true"/>
```

b. Add following properties:

#### <DOMAIN-HOME>/config/fmwconfig/jps-config.xml

```
<propertySet name="props.db.1">
<property name="authorization cache enabled"</pre>
value="true"/>
<property name="connection.pool.min.size" value="20"/>
<property name="connection.pool.max.size" value="40"/>
<property name="connection.pool.provider.type"</pre>
value="IDM"/>
<property name="connection.pool.timeout" value="300000"/>
<property name="connection.pool.provider.type"</pre>
value="5"/>
<property
name="oracle.security.jps.policystore.rolemember.cache.t
ype" value="STATIC"/>
<property
name="oracle.security.jps.policystore.rolemember.cache.s
trategy" value="NONE"/>
<property
name="oracle.security.jps.policystore.rolemember.cache.s
ize" value="100"/>
<property
name="oracle.security.jps.policystore.policy.lazy.load.e
nable" value="true"/>
<property
name="oracle.security.jps.policystore.policy.cache.strat
egy" value="NONE"/>
<property
name="oracle.security.jps.policystore.policy.cache.size"
value="1000000"/>
```

```
<property
name="oracle.security.jps.policystore.refresh.enable"
value="true"/>
<property
name="oracle.security.jps.policystore.refresh.purge.time
out" value="43200000"/>
<property
name="oracle.security.jps.ldap.policystore.refresh.inter
val" value="6000000"/>
<property
name="oracle.security.jps.policystore.rolemember.cache.w
armup.enable" value="true"/>
</propertySet>
```

c. All the above properties should also be added in the <pdp.service> service-instance.

```
<serviceInstance name="pdp.service"</pre>
provider="pdp.service.provider">
<description>Runtime PDP service instance</description>
<property name="authorization cache enabled"</pre>
value="true"/>
<property name="connection.pool.min.size" value="20"/>
<property name="connection.pool.max.size" value="40"/>
<property name="connection.pool.provider.type"</pre>
value="IDM"/>
<property name="connection.pool.timeout" value="300000"/>
<property name="connection.pool.provider.type"</pre>
value="5"/>
<property
name="oracle.security.jps.policystore.rolemember.cache.t
ype" value="STATIC"/>
<property
name="oracle.security.jps.policystore.rolemember.cache.s
trategy" value="NONE"/>
<property
name="oracle.security.jps.policystore.rolemember.cache.s
ize" value="100"/>
<property
name="oracle.security.jps.policystore.policy.lazy.load.e
nable" value="true"/>
<property
name="oracle.security.jps.policystore.policy.cache.strat
egy" value="NONE"/>
<property
name="oracle.security.jps.policystore.policy.cache.size"
value="1000000"/>
```

```
<property
name="oracle.security.jps.policystore.refresh.enable"
value="true"/>
<property
name="oracle.security.jps.policystore.refresh.purge.time
out" value="43200000"/>
<property
name="oracle.security.jps.ldap.policystore.refresh.inter
val" value="6000000"/>
<property
name="oracle.security.jps.policystore.rolemember.cache.w
armup.enable" value="true"/>
</serviceInstance>
```

3. adf-config.xml (optional)

In adf-config.xml, maintain authorizationEnforce="true"

4. setDomainEnv.sh

In setDomainEnv.sh file, include the following java properties. These are absolutely necessary, if authorizationEnforce = true (previous point).

| Property                                  | Description                                                                                                    |
|-------------------------------------------|----------------------------------------------------------------------------------------------------|
| -Djps.combiner.optimize=true              | This system property is used to cache the protection<br>domains for a given subject. Setting –<br>Djps.combiner.optimize=true can improve Java<br>authorization performance.                           |
| -<br>Djps.combiner.optimize.lazyeval=true | This system property is used to evaluate a subject's protection domain when a checkPermission occurs.<br>Setting -<br>Djps.combiner.optimize.lazyeval=true can improve Java authorization performance. |
| -Djps.policystore.hybrid.mode=false       | This 'hybrid mode' property is used to facilitate transition from SUN java.security.Policy to OPSS Java Policy Provider.                                                                               |
| -Djps.authz=ACC                           | Delegates the call to JDK API<br>AccessController.checkPermission which can reduce the<br>performance impact at run time or while debugging.                                                           |
| DUSE_JAAS=false                           |                                                                                                    |
| Djps.auth=ACC                             | Delegates the call to JDK API<br>AccessController.checkPermission which can reduce the<br>performance impact at run time or while debugging                                                            |
| Djps.auth.debug=false                     | Turn off debugging. This is turned on to debug access denied errors.                                                                                                    |
| Djps.subject.cache.key=5                  | JPS uses a Subject Resolver to convert a platform subject                                                                                                    |

#### Table 2–9 Properties

| Property                      | Description                                                                                                    |
|-------------------------------|----------------------------------------------------------------------------------------------------|
|                               | to JpsSubject which contains user/enterprise-role information, as well as ApplicationRole information. This information is represented as principals in the subject.                                                                                                    |
|                               | Value = 5: Instead of using the whole subject as the key,<br>this settings uses a subset of the principal set inside the<br>subject as the key (actually use principals of<br>WLSUSerImpl type).                                                                                                    |
|                               | This setting will accelerate the cache retrieval operation if the subject has a large principal set.                                                                                                    |
| Djps.subject.cache.ttl=600000 | Cache's Time To Live (TTL) for case '5' (above). This<br>system property controls how long the cache is valid.<br>When the time expired, the cached value is dumped. The<br>setting can be controlled by the flag of -<br>Djps.subject.cache.ttl=xxxx, where 'xxx' is the duration in<br>milliseconds. |
|                               | Consider setting the duration of this TTL setting to the same value as the value used for the group and user cache TTL in WLS LDAP authenticator.                                                                                                    |

### Example:

```
JAVA_PROPERTIES="-Djps.combiner.optimize=true -
Djps.combiner.optimize.lazyeval=true -Djps.policystore.hybrid.mode=false
-Djps.authz=ACC ${JAVA_PROPERTIES} ${WLP_JAVA_PROPERTIES}"
export JAVA PROPERTIES
```

# 2.3.2.3 Import OBEDM Specific LDIF files

If Oracle Identity Manager (OIM) is installed as the user provisioning product, use the Idif files from the location <HOST\_TARGET>. These Idif files do not contain any predefined users and roles other than some crucial system users that are needed during startup. The privileges of these users are contained. OIM is used for creation of first user in OBEDM.

If OIM is not part of the ecosystem and an initial sanity test of the OBEDM installation is needed, the sample ldif files present at the location<HOST\_TARGET> can be used for creation of Users and Groups. These sample files can be used directly or can be modified as per requirements. In production after initial verification these users have to be removed.

#### Note

Ensure that 'Idapadd' and 'Idapmodify' are available on the machine.

- 1. Extract the 'host.zip to obtain 'obpinstall-host.zip'. It contains ldif.zip and sampleLdif.zip.
- 2. Extract ldif.zip. It will create a folder named ldif with ldif files or extract sampleLdif.zip, which will create a folder named ldif, with ldif files as follows:

- fcPerson.ldif
- obp\_ou.ldif
- jpsroot.ldif
- Users.ldif
- Groups.ldif
- Weblogic.ldif
- Administrators.ldif
- 3. These are to be used and updated in the OID if necessary. The execution commands for uploading these LDIF files are given below. The execution order must be maintained as described.

| Sr. No. | LDIF File Name | Description                       |
|---------|----------------|-----------------------------------|
| 1       | fcPerson       | Creates fcPerson object class     |
| 2       | obp_ou         | Creates obp user Users            |
| 3       | Jpsroot        | Creates jpsroot and jpscontext    |
| 4       | Users          | Creates OFSSUser                  |
| 5       | Groups         | Creates OFSS_Role and offlinerole |
| 6       | Weblogic       | Creates weblogic user             |
| 7       | Administrators | Creates Administrators Group      |

#### Table 2–10 Order of Execution

- 4. DNS should be changed as per the requirement of the bank in the LDIF files for:
  - Users
  - Groups
  - WebLogic
  - Administrators

#### Note

While executing fcPerson.ldif, "value already exist" problem may appear in console.

For this problem, the objectClasses value is required to be changed.

It can be found, at the end of the file as:

"add:objectClasses

objectClasses:(2.5.6.47"

To resolve this problem, change the value (default, it is 2.5.6.47) of object classes, then run it again.

 Before executing the following commands, navigate to the location where the LDIF files reside (that is, inside LDIF folder) in Host machine, where OpenLDAP has been installed as mentioned in prerequisite section.

#### Idapadd fcPerson.Idif

ldapadd -h \$ldapIP -p \$ldapPort -D cn=orcladmin -w welcome1 -c -v -f fcPerson.ldif

### Idapadd obp\_ou.Idif

ldapadd -h \$ldapIP -p \$ldapPort -D cn=orcladmin -w welcome1 -c -v -f obp ou.ldif

#### Idapadd jpsroot.Idif

ldapadd -h \$ldapIP -p \$ldapPort -D cn=orcladmin -w welcome1 -c -v -f jpsroot.ldif

#### Idapadd Users.Idif

ldapadd -h \$ldapIP -p \$ldapPort -D cn=orcladmin -w welcome1 -c -v -f Users.ldif

#### Idapadd Groups.Idif

ldapadd -h \$ldapIP -p \$ldapPort -D cn=orcladmin -w welcome1 -c -v -f Groups.ldif

#### Idapadd WebLogic.Idif

ldapadd -h \$ldapIP -p \$ldapPort -D cn=orcladmin -w welcome1 -c -v -f Weblogic.ldif

#### Idapadd Administrators.Idif

```
ldapadd -h $ldapIP -p $ldapPort -D cn=orcladmin -w welcome1 -c -v -f Administrators.ldif
```

#### 2.3.2.4 Verify the import using ODSM or JXplorer

The import of Oracle Banking Enterprise Default Management specific LDIF files can be verified using JXplorer.

#### Figure 2–1 JXplorer

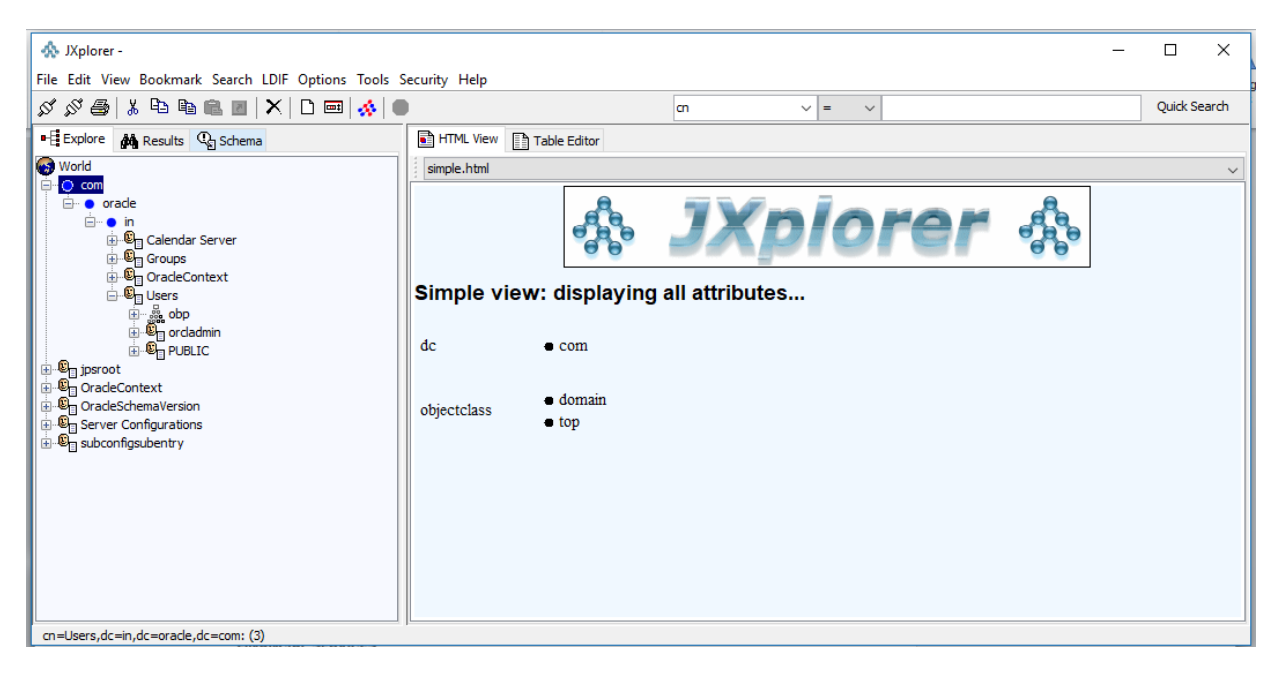

53 | Oracle Banking Enterprise Default Management US Localization Installation Guide - Silent Installation

# **3 OBEDM US Localization Host Media Pack** Installation

This chapter details every step involved in the installation of Oracle Banking Enterprise Default Management US Localization Host Media pack. The subsequent section refers to the variable names specified in Section 2.2 Installation Checklist.

# **3.1 Installation and Configuration Procedure**

This section details the installation procedure for the OBEDM US Localization Host Media Pack.

# 3.1.1 Preparatory Steps

This section lists the preparatory steps required for the OBEDM US Localization Host Media Pack installation.

## Step 1 Procuring Installables

Download the appropriate host media pack from the following location:

## http://edelivery.oracle.com/

## Step 2 Extracting the Installables

Copy the 'obpus-host.zip' to a local Linux VM or Linux machine from where the installation will be carried out. Extract the 'obpus-host.zip'. Below files will be extracted:

- A zip file 'obpinstall-host.zip'
- The installation script 'installobphost.sh'
- The install configuration property file 'installobphost.properties'
- A zip file 'em\_monitor.zip' that is used for monitoring (For more information, see Chapter 1 Monitoring Servers Using Oracle Enterprise Manager).

# Step 3 Printing Checklists

Take a printout of the installation checklist mentioned in Section 2.2 Installation Checklist of this guide and note the values applicable for each point in the last column for "Value" so that the same is handy during the actual installation.

# 3.1.2 Pre-Installation Steps

This section lists the pre-installation steps required for the OBEDM US Localization Host Media Pack installation.

## Step 1 Updating installobphost.properties

Navigate to the directory where the files obpinstall-host.zip, installobphost.sh and installobphost.properties are placed and update installobphost.properties with relevant values from the checklist.

## Step 2 Checklist for a new setup

Before initiating installation on a completely new setup, check the following:

- Please make sure required RCU schemas have been created. For more information, see Section 5.1 Pre-Installation Steps and Section 5.2 OBEDM Database Setup – RCU Installation.
- Node manager must not be running on the target machine.
- Create a dummy folder named as Target and mention its path against HOST\_TARGET property.
- In case of re-installation ensure that the directory paths against DOMAIN\_DIRECTORY\_LOCATION, HOST\_TARGET and HOST\_MW\_HOME specified in installobphost.properties are cleaned up for traces of any previous installations, as the remote shell copy may not be overwriting in case of any residual file left by the previous run.
- No processes should be running on the port in HOST machine given in installobphost.properties.
- Values in installobphost.properties must be correct. At run time no option is given to change them.
- No other schema should exist in db with the same prefix as HOST\_DB\_SCHEMA\_PREFIX specified in installobphost.properties. OBP\_HOST\_DB\_USER should be given on the basis of HOST\_DB\_ SCHEMA\_PREFIX.

For example, if HOST\_DB\_SCHEMA\_PREFIX is DEV, then OBP\_HOST\_DB\_USER should be DEV\_OBP.

- OID\_DOMAIN\_NAME in installobphost.properties should match with the OID\_DOMAIN\_NAME given in installobpui.properties. Any other domain with the same name must not exist in OID. The domain in OID will be created in host pre-install.
- The following schemas are manually created prior to installation and are available for updation in the checklist:
  - OBP\_HOST\_DB\_USER (by RCU)
- MDS\_HOST\_DB\_USER as updated in installobphost.properties and MDS\_SCHEMA\_USER as updated in installobpui.properties should point to the same MDS db schema.

# 3.1.3 Installation Steps

This section lists the installation steps required for the OBEDM US Localization Host Media Pack installation.

- 1. Navigate to the directory where the media pack files are placed and execute installobphost.sh. The installation script shall echo the values entered in the installobphost.properties file and ask for confirmation to go ahead with the installation.
- 2. The installation script automatically triggers the following significant steps using secure remote copy 'scp' command and remote shell commands execution using the 'ssh' command.

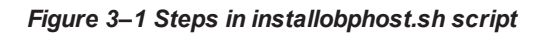

Copy obpinstall-host.zip, obppostinstallhost.properties and installobphostsilent.properties to OBEDM Host machine at path specified in HOST\_TARGET

Unzip obpinstall-host.zip in the target area of host thereby making available binary for OBEDM Host itself.

Copy installobphostsilent.properties to HOST\_MW\_HOME/obpinstall/obp/silent location, copy obppostinstallhost.properties to HOST\_MW\_HOME location, initiates the Oracle Weblogic Domain Configuration utility to facilitate configuration of the OBEDM HOST domain under "DOMAIN\_DIRECTORY\_LOCATION". Refer below section for screenshots.

HOST OPSS schema will be seeded by

A sample output is given here.

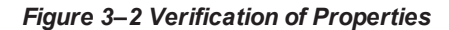

| [ofssobp@mum00asl obpus-ui-soa]\$ | ./installobpsoa.sh                                                                                |
|-----------------------------------|---------------------------------------------------------------------------------------------------|
| The present working directory is  | /scratch/install/obpus-ui-soa. It is assumed that all installables are present in this directory. |
| Printing the information entered  | above                                                                                             |
| SILENT_INSTALL                    | : y                                                                                               |
| XD COMPONENT NAME                 | : obpsoa                                                                                          |
| LOCALIZATION TYPE                 | 2 US                                                                                              |
| LOCAL IP                          | : 10.180.86.238                                                                                   |
| LOCAL DISPLAY VALUE               | : 0.0                                                                                             |
| DOMAIN NAME                       | : base domain                                                                                     |
| DOMAIN DIRECTORY LOCATION         | : /scratch/app/product/fmw/user_projects/domains                                                  |
| WEBLOGIC USERNAME                 | : weblogic                                                                                        |
| WEBLOGIC PASSWORD                 | : weblogicl                                                                                       |
| NDS SCHEMA USER                   | : OBEDMŠOA MDS                                                                                    |
| SOA INFRASTRUCTURE SCHEMA USER    | : OBEDMSOA SOAINFRA                                                                               |
| DB SCHEMA PASSWORD                | : welcome1                                                                                        |
| DB IP                             | ; mum00bhw.in.oracle.com                                                                          |
| DB PORT                           | : 1521                                                                                            |
| DB_SERVICE_NAME                   | : P3523A                                                                                          |
| HOST_SCHEMA_USER                  | : OBECMU\$210                                                                                     |
| HOST_SCHEMA_PASSWORD              | ; welcome1                                                                                        |
| HOST_DB_IP                        | : mumOObhw.in.oracle.com                                                                          |
| HOST_DB_PORT                      | : 1521                                                                                            |
| HOST_DB_SERVICE_NAME              | : P3523A                                                                                          |
| ADMIN_SERVER_LISTEN_ADDRESS       | : 10.180.86.238                                                                                   |
| ADMIN SERVER LISTEN PORT          | : 7001                                                                                            |
| ADMIN SERVER SSL LISTEN PORT      | : 7002                                                                                            |
| SOA SERVER LISTEN ADDRESS         | : 10.180.86.238                                                                                   |
| SOA_SERVER_LISTEN_PORT            | : 8001                                                                                            |
| SOA_SERVER_SSL_LISTEN_PORT        | : 8002                                                                                            |
| HUMANTASK SERVER LISTEN ADDRESS   | : 10.180.86.238                                                                                   |
| HUMANTASK_SERVER_LISTEN_PORT      | : 9001                                                                                            |
| HUMANTASK_SERVER_SSL_LISTEN_PORT  | : 9002                                                                                            |
| BAM_SERVER_LISTEN_ADDRESS         | : 10.180.86.238                                                                                   |
| BAM_SERVER_LISTEN_PORT            | : 9003                                                                                            |
| BAM_SERVER_SSL_LISTEN_PORT        | : 9004                                                                                            |
| HOST_MANAGED_SERVER_LISTEN_ADDRES | S : 10.180.34.122                                                                                 |
| HOST_MANAGED_SERVER_LISTEN_PORT   | : 8001                                                                                            |
| LDAP_PROVIDER                     | : 010                                                                                             |
|                                   |                                                                                                   |

Figure 3–3 Verification of Properties (contd)

| SOA_ORACLE_HOME                   | : 50a                                                                                                    |
|-----------------------------------|----------------------------------------------------------------------------------------------------|
| SOA_IP                            | : 10.180.85.159                                                                                                    |
| SOA_UNIX_USER                     | : ofssobp                                                                                                    |
| SOA_MW_HOME                       | : /scratch/app/product/fmw                                                                                         |
| SOA_WEBLOGIC_USERNAME             | : weblogic                                                                                                    |
| SOA_WEBLOGIC_PASSWORD             | : weblogicl                                                                                                    |
| SOA_MANAGED_SERVER_LISTEN_ADDRESS | : 10.180.85.159                                                                                                    |
| SOA_MANAGED_SERVER_LISTEN_PORT    | : 8001                                                                                                    |
| SOA_ADMIN_SERVER_LISTEN_PORT      | : 7001                                                                                                    |
| UI_IP                             | : 10.180.85.196                                                                                                    |
| UI_UNIX_USER                      | : ofssobp                                                                                                    |
| UI_DOMAIN_HOME                    | : /scratch/app/product/fmw/user_projects/domains/ui_domain                                                         |
| INSTALL_AS                        | : ofssobp                                                                                                    |
| BIP_SERVER_IP                     | : 10.180.6.143                                                                                                    |
| BIP_SERVER_PORT                   | : 9502                                                                                                    |
| BIP_UNIX_USER                     | : ofssobp                                                                                                    |
| BIP_HOME                          | : /scratch/app/product/fmw_bip/bi                                                                                  |
| BIP_INSTANCE_PATH                 | : /scratch/app/product/fmw_bip/user_projects/domains/bi_domain/bidata/service_instances/ssi/metadata/content/catal |
| og/root/users/weblogic            |                                                                                                    |
| BIP_SERVER_USER                   | : weblogic                                                                                                    |
| BIP_SERVER_PSWD                   | : weblogicl                                                                                                    |
| BIP_REPORT_BASE_PATH              | : OBP/R262INSTALLER                                                                                                |
| BIP_DATASOURCE_NAME               | : 08P262                                                                                                    |
| IPM_SERVER_IP                     | : 10.180.6.143                                                                                                    |
| IPM_SERVER_PORT                   | : 16000                                                                                                    |
| IPM_UNIX_USER                     | : ofssobp                                                                                                    |
| IPM_HOME                          | : /scratch/app/product/fmw_ipm/Oracle_ECM1                                                                         |
| OFSAA_SERVER_IP                   | : ofsaa-ofss.com                                                                                                   |
| OFSAA_SERVER_PORT                 | : 17000                                                                                                    |
| OAAM_SERVER_IP                    | : oaam-ofss.com                                                                                                    |
| OAAM_SERVER_PORT                  | : 14000                                                                                                    |
| 0IM_SERVER_IP                     | : oim-ofss.com                                                                                                    |
| 0IM_SERVER_PORT                   | : 16000                                                                                                    |
| DOCUMAKER_SERVER_IP               | : documaker-ofss.com                                                                                               |
| DOCUMAKER_SERVER_PORT             | : 15000                                                                                                    |
| OBP_HOST_DB_USER                  | : OBP262                                                                                                    |
| OBP_HOST_DB_PASSWORD              | : welcomel                                                                                                    |
| OBP_HOST_DB_IP                    | : 10.180.87.84                                                                                                    |
|                                   |                                                                                                    |

Figure 3–4 Verification of Properties (contd)

| OBP HOST OB IP                      | 1 10 199.87.94                                                                                                    |
|-------------------------------------|----------------------------------------------------------------------------------------------------|
| OBP HOST OB PORT                    | r 1521                                                                                                    |
| OUP HOST DE SERVICE NAME            | : P8784A                                                                                                    |
| NDS HOST DE USER                    | : PRONOST MDS                                                                                                    |
| MDS HOST DE PASSWORD                | : welcomel                                                                                                    |
| HDS HOST DE IP                      | 30-108.07.84                                                                                                    |
| HOS HOST DB PORT                    | : 1521                                                                                                    |
| MDS HOST DB SERVICE NAME            | r P8784A                                                                                                    |
| HOST ADMIN JVM PARAMS               | : Xms1024m -Xmx4096m                                                                                               |
| HOST MANAGED JVH PARAMS             | : -Xm:4096m -Xm:0162m -XX:NewSize-2040m -XX:NawNewSize=4096m -XX:+UseParNewSC -XX:+CMSParallelRemarkEnabled -XX:+U |
| seConcMarkSweepGC -XX:CMSInitiating | pocupancyFraction=75                                                                                               |
| EPH OUTBOUND USERMANE               | : weblogic                                                                                                    |
| IPM OUTBOUND PASSWORD               | ; weblogic1                                                                                                    |
| BIP OUTBOUND USERNAME               | : weblogic                                                                                                    |
| B1P_OUTBOUND_PASSWORD               | 1 weblogic1                                                                                                    |
| 001_OUTBOUND_USERNAME               | : weblogic                                                                                                    |
| 001_OUTBOUND_PASSWORD               | : weblogicl                                                                                                    |
| OTH OUTBOUND USERMANE               | : weblogic                                                                                                    |
| DIM OUTBOUND PASSWORD               | : weblogic]                                                                                                    |
| WCH_OUTBOUND_USERNAME               | : weblogic                                                                                                    |
| WCM_OUTBOUND_PASSWORD               | t weblogic]                                                                                                    |
| OFFLINE_CHANNEL_OUTBOUND_USERNAME   | : offineuser                                                                                                    |
| OFFLINE_CHANNEL_OUTBOUND_PASSWORD   | : welcomel                                                                                                    |
| SAML_ISSUER_OUTBOUND_USERNAME       | : weblogic                                                                                                    |
| SAME_ISSUER_OUTBOUND_PASSWORD       | : weblogic]                                                                                                    |
| BPEL ENCRYPTION OUTBOUND USERNAME   | : weblogsc                                                                                                    |
| BPEL_ENCRYPTION_OUTBOUND_PASSWORD   | : weblogicl                                                                                                    |
| FTP_IPM_OUTBOUND_USERMAME           | : weblogic                                                                                                    |
| FTP_IPH_OUTBOUND_PASSWORD           | t weblogic1                                                                                                    |
| BIP_USR_OUTBOUND_USERNAME           | r weblogic                                                                                                    |
| BIP_USR_OUTBOUND_PASSWORD           | : weblogicl                                                                                                    |
| SOA PURGING OUTBOUND USERNAME       | : weblogic                                                                                                    |
| SOA PURGING OUTBOUND PASSWORD       | r weblogici                                                                                                    |
| SOA_OUTBOUND_USERNAME               | : weblogic                                                                                                    |
| SOA_OUTBOUND_PASSWORD               | t weblogic).                                                                                                    |
| ATMUSER_OUTBOUND_USERNAME           | : ATRUSER                                                                                                    |
| ATHUSER_OUTBOUND_PASSWORD           | : welcoest                                                                                                    |
| POSUSER_OUTBOUND_USERNAME           | : POSUser                                                                                                    |

Figure 3–5 Verification of Properties (contd)

| POSUSER OUTBOUND USERNAME            | : POSUser                                                                                |
|--------------------------------------|------------------------------------------------------------------------------------------|
| POSUSER_OUTBOUND_PASSWORD            | : welcomel                                                                               |
| DMSHOST OUTBOUND USERNAME            | : weblogic                                                                               |
| DMSHOST_OUTBOUND_PASSWORD            | : weblogic1                                                                              |
| DMSUI OUTBOUND USERNAME              | : weblogic                                                                               |
| DMSUI OUTBOUND PASSWORD              | : weblogic1                                                                              |
| OCH_OUTBOUND_USERNAME                | : weblogic                                                                               |
| OCH_OUTBOUND_PASSWORD                | : weblogic1                                                                              |
| KEYSTORE PASSWORD                    | : welcomel                                                                               |
| SOA IP                               | : 10.180.85.159                                                                          |
| SOA_UNIX_USER                        | : ofssobp                                                                                |
| UI_MANAGED_SERVER_LISTEN_ADDRESS     | : 10.180.85.196                                                                          |
| UI_MANAGED_SERVER_LISTEN_PORT        | : 8001                                                                                   |
| CARD_USERNAME                        | : orakey                                                                                 |
| CARD_PASSWORD                        | : welcome1                                                                               |
| RULE_USERNAME                        | : orakey                                                                                 |
| RULE_PASSWORD                        | : welcomel                                                                               |
| BAM_USERNAME                         | : weblogic                                                                               |
| BAM_PASSWORD                         | : weblogic1                                                                              |
| USER_TIMEZONE                        | : +5:30                                                                                  |
| HOST_SSL_PASSWORD                    | : welcomel                                                                               |
| REMOTE_EXECUTION                     | : Y                                                                                      |
| SECURITY_ENABLED                     | : Y                                                                                      |
| Please take your time and go through | the information printed above in detail.                                                 |
| If the above mentioned information i | s correct, please enter Y or y to proceed. Press any other key to exit the installation. |
|                                      |                                                                                          |
|                                      |                                                                                          |

- 3. Verify the value of each property carefully before proceeding.
- 4. If all values are correct, then enter 'Y' or 'y' and press Enter to initiate the installation. The installation

utility performs the installation and domain is created silently.

Figure 3–6 Confirmation and Copying of Installables to Target Machine

| If the above mentioned information is correct, please enter Y or y to proceed. Press any other key to exit the in | nstallation.                      |             |
|----------------------------------------------------------------------------------------------------|-----------------------------------|-------------|
| y Contraction of the second second second second second second second second second second second second second   |                                   |             |
| Installation will begin in sometime.                                                                              |                                   |             |
| Please wait while the installables are copied onto the servers.                                                   |                                   |             |
| The authenticity of host '10.180.85.195 (10.180.85.195)' can't be established.                                    |                                   |             |
| ECDSA key fingerprint is d2:0d:11:1e:f1:e3:6c:ca:96:55:94:61:21:3a:56:56.                                         |                                   |             |
| Are you sure you want to continue connecting (yes/no)? yes                                                        |                                   |             |
| Warning: Permanently added '10.180.85.195' (ECDSA) to the list of known hosts.                                    |                                   |             |
| ofssobp@10.180.85.195's password:                                                                                 |                                   |             |
| obpinstall-host.zip                                                                                               | 100% 888MB 221.9MB/s              | 00:04       |
| installobphostsilent.properties                                                                                   | 100% 1317 1.3KB/s                 | 00:00       |
| ofssobp@10.180.85.195's password:                                                                                 |                                   |             |
| Archive: /scratch/install/target/obpinstall-host.zip                                                              |                                   |             |
| inflating: /scratch/install/target/obphost generic.jar                                                            |                                   |             |
| inflating: /scratch/install/target/obp-host-post-install.sh                                                       |                                   |             |
| inflating: /scratch/install/target/obp-host-post-install.py                                                       |                                   |             |
| inflating: /scratch/install/target/installdomain.sh                                                               |                                   |             |
| inflating: /scratch/install/target/installdomain_silent.sh                                                        |                                   |             |
| extracting: /scratch/install/target/ldif.zip                                                                      |                                   |             |
| extracting: /scratch/install/target/sampleLdif.zip                                                                |                                   |             |
| inflating: /scratch/install/target/PolicyStoreSetup.tar.gz                                                        |                                   |             |
| inflating: /scratch/install/target/jps-config.xml.tmpl                                                            |                                   |             |
| inflating: /scratch/install/target/updateSystemDetails.sql.tmpl                                                   |                                   |             |
| inflating: /scratch/install/target/seedoid.sh                                                                     |                                   |             |
| inflating: /scratch/install/target/metadataSOAUpdate.sh                                                           |                                   |             |
| inflating: /scratch/install/target/encryptPassword.py                                                             |                                   |             |
| inflating: /scratch/install/target/docutils-0.12.tar.gz                                                           |                                   |             |
| inflating: /scratch/install/target/JPype1-0.5.7.tar.gz                                                            |                                   |             |
| inflating: /scratch/install/target/PyYAML-3.11.tar.gz                                                             |                                   |             |
| inflating: /scratch/install/target/SOAPpy-0.12.5.tar.gz                                                           |                                   |             |
| inflating: /scratch/install/target/suds-0.4.tar.gz                                                                |                                   |             |
| inflating: /scratch/install/target/wstools-0.4.3.tar.gz                                                           |                                   |             |
| Finished copying the installables to the target server.                                                           |                                   |             |
| The configuration of OBP Host domain shall begin immediately thereafter. Press any key to begin.                  |                                   |             |
| Installation will begin in Silent Mode in sometime. Please wait for the first screen to come up                   |                                   |             |
| ofssobp@10.180.85.195's password:                                                                                 |                                   |             |
| > /scratch/app/product/jdk1.8.0_101/bin/java -jar /scratch/install/target/obphost_generic.jar -silent ORACLE_HOM  | ME=/scratch/app/pro <u>duct/f</u> | mw/obpinsta |
|                                                                                                    |                                   |             |

Figure 3–7 Confirmation and Copying of Installables to Target Machine (contd)

Figure 3–8 Confirmation and Copying of Installables to Target Machine (contd)

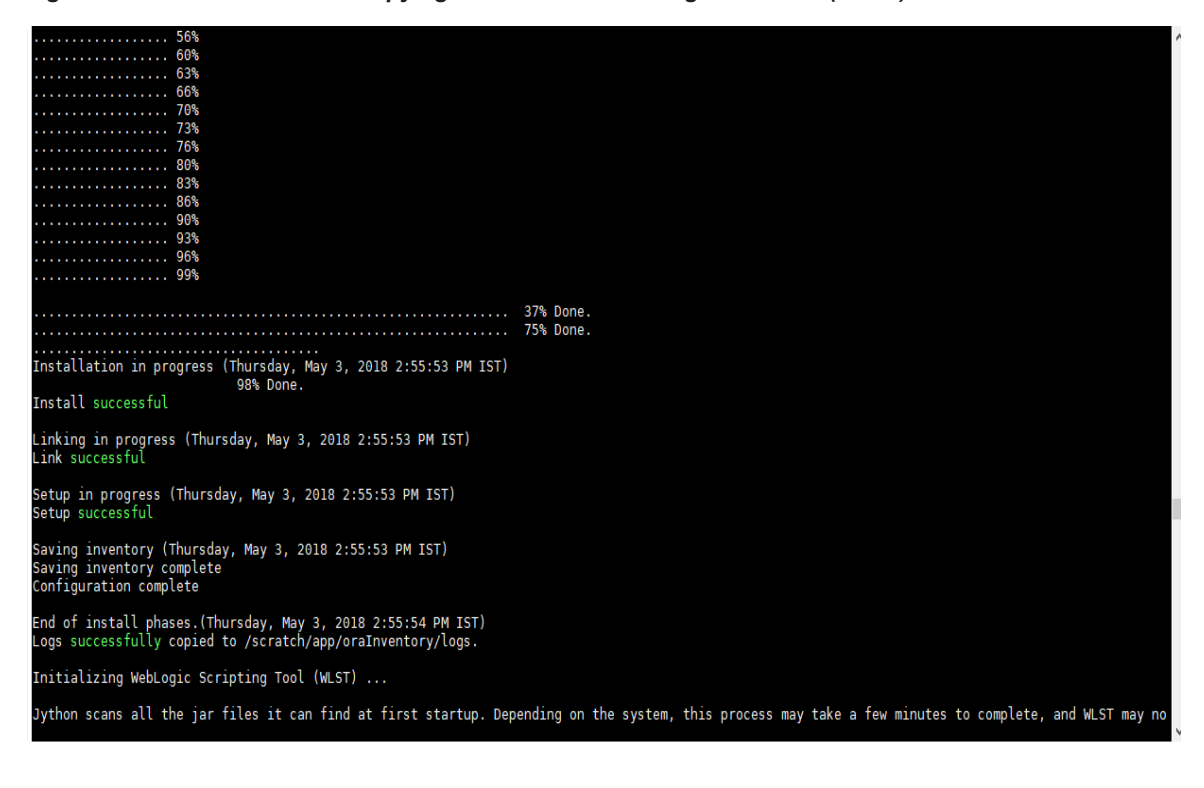

5. After copying, there is host DB schema creation and seeding. After extracting the installables, the domain gets installed and a confirmation message is shown.

Figure 3–9 Domain Installation Confirmation

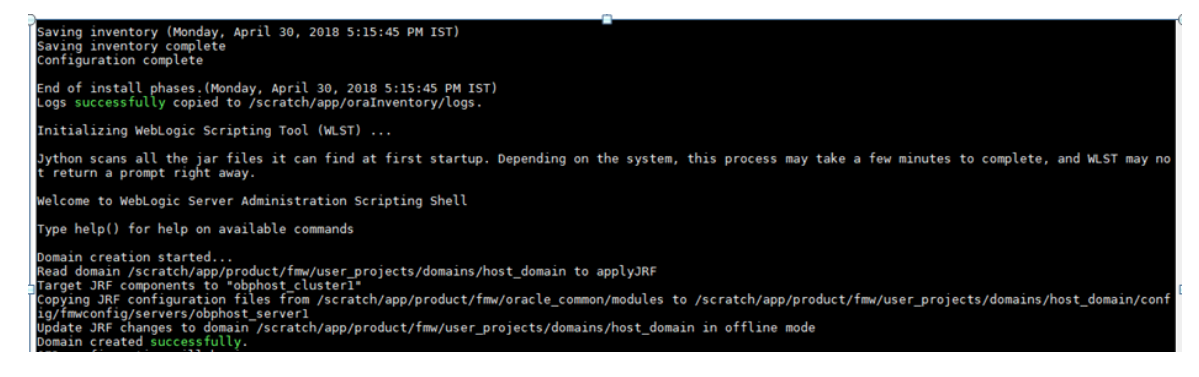

6. After completion of domain installation, it will proceed to seeding.

Figure 3–10 Untar the policyStoreSetup and Copy on destination location

| Demain created accession;                                          |         |
|--------------------------------------------------------------------|---------|
| OID configuration will begin now                                   |         |
| ofssobp@10.180.85.195's password:                                  |         |
| ofssobp@10.180.85.195's password:                                  |         |
| ofssopp@10,180,85,195's password:                                  |         |
| PolicyStoreSetup/                                                  |         |
| PolicyStoreSetup/lih/                                              |         |
| PolicyStoreSetup/lib/                                              |         |
| policystoresetup/cit/pol-3.io.i-2014dois.jar                       |         |
| Policystoresetup/addmatrixbasedPolicis.sh                          |         |
| PolicyStoreSetup/PolicyStoreDiagnosticsUtility.properties          |         |
| PolicyStoreSetup/PolicyStoreSetup.jar                              |         |
| PolicyStoreSetup/Diagnosis/                                        |         |
| PolicyStoreSetup/README.txt                                        |         |
| PolicyStoreSetup/migratePolicies.sh                                |         |
| PolicyStoreSetup/logs/                                             |         |
| PolicyStoreSetup/refreshPolicyStoreFromtatestApplicationDataMap.sh |         |
| PolicyStoreSetup/BunPolicyStoreDiagnosis sh                        |         |
|                                                                    |         |
| Policystoresetup/Policystoresetup.sn                               |         |
| Policystoresetup/Policymigrator.sn                                 |         |
| PolicystoreSetup/Lib12212/                                         |         |
| PolicyStoreSetup/lib12212/eclipselink.jar                          |         |
| PolicyStoreSetup/lib12212/jps-unsupported-api.jar                  |         |
| PolicyStoreSetup/lib12212/ojdbc7.jar                               | •       |
| PolicyStoreSetup/lib12212/javax.persistence.jar                    |         |
|                                                                    | $\perp$ |
| PolicyStoreSetur/lih12212/iavay parejetance jar                    |         |
| PolicyStoreSetup/Libi2212/javax.periors                            |         |
| PolicyStoreSetup/(ibi2212/jps-api.jar                              |         |
| Policystoresetup/libi2212/identitystore.jar                        |         |
| PolicystoreSetup/Lib12212/javax.taces.jst-api.jar                  |         |
| PolicyStoreSetup/Lib12212/identitydirectory.jar                    |         |
| PolicyStoreSetup/lib12212/jps-wls.jar                              |         |
| PolicyStoreSetup/lib12212/adf-share-security.jar                   |         |
| PolicyStoreSetup/lib12212/javax.security.jacc.jar                  |         |
| PolicyStoreSetup/lib12212/identityutils.jar                        |         |
| PolicyStoreSetup/lib12212/adf-controller-security.jar              |         |
| PolicyStoreSetup/lib12212/oidl.jar                                 |         |
| PolicyStoreSetup/lib12212/osdt xmlsec.jar                          |         |
| PolicyStoreSetup/lib12212/org_openliberty_openaz_azapi 1_1_iar     |         |
| PolicyStoreSetup/lib12212/osdt wss jar                             |         |
| PolicyStoreSetup/libi2212/000 was jan                              |         |
| PolicystoreSetup/libi2212/jps-wis-trostprovider.jai                |         |
| PolicyStoreSetup/(1012212/)ps-se.jat                               |         |
| policystoresetup/libi2212/jps-az-rt.jar                            |         |
| Policystoresetup/libi2212/jps-patching.jar                         |         |
| PolicyStoreSetup/lib12212/jps-common.jar                           |         |
| PolicyStoreSetup/lib12212/jps-platform.jar                         |         |
| PolicyStoreSetup/Lib12212/osdt_saml.jar                            |         |
| PolicyStoreSetup/lib12212/osdt_cert.jar                            |         |
| PolicyStoreSetup/lib12212/jps-pep.jar                              |         |
| PolicyStoreSetup/lib12212/jps-manifest.jar                         |         |
| PolicyStoreSetup/lib12212/jps-mbeans.jar                           |         |
| PolicyStoreSetup/lib12212/osdt_core.jar                            |         |
| PolicyStoreSetup/lib12212/ips-az-management.iar                    |         |
| PolicyStoreSetup/libl2212/ymm.policy.core_iar                      |         |
| PolicyStoreSetup/libi2212/dme_jar                                  |         |
| PolicyChoreSetup/(1012212/ums.)dl                                  |         |
| PolicyStoreSetup/(1012212/050C ws 5x.)ar                           |         |
|                                                                    |         |

| adf-controller-security.jar            | 100% | 2255   | 2.2KB/s   | 00:00 |
|----------------------------------------|------|--------|-----------|-------|
| jps-ee.jar                             | 100% | 79KB   | 78.5KB/s  | 00:00 |
| ojdl.jar                               | 100% | 332KB  | 332.4KB/s | 00:00 |
| org.openliberty.openaz.azapi_1.1.jar   | 100% | 52KB   | 52.2KB/s  | 00:00 |
| identitystore.jar                      | 100% | 471KB  | 471.3KB/s | 00:00 |
| identitydirectory.jar                  | 100% | 270KB  | 270.0KB/s | 00:00 |
| javax.security.jacc.jar                | 100% | 51KB   | 51.0KB/s  | 00:00 |
| jps-audit.jar                          | 100% | 892KB  | 891.6KB/s | 00:00 |
| adf-share-security.jar                 | 100% | 22KB   | 22.0KB/s  | 00:00 |
| jps-sidm-api.jar                       | 100% | 4326   | 4.2KB/s   | 00:00 |
| jps-common.jar                         | 100% | 1519KB | 1.5MB/s   | 00:00 |
| dms.jar                                | 100% | 2253KB | 2.2MB/s   | 00:00 |
| jps-internal.jar                       | 100% | 6636KB | 6.5MB/s   | 00:00 |
| osdt_saml2.jar                         | 100% | 281KB  | 280.9KB/s | 00:00 |
| identityutils.jar                      | 100% | 211KB  | 210.8KB/s | 00:00 |
| javax.faces.jsf-api.jar                | 100% | 355KB  | 355.3KB/s | 00:00 |
| eclipselink.jar                        | 100% | 8865KB | 8.7MB/s   | 00:00 |
| jps-az-common.jar                      | 100% | 407KB  | 407.0KB/s | 00:00 |
| fmw_audit.jar                          | 100% | 1148   | 1.1KB/s   | 00:00 |
| osdt_wss.jar                           | 100% | 186KB  | 186.4KB/s | 00:00 |
| osdt_ws_sx.jar                         | 100% | 241KB  | 240.8KB/s | 00:00 |
| jps-az-management.jar                  | 100% | 314KB  | 314.4KB/s | 00:00 |
| oraclepki.jar                          | 100% | 295KB  | 295.4KB/s | 00:00 |
| ojdbc6dms.jar                          | 100% | 4325KB | 4.2MB/s   | 00:00 |
| UIComponentsDiagnosticHelper.sh        | 100% | 167    | 0.2KB/s   | 00:00 |
| README_UPGRADE.txt                     | 100% | 5060   | 4.9KB/s   | 00:00 |
| jps-config.xml(db)                     | 100% | 4324   | 4.2KB/s   | 00:00 |
| jps-config.xml                         | 100% | 4331   | 4.2KB/s   | 00:00 |
| refreshMatrixAuthPolicies.sh           | 100% | 39     | 0.0KB/s   | 00:00 |
| PolicyMigrator.sh                      | 100% | 170    | 0.2KB/s   | 00:00 |
| Connection to 10.180.85.195 closed.    |      |        |           |       |
| ofssobp@10.180.85.195's password:      |      |        |           |       |
| ofssobp@10.180.85.195's password:      |      |        |           |       |
| seedOIDDomain.sh                       | 100% | 1427   | 1.4KB/s   | 00:00 |
| ofss-oid-silent-seedOIDDomain.py       | 100% | 5013   | 4.9KB/s   | 00:00 |
| createDummyDomainAndStartSeedingOID.sh | 100% | 828    | 0.8KB/s   | 00:00 |
| oid-configure-silent.properties        | 100% | 352    | 0.3KB/s   | 00:00 |
| ofss-oid-silent-createOIDDomain.py     | 100% | 2533   | 2.5KB/s   | 00:00 |
|                                        |      |        |           |       |

Figure 3–11 Untar the policyStoreSetup and Copy on destination location (contd)

| ofss-oid-silent-createOIDDomain.py                                                                                     | 100%     | 2533      | 2.5KB/s | 00:00 |
|----------------------------------------------------------------------------------------------------|----------|-----------|---------|-------|
| installobphostsilent.py                                                                                                | 100%     | 6774      | 6.6KB/s | 00:00 |
| jmscollateralmodule-jms.xml                                                                                            | 100%     | 1255      | 1.2KB/s | 00:00 |
| jmsoriginationmodule-jms.xml                                                                                           | 100%     | 2247      | 2.2KB/s | 00:00 |
| jmsasyncauditmodule-jms.xml                                                                                            | 100%     | 1630      | 1.6KB/s | 00:00 |
| jmspricinganalysismodule-jms.xml                                                                                       | 100%     | 1676      | 1.6KB/s | 00:00 |
| jmsodimodule-jms.xml                                                                                                   | 100%     | 1567      | 1.5KB/s | 00:00 |
| jmsanalyticsmodule-jms.xml                                                                                             | 100%     | 2032      | 2.0KB/s | 00:00 |
| jms reportmodule - jms .xml                                                                                            | 100%     | 1628      | 1.6KB/s | 00:00 |
| jmsworkflowmodule-jms.xml                                                                                              | 100%     | 2217      | 2.2KB/s | 00:00 |
| readme.txt                                                                                                    | 100%     | 133       | 0.1KB/s | 00:00 |
| jmsdomainpublishmodule-jms.xml                                                                                         | 100%     | 1579      | 1.5KB/s | 00:00 |
| jmspartymodule-jms.xml                                                                                                 | 100%     | 1961      | 1.9KB/s | 00:00 |
| jmspaymentmodule-jms.xml                                                                                               | 100%     | 2433      | 2.4KB/s | 00:00 |
| jmsbatchmodule-jms.xml                                                                                                 | 100%     | 4768      | 4.7KB/s | 00:00 |
| jmscasamodule-jms.xml                                                                                                  | 100%     | 1664      | 1.6KB/s | 00:00 |
| jmsrulemodule-jms.xml                                                                                                  | 100%     | 1664      | 1.6KB/s | 00:00 |
| jmscollectionmodule-jms.xml                                                                                            | 100%     | 1509      | 1.5KB/s | 00:00 |
| jmsaccountingmodule-jms.xml                                                                                            | 100%     | 5343      | 5.2KB/s | 00:00 |
| jmsdocumentoutboundModule-jms.xml                                                                                      | 100%     | 1706      | 1.7KB/s | 00:00 |
| installobphostsilent.properties                                                                                        | 100%     | 1317      | 1.3KB/s | 00:00 |
| Connection to 10.180.85.195 closed.                                                                                    |          |           |         |       |
| ofssobp@10.180.85.195's password:                                                                                      |          |           |         |       |
| dos2unix: converting file /scratch/app/product/fmw/obpoidinstall/silent/oid/createDummyDomainAndStartSeeding0ID.       | sh to Un | ix format |         |       |
| dos2unix: converting file /scratch/app/product/fmw/obpoidinstall/silent/oid/ofss-oid-silent-createOIDDomain.py t       | o Unix f | ormat     |         |       |
| dos2unix: converting file /scratch/app/product/fmw/obpoidinstall/silent/oid/ofss-oid-silent-seedOIDDomain.py to        | Unix for | mat       |         |       |
| dos2unix: converting file /scratch/app/product/fmw/obpoidinstall/silent/oid/oid-configure-silent.properties to U       | nix form | at        |         |       |
| <pre>dos2unix: converting file /scratch/app/product/fmw/obpoidinstall/silent/oid/seedOIDDomain.sh to Unix format</pre> |          |           |         |       |
| Archive: /scratch/app/product/fmw/obpoidinstall/PolicyStoreSetup/UtilityConfig/UIComponents_new.zip                    |          |           |         |       |
| inflating: UIComponents_new.csv                                                                                        |          |           |         |       |
| Start Time : May 3, 2018 2:59:42 PM, File = /UtilityConfig/FactoryShippedAccessPolicyRules.csv                         |          |           |         |       |
| Application Policy=OBP with policy domain =OBP will be created.                                                        |          |           |         |       |
| Do you want to continue?(y/n)                                                                                          |          |           |         |       |

Figure 3–12 Untar the policyStoreSetup and Copy on destination location (contd)

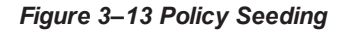

```
Application Policy=OBP with policy domain =OBP will be created.
Do you want to continue?(y/n)
No of resources populated = 14080
Start Time : Apr 30, 2018 5:25:38 PM, File = /UtilityConfig/FactoryShippedAccessPolicyRules-1.csv
Start Time : Apr 30, 2018 5:25:53 PM, File = /UtilityConfig/FactoryShippedAccessPolicyRules-2.csv
Start Time : Apr 30, 2018 5:26:08 PM, File = /UtilityConfig/FactoryShippedAccessPolicyRules-3.csv
Start Time : Apr 30, 2018 5:26:23 PM, File = /UtilityConfig/FactoryShippedAccessPolicyRules-4.csv
Start Time : Apr 30, 2018 5:26:39 PM, File = /UtilityConfig/FactoryShippedAccessPolicyRules-5.csv
Start Time : Apr 30, 2018 5:26:54 PM, File = /UtilityConfig/FactoryShippedAccessPolicyRules-6.csv
File = /UtilityConfig/FactoryShippedAccessPolicyRules-1.csv, Policies to be added=600
Start Time : Apr 30, 2018 5:27:24 PM, File = /UtilityConfig/FactoryShippedAccessPolicyRules.csv
End Time : Apr 30, 2018 5:27:34 PM, File = /UtilityConfig/FactoryShippedAccessPolicyRules-1.csv, Policies added=589, Duplicate policies=0, time taken=
116
File = /UtilityConfig/FactoryShippedAccessPolicyRules-2.csv, Policies to be added=500
End Time : Apr 30, 2018 5:28:03 PM, File = /UtilityConfig/FactoryShippedAccessPolicyRules-2.csv, Policies added=444, Duplicate policies=6, time taken=
129
File = /UtilityConfig/FactoryShippedAccessPolicyRules-3.csv, Policies to be added=0
End Time : Apr 30, 2018 5:28:08 PM, File = /UtilityConfig/FactoryShippedAccessPolicyRules-3.csv, Policies added=0, Duplicate policies=0, time taken=12
File = /UtilityConfig/FactoryShippedAccessPolicyRules-4.csv, Policies to be added=1101
File = /UtilityConfig/FactoryShippedAccessPolicyRules-5.csv, Policies to be added=9203
File = /UtilityConfig/FactoryShippedAccessPolicyRules-6.csv, Policies to be added=3331
File = /UtilityConfig/FactoryShippedAccessPolicyRules-7.csv, Policies to be added=4223
End Time : Apr 30, 2018 5:30:17 PM, File = /UtilityConfig/FactoryShippedAccessPolicyRules-4.csv, Policies added=1070, Duplicate policies=0, time taken
 =233
```

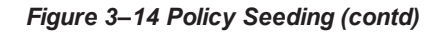

File = /UtilityConfig/FactoryShippedAccessPolicyRules-1.csv, Policies to be added=600 Start Time : Apr 30, 2018 5:27:09 PM, File = /UtilityConfig/FactoryShippedAccessPolicyRules-7.csv Start Time : Apr 30, 2018 5:27:24 PM, File = /UtilityConfig/FactoryShippedAccessPolicyRules.csv End Time : Apr 30, 2018 5:27:34 PM, File = /UtilityConfig/FactoryShippedAccessPolicyRules-1.csv, Policies added=589, Duplicate policies=0, time taken= 116File = /UtilityConfig/FactoryShippedAccessPolicyRules-2.csv, Policies to be added=500 End Time : Apr 30, 2018 5:28:03 PM, File = /UtilityConfig/FactoryShippedAccessPolicyRules-2.csv, Policies added=444, Duplicate policies=6, time taken= File = /UtilityConfig/FactoryShippedAccessPolicyRules-3.csv, Policies to be added=0 End Time : Apr 30, 2018 5:28:08 PM, File = /UtilityConfig/FactoryShippedAccessPolicyRules-3.csv, Policies added=0, Duplicate policies=0, time taken=12 File = /UtilityConfig/FactoryShippedAccessPolicyRules-4.csv, Policies to be added=1101 File = /UtilityConfig/FactoryShippedAccessPolicyRules-4.csv, Policies to be added=101 File = /UtilityConfig/FactoryShippedAccessPolicyRules-6.csv, Policies to be added=3331 File = /UtilityConfig/FactoryShippedAccessPolicyRules-7.csv, Policies to be added=4223 End Time : Apr 30, 2018 5:30:17 PM, File = /UtilityConfig/FactoryShippedAccessPolicyRules-4.csv, Policies added=1070, Duplicate policies=0, time taken: =233 File = /UtilityConfig/FactoryShippedAccessPolicyRules-5.csv, Policies added=1287, duplicate policies=221 File = /UtilityConfig/FactoryShippedAccessPolicyRules-6.csv, Policies added=1429, duplicate policies=65 File = /UtilityConfig/FactoryShippedAccessPolicyRules-7.csv, Policies added=1486, duplicate policies=57 End Time : Apr 30, 2018 5:35:56 PM, File = /UtilityConfig/FactoryShippedAccessPolicyRules-6.csv, Policies added=3263, Duplicate policies=65, time take n=542 File = /UtilityConfig/FactoryShippedAccessPolicyRules-5.csv, Policies added=3609, duplicate policies=221 File = /UtilityConfig/FactoryShippedAccessPolicyRules-7.csv, Policies added=3747, duplicate policies=150 End Time : Apr 30, 2018 5:37:46 PM, File = /UtilityConfig/FactoryShippedAccessPolicyRules-7.csv, Policies added=4058, Duplicate policies=165, time tak en=636 File = /UtilityConfig/FactoryShippedAccessPolicyRules-5.csv, Policies added=7077, duplicate policies=222 End Time : Apr 30, 2018 5:44:22 PM, File = /UtilityConfig/FactoryShippedAccessPolicyRules-5.csv, Policies added=8981, Duplicate policies=222, time tak en=1063

# **3.2 Post Installation Configuration**

This section describes the post installation configuration procedure for OBEDM Host Media Pack. The procedure can be started after UI and standalone database setup steps are executed.

## **Checklist for Post Installation Procedure**

Before proceeding with the post installation procedure for the host, ensure the following:

- Node manager is not running and no other process is running on NODE\_MGR\_PORT.
- Host db schema creating and seeding has been done.

For more information, see Section 5.3.3 HOST DB Schema Seeding and Section 5.3.4 System Configuration DB Update Script Execution.

 The node manager port should be free. You can verify this using the following command, where 5556 is the Node Manager Port.

\$netstat -na | grep 5556

#### **Post Installation Configuration**

1. Start the domain admin WebLogic server by executing the startWebLogic.sh script in the host domain directory.

cd <middleware home>
cd user\_projects/domains/obphostdomai/bin
./startWebLogic.sh

2. Enter the username and password to ensure that the WebLogic server starts.

Figure 3–15 Host Domain Admin Server Credentials

<Dec 3, 2011 6:59:53 PM GMT+05:30> <Info> <Security> <BEA-090065> <Getting boot identity from user.> Enter username to boot WebLogic server:webLogic Enter password to boot WebLogic server:

- 3. Once the server status changes to RUNNING, proceed to execute the post installation script for Host domain located under middleware. This script performs a multitude of configurations such as:
  - Making changes in OBEDM config properties to point to the appropriate integration server
  - Setting the security realm properties of WebLogic domain and reassociating the same to the OID
  - Trust configuration setup using the trust keys copied from the SOA domain
- 4. Navigate to the middleware home and list the files in the directory. A post installation and configuration script named obp-host-post-install.sh will be listed along with other files and directories.
- 5. Execute the script using the following command:

./obp-host-post-install.sh

- 6. For monitoring the script run, check the following log files created under the UI domain directory:
  - obp-host-install-log.txt
  - obp-host-install-log-py.txt

#### Note

The output shown here is a sample output and may vary slightly from the original output.

| [ofssobp@mum00adh fmw]\$ ./obp-host-post-install.sh |                                                            |  |
|-----------------------------------------------------|------------------------------------------------------------|--|
| DOMAIN_NAME                                         | : host_domain                                              |  |
| DOMAIN_DIRECTORY_LOCATION                           | : /scratch/app/product/fmw/user_projects/domains           |  |
| WEBLOGIC_USERNAME                                   | : weblogic                                                 |  |
| WEBLOGIC_PASSWORD                                   | : weblogicl                                                |  |
| ADMIN_SERVER_LISTEN_ADDRESS                         | : 10.180.85.195                                            |  |
| ADMIN_SERVER_LISTEN_PORT                            | : 7001                                                     |  |
| LDAP_PROVIDER                                       | : OID                                                      |  |
| OID_IP                                              | : 10.180.87.84                                             |  |
| OID_PORT                                            | : 389                                                      |  |
| OID_ADMIN_USER                                      | : cn=orcladmin                                             |  |
| OID_ADMIN_PWD                                       | : welcome1                                                 |  |
| 0ID_GROUP_DSN                                       | : cn=Groups,dc=in,dc=oracle,dc=com                         |  |
| OID_USER_DSN                                        | : cn=Users,dc=in,dc=oracle,dc=com                          |  |
| NODE_MGR_PORT                                       | : 5556                                                     |  |
| HOST_IP                                             | : 10.180.85.195                                            |  |
| HOST_TARGET                                         | : /scratch/install/target                                  |  |
| HOST_JAVA_HOME                                      | : /scratch/app/product/jdk1.8.0_101                        |  |
| HOST_MW_HOME                                        | : /scratch/app/product/fmw                                 |  |
| UI_ADMIN_SERVER_LISTEN_ADDRESS                      | : 10.180.85.196                                            |  |
| UI_ADMIN_SERVER_LISTEN_PORT                         | : 7001                                                     |  |
| SOA_HOST_IP                                         |                                                            |  |
| SOA_ORACLE_HOME                                     | : soa                                                      |  |
| SOA_UNIX_USER                                       | : ofssobp                                                  |  |
| SOA_MW_HOME                                         | : /scratch/app/product/fmw                                 |  |
| SOA_MANAGED_SERVER_LISTEN_ADDRESS                   | : 10.180.85.159                                            |  |
| SOA_MANAGED_SERVER_LISTEN_PORT                      | : 8001                                                     |  |
| SOA_WEBLOGIC_USERNAME                               | : weblogic                                                 |  |
| SOA_WEBLOGIC_PASSWORD                               | : weblogic1                                                |  |
| UI_IP                                               | : 10.180.85.196                                            |  |
| UI_UNIX_USER                                        | : ofssobp                                                  |  |
| UI_DOMAIN_HOME                                      | : /scratch/app/product/fmw/user_projects/domains/ui_domain |  |
| INSTALL_AS                                          | : ofssobp                                                  |  |
| BIP_UNIX_USER                                       | : ofssobp                                                  |  |
| BIP_HOME                                            | : /scratch/app/product/fmw_bip/bi                          |  |
| BIP_SERVER_IP                                       | : 10.180.6.143                                             |  |
| BIP_SERVER_PORT                                     | : 9502                                                     |  |
|                                                     |                                                            |  |

Figure 3–16 Host Domain Post Installation Script Execution

| BIP_SERVER_IP                     | : 10.180.6.143       |
|-----------------------------------|----------------------|
| BIP_SERVER_PORT                   | : 9502               |
| IPM_SERVER_IP                     | : 10.180.6.143       |
| IPM_SERVER_PORT                   | : 16000              |
| OFSAA_SERVER_IP                   | : ofsaa-ofss.com     |
| OFSAA_SERVER_PORT                 | : 17000              |
| OAAM_SERVER_IP                    | : oaam-ofss.com      |
| OAAM_SERVER_PORT                  | : 14000              |
| OAAM_SERVER_IP                    | : oaam-ofss.com      |
| OAAM_SERVER_PORT                  | : 14000              |
| OIM_SERVER_IP                     | : oim-ofss.com       |
| OIM SERVER PORT                   | : 16000              |
| DOCUMAKER SERVER IP               | : documaker-ofss.com |
| DOCUMAKER_SERVER_PORT             | : 15000              |
| OBP_HOST_DB_USER                  | : 0BP262             |
| OBP_HOST_DB_PASSWORD              | : welcome1           |
| OBP_HOST_DB_IP                    | : 10.180.87.84       |
| OBP_HOST_DB_PORT                  | : 1521               |
| OBP_HOST_DB_SERVICE_NAME          | : P8784A             |
| IPM_OUTBOUND_USERNAME             | : weblogic           |
| IPM OUTBOUND PASSWORD             | : weblogic1          |
| BIP_OUTBOUND_USERNAME             | : weblogic           |
| BIP_OUTBOUND_PASSWORD             | : weblogic1          |
| ODI_OUTBOUND_USERNAME             | : weblogic           |
| ODI_OUTBOUND_PASSWORD             | : weblogic1          |
| OIM_OUTBOUND_USERNAME             | : weblogic           |
| OIM_OUTBOUND_PASSWORD             | : weblogic1          |
| WCM_OUTBOUND_USERNAME             | : weblogic           |
| WCM_OUTBOUND_PASSWORD             | : weblogic1          |
| OFFLINE_CHANNEL_OUTBOUND_USERNAME | : offlineuser        |
| OFFLINE_CHANNEL_OUTBOUND_PASSWORD | : welcome1           |
| SAML_ISSUER_OUTBOUND_USERNAME     | : weblogic           |
| SAML_ISSUER_OUTBOUND_PASSWORD     | : weblogic1          |
| BPEL_ENCRYPTION_OUTBOUND_USERNAME | : weblogic           |
| BPEL_ENCRYPTION_OUTBOUND_PASSWORD | : weblogic1          |
| FTP_IPM_OUTBOUND_USERNAME         | : weblogic           |
| FTP_IPM_OUTBOUND_PASSWORD         | : weblogic1          |
| BIP_USR_OUTBOUND_USERNAME         | : weblogic           |
|                                   |                      |

Figure 3–17 Host Domain Post Installation Script Execution (contd)

| BIP_USR_OUTBOUND_USERNAME          | : weblogic                                                                                |
|------------------------------------|-------------------------------------------------------------------------------------------|
| BIP_USR_OUTBOUND_PASSWORD          | : weblogic1                                                                               |
| SOA_PURGING_OUTBOUND_USERNAME      | : weblogic                                                                                |
| SOA_PURGING_OUTBOUND_PASSWORD      | : weblogic1                                                                               |
| SOA_OUTBOUND_USERNAME              | : weblogic                                                                                |
| SOA_OUTBOUND_PASSWORD              | : weblogic1                                                                               |
| ATMUSER OUTBOUND USERNAME          | : ATMUSer                                                                                 |
| ATMUSER OUTBOUND PASSWORD          | : welcomel                                                                                |
| POSUSER OUTBOUND USERNAME          | : POSUser                                                                                 |
| POSUSER_OUTBOUND_PASSWORD          | : welcomel                                                                                |
| DMSH0ST_OUTBOUND_USERNAME          | : weblogic                                                                                |
| DMSH0ST_OUTBOUND_PASSWORD          | : weblogic1                                                                               |
| DMSUI_OUTBOUND_USERNAME            | : weblogic                                                                                |
| DMSUI_OUTBOUND_PASSWORD            | : weblogic1                                                                               |
| OCH_OUTBOUND_USERNAME              | : weblogic                                                                                |
| OCH_OUTBOUND_PASSWORD              | : weblogic1                                                                               |
| KEYSTORE_PASSWORD                  | : welcomel                                                                                |
| UI_MANAGED_SERVER_LISTEN_ADDRESS   | : 10.180.85.196                                                                           |
| UI_MANAGED_SERVER_LISTEN_PORT      | : 8001                                                                                    |
| CARD_USERNAME                      | : orakey                                                                                  |
| CARD_PASSWORD                      | : welcomel                                                                                |
| RULE_USERNAME                      | : orakey                                                                                  |
| RULE_PASSWORD                      | : welcomel                                                                                |
| BAM_USERNAME                       | : weblogic                                                                                |
| BAM_PASSWORD                       | : weblogic1                                                                               |
| USER_TIMEZONE                      | : +5:30                                                                                   |
| HOST_SSL_PASSWORD                  | : welcomel                                                                                |
| REMOTE_EXECUTION                   | : Y                                                                                       |
| IPM_HOME                           | : /scratch/app/product/fmw_ipm/Oracle_ECM1                                                |
| IPM_UNIX_USER                      | : ofssobp                                                                                 |
| SECURITY_ENABLED                   | : Y                                                                                       |
| Please take your time and go throu | gh the information printed above in detail.                                               |
| If the above mentioned information | is correct, please enter Y or y to proceed. Press any other key to exit the installation. |
| M.                                 |                                                                                           |

Figure 3–18 Host Domain Post Installation Script Execution (contd)

| Please take your time and go through the information printed above in detail.<br>If the above mentioned information is correct, please enter Y or y to proceed. Pr | ess any other key to exit the in: | stallation. |              |       |
|----------------------------------------------------------------------------------------------------|-----------------------------------|-------------|--------------|-------|
| у                                                                                                    |                                   |             |              |       |
| Post-installation will begin in sometime                                                                                                    |                                   |             |              |       |
| ofssobp@10.180.85.159's password:                                                                                                    |                                   |             |              |       |
| bpm-services.jar                                                                                                    |                                   | 100% 16     | MB 15.5MB/s  | 00:00 |
| bpm-services.jar copied from SOA machine                                                                                                    |                                   |             |              |       |
| otssobp@10.180.85.159's password:                                                                                                    |                                   |             |              |       |
| soa-infra-mgmt.jar                                                                                                    |                                   | 100% 1661   | KB 1.6MB/s   | 00:00 |
| soa-infra-mgmt.jar copied from SOA machine                                                                                                    |                                   |             |              |       |
| otssobp@10.180.85.159's password:                                                                                                    |                                   |             |              |       |
| orabpel.jar                                                                                                    |                                   | 100% 6929   | KB 6.8MB/s   | 00:00 |
| bpm-services.jar copied from SOA machine                                                                                                    |                                   |             |              |       |
| otssobp@10.180.85.159's password:                                                                                                    |                                   |             |              |       |
| tracking-api.jar                                                                                                    |                                   | 100% 24     | KB 24.3KB/S  | 00:00 |
| ppm-services.jar copied from SUA machine                                                                                                    |                                   |             |              |       |
| ofssobp@10.180.6.143's password:                                                                                                    |                                   | 1000 004    |              |       |
| 118nAPI_V3.jar                                                                                                    |                                   | 100% 904    | KB 904.4KB/S | 00:00 |
| 118nAPI_V3.jar copied from BIP machine                                                                                                    |                                   |             |              |       |
| ofssopp@10.180.6.143's password:                                                                                                    |                                   | 1000 0000   |              | 00.00 |
| xdocore.jar                                                                                                    |                                   | 100% 9000   | KR 8.9MB/S   | 00:00 |
| xdocore.jar copied from BiP machine                                                                                                    |                                   |             |              |       |
| ofssopp@10.180.6.143's password:                                                                                                    |                                   | 1000 0004   | /D ( 1HD /-  | 00.00 |
| versioninfo.jar                                                                                                    |                                   | 100% 6204   | VR 0.1MB/S   | 00:00 |
| versioninto.jar copied from BiP machine                                                                                                    |                                   |             |              |       |
| impains client ior                                                                                                    |                                   | 1009. 060   | עם אר באס מע | 00.00 |
| imaging-client.jar                                                                                                    |                                   | 100% 803    | VR 903.3VR/2 | 00:00 |
| Imaging-client.jar copied from iPM machine                                                                                                    |                                   |             |              |       |
| orssodplete.180.0.143's password:                                                                                                    |                                   | 1009. 610   |              | 00.00 |
| oracle.ucm.rido-11.1.1.jar<br>oracle.ucm.rido-11.1.1.jar                                                                                                    |                                   | 100% 019    | VR 019'8VR\2 | 00:00 |
| oracte.ucm.rioc-ii.i.i.jar copied from iPM machine<br>BTD_SEDVICE_ENDDOINT_as_bttp://lo_i00_6_i/2:0502/ym]psorver/eervices/DublicPenertS                           | Corvice 2 wed]                    |             |              |       |
| DIP_SERVICE_ENDPOINT AS HELD://10.100.0.145.9302/XMEDSERVEF/SERVICES/PUBLICREPOILS                                                                                 | Service:WSQL                      |             |              |       |
| IPPC ONC as Incup.//10.100.0.143.10000/IMaging/ws                                                                                                    |                                   |             |              |       |
| JUBC SCITING as JUDC. OF acte: CHITH. (010.100.87.84.1521.98/844                                                                                                   |                                   |             |              |       |

Figure 3–19 Host Domain Post Installation Script Execution (contd)

#### Figure 3–20 Host Domain Post Installation Script Execution Summary

| <pre>//MP-INF/lb/com.ofss.fc.enumeration.communications.jar/scratch/app/product/fmw/obpinstall/obp/ob.host.client/ob.app.client.coll/APP-INF/lb/com.ofss.fc.vsdl.client.recovery.<br/>jar/scratch/app/product/fmw/obpinstall/obp/ob.host.client/ob.app.client.coll/APP-INF/lb/com.ofss.fc.stadl.client.proxy.<br/>jar/scratch/app/product/fmw/obpinstall/obp/ob.host.client/ob.app.client.coll/APP-INF/lb/com.ofss.fc.stadl.client.proxy.<br/>jar/scratch/app/product/fmw/obpinstall/obp/ob.host.client/ob.app.client.coll/APP-INF/lb/com.ofss.fc.stadl.client.proxy.<br/>jar/scratch/app/product/fmw/obpinstall/obp/ob.host.client.proxy.recovery.jar/scratch/app/product/fmw/obpinstall/obp/ob.host.client.proxy.collection.jar/scratch/app/product/fmw/obpinstall/obp/ob.host.client/ob.app.client.coll/APP-INF/lb/com.ofss.fc.stadl.client.proxy.collection.jar/scratch/app/product/fmw/obpinstall/obp/ob.host.client/ob.app.client.coll/APP-INF/lb/com.ofss.fc.stdl.external.collection.jar/scratch/app/product/fmw/obpinstall/obp/ob.host.client.coll/APP-INF/lb/com.ofss.fc.stdl.external.collection.jar/scratch/app/product/fmw/obpinstall/obp/ob.host.client.coll/APP-INF/lb/com.ofss.fc.stdl.external.collection.jar/scratch/app/product/fmw/obpinstall/obp/ob.host.client.coll/APP-INF/lb/com.ofss.fc.stdl.external.collection.jar/scratch/app/product/fmw/obpinstall/obp/ob.host.client.coll/APP-INF/lb/com.ofss.fc.stdl.external.collection.jar/scratch/app/product/fmw/obpinstall/obp/ob.host.client.coll/APP-INF/lb/com.ofss.fc.stdl.external.collection.jar/scratch/app/product/fmw/obpinstall/obp/ob.host.client.coll/APP-INF/lb/com.ofss.fc.stdl.external.common/modules/cracle.com/app/product/fmw/obpinstall/obp/config.jar/scratch/app/product/fmw/obpinstall/obp/config.effic.jar/scratch/app/product/fmw/obpinstall/obp/config.effic.jar/scratch/app/product/fmw/obpinstall/obp/config.effic.jdis/scratch/app/product/fmw/obpinstall/obp/config.effic.jdis/scratch/app/product/fmw/obpinstall/obp/config.effic.jdis/scratch/app/product/fmw/obpinstall/obp/config.effic.jdis/scratch/app/product/fmw/obpinstall/obp/con</pre> |
|----------------------------------------------------------------------------------------------------|
| Java HotSpot(TM) 64-Bit Server VM warning: ignoring option MaxPermSize×512M; support was removed in 8.0                                                                                                    |
| System property [org.owasp.esapi.opsteam] is not set<br>Attempting to load ESAPI.properties via file I/O.<br>System property [org.owasp.esapi.devteam] is not set                                                                                                    |
| Attempting to load ESAPI.properties as resource file via file 1/0.<br>Not found in 'org.mwasp.esapi.resources' directory or file not readable: /scratch/app/product/fmw/user_projects/domains/host_domain/ESAPI.properties<br>found in SystemResource Directory/resourceDirectory: /scratch/app/product/fmw/obpinstall/obp/config/.esapi/ESAPI.properties<br>Loaded 'ESAPI.properties' properties file<br>SecurityConfiguration for Valdator.ConfigurationFile.MultiValued not found in ESAPI.properties. Using default: false<br>Attempting to load validation.properties as resource file via file 1/0.<br>Attempting to load validation.properties as resource file via file 1/0.<br>Not found in 'org.owasp.esapi.resourceDirectory: /scratch/app/product/fmw/user_projects/domains/host_domain/validation.propert<br>te:<br>Found in SystemResource Directory/resourceDirectory: /scratch/app/product/fmw/user_projects/domains/host_domain/validation.propert<br>Esaded 'usidation.properties in properties (in File not readable: /scratch/app/product/fmw/user_projects/domains/host_domain/validation.propert<br>Esaded 'usidation.properties' longerties (in File not readable: /scratch/app/product/fmw/user_projects/domains/host_domain/validation.propert<br>Esaded 'usidation.properties' longerties (in File not readable: /scratch/app/product/fmw/user_projects/domains/host_domain/validation.properties<br>Server: Could not initialize class com.ofss.fc.infra.das.orm.DataAccessManager<br>Rule Utility executed successfully. Refer OBP host log for details<br>Press any key to continue                                                                                                    |
| Lofssobp@mum00adh_fmw15                                                                                                    |

Here, during the post installation part, at last execute the libovdadapterconfig script to create two adapters from the template. During execution, it will prompt for password. Pass weblogic console password (for example, weblogic1).

- 7. After completion of the host post installation, it will return to the command prompt.
- 8. Finally inside logging.xml file for managed servers,

for example: /scratch/app/product/fmw/user\_projects/domains/host\_ domain/config/fmwconfig/servers/obphost\_server1/logging.xml

within the following xml tag:

<logging\_configuration> <log\_handlers> </log\_handlers> </logging\_configuration>

add:

```
<property name='el-handler' level='TRACE:32'
class='oracle.core.ojdl.logging.ODLHandlerFactory'>
<property name='path' value='${fc.log.dir}/logs/eclipselink.log' />
<property name='maxFileSize' value='10485760' />
<property name='maxLogSize' value='104857600' />
<property name='encoding' value='UTF-8' />
<property name='useThreadName' value='true' />
<property name='supplementalAttributes'
value='J2EE_APP.name,J2EE_MODULE.name,WEBSERVICE.name,WEBSERVICE_
PORT.name,composite_instance_id,component_instance_id,composite_
name,component_name' />
```

</log handler>

9. Within the following xml tag:

<logging\_configuration><loggers></loggers></logging\_configuration>

add:

```
<logger name='org.eclipse.persistence' level='TRACE:32'
useParentHandlers='false'>
<handler name='el-handler' />
</logger>
<logger name='javax.persistence' level='TRACE:32'
useParentHandlers='false'>
<handler name='el-handler' />
</logger>
```

10. Then start the admin and managed servers to check the domain configuration status as described in verification part in Section 8.2 Host Domain Verification.
73 | Oracle Banking Enterprise Default Management US Localization Installation Guide - Silent Installation

# 4 OBEDM US Localization Presentation Media Pack Installation

This chapter details every step involved in the installation of OBEDM US Localization Presentation (UI) Media pack. The subsequent section refers to the variable names specified in Section 2.2 Installation Checklist.

# 4.1 Installation and Configuration Procedure

This section details the installation procedure for the OBEDM US Localization Presentation Media Pack.

# 4.1.1 Preparatory Steps

This section lists the preparatory steps required for the OBEDM US Localization Presentation Media Pack installation.

## Step 1 Procuring Installables

Download the appropriate presentation media pack from the following location:

### http://edelivery.oracle.com/

### Step 2 Extracting the Installables

Copy the 'obpus-ui.zip' to a local Linux VM or Linux machine from where the installation will be carried out. Extract the 'obpus-ui.zip' file. Three files will be extracted:

- A zip file 'obpinstall-ui.zip'
- The installation script 'installobpui.sh'
- The install configuration property file 'installobpui.properties'

# Step 3 Printing Checklists

Take a printout of the installation checklist mentioned in Section 2.2 Installation Checklist of this guide and note the values applicable for each point in the last column for 'Value' so that the same is handy during the actual installation.

# 4.1.2 Pre-Installation Steps

This section lists the pre-installation steps required for the OBEDM US Localization Presentation Media Pack installation. The procedure can be started after HOST pre-installation steps are executed.

# Step 1 Updating installobpui.properties

Navigate to the directory where the files obpinstall-ui.zip, installobpui.sh and installobpui.properties are placed and update installobpui.properties with relevant values from the checklist.

### Step 2 Checklist for a new setup

Before initiating installation on a completely new setup, check the following:

- Make sure required RCU schemas have been created. For more information, see Section 5.1 Pre-Installation Steps and Section 5.2 OBEDM Database Setup – RCU Installation.
- Node manager must not be running on the target machine.
- Create a dummy folder named as Target and mention its path against UI\_TARGET property.
- In case of a re-installation ensure that the directory paths against DOMAIN\_DIRECTORY\_ LOCATION, HOST\_TARGET and HOST\_MW\_HOME specified in installobpui.properties are cleaned up for traces of any previous installations, as the remote shell copy may not be overwriting in case of any residual file left by the previous run.
- No processes should be running on the port in HOST machine given in installobpui.properties.
- MDS\_SCHEMA\_USER schema given in the installobpui.properties exists. This should point to the same schema as MDS\_HOST\_DB\_USER of installobphost.properties.
- Values given in installobpui.properties must be correct. At run time, no option will be given to change the values.

# 4.1.3 Installation Steps

This section lists the installation steps required for the OBEDM US Localization Presentation Media Pack installation.

- 1. Navigate to the directory where the media pack files are placed and execute installobpui.sh. The installation script shall echo the values entered in the installobpui.properties file and ask for a confirmation to go ahead with the installation.
- 2. The installation script automatically triggers the following significant steps using secure remote copy 'scp' command and remote shell commands execution using the 'ssh' command.

#### Figure 4–1 Steps in installobpui.sh script

Unzip obpinstall-ui.zip in the target area of host thereby making available binary for OBEDM UI inself

Executes the jar file obpui\_us\_generic.jar in the "UI\_MW\_HOME" to create a directory named "obpinstall", copies obppostinstallui.properties to "UI\_MW\_HOME", copies installobpuisilent.properties to UI\_MW\_HOME/obpinstall/obp/silent, initiates the Oracle Weblogic Domain Configuration

Creates domain in DOMAIN\_DIRECTORY\_LOCATION and Post installscripts in UI\_MW\_HOME location

A sample output is given here.

| [ofssobp@mum00bhm_obpus-ui-soa]\$ ./i | nstallobpui.sh                                                                                 |
|---------------------------------------|------------------------------------------------------------------------------------------------|
| The present working directory is /sc  | ratch/install/obpus-ui-soa. It is assumed that all installables are present in this directory. |
| Printing the installation details:-   |                                                                                                |
| SILENT_INSTALL                        | : y                                                                                            |
| XD_COMPONENT_NAME                     | : obpui                                                                                        |
| LOCALIZATION_TYPE                     | : US                                                                                           |
| LOCAL_IP                              | : 10.180.35.12                                                                                 |
| LOCAL_DISPLAY_VALUE                   | : 0.0                                                                                          |
| DOMAIN_NAME                           | : ui_domain                                                                                    |
| DOMAIN_DIRECTORY_LOCATION             | : /scratch/app/product/fmw/user_projects/domains                                               |
| WEBLOGIC_USERNAME                     | : weblogic                                                                                     |
| WEBLOGIC_PASSWORD                     | : weblogic1                                                                                    |
| MDS_SCHEMA_USER                       | : OBEDMUI_MDS                                                                                  |
| MDS_SCHEMA_PASSWORD                   | : welcome1                                                                                     |
| MDS_DB_IP                             | : mum00bhw.in.oracle.com                                                                       |
| MDS_DB_PORT                           | : 1521                                                                                         |
| MDS_DB_SERVICE_NAME                   | : P3523A                                                                                       |
| HOST_SCHEMA_USER                      | : OBEDMUS210                                                                                   |
| HOST_SCHEMA_PASSWORD                  | : welcome1                                                                                     |
| HOST_DB_IP                            | : mum00bhw.in.oracle.com                                                                       |
| HOST_DB_PORT                          | : 1521                                                                                         |
| HOST_DB_SERVICE_NAME                  | : P3523A                                                                                       |
| OPSS_SOA_SCHEMA_USER                  | : OBEDMSOA_OPSS                                                                                |
| OPSS_SOA_SCHEMA_PASSWORD              | : welcome1                                                                                     |
| OPSS_SOA_DB_IP                        | : mum00bhw.in.oracle.com                                                                       |
| OPSS_SOA_DB_PORT                      | : 1521                                                                                         |
| OPSS_SOA_DB_SERVICE_NAME              | : P3523A                                                                                       |
| ADMIN_SERVER_LISTEN_ADDRESS           | : 10.180.35.12                                                                                 |
| ADMIN_SERVER_LISTEN_PORT              | : 7001                                                                                         |
| ADMIN_SERVER_SSL_LISTEN_PORT          | : 7002                                                                                         |
| MANAGED_SERVER_LISTEN_ADDRESS         | : 10.180.35.12                                                                                 |
| MANAGED_SERVER_LISTEN_PORT            | : 8001                                                                                         |
| MANAGED_SERVER_SSL_LISTEN_PORT        | : 8002                                                                                         |
| LDAP_PROVIDER                         | : OID                                                                                          |
| OID_IP                                | : 10.180.35.23                                                                                 |
| OID_PORT                              | : 3060                                                                                         |
| 0ID_ADMIN_USER                        | : cn=orcladmin                                                                                 |
| 0ID_ADMIN_PWD                         | : welcome1                                                                                     |
|                                       |                                                                                                |

| OID ADMIN PWD                       | : welcome1                                                                                                    |
|-------------------------------------|----------------------------------------------------------------------------------------------------|
| OID_GROUP_DSN                       | : cn=Groups,dc=in,dc=oracle,dc=com                                                                                 |
| OID USER DSN                        | : cn=Users,dc=in,dc=oracle,dc=com                                                                                  |
| NODE MGR PORT                       | : 5556                                                                                                    |
| UI IP                               | : 10.180.85.196                                                                                                    |
| UI CLUSTER NAME                     | : obpui cluster1                                                                                                   |
| UI SERVER NAME                      | : obpuiserverl                                                                                                    |
| UI TARGET                           | : /scratch/install/target                                                                                          |
| UI MW HOME                          | : /scratch/app/product/fmw                                                                                         |
| UI JAVA HOME                        | : /scratch/app/product/jdk1.8.0 101                                                                                |
| OUI JAVA HOME                       | : /scratch/app/product/jdk1.8.0 101                                                                                |
| CENTRAL INVENTORY LOC               | : /scratch/app/oraInventory                                                                                        |
| INSTALL_AS                          | : ofssobp                                                                                                    |
| IPM_SERVER_IP                       | : 10.180.6.143                                                                                                    |
| IPM_SERVER_PORT                     | : 16000                                                                                                    |
| OFSAA_SERVER_IP                     | : ofsaa-ofss.com                                                                                                   |
| OFSAA_SERVER_PORT                   | : 17000                                                                                                    |
| 0AAM_SERVER_IP                      | : oaam-ofss.com                                                                                                    |
| 0AAM_SERVER_PORT                    | : 14000                                                                                                    |
| 0IM_SERVER_IP                       | : oim-ofss.com                                                                                                    |
| 0IM_SERVER_PORT                     | : 16000                                                                                                    |
| UI_ADMIN_JVM_PARAMS                 | : -Xms2048m -Xmx4096m                                                                                              |
| UI_MANAGED_JVM_PARAMS               | : -Djbo.ampool.doampooling=false -Xms4096m -XMx6084m -XX:NewSize=512m -XX:MaxNewSize=2048m -XX:+UseParNewGC -XX:+C |
| MSParallelRemarkEnabled -XX:+UseCon | :MarkSweepGC -XX:CMSInitiatingOccupancyFraction=75 -Djbo.load.components.lazily=true                               |
| HOST_ADMIN_SERVER_LISTEN_ADDRESS    | : 10.180.85.195                                                                                                    |
| HOST_ADMIN_SERVER_LISTEN_PORT       | : 7001                                                                                                    |
| HOST_MANAGED_SERVER_LISTEN_ADDRESS  | : 10.180.85.195                                                                                                    |
| HOST_MANAGED_SERVER_LISTEN_PORT     | : 8001                                                                                                    |
| SOA_MANAGED_SERVER_LISTEN_ADDRESS   | : 10.180.85.159                                                                                                    |
| SOA_MANAGED_SERVER_LISTEN_PORT      | : 8001                                                                                                    |
| SOA_ADMIN_SERVER_LISTEN_ADDRESS     | : 10.180.85.159                                                                                                    |
| SOA_ADMIN_SERVER_LISTEN_PORT        | : 7001                                                                                                    |
| KEYSTORE_PASSWORD                   | : welcome1                                                                                                    |
| UI_SSL_PASSWORD                     | : welcome1                                                                                                    |
| UCM_READ_FROM_URL                   | : true                                                                                                    |
| UCM_IP                              | : ofss.ucm.com                                                                                                    |
| UCM_PORT                            | : 4444                                                                                                    |
| OFFLINE_CHANNEL_OUTBOUND_USERNAME   | : offlineuser                                                                                                    |
|                                     |                                                                                                    |

Figure 4–3 Confirmation to Proceed Domain Installation (contd)

Figure 4–4 Confirmation to Proceed Domain Installation (contd)

| OFFLINE_CHANNEL_OUTBOUND_USERNAME    | : offlineuser                                                                             |
|--------------------------------------|-------------------------------------------------------------------------------------------|
| OFFLINE_CHANNEL_OUTBOUND_PASSWORD    | : welcome1                                                                                |
| CARD_USERNAME                        | : orakey                                                                                  |
| CARD_PASSWORD                        | : welcomel                                                                                |
| RULE_USERNAME                        | : orakey                                                                                  |
| RULE_PASSWORD                        | : welcome1                                                                                |
| USER_TIMEZONE                        | : +5:30                                                                                   |
| REMOTE_EXECUTION                     | : Y                                                                                       |
| IPM_USERNAME                         | : weblogic                                                                                |
| IPM_PASSWORD                         | : weblogic1                                                                               |
| FTP_IPM_USERNAME                     | : ofssobp                                                                                 |
| FTP_IPM_PASSWORD                     | : ofssobp123                                                                              |
| FTP_IPM_BATCH_USERNAME               | : ofssobp                                                                                 |
| FTP_IPM_BATCH_PASSWORD               | : ofssobp123                                                                              |
| IPM_HOME                             | : /scratch/app/product/fmw_ipm/Oracle_ECM1                                                |
| BIP_SERVER_IP                        | : 10.180.6.143                                                                            |
| BIP_SERVER_PORT                      | : 9502                                                                                    |
| BIP_UNIX_USER                        | : ofssobp                                                                                 |
| BIP_HOME                             | : /scratch/app/product/fmw_bip/bi                                                         |
| HOST_UNIX_USER                       | : ofssobp                                                                                 |
| Diason take your time and so through | h the information printed above in detail                                                 |
| If the above montioned information   | is control place price you to precede                                                     |
| The above mentioned information      | is confect, please enter i or y to proceed. Press any other key to exit the installation. |
|                                      |                                                                                           |

- 3. Verify the value of each property carefully before proceeding.
- 4. If all values are correct, then enter 'Y' or 'y' and press Enter to initiate the installation. The installation utility performs the installation and domain is created silently.

| Figure 4–5 Copying and Extraction of obpinstall-ui.zip |  |
|--------------------------------------------------------|--|
|--------------------------------------------------------|--|

| <pre>Plase take your time and go through the information printed above in detail.<br/>If the above mentioned information is correct, plase enter Y or y to proceed.<br/>Y Installation will begin in sometime.<br/>Please wait while the installables are copied onto the servers.<br/>The authenticity of host '10.180.85.196 (10.180.85.196)' can't be established.<br/>ECDSA key fingerprint is 31:10:21:f8:86:6a:ad:Se:Sc:e0:ff:01:8b:d0:d6:d8.<br/>Are you sure you want to continue connecting (yes/no)? yes<br/>Warning: Permanently added '10.180.85.196' (ECDSA) to the list of known hosts.<br/>ofssobp@10.180.85.196's password:<br/>ofssobp@10.180.85.196's password:<br/>archive: 'scratch/install/target/obpinstall-ui.zip<br/>inflating: /scratch/install/target/obpui_generic.jar</pre>                                                                                                    | Press any other key to exit the installation.<br>100% 649MB 216.3MB/s 00:03<br>100% 1241 1.2XB/s 00:00 |
|----------------------------------------------------------------------------------------------------|----------------------------------------------------------------------------------------------------|
| <pre>inflating: /scratch/install/target/obpui generic.jar<br/>inflating: /scratch/install/target/installdomain.sh<br/>inflating: /scratch/install/target/installdomain.sh<br/>inflating: /scratch/install/target/obp-ui-post-install.sh<br/>inflating: /scratch/install/target/obp-ui-post-install.py<br/>inflating: /scratch/install/target/encryptPassword.py<br/>inflating: /scratch/install/target/forulis-0.12.tar.gz<br/>inflating: /scratch/install/target/Pypel-0.5.7.tar.gz<br/>inflating: /scratch/install/target/SOUAPy-0.12.5.tar.gz<br/>inflating: /scratch/install/target/SOUAPy-0.12.5.tar.gz<br/>inflating: /scratch/install/target/SOUAPy-0.05.0.4.3.tar.gz<br/>-&gt;&gt; /scratch/app/product/jdk1.8.0_101/bin/java -jar /scratch/install/target/ob<br/>INVENTORY LOCATION#-scratch/app/joraInventory<br/>Launcher Log file is /tmp/OraInstall2018-05-03_05-13-19PM/launcher2018-05-03_0E<br/>Extracting files</pre> | pui_generic.jar -silent ORACLE_HOME=/scratch/app/product/fmw/obpinstall<br>5-13-19PH.log.              |
| Checking if CPU speed is above 300 MHz. Actual 2693.763 MHz Passed<br>Checking swap space: must be greater than 512 MB. Actual 16057324 MB Pass<br>Checking if this platform requires a 64-bit JVM. Actual 64 Passed (64-bit<br>Checking temp space: must be greater than 300 MB. Actual 30077 MB Passed                                                                                                    | ed<br>not required)                                                                                    |
| Preparing to launch the Oracle Universal Installer from /tmp/OraInstall2018-05<br>Installation Summary                                                                                                    | -03_05-13-19PM                                                                                         |
| Disk Space : Required 1,292 MB, Available 296,965 MB<br>Feature Sets to Install:<br>OBP UI Server FeatureSet 2.6.2.0.0<br>Next Generation Install Core 13.2.0.0.0<br>OPatch 13.2.0.0.0                                                                                                    |                                                                                                    |
| You can find the log of this install session at:                                                                                                    |                                                                                                    |

| You can find the log of this install session at:<br>/tmp/OraInstall2018-05-03_05-13-19PM/install2018-05-03_05-13-19PM.log<br>Loading products list. Please wait.<br> |
|----------------------------------------------------------------------------------------------------|
| Loading products list. Please wait.<br>40%<br>Loading products. Please wait.<br>44%<br>47%<br>50%<br>53%                                                             |
| Loading products. Please wait.<br>44%<br>44%<br>47%<br>50%<br>53%                                                                                                    |
| Loading products. Please wait.<br>                                                                                                    |
| 47%<br>                                                                                                    |
| 47%<br>                                                                                                    |
| 531                                                                                                    |
|                                                                                                    |
|                                                                                                    |
|                                                                                                    |
| 70%                                                                                                    |
|                                                                                                    |
| 80%                                                                                                    |
| 83%<br>86%                                                                                                    |
|                                                                                                    |
| 96%                                                                                                    |
|                                                                                                    |
|                                                                                                    |
| 480 Done.<br>725 Done.                                                                                                    |
|                                                                                                    |
| Installation in progress (Thursday, May 3, 2018 5:13:44 PM IST)                                                                                                    |
| Install successful 98% Done.                                                                                                    |
|                                                                                                    |
| LINKING IN progress (Thursday, May 3, 2018 5:13:44 PM IST)                                                                                                    |
| Installation in progress (Thursday, May 3, 2018 5:13:44 PM IST)<br>98% Done.                                                                                         |
| Install successful                                                                                                    |
| .inking in progress (Thursday, May 3, 2018 5:13:44 PM IST)<br>.ink successful                                                                                        |
| Setup in progress (Thursday, May 3, 2018 5:13:44 PM IST)<br>Setup successful                                                                                         |
| Saving inventory (Thursday, May 3, 2018 5:13:44 PM IST)<br>Saving inventory complete<br>Configuration complete                                                       |
| End of install phases.(Thursday, May 3, 2018 5:13:44 PM IST)<br>.ogs successfully copied to /scratch/app/oraInventory/logs.                                          |

Figure 4–6 Copying and Extraction of obpinstall-ui.zip (contd)

```
Figure 4–7 Domain Creation Confirmation
```

| <br>Installation in progress (Thursday, May 3, 2018 5:13:44 PM IST)                                                                                                    |
|----------------------------------------------------------------------------------------------------|
| Install successful                                                                                                    |
| Linking in progress (Thursday, May 3, 2018 5:13:44 PM IST)<br>Link successful                                                                                                    |
| Setup in progress (Thursday, May 3, 2018 5:13:44 PM IST)<br>Setup successful                                                                                                    |
| Saving inventory (Thursday, May 3, 2018 5:13:44 PM IST)<br>Saving inventory complete<br>Configuration complete                                                                                                    |
| End of install phases.(Thursday, May 3, 2018 5:13:44 PM IST)<br>Logs successfully copied to /scratch/app/oraInventory/logs.                                                                                                    |
| Initializing WebLogic Scripting Tool (WLST)                                                                                                    |
| Jython scans all the jar files it can find at first startup. Depending on the system, this process may take a few minutes to complete, and WLST may no<br>t return a prompt right away.                                                                                                    |
| Welcome to WebLogic Server Administration Scripting Shell                                                                                                    |
| Type help() for help on available commands                                                                                                    |
| Domain creation started<br>Read domain /scratch/app/product/fmw/user_projects/domains/ui_domain to applyJRF<br>Target JRF components to "obpui_cluster1"<br>Copying JRF configuration files from /scratch/app/product/fmw/oracle_common/modules to /scratch/app/product/fmw/user_projects/domains/ui_domain/config<br>/fmwconfig/servers/obpui_server1<br>Update JRF changes to domain /scratch/app/product/fmw/user_projects/domains/ui_domain/in offline mode<br>Domain created successfully.<br>[ofssobp@mum00adi ui]\$ |

The above domain configuration process also creates files named obp-ui-post-install.sh and obp-uipost-install.py in UI\_MW\_HOME location which are to be used to perform post installation configuration as elaborated in Section 4.2 Post Installation Configuration.

# **4.2 Post Installation Configuration**

This section describes the post installation configuration procedure for OBEDM Localization Presentation Media Pack.

### **Checklist for Post Installation Procedure**

Before proceeding with the post installation procedure for UI, ensure the following:

- Node manager is not running on the UI machine.
- OID domain given in obppostinstallui.properties must exist in OID. (The OID domain is created at the time of host pre-install).
- Node manager port should be free. You can verify this using the following command, where 5556 is the Node Manager Port.

```
$netstat -na | grep 5556
```

Post Installation Configuration

 Start the domain admin WebLogic server by executing the startWebLogic.sh script in the domain directory.

```
cd <middleware home>
cd user_projects/domains/obpuidomain/bin
./startWebLogic.sh
```

2. Enter the username and the password to ensure that the WebLogic server starts up.

#### Figure 4–8 UI Admin Server Credentials

Enter username to boot WebLogic server:weblogic Enter password to boot WebLogic server:

Figure 4–9 UI Admin Server Running

FMMProv: Integration Class called and was reloaded for me
PostInstallConfigIntegration:oracle\_las\_farm target auth registration is done.
CompositeSPrvOIntegration Init...
getAllPluginOracleHomes: ConnectionService is null
getAllPluginOracleHomes: ConnectionService is null
Anonymous url config processing:/MEB-INF/config/Anonymous-access-emcore.config
Anonymous url config processing:/MEB-INF/config/Anonymous-access-emcore.config
Anonymous url config processing:/MEB-INF/config/Anonymous-access-emcore.config
Anonymous url config processing:/MEB-INF/config/Anonymous-access-emcore.config
Anonymous url config processing:/MEB-INF/consolEstatusServlet.\*, /em/dafLib./.\*, /em/aff/.\*, /em/com/csa/CSA.mb, /em/cem/csa/CSA.mb, /em/cem/csa/CSA.mb,

Figure 4–10 UI Admin Server Running (contd)

| KeyIdentifier [<br>apage. a7 b 56 55 a2 55 a4 10 52 20 67 62 05 09 50 51 54 b                                                                                                    |
|----------------------------------------------------------------------------------------------------|
| 0010: 64 DE 09 37                                                                                                    |
|                                                                                                    |
|                                                                                                    |
|                                                                                                    |
| Algorithm: [SHA256withRSA]                                                                                                    |
| Signature:                                                                                                    |
| 0000: 27 D6 9F 3A AC 3F 12 AB C7 DE E9 BE 54 1D 96 5F '?T                                                                                                    |
| 0010: 9B 38 75 C6 C4 48 6A 38    4C 1E 2A 46 E9 59 19 3B  .8uHj8L.*F.Y.;                                                                                                    |
| 0020: 0E 32 4B 3F 30 B5 42 4C 1A FE 2C C2 6C F1 E6 02 .2K?0.BL,l                                                                                                    |
| 0030: 50 88 0F 28 2F 45 AD 42 37 C3 C7 03 EF E9 64 22 P(/E.B7d"                                                                                                    |
| 0040: B5 D9 E0 2A 9E 08 D9 E5 3B ED 04 B5 A0 6B 0B 62*;k.b                                                                                                    |
| 0050: 9B 64 CA 4D 0A 6B 35 B0 1D E8 A0 CE D4 5D CF 93 .d.M.k5]                                                                                                    |
| 0060: F8 AA F7 11 B1 C1 08 2D 2D EA 34 79 EF 12 54 5F                                                                                                    |
| 0070: E8 AC 30 83 3C 03 DA 22 5E 3D 82 A9 AE 78 74 0F                                                                                                    |
| 0080: 32 80 D1 17 7B AD FC BC 95 55 DA 7E 86 47 94 BB 2UG                                                                                                    |
| 0090: 5C 92 6F E6 30 8C B7 62 12 E3 D7 9F EB DE F7 07 \.o.0.b                                                                                                    |
| 00A0; 21 B6 BD 61 53 44 EF 53 62 31 23 43 94 0B 87 4F !aSD.Sb1#C0                                                                                                    |
| 0080; CC B1 C9 36 40 37 52 A8 D2 82 90 75 0E 96 70 826@/Ru                                                                                                    |
| 00000: 90 30 99 EA EC 1F 52 DF 92 D4 AB 0E 79 F8 CE 2B .5K                                                                                                    |
|                                                                                                    |
|                                                                                                    |
|                                                                                                    |
| ] The system is vulnerable to security attacks, since the server private key is available to the public s                                                                                                    |
| May 9 2018 3:18:27 345 PM ISTS - Notice - Kervers - KEA-002613 - Kennel "DefaultSecure" is now listening on 10 180 85 196-7002 for protocols jions                                                                                                    |
| tas, ldaps, https://                                                                                                    |
| <may 2018,="" 3:18:27.345="" 9,="" ist="" pm=""> <notice> <weblogicserver> <bea-000329> <started "<="" "adminserver"="" administration="" domain="" for="" p="" server="" the="" weblogic=""></started></bea-000329></weblogicserver></notice></may>                      |
| ui domain" running in production mode.>                                                                                                    |
| <pre><may 2018,="" 3:18:27,345="" 9,="" ist="" pm=""> <notice> <server> <bea-002613> <channel "default"="" 10.180.85.196:7001="" for="" iiop,="" is="" lda<="" listening="" now="" on="" pre="" protocols="" t3,=""></channel></bea-002613></server></notice></may></pre> |
| p, snmp, http.>                                                                                                    |
| <pre><may 2018,="" 3:18:27,345="" 9,="" ist="" pm=""> <notice> <server> <bea-002613> <channel "defaultsecure"="" 10.180.85.196:7002="" for="" iiops,<="" is="" listening="" now="" on="" pre="" protocols=""></channel></bea-002613></server></notice></may></pre>        |
| t3s, ldaps, https.>                                                                                                    |
| <may 2018,="" 3:18:27,348="" 9,="" ist="" pm=""> <notice> <weblogicserver> <bea-000360> <the in="" mode.="" running="" server="" started=""></the></bea-000360></weblogicserver></notice></may>                                                                           |
| <may 2018,="" 3:18:27,360="" 9,="" ist="" pm=""> <notice> <weblogicserver> <bea-000365> <server changed="" running.="" state="" to=""></server></bea-000365></weblogicserver></notice></may>                                                                              |
|                                                                                                    |
|                                                                                                    |

- 3. Once the server status changes to RUNNING proceed to execute the post installation script.
- 4. Navigate to the middleware home and list the files in the directory. A post installation and configuration script named obp-ui-post-install.sh will be listed along with other files and directories.
- 5. Navigate to the UI middleware location and give executable permission to the post install script:

\$cd <ui middleware home>

6. Execute the script using the following commands:

\$./obp-ui-post-install.sh

Figure 4–11 Starting Post Installation

| [ofssobp@mum00adi fmw]\$ ./obp-ui-pos | ot-install.sh                                    |
|---------------------------------------|--------------------------------------------------|
| DOMAIN_NAME                           | : ui_domain                                      |
| DOMAIN DIRECTORY LOCATION             | : /scratch/app/product/fmw/user projects/domains |
| ADMIN SERVER LISTEN ADDRESS           | : 10.180.85.196                                  |
| ADMIN SERVER LISTEN PORT              | : 7001                                           |
| MANAGED SERVER LISTEN ADDRESS         | : 10.180.85.196                                  |
| MANAGED SERVER SSL LISTEN PORT        | : 8002                                           |
| MANAGED SERVER LISTEN PORT            | : 8001                                           |
| WEBLOGIC USERNAME                     | : weblogic                                       |
| WEBLOGIC PASSWORD                     | : weblogic1                                      |
| UI IP –                               | : 10.180.85.196                                  |
| UITARGET                              | : /scratch/install/target                        |
| UI MW HOME                            | : /scratch/app/product/fmw                       |
| KEYSTORE PASSWORD                     | : welcome1                                       |
| UI SSL PASSWORD                       | : welcome1                                       |
| INSTALL AS                            | : ofssobp                                        |
| HOST ADMIN SERVER LISTEN ADDRESS      | : 10.180.85.195                                  |
| HOST ADMIN SERVER LISTEN PORT         | : 7001                                           |
| HOST MANAGED SERVER LISTEN ADDRESS    | : 10.180.85.195                                  |
| HOST MANAGED SERVER LISTEN PORT       | : 8001                                           |
| SOA MANAGED SERVER LISTEN ADDRESS     | : 10.180.85.159                                  |
| SOA MANAGED SERVER LISTEN PORT        | : 8001                                           |
| LDAP PROVIDER                         | : 0ID                                            |
| OID IP                                | : 10.180.87.84                                   |
| OID PORT                              | : 389                                            |
| OID ADMIN USER                        | : cn=orcladmin                                   |
| OID ADMIN PWD                         | : welcome1                                       |
| OID GROUP DSN                         | : cn=Groups,dc=in,dc=oracle,dc=com               |
| OID USER DSN                          | : cn=Users,dc=in,dc=oracle,dc=com                |
| NODE MGR PORT                         | : 5556                                           |
| IPM SERVER IP                         | : 10.180.6.143                                   |
| IPM SERVER PORT                       | : 16000                                          |
| OFSÃA SERVER IP                       | : ofsaa-ofss.com                                 |
| OFSAA SERVER PORT                     | : 17000                                          |
| OAAM SERVER IP                        | : oaam-ofss.com                                  |
| 0AAM SERVER PORT                      | : 14000                                          |
| OIM SERVER IP                         | : oim-ofss.com                                   |
| OIM SERVER PORT                       | : 16000                                          |
|                                       |                                                  |

| <b>Eigure</b> | 1 12 | Ctorting | Deet | Installation  | (a a net al) |
|---------------|------|----------|------|---------------|--------------|
| riguie        | 4-12 | Starting | rusi | IIIStallation | (Conta)      |

| OIMSERVER_IP: oim-ofss.comOIMSERVER_PORT: 16000UCMREAD_FROM_URL: trueUCM_IP: ofss.ucm.comUCM_PORT: 4444OFFLINE_CHANNEL_OUTBOUND_PASSWORD: 4444OFFLINE_CHANNEL_OUTBOUND_PASSWORD: wolcome1CARD_PASSWORD: wolcome1RULE_USERNAME: orakeyRULE_USERNAME: orakeyRULE_PASSWORD: wolcome1USERNAME: wolcome1IPM_USERNAME: wolcome1IPM_USERNAME: wolcome1IPM_USERNAME: wolcome1IPM_USERNAME: wolcome1IPM_USERNAME: wollogic1IPM_PASSWORD: wollogic1IPT_IPM_PASSWORD: ofssobp123IPT_IPM_PASSWORD: ofssobp123IPT_IPM_PASSWORD: ofssobp123                                                                                                    |                                       |                                                                                          |
|----------------------------------------------------------------------------------------------------|---------------------------------------|------------------------------------------------------------------------------------------|
| OIM_SERVER_PORT     : 16000       UCM_READ_FRM_URL     : true       UCM_PORT     : ofss.ucm.com       UCM_PORT     : ofss.ucm.com       OFFLINE_CHANNEL_OUTBOUND_USERNAME     : offlineuser       OFFLINE_CHANNEL_OUTBOUND_PASSWORD     : wolcomel       CARD_PASSWORD     : wolcomel       RULE_USERNAME     : orakey       RULE_USERNAME     : orakey       RULE_PASSWORD     : wolcomel       USER_TIME_CHANKE_OUTBOURD     : wolcomel       UP     : wolcomel       UP_PASSWORD     : wolcomel       UP_PASSWORD     : wolcomel       UPM_PASSWORD     : wolcogl       IPM_USERNAME     : wolcogl       IPM_PASSWORD     : wolcogl       IPM_PASSWORD     : ofssobp       IPT_IPM_VSERNAME     : ofssobp       IPT_IPM_PASSWORD     : ofssobp       IPT_IPM_SASWORD     : ofssobp       IPT_IPM_SASWORD     : ofssobp       IPT_IPM_MACTU_PASSWORD     : ofssobp                                                                                                    | OIM SERVER IP                         | oim-ofss.com                                                                             |
| UCM_TP       : ofss.ucm.com         UCM_TP       : ofss.ucm.com         UCM_TP       : ofss.ucm.com         UCM_FORT       : 4444         OFFLINE_CHANNEL_OUTBOUND_USERNAME       : offlineuser         OFFLINE_CHANNEL_OUTBOUND_PASSWORD       : welcome1         CARD_PASSWORD       : welcome1         RULE_USERNAME       : orakey         RULE_PASSWORD       : welcome1         USER_TIMEZONE       : welcome1         USER_TIMEZONE       : welcome1         USER_TIMEZONE       : wellogic         IPM_USERNAME       : wellogic         IPM_USERNAME       : wellogic         IPM_USERNAME       : ofssobp123         IPT_IPM_PASSWORD       : ofssobp123                                                                                                    | OIM SERVER PORT                       | 16000                                                                                    |
| UCM_PORT       : offs.ucm.com         UCM_PORT       : 4444         OFFLINE_CHANNEL_OUTBOUND_USERNAME       : offlineuser         OFFLINE_CHANNEL_OUTBOUND_PASSWORD       : welcomel         CARD       : welcomel         CARD_PASSWORD       : welcomel         RULE_USERNAME       : orakey         RULE_USERNAME       : orakey         RULE_USERNAME       : welcomel         USER_TIME_ZONE       : welcomel         USER_TIMEZONE       : welcoglc         IPM_USERNAME       : weloglc         IPM_PASSNORD       : weloglc         IPM_PASSNORD       : weloglc         IPM_PASSNORD       : ofssobpl3         IPT_IPM_SANCH       : ofssobpl3         IPT_IPM_SANCH       : ofssobpl3         IPT_IPM_SANCH       : ofssobpl3                                                                                                    | UCM READ FROM URL                     | true                                                                                     |
| UCM <sup>®</sup> ORT : 4444<br>OFFLINE_(HANNEL_OUTBOUND_USERNAME : offlineuser<br>OFFLINE_(HANNEL_OUTBOUND_PASSWORD : welcome1<br>CARD_USERNAME : orakey<br>RULE_USERNAME : orakey<br>RULE_PASSWORD : welcome1<br>USER_TIMEZONE : 45:30<br>IPM_USERNAME : weblogic<br>IPM_USERNAME : ofsoop<br>IPM_USERNAME : ofsoop<br>FTP_IPM_PASSWORD : ofsoop<br>FTP_IPM_PASSWORD : ofsoop<br>FTP_IPM_PASSWORD : ofsoop<br>IFTP_IPM_PASSWORD : ofsoop<br>IFTP | UCM IP                                | ofss.ucm.com                                                                             |
| OFFLINE_CHANNEL_OUTBOUND_DESENNAME       : offlineuser         OFFLINE_CHANNEL_OUTBOUND_PASSWORD       : welcomel         CARD_PASSWORD       : welcomel         RULE_USERNAME       : orakey         RULE_PASSWORD       : welcomel         USERNAME       : orakey         RULE_PASSWORD       : welcomel         USER_TIME_CONE       : welcomel         USER_TIME_CONE       : welcomel         UPM_PASSWORD       : welcomel         UPM_PASSWORD       : welcogic         IPM_USERNAME       : welcogic         IPM_PASSWORD       : welcogic         IPM_PASSWORD       : ofssobp         FTP_IPM_VSERNAME       : ofssobp         FTP_IPM_PASSWORD       : ofssobp         FTP_IPM_PASSWORD       : ofssobp         FTP_IPM_PATCH_PASSWORD       : ofssobp                                                                                                    | UCM PORT                              | 4444                                                                                     |
| OFFLINE_CHANNEL_OUTBOUND_PASSWORD       : welcome1         CARD_DESNORD       : welcome1         RULE_USERNAME       : orakey         RULE_PASSWORD       : welcome1         USER_TIME_ZONE       : welcome1         IPM_USERNAME       : welcome1         USER_TIMEZONE       : welcome1         IPM_USERNAME       : welcome1         IPM_USERNAME       : weblogic         IPM_USERNAME       : weblogic         IPM_PASSWORD       : weblogic         FTP_IPM_PASSWORD       : ofssobp         FTP_IPM_PASSWORD       : ofssobp         FTP_IPM_PASSWORD       : ofssobp         FTP_IPM_PASSWORD       : ofssobp         FTP_IPM_PASSWORD       : ofssobp                                                                                                    | OFFLINE CHANNEL OUTBOUND USERNAME     | offlineuser                                                                              |
| CARD USËRNAME — ; orakey<br>CARD PASSWORD ; welcomel<br>RULE USËRNAME ; orakey<br>USËR TIMEZONE ; welcomel<br>USËR TIMEZONE ; welcomel<br>USËR TIMEZONE ; welcomel<br>UM_PASSWORD ; welcogic<br>IPM_DERNAME ; welcogic<br>IPM_DERNAME ; ofssobp<br>FTP_IPM_DERNAME ; ofssobp123<br>FTP_IPM_BATCH_USËRNAME ; ofssobp123<br>FTP_IPM_BATCH_USËRNAME ; ofssobp123                                                                                                    | OFFLINE CHANNEL OUTBOUND PASSWORD     | welcome1                                                                                 |
| CARD PASSWORD         : welcome1           RULE_USERNAME         : orakey           RULE_PASSWORD         : welcome1           USER_TIMEZONE         : 45:30           IPM_USERNAME         : weblogic           IPM_USERNAME         : ofssolp           FTP_IPM_USERNAME         : ofssolp           FTP_IPM_PASSWORD         : ofssolp123           FTP_IPM_EXERNAME         : ofssolp           FTP_IPM_EXENNAME         : ofssolp                                                                                                    | CARD USERNAME                         | orakey                                                                                   |
| RULE_DASSWORD       : orakey         USER_TIMEZONE       : w6logic         USER_TIMEZONE       : w6logic         IPM_USERNAME       : w6blogic         IPM_PASSWORD       : w6blogic         IPM_DERNAME       : ofssobpl         IPT_IPM_USERNAME       : ofssobpl23         IPT_IPM_BATCH_USERNAME       : ofssobpl23         IPT_IPM_SOWORD       : ofssobpl23                                                                                                    | CARD PASSWORD                         | welcomel                                                                                 |
| RULE PASSWORD       : welcomel         USER_TIMEZONE       : +5:30         IPM_USERNAME       : weblogic         IPM_PASSWORD       : weblogic         IPM_PASSWORD       : weblogic         FTP_IPM_PASSWORD       : ofssobp         FTP_IPM_PASSWORD       : ofssobp123         FTP_IPM_BATCH_PASSWORD       : ofssobp123                                                                                                    | RULE USERNAME                         | orakey                                                                                   |
| USER_TIMEZONE     : +5:30       IPM_USERNAME     : weblogic       IPM_PASSWORD     : weblogic       FTP_IPM_USERNAME     : ofssobp       FTP_IPM_PASSWORD     : ofssobp123       FTP_IPM_BATCH_USERNAME     : ofssobp123       FTP_IPM_BATCH_PASSWORD     : ofssobp123                                                                                                    | RULE PASSWORD                         | welcomel                                                                                 |
| IPM_DSERNAME         : weblogic           IPM_PASSWORD         : weblogic1           FTP_IPM_DSERNAME         : ofssobp           FTP_IPM_PASSWORD         : ofssobp123           FTP_IPM_BATCH_DASSWORD         : ofssobp           FTP_IPM_BATCH_PASSWORD         : ofssobp123                                                                                                    | USER_TIMEZONE                         | +5:30                                                                                    |
| IPM_PASSNORD : weblogic1<br>FTP_IPM_PSSRNAME : ofssobp<br>FTP_IPM_PASSWORD : ofssobp123<br>FTP_IPM_BATCH_USERNAME : ofssobp<br>FTP_IPM_BATCH_PASSWORD : ofssobp123                                                                                                    | IPM USERNAME                          | weblogic                                                                                 |
| FTP_TPM_USERNAME         : ofssobp           FTP_TPM_PASSWORD         : ofssobp123           FTP_TPM_BATCH_USERNAME         : ofssobp           FTP_IPM_BATCH_PASSWORD         : ofssobp123                                                                                                    | IPM PASSWORD                          | weblogic1                                                                                |
| FTP_TPM_PASSWORD : ofssobp123<br>FTP_TPM_BATCH_USERNAME : ofssobp<br>FTP_TPM_BATCH_PASSWORD : ofssobp123                                                                                                    | FTP IPM USERNAME                      | ofssobp                                                                                  |
| FTP_IPM_BATCH_USERNAME : ofssobp<br>FTP_IPM_BATCH_PASSWORD : ofssobp123                                                                                                    | FTP IPM PASSWORD                      | ofssobp123                                                                               |
| FTP_IPM_BATCH_PASSWORD : ofssobp123                                                                                                    | FTP_IPM_BATCH_USERNAME                | ofssobp                                                                                  |
|                                                                                                    | FTP_IPM_BATCH_PASSWORD                | ofssobp123                                                                               |
| HOST UNIX USER : ofssobp                                                                                                    | HOST UNIX USER                        | ofssobp                                                                                  |
| BIP SERVER IP : 10.180.6.143                                                                                                    | BIP SERVER IP                         | : 10.180.6.143                                                                           |
| Please take your time and go through the information printed above in detail.                                                                                                    | Please take your time and go through  | the information printed above in detail.                                                 |
| If the above mentioned information is correct, please enter Y or y to proceed. Press any other key to exit the installation.                                                                                                    | If the above mentioned information is | s correct, please enter Y or y to proceed. Press any other key to exit the installation. |
|                                                                                                    |                                       |                                                                                          |

Figure 4–13 Continuation of Post-Installation

| USER TIMEZONE                                                                                                    | : +5:30                                                                 |                      |             |       |
|----------------------------------------------------------------------------------------------------|-------------------------------------------------------------------------|----------------------|-------------|-------|
| IPM USERNAME                                                                                                    | : weblogic                                                              |                      |             |       |
| IPM PASSWORD                                                                                                    | : weblogic1                                                             |                      |             |       |
| FTP IPM USERNAME                                                                                                  | : ofssobp                                                               |                      |             |       |
| FTP IPM PASSWORD                                                                                                  | : ofssobp123                                                            |                      |             |       |
| FTP IPM BATCH USERNAME                                                                                            | : ofssobp                                                               |                      |             |       |
| FTP IPM BATCH PASSWORD                                                                                            | : ofssobp123                                                            |                      |             |       |
| HOST UNIX USER                                                                                                    | : ofssobp                                                               |                      |             |       |
| BIP SERVER IP                                                                                                    | : 10.180.6.143                                                          |                      |             |       |
| Please take your time and go throug                                                                               | h the information printed above in detail.                              |                      |             |       |
| If the above mentioned information                                                                                | is correct, please enter Y or y to proceed. Press any other key to exp  | it the installation. |             |       |
| y .                                                                                                    |                                                                         |                      |             |       |
| Post-installation will begin in som                                                                               | etime                                                                   |                      |             |       |
| ofssobp@10.180.6.143's password:                                                                                  |                                                                         |                      |             |       |
| il8nAPI v3.jar                                                                                                    |                                                                         | 100% 904K            | B 904.4KB/s | 00:00 |
| il8nAPI v3.jar copied from BIP mach                                                                               | ine                                                                     |                      |             |       |
| ofssobp@10.180.6.143's password:                                                                                  |                                                                         |                      |             |       |
| xdocore.jar                                                                                                    |                                                                         | 100% 9060K           | B 8.9MB/s   | 00:01 |
| xdocore.jar copied from BIP machine                                                                               |                                                                         |                      |             |       |
| ofssobp@10.180.6.143's password:                                                                                  |                                                                         |                      |             |       |
| versioninfo.jar                                                                                                   |                                                                         | 100% 6204K           | B 6.1MB/s   | 00:00 |
| versioninfo.jar copied from BIP mac                                                                               | hine                                                                    |                      |             |       |
| ofssobp@10.180.6.143's password:                                                                                  |                                                                         |                      |             |       |
| imaging-client.jar                                                                                                |                                                                         | 100% 863K            | B 863.3KB/s | 00:00 |
| imaging-client.jar copied from IPM                                                                                | machine                                                                 |                      |             |       |
| ofssobp@10.180.6.143's password:                                                                                  |                                                                         |                      |             |       |
| oracle.ucm.ridc-11.1.1.jar                                                                                        |                                                                         | 100% 619K            | B 618.9KB/s | 00:00 |
| oracle.ucm.ridc-11.1.1.jar copied f                                                                               | rom IPM machine                                                         |                      |             |       |
| Certificate stored in file <mum00ad< td=""><td>i.in.oracle.com.cer&gt;</td><td></td><td></td><td></td></mum00ad<> | i.in.oracle.com.cer>                                                    |                      |             |       |
| Certificate was added to keystore                                                                                 |                                                                         |                      |             |       |
| Certificate was added to keystore                                                                                 |                                                                         |                      |             |       |
| Certificate stored in file <orakey.< td=""><td>crt&gt;</td><td></td><td></td><td></td></orakey.<>                 | crt>                                                                    |                      |             |       |
| Logging WLS stderr to /scratch/app/                                                                               | product/fmw/user_projects/domains/ui_domain/servers/AdminServer/stderr. | .log                 |             |       |
|                                                                                                    |                                                                         |                      |             |       |
| /scratch/app/product/fmw/obpinstall                                                                               | /obp                                                                    |                      |             |       |
| ofssobp@10.180.85.159's password:                                                                                 |                                                                         |                      |             |       |

Figure 4–14 Continuation of Post-Installation (contd)

| Please take your time and go through the information printed above in detail.<br>If the above mentioned information is correct, please enter Y or y to proceed. Press any other key to exit the<br>V | installat | tion.  |           |       |
|----------------------------------------------------------------------------------------------------|-----------|--------|-----------|-------|
| Post-installation will begin in sometime                                                                                                    |           |        |           |       |
| ofssobp@10.180.6.143's password:                                                                                                    |           |        |           |       |
| il8nAPI v3.jar                                                                                                    | 100%      | 904KB  | 904.4KB/s | 00:00 |
| il8nAPI_v3.jar copied from BIP machine                                                                                                    |           |        |           |       |
| ofssobp@10.180.6.143's password:                                                                                                    |           |        |           |       |
| xdocore.jar                                                                                                    | 100%      | 9060KB | 8.9MB/s   | 00:00 |
| xdocore.jar copied from BIP machine                                                                                                    |           |        |           |       |
| ofssobp@10.180.6.143's password:                                                                                                    |           |        |           |       |
| versioninfo.jar                                                                                                    | 100%      | 6204KB | 6.1MB/s   | 00:00 |
| versioninfo.jar copied from BIP machine                                                                                                    |           |        |           |       |
| ofssobp@10.180.6.143's password:                                                                                                    |           |        |           |       |
| imaging-client.jar                                                                                                    | 100%      | 863KB  | 863.3KB/s | 00:00 |
| imaging-client.jar copied from IPM machine                                                                                                    |           |        |           |       |
| ofssobp@10.180.6.143's password:                                                                                                    |           |        |           |       |
| oracle.ucm.ridc-11.1.1.jar                                                                                                    | 100%      | 619KB  | 618.9KB/s | 00:00 |
| oracle.ucm.ridc-11.1.1.jar copied from IPM machine                                                                                                    |           |        |           |       |
| Certificate stored in file <mum00adi.in.oracle.com.cer></mum00adi.in.oracle.com.cer>                                                                                                    |           |        |           |       |
| Certificate was added to keystore                                                                                                    |           |        |           |       |
| Certificate was added to keystore                                                                                                    |           |        |           |       |
| Certificate stored in file <orakey.crt></orakey.crt>                                                                                                    |           |        |           |       |
| Logging WLS stderr to /scratch/app/product/fmw/user_projects/domains/ui_domain/servers/AdminServer/stderr.log                                                                                        |           |        |           |       |
| (or stable) (on (or advet (fm: (obside table)))                                                                                                    |           |        |           |       |
| /scratch/app/product/immyobpinstatt/obp                                                                                                    |           |        |           |       |
| evaluet acal ack                                                                                                    | 100%      | 0      | 0.000     | 00.00 |
|                                                                                                    | 100%      | 1201   | 1 4KB/s   | 00.00 |
| character.sso                                                                                                    | 100%      | 1301   | 1.40/5    | 00.00 |
| kayetares ym]                                                                                                    | 100%      | 105KB  | 105 2KB/e | 00.00 |
| lofssohamumQadi fmwls                                                                                                    | 100%      | 19980  | 199.200/5 | 00.00 |
|                                                                                                    |           |        |           |       |

Here during post installation part, at last execute the libovdadapterconfig script to create two adapters from the template. During execution, it will prompt for password. Pass weblogic console password (for example, weblogic1).

- 7. For monitoring the script run check the following log files created under the ui domain directory:
  - obp-ui-install-log.txt
  - obp-ui-install-log-py.txt
- 8. Restart UI admin and UI managed server.

85 | Oracle Banking Enterprise Default Management US Localization Installation Guide - Silent Installation

# **5 Standalone Database Setup**

This chapter details the steps involved in OBEDM US Localization database which are primarily concerned with importing an existing database dump of the QA database.

# 5.1 Pre-Installation Steps

The following steps should be completed prior to the process of executing the installation steps for the OBEDM DB mentioned in Section 5.2 OBEDM Database Setup – RCU Installation:

- 1. Oracle Database Enterprise Edition 19c must be installed on the database server.
- 2. Obtain the tar file dbScripts\_us.tar.gz from OBEDM Host media pack (dbScripts\_us.tar.gz is present in obpus-host.zip) and copy it onto the database server.
- 3. Ensure that the ONS service is started after DB installation.

# 5.2 OBEDM Database Setup – RCU Installation

The steps that should be performed to create the OBEDM Host DB schema are provided in Section 5.3.1 Host DB Schema Creation and Verification

For other RCU schemas, while installing software on HOST and UI, specific RCU should execute to create schemas for UI and HOST.

RCU utility is present under <MW\_HOME/oracle\_common/bin> for respective components.

Following is the list of schemas to be created for UI and HOST, respectively (please note, UI and HOST are the prefix in below schemas which is given during schema creation).

- UI\_STB
- UI\_OPSS
- UI\_MDS
- UI\_IAU\_APPEND
- UI\_IAU\_VIEWER
- HOST\_STB
- HOST\_OPSS
- HOST\_IAU\_APPEND
- HOST\_IAU\_VIEWER
- HOST\_MDS

UI\_MDS and UI\_STB schemas are used by UI component.

HOST\_MDS and HOST\_STB schemas are used by HOST component.

UI\_OPSS and HOST\_OPSS schemas are used for silent domain creation in pre installation by UI and HOST respectively.

HOST\_OPSS, HOST\_IAU\_APPEND and HOST\_IAU\_VIEWER schemas are shared by UI also pointed during post installation of HOST and UI.

# 5.3 OBEDM Database Installation

This section includes steps for application schema creation along with execution of its ddl and seed. Also it includes system configuration database update and table partitioning.

# 5.3.1 Host DB Schema Creation and Verification

For the host db schema creation, copy the dbScripts\_us.tar.gz file from OBEDM Host media pack (dbScripts\_us.tar.gz is present in obpus-host.zip) location to any machine where 'sqlplus' is available.

Untar dbScripts\_us.tar.gz file which contains createobp.sql, ddl and seed file and folders.(TNS entry of the host db may be required in that machine to enable connectivity from the machine to the host db server.)

In createobp.sql, Replace &&1,&&2 and &&3 with schema, password, and tablespace name.

Before executing createobp.sql, make sure tablespace is created in the database.

The createobp.sql will create application schema with required database grants.

createobp.sql execution

PROMPT> sqlplus sys/password@TNSEntryOfDB as sysdba @createobp.sql

# 5.3.2 HOST DB schema ddl execution

Open command prompt and navigate inside "ddl" folder in the machine where it has been copied. Then run the following using the actual details of host db schema which was created.

Connect to application schema (which is created using createobp.sql) using sqlplus

```
PROMPT> sqlplus schemauser/password@TNSEntryOfDB @ddl/SCHEMA_
DDL.sql
```

The example assumes that the seed is being executed from "D:\ORACLE" folder of a Windows machine having sqlplus console available for execution of sql commands and scripts.

```
C:> D:
C:> cd D:\ORACLE
D:\ > sqlplus DEV_OBEDM/welcome1@OBEDMDB
D:\ >@ddl/SCHEMA_DDL.sql
```

The following verification steps can be executed to check that the Database setup is complete:

- 1. Verify that the new tablespace is created.
- 2. Log on to the database with user id created.
- 3. Execute the query "select \* from tab;" on the sql prompt to verify that the OBEDM tables are present.

# 5.3.3 HOST DB Schema Seeding

Open command prompt and navigate inside the 'seed' folder in the machine where it has been copied. Run the following commands using the actual details of host db schema which was created.

```
PROMPT> sqlplus schemauser/password@TNSEntryOfDB @seed.sql
For example, assume that the seed is being executed from 'D:\seed' folder of a Windows machine having
sqlplus console available for execution of sql commands and scripts.
```

```
C:> D:
C:> cd D:\seed
D:\seed > sqlplus DEV_OBEDM/welcome1@OBPDB
D:\seed >@seed.sql
```

It will take some time to completely execute all the seed scripts. It will ask for some inputs at the time of seeding, just press Enter to continue. When OBEDM DB seeding is completed, the control will return to the sql prompt.

# 5.3.4 System Configuration DB Update Script Execution

After the host db schema has been created successfully, copy the 'updateSystemDetails.sql' file from 'HOST\_MW\_HOME' location to any machine where 'sqlplus' is available. (TNS entry of the host db may be required in that machine to enable connectivity from the machine to the host db server).

Now, open command prompt and navigate 'updateSystemDetails.sql' file in the local machine where it has been copied. Then run the following using the actual details of host db schema which was created.

PROMPT> sqlplus schemauser/password@TNSEntryOfDB @
updateSystemDetails.sql

For example, assume that the seed is being executed from 'D:\script' folder of a Windows machine having sqlplus console available for execution of sql commands and scripts.

```
C:> D:
C:> cd D:\script
D:\seed > sqlplus DEV_OBEDM@welcome1@OBEDMDB
D:\seed >@updateSystemDetails.sql
```

After above sql execution, execute following queries in application schema (i.e. DEV\_ OBEDM@welcome1@OBEDMDB.

For enabling Local Policy Store instead of OPSS:

UPDATE FLX\_FW\_CONFIG\_ALL\_B SET PROP\_VALUE = 'SQL' WHERE CATEGORY\_ID = 'SecurityConstants'

AND PROP\_ID = 'AuthorizationServiceProvider';

#### Figure 5–1 Enable Local Policy Store

```
      Select * from flx_sm_local
      SELECT * FROM FLX_FW_CONFIL
      X

      SQL
      Output
      Statistics

      SELECT *
      FROM FLX_FW_CONFIC_ALL_B
      Image: SecurityConstants *

      NHERE CATEGORY_ID = 'SecurityConstants'
      Image: SecurityConstants *
      Image: SecurityConstants *

      AND FROP_ID = 'AuthorizationServiceProvider';
      Image: SecurityConstants *
      Image: SecurityConstants *

      Image: SecurityConstants *
      Image: SecurityConstants *
      Image: SecurityConstants *
      Image: SecurityConstants *

      Image: SecurityConstants *
      Image: SecurityConstants *
      Image: SecurityConstants *
      Image: SecurityConstants *
      Image: SecurityConstants *

      Image: SecurityConstants *
      SQL
      Image: Y
      Image: SecurityConstants *
      SQL
      Image: Y

      Image: SecurityConstants *
      SQL
      Image: Y
      Image: SecurityConstants *
      SQL
      Image: Y

      Image: SecurityConstants *
      SQL
      Image: Y
      Image: SecurityConstants *
      SQL
      Image: Y
```

For enabling local role based menu:

UPDATE flx\_fw\_config\_all\_b SET prop\_value = 'FILE' WHERE prop\_id = 'ui.menu.provider';

UPDATE flx\_fw\_config\_all\_b SET prop\_value = 'DB' WHERE prop\_id = 'ui.menu.source';

Verify using below query:

Select \* from flx\_fw\_config\_all\_b WHERE prop\_id IN ('ui.menu.provider','ui.menu.source');

#### Figure 5–2 Enable Local Role Based Menu

| a R271_FMW12214_DEV <                                         |                                        |                                                         |  |  |  |  |  |  |
|---------------------------------------------------------------|----------------------------------------|---------------------------------------------------------|--|--|--|--|--|--|
| 🕨 📃 🕲 🗸 😹 🗟 I 🖉 🕵 I 🎆 🏈 🗔 🍇 I 🧱                               |                                        |                                                         |  |  |  |  |  |  |
| Worksheet Query Builder                                       |                                        |                                                         |  |  |  |  |  |  |
| <pre>select * from flx_fw_config_all_b where prop_id in</pre> | ('ui.menu.provider','ui.menu.source'); |                                                         |  |  |  |  |  |  |
|                                                               |                                        |                                                         |  |  |  |  |  |  |
|                                                               |                                        |                                                         |  |  |  |  |  |  |
| Script Output X Query Result X                                |                                        |                                                         |  |  |  |  |  |  |
| 📌 📇 🙀 🙀 SQL   All Rows Fetched: 2 in 0.033 seconds            |                                        |                                                         |  |  |  |  |  |  |
| PROP_ID     CATEGORY_ID     PROP_VALUE     FACTOR             | SUMMARY                                | TEXT CREATED_E                                          |  |  |  |  |  |  |
| 1 ui.menu.provider UiConfig FILE Y                            | Menu provider: FILE/OPSS ui.menu.p     | rovider OPSS Menu provider: FILE/OPSS UiConfig ofssuser |  |  |  |  |  |  |
| 2 ui.menu.source UiConfig DB Y                                | Menu source: FILE/DB ui.menu.s         | ource FILE Menu source: FILE/DB UiConfig ofssuser       |  |  |  |  |  |  |
|                                                               |                                        |                                                         |  |  |  |  |  |  |
|                                                               |                                        |                                                         |  |  |  |  |  |  |

# **6 OBEDM and IPM Integration**

This chapter details the steps involved in the integration of Oracle Banking Enterprise Default Management and Oracle Imaging and Process Management (IPM).

OBEDM integrates natively with Oracle IPM as the content management solution. Configuration information relevant from an OBEDM point of view is provided in the following sections:

- Section 6.1 IPM Application Setup for OBEDM Content Management
- Section 6.2 IPM Report Upload Setup

The steps listed therein should be followed to configure IPM to facilitate it to integrate with OBEDM. However, you can see the administration guide for Oracle IPM for details on how to manage connections, inputs and applications in IPM.

# 6.1 IPM Application Setup for OBEDM Content Management

This is a mandatory configuration required on IPM to enable integration of OBEDM with IPM for content management.

The following properties from the checklist should be used for creating connection profiles in the Manage Connections section. These connection profiles will be used while creating the applications on the next section on Manage Applications.

# 6.1.1 UCM Connection

The UCM connection is used to point to the underlying UCM Server where the documents are stored.

1. Log in to IPM imaging console through a URL such as follows:

http:// hostname:16000/imaging

Figure 6–1 IPM Imaging Console - Login page

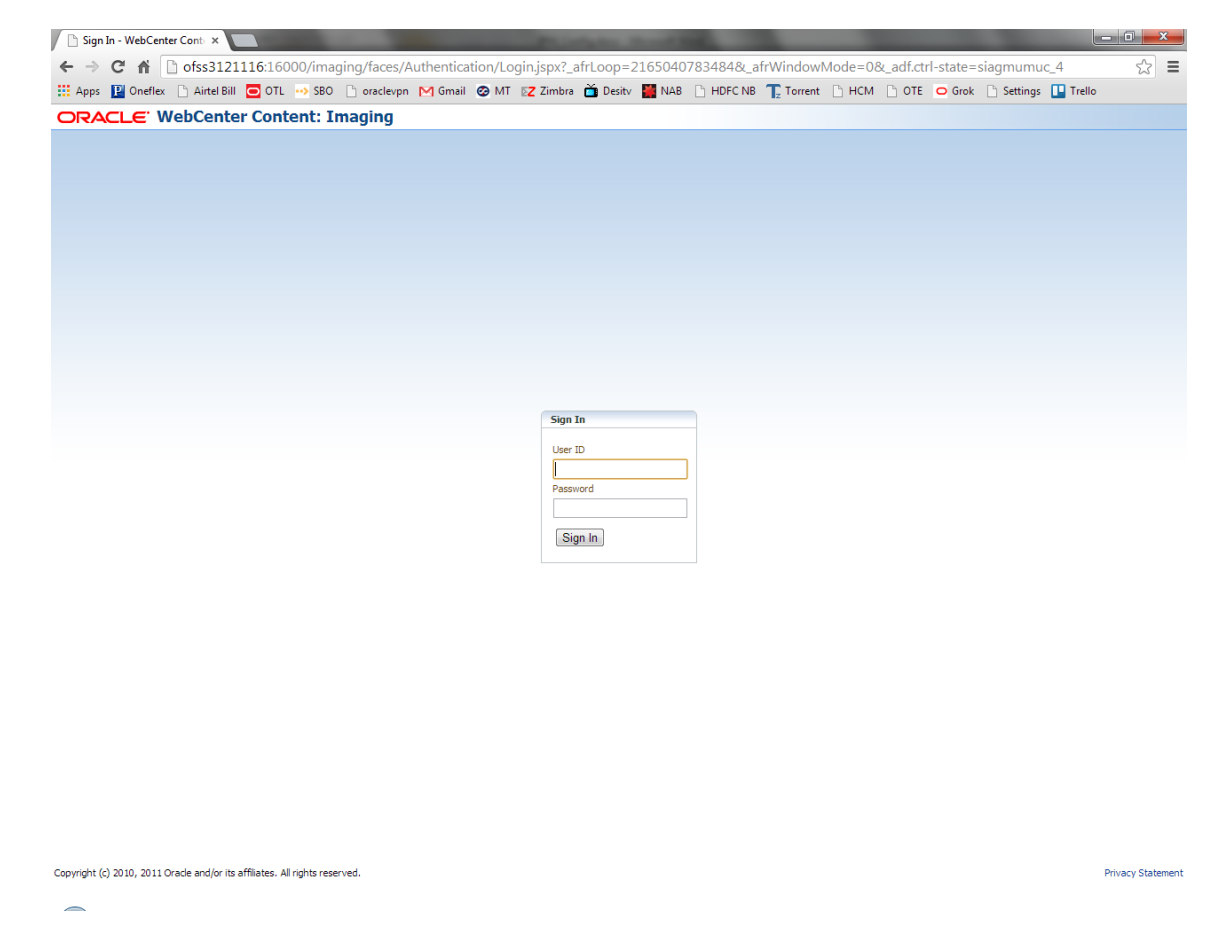

2. Enter the user ID and password set during IPM installation.

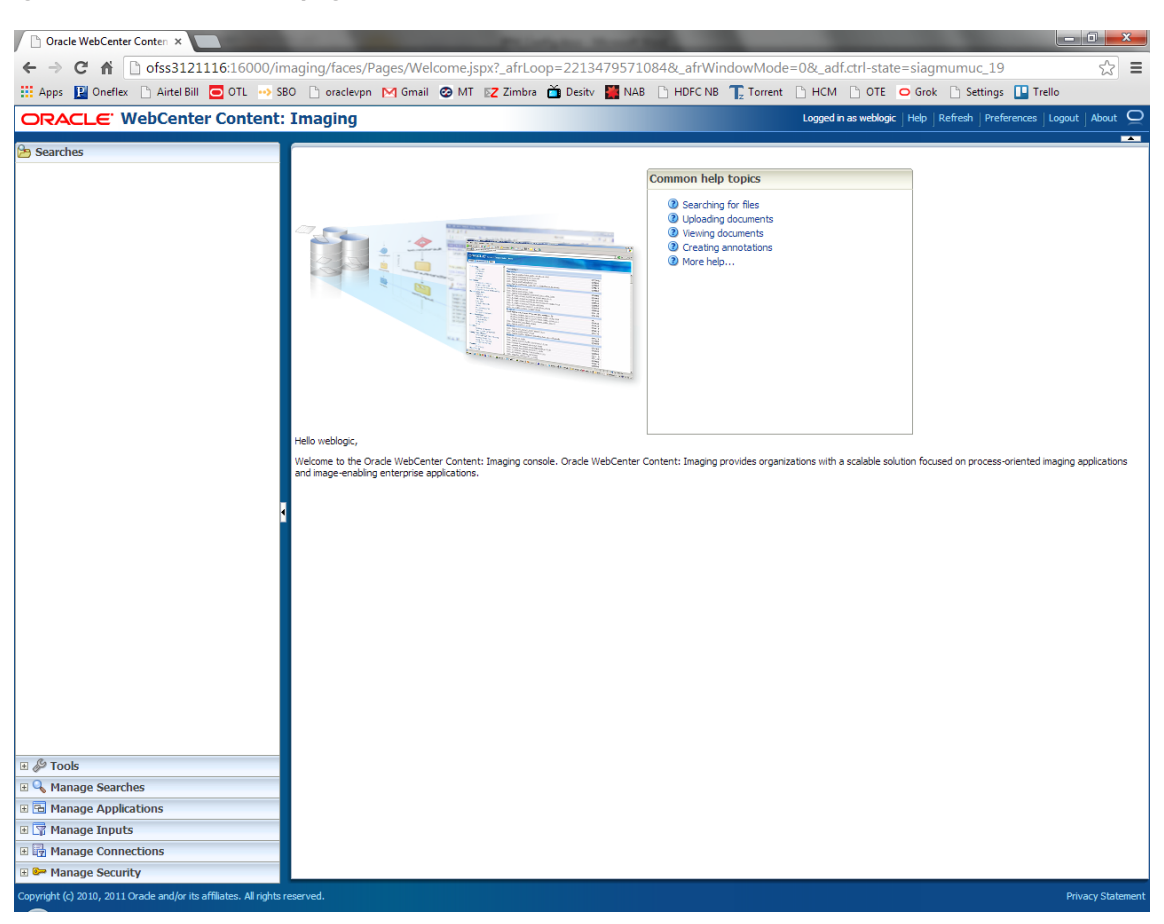

#### Figure 6–2 IPM - Welcome page

3. Navigate to Manage Connection and select Create Content Server Connection.

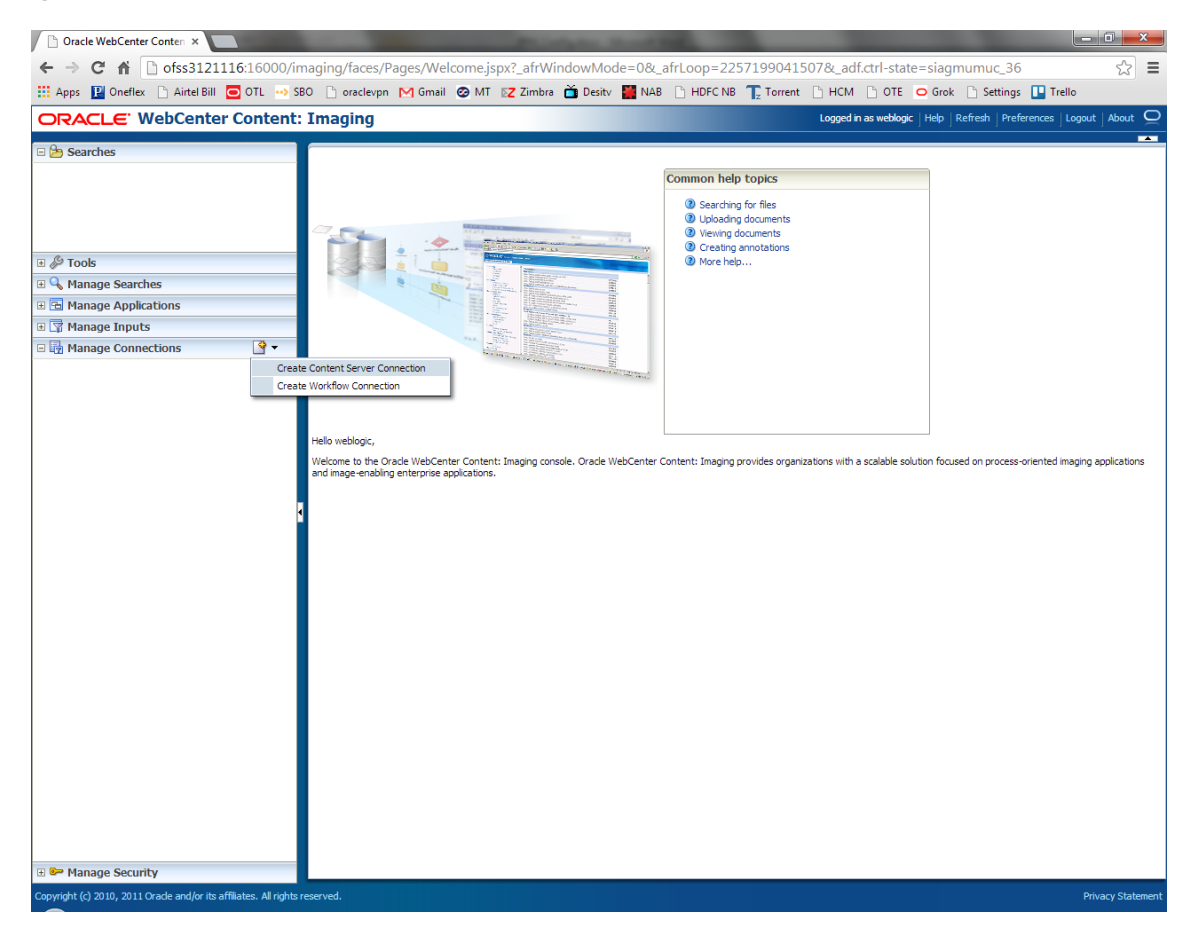

Figure 6–3 Create Content Server Connection

4. In the Basic Information stage, enter the name and description for Content Server Connection as UCM Connection and click Next.

| Z Zimbra: Inbox × COBPSUPPFIX                                                                                                 | x D (             | DBP DevOps 🗙 🔀 OBP DevOps 🗙 🎦 10.180.34.67: 🗙 🎦 10.180.86.220 🗙                                                                                                    | 🖸 Managing Ap 🗴 🗅 Oracle WebCe 🗙 💽 🖆 💷 💻 💌                                                            |
|----------------------------------------------------------------------------------------------------|-------------------|----------------------------------------------------------------------------------------------------|----------------------------------------------------------------------------------------------------|
| $\leftrightarrow$ $\rightarrow$ C $\triangle$ (1) 10.180.6.103:160                                                            | 000/imaging       | g/faces/Pages/Welcome.jspx?_afrLoop=3479764619404447&_afrWindowMode=0&                                                                                                    | _afrWindowId=dmy3mcwp7&_adf.ctrl-state=isfj4xo7c 📍 🛧 🔽 🚦                                              |
| ORACLE WebCenter Co                                                                                                    | ntent: I          | Imaging                                                                                                    | Logged in as weblogic $ig  $ Help $ig  $ Refresh $ig  $ Preferences $ig  $ Logout $ig  $ About $ig Q$ |
|                                                                                                    | 9                 | Basic Information Content Server Settings Security Review Settings UCM Connection: Basic Information Provide the basic Information about the Connection Name UCH Connection Description Connection Type Content Server Repository | Cancel Back Next Submit                                                                               |
| Manage Applications  Main Report ReportBRT03 ReportSNOKE_PROD ReportT02 ReportT05 Temporary                                   | 3                 |                                                                                                    |                                                                                                    |
| Manage Inputs     Manage Connections                                                                                          | · ·               |                                                                                                    |                                                                                                    |
| Bu Tro 3. ONLINE<br>SMOKE JERU US<br>SMOKE PROD<br>TOISOA<br>TOISOA<br>TOISOA<br>TOISOA<br>TOISOA<br>TOISOA<br>UCH Connection |                   |                                                                                                    |                                                                                                    |
| Copyright (c) 2010, 2015 Oracle and/or its affiliate                                                                          | es. All rights re | eserved.                                                                                                    | Privacy Statement                                                                                     |
|                                                                                                    | <b>D</b>          | 🖸 🧕 🔽 🐺 🥘 🖉                                                                                                    | Desktop <sup>™</sup> ▲ 📭 🔐 👘 🙄 2:44 PM                                                                |

Figure 6–4 UCM: Basic information

5. In the Content Server Settings page, select the Use Local Content Server check box and select the Server Port as 4444. Click Next.

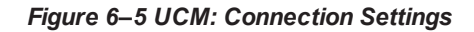

| Z Zimbra: Inbox × ( COBPSUPPFIX                                                                                                    | a x 🗸 🖻    | 08P DevOps 🗙 🔀 08P DevOps 🗙 V 🗅 10.180.34.67:: 🗙 V 🗅 10.180.86.22: 🗙 V 🖸 Managing Ap 🗴 🗅 Oracle                                                                   | WebCe ×                                                          |
|----------------------------------------------------------------------------------------------------|------------|----------------------------------------------------------------------------------------------------|------------------------------------------------------------------|
| ← → C ☆ ③ 10.180.6.103:160                                                                                                    | )00/imagi  | ng/faces/Pages/Welcome.jspx?_afrLoop=3479764619404447&_afrWindowMode=0&_afrWindowId=dmy3mcwp7&                                                                    | adf.ctrl-state=isfj4xo7( 🕈 🟠 🚺 🚦                                 |
| ORACLE WebCenter Co                                                                                                    | ntent:     | Imaging Logged in as weblogic   H                                                                                                    | elp   Refresh   Preferences   Logout   About $igodot$            |
| Bearches     Main     ReportSearchBIRT03     ReportSearchSIMOKE_LZN_US     ReportSearchSIMOKE_PROD     ReportSearchT06     Search_Demo     Temporary                                                                                                    |            | Basic Information Content Server Settings Security Review Settings UCM Connection: Connection Settings Configure the Content Server repository specific settings. | Cancel Back Next Submit                                          |
|                                                                                                    | _          | SSL Use Local Content Server 🕜                                                                                                    |                                                                  |
| 🖃 🔍 Manage Searches                                                                                                    | 9          | Server Port                                                                                                    |                                                                  |
| Main<br>ReportSearchBLRT03<br>ReportSearchSM0KE_L2NLUS<br>ReportSearchSM0KE_PROD<br>ReportSearchT06<br>Search_Demo<br>Temporary                                                                                                    |            | Content Server Pool                                                                                                    |                                                                  |
| Anage Applications                                                                                                    | 9          | Machine No Machine                                                                                                    | Server Port                                                      |
| Main     Report       Report     Report       Report     Report       Temporary     Image Inputs       Image Inputs     Image Inputs       Image Inputs     Image Inputs | g •        |                                                                                                    |                                                                  |
| 🗈 🖙 Manage Security                                                                                                    |            |                                                                                                    |                                                                  |
| 10.180.6.103:16000/imaging/faces/Pages/Welc                                                                                                    | come.jspx? | afrLoop=3479764619404447&,afrWindowMode=0&,afrWindowId=dmy3mcwp7&,adf.ctrl-state=isfJ4xo7q_11=                                                                    | Privacy Statement Desktop ** • • • • • • • • • • • • • • • • • • |

6. In the Security stage, select security rights for connection definition as shown below and click Next. If weblogic security member is not present, create it by clicking Add.

| │ <b>EZ</b> Zimbra: Inbox × ♥ 🙀 [OBPSUPPFIX: ×                                                                                                    | 🕒 OBP DevOps - 🗙 🔀 OBP DevOps - 🗙                                                                                                    | 10.180.3                                          | 4.67:8 ×    | 10.180         | 0.86.220 ×      | 🖸 Managing Ap 🗙 🗋 Oracle WebCr 🗙 📄 💼 📼                                                   |
|----------------------------------------------------------------------------------------------------|----------------------------------------------------------------------------------------------------|---------------------------------------------------|-------------|----------------|-----------------|------------------------------------------------------------------------------------------|
| $\leftrightarrow$ $\rightarrow$ C $\bigtriangleup$ (i) 10.180.6.103:16000/im                                                                                                    | maging/faces/Pages/Welcome.jspx?_afrLoo                                                                                                    | p=347976461                                       | 94044478    | &_afrWindo     | wMode=0         | &_afrWindowId=dmy3mcwp7&_adf.ctrl-state=isfj4xo7( 📍 🖈 🔽 🚦                                |
| ORACLE <sup>®</sup> WebCenter Conter                                                                                                    | nt: Imaging                                                                                                    |                                                   |             |                |                 | Logged in as weblogic $ $ Help $ $ Refresh $ $ Preferences $ $ Logout $ $ About $igodot$ |
| Searches Main ReportSearchREPT03 ReportSearchRPT03 ReportSearchROMCF_RCDD ReportSearchT06 Search_Demo Temporary                                                                                                    | Basic Information Content Server Settings<br>UCM Connection: Connection Se<br>Provide security rights for the connection's d<br>Badd @ Copy % Remove | Security Revie<br>Ecurity<br>efinition. Select "N | ew Settings | vou have finis | hed with conne  | Cancel Back Next Submit                                                                  |
| Sources Country                                                                                                    | Type Security Member                                                                                                    | View                                              | Modify      | Delete         | Grant<br>Access |                                                                                          |
| Manage Searches Manage Searches Manage Searches ReportSearchBLRT03 ReportSearch6NOKE_DZU, US ReportSearch6NOKE_PROD ReportSearch7056 Search7056 | a weblogic                                                                                                    | Ø                                                 |             | Ø              |                 |                                                                                          |
| Anage Applications                                                                                                    |                                                                                                    |                                                   |             |                |                 |                                                                                          |
| Parit<br>Report<br>ReportSMDKE_PROD<br>ReportT02<br>ReportT06<br>Temporary                                                                                                    |                                                                                                    |                                                   |             |                |                 |                                                                                          |
| Manage Inputs                                                                                                    | 4                                                                                                    |                                                   |             |                |                 |                                                                                          |
| E Lig Manage Connections                                                                                                    |                                                                                                    |                                                   |             |                |                 |                                                                                          |
| 🖻 🖛 manage Security                                                                                                    |                                                                                                    |                                                   |             |                |                 | Privacy Statement                                                                        |
| 10.180.6.103:16000/imaging/faces/Pages/Welcome,it                                                                                                    | ispx?_atrLoop=34/9/646                                                                                                    | - 🔅                                               |             |                |                 | Desktop <sup>≫</sup> ▲ 📭 🔐 🛱 2:44 PM<br>6/9/2017                                         |

# Figure 6–6 UCM: Connection Security

7. In the Review Settings stage, review the settings and click Submit.

#### Figure 6–7 UCM: Review Settings

| EZ Zimbra: Inbox × 🗙 [OBPSUPPFIX] ×                                                                                                    | ) OBP DevOps - X 🔯 OBP DevOps - X 🗅 10.180.34.67// - X 🗅 10.180.86.22// - X 🔁 Managing Ap. X 🗅 Oracle WebC/ - X 💽 🖆 🖃 🕮 🗮                                                                                                    |
|----------------------------------------------------------------------------------------------------|----------------------------------------------------------------------------------------------------|
| ← → C ☆ ① 10.180.6.103:16000/imagi                                                                                                    | ng/faces/Pages/Welcome.jspx?_afrLoop=3479764619404447&_afrWindowMode=0&_afrWindowId=dmy3mcwp7&_adf.ctrl-state=isfj4xo7( 📍 🖈 🔽 🚦                                                                                                    |
| ORACLE WebCenter Content:                                                                                                    | Imaging Logged in as weblogic   Help   Refresh   Preferences   Logout   About Q                                                                                                    |
| E Searches<br>Main<br>ReportSearchELRTU3<br>ReportSearchSHOKE_LZN_US<br>ReportSearchSHOKE_PROD<br>ReportSearchOken<br>Search_Demo<br>Temporay                             | Basic Information Content Server Settings Security Review Settings UCM Connection: Review Settings Review the following connection settings. Select "Submit" if ok, or select "Back" to make changes. The "Submit" button is only enabled when there are changes.                                                                                                    |
| 🗄 🖗 Tools                                                                                                    | Basic Information                                                                                                    |
| Annage Searches     Main ReportSearchSNRT03 ReportSearchSNRE_ZRU     ReportSearchSNRE_ZRO     ReportSearchSNRE_RRO     ReportSearchSNRE_RRO     Search_Demo     Temporary | Name UCH Connection Description Connection Type Content Server Repository Connection Settings SSL false                                                                                                    |
| Manage Applications                                                                                                    | Use Local Content Server True<br>Server Port 4444<br>Content Server Pool                                                                                                    |
| ReportSHOKE_PROD<br>ReportT02<br>ReportT06<br>Temporary                                                                                                    | Machine Server Port                                                                                                    |
| 🗉 🖙 Manage Inputs                                                                                                    | - Security                                                                                                    |
| E Ligh Manage Connections                                                                                                    | Type         Security Member         Uiew         Modify         Delete         Grant <sup>®</sup> weblogic               ✓               ✓               ✓               ✓               ✓               ✓               ✓               ✓               ✓               ✓               ✓               ✓               ✓               ✓               ✓               ✓               ✓               ✓               ✓               ✓               ✓               ✓                    Modify                 ✓               ✓               ✓               ✓               ✓               ✓                                   // |
| 🕀 🖙 Manage Security                                                                                                    | Privacy Statement                                                                                                    |
| 10.180.0.103:18000/imaging/taces/Pages/Welcome.jspx?                                                                                                    | ant.cop=34/97040<br>2010 🥹 🔽 🐺 👹 🕢 🕮                                                                                                    |

# 6.1.2 Main Application Configuration

The documentation for Oracle IPM should be referred to for details on how to create applications in IPM. For more information, see https://docs.oracle.com/middleware/12213/wcc/admin-image/GUID-4A1A138D-FFEC-4FBB-A6D3-7F4FA4BDE06A.htm#IPMGA162.

Create a main application and a temporary application in IPM.

### 6.1.2.1 Manage Application Configuration

To manage application configuration:

- 1. Select Create New Application option.
- 2. Enter the general properties and click Next.

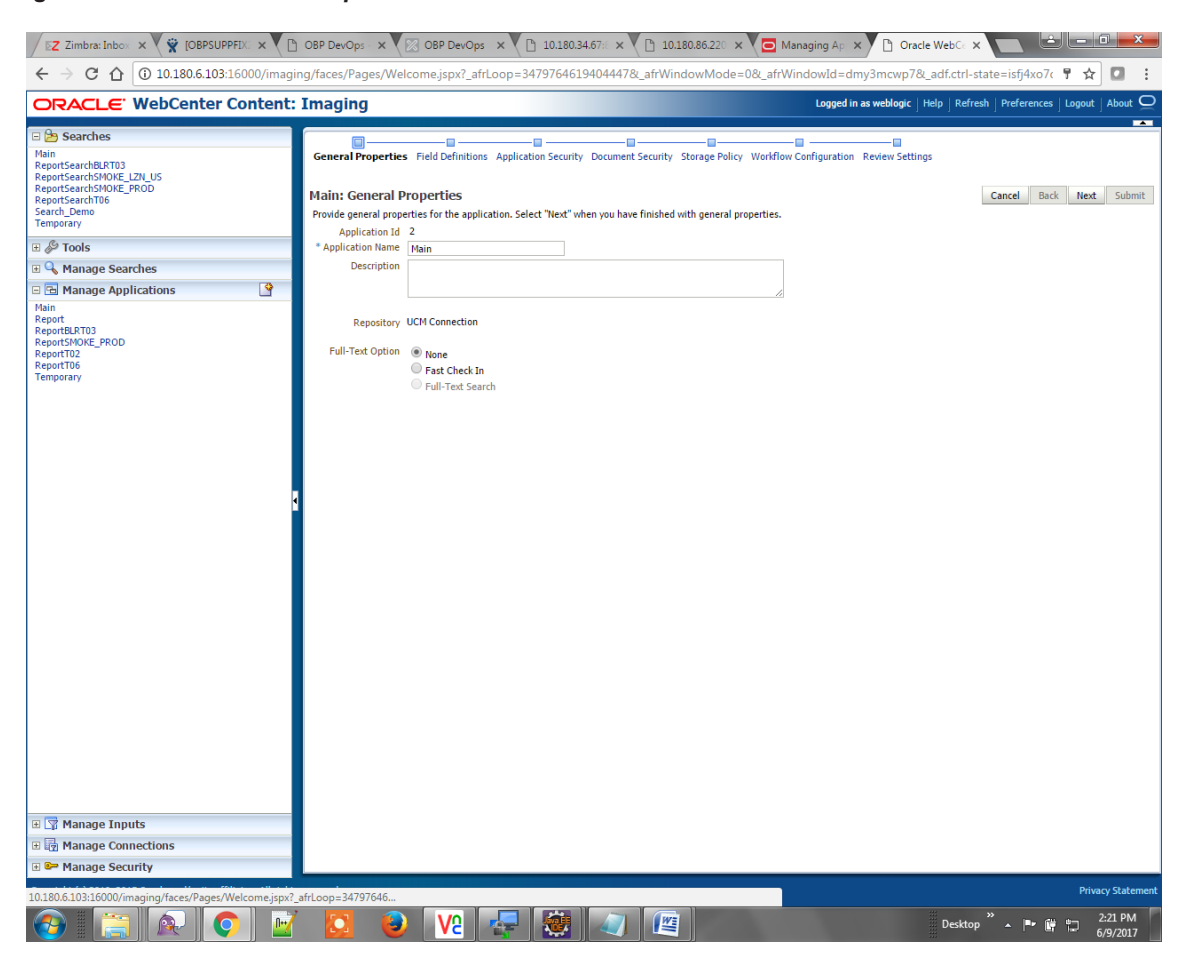

Figure 6–8 Main: General Properties

3. Enter the field definition details and click Next.

#### Figure 6–9 Main: Field Definitions

| 🗧 🔶 C 🔘 10.180.6.103.16000/imaging/faces/Pages/Welcome.jspx?_afrLoop=10629922983859878_afrWindowMode=08_afrWindowId=1argt8yzwk8_adf.ctrl-state=Ic30hk7j0_10 🖈 🖬 🕿 🐑                  |          |                            |                                                                                         |                                          |                            |                                                                                                    |                                                       |                         |            |        |
|----------------------------------------------------------------------------------------------------|----------|----------------------------|-----------------------------------------------------------------------------------------|------------------------------------------|----------------------------|----------------------------------------------------------------------------------------------------|-------------------------------------------------------|-------------------------|------------|--------|
| ORACLE WebCenter                                                                                                    | Content: | Imag                       | jing                                                                                    |                                          |                            |                                                                                                    | Logged in as weblogic   Help   Refr                   | resh   Preferences   Lo | gout   Abc | out Q  |
| Bearches     Main     ReportSearchBLRT03     ReportSearchSNOKE_L2NLUS     ReportSearchSNOKE_PROD     ReportSearchT06     Search_Den     Statement_Search     Temporano     Temporano | Å        | Genera<br>Main:<br>Provide | al Properties Field D<br>Field Definitio<br>field definitions for the<br>idd T X Remove | efinitions App<br>ns<br>ne application's | plication Security Documen | Security<br>you have fi                                                                                                    | Storage Policy Workflow Configuration Review Settings | Cancel Back             | Next       | Submit |
| 🗉 🖉 Tools                                                                                                    |          | Туре                       | Name                                                                                    | Length                                   | Scale Required             | Indexed                                                                                                    | Default Value                                         | P                       | Picklist   |        |
| 🗆 🔍 Manage Searches                                                                                                    | P        | Abc                        | Document Type                                                                           | 80 🗘                                     |                            | <ul><li>✓</li></ul>                                                                                                    |                                                       | e 🖉 🖉                   | + 0        | 83 🔺   |
| Main<br>ReportSearchBLRT03                                                                                                    | <b>^</b> | Abc<br>Abc                 | Customer Id<br>Document ID                                                              | 80 🗘                                     |                            | <ul> <li>✓</li> <li>✓</li> </ul>                                                                                                    |                                                       |                         | + 0<br>+ 0 | **     |
| ReportSearchSMOKE_LZN_US<br>ReportSearchSMOKE_PROD                                                                                                    |          | Abc                        | Document Descrip                                                                        | 80 🗘                                     |                            |                                                                                                    |                                                       | / ×                     | 40         | 88     |
| ReportSearchT06                                                                                                    |          | Abc                        | SUBMISSION                                                                              | 80 🗘                                     |                            | •                                                                                                    |                                                       | a 🖉 🖉                   | + 0        | 88     |
| Temp_Statement_Search                                                                                                    |          | Abc                        | APPLICATION                                                                             | 80 🗘                                     |                            | 1                                                                                                    |                                                       | / ×                     | ÷ 0        | 88     |
| Temporary                                                                                                    |          | Abc                        | COLLATERAL                                                                              | 80 📩                                     |                            | 4                                                                                                    |                                                       | ali 🖉 🖉                 | ÷ /        | 88     |
| Heine Main                                                                                                    | <u> </u> | Abc                        | PARTY                                                                                   | 80 😴                                     |                            | <ul> <li>Image: A start of the start of the start of</li></ul> |                                                       | Ø 🖇                     | + 0        | **     |
| Pre-generated Statements                                                                                                    |          | Abc                        | FACILITY                                                                                | 80 💭                                     |                            | <ul> <li>Image: A state</li> <li>Image: A state</li> <li>Image: A state<td></td><td>/ 8</td><td>+ /</td><td>8</td></li></ul>                                                                                                    |                                                       | / 8                     | + /        | 8      |
| Report<br>ReportBLRT03                                                                                                    |          | Abc                        | PRODUCT_GROUP                                                                           | 80 -                                     |                            | •                                                                                                    |                                                       |                         | ÷ /        | 8      |
| ReportSMOKE_PROD                                                                                                    |          | Abc                        | Indexes<br>MarkatEntity                                                                 | 90                                       |                            | •                                                                                                    |                                                       | / 00<br>/ 00            | - 1        | ~      |
| Report102<br>ReportT06                                                                                                    |          | Abc                        | Business Init                                                                           | 80                                       |                            | Image: A start of the start of the start          |                                                       | / ×                     | - /        | 22     |
| Temp_Statement                                                                                                    |          | Abc                        | ReceivedComment                                                                         | 80                                       |                            |                                                                                                    |                                                       | 1 22                    | 40         | 23     |
| Temporary                                                                                                    |          | Abc                        | EVENTIDFACILITY                                                                         | 80                                       |                            |                                                                                                    |                                                       | 2 8                     | 40         | **     |
|                                                                                                    |          | Abc                        | COLLATERAL ID                                                                           | 80 🌲                                     |                            |                                                                                                    |                                                       | 1 22                    | 40         | 88     |
|                                                                                                    |          | Abc                        | INSTRUMENTTYPE                                                                          | 80 2                                     |                            | 1                                                                                                    |                                                       | J 38                    | 40         | 88     |
|                                                                                                    |          | Abc                        | REVIEW_ID                                                                               | 80 🗘                                     |                            | 1                                                                                                    |                                                       | 0 8                     | 40         | 88     |
|                                                                                                    |          | Abc                        | FACILITY_ID                                                                             | 80 🗘                                     |                            | •                                                                                                    |                                                       | a 🖉 🖉                   | +0         | 88     |
| R 🖾 Managa Inputs                                                                                                    |          | Abc                        | CHARGE CODE                                                                             | 80 🗘                                     |                            | 1                                                                                                    |                                                       | / ×                     | ÷ /        | 88 👻   |
| a cp rianage inputs                                                                                                    |          | A                          |                                                                                         |                                          |                            |                                                                                                    |                                                       |                         |            |        |

#### Figure 6–10 Field Definitions (cont.)

| ← → C 🛈 10.180.6.103:160                                                                                                    | 00/imaging/f | aces/Pag                                                           | ges/Welcome.jspx                                                                                                    | 2_afrLoop=1                                | 06299229838        | 59878L_afr | Vindow                  | Mode=0&_afrWindowId=1argt8yzwk&_adf.ctrl-state=Ic90 | 0hk7j0_10                 | ☆                                                                                                    |            | Flash :                          |
|----------------------------------------------------------------------------------------------------|--------------|--------------------------------------------------------------------|----------------------------------------------------------------------------------------------------|--------------------------------------------|--------------------|------------|-------------------------|-----------------------------------------------------|---------------------------|----------------------------------------------------------------------------------------------------|------------|----------------------------------|
| ORACLE WebCenter                                                                                                    | Content:     | Imag                                                               | jing                                                                                                    |                                            |                    |            |                         | Logged in as weblogic                               | Help   Refresh   Preferen | ces   Lo                                                                                                    | jout   A   | bout O                           |
| Barches     Main     ReportSearchBLRT03     ReportSearchBLRT03     ReportSearchSMOKE_LZN_US     ReportSearchT06     Search_Demo     Temp_Statement_Search | A<br>        | Gener<br>Main<br>Provid                                            | al Properties Field D<br>: Field Definition<br>e field definitions for the<br>bid - Permove                                                                                                    | efinitions App<br>ns<br>he application's o | plication Security | Document S | ecurity S<br>u have fin | Configuration Review Settings                       | Cancel                    | Back                                                                                                    | Next       | Submit                           |
| 🗉 🖗 Tools                                                                                                    |              | Type                                                               | Name                                                                                                    | Length                                     | Scale              | Required   | Indexed                 | Default Value                                       |                           | F                                                                                                    | icklist    |                                  |
| 🗉 🔍 Manage Searches                                                                                                    | 9            | Abc                                                                | FINANCIALS                                                                                                    | 80 🗘                                       |                    |            | 1                       |                                                     |                           | 0 28                                                                                                    | ÷ /        | 38 🔺                             |
| Main<br>ReportSearchBLRT03<br>ReportSearchSMOKE_LZN_US<br>ReportSearchSMOKE_PROD<br>ReportSearchT06<br>Search_Demo                                        | Å            | Abc<br>Abc<br>Abc<br>Abc<br>Abc                                    | PARTY_IDS<br>COLLATERALVALU<br>P_CHARGE_ID<br>P_REPORT_TYPE<br>LINKAGE ID                                                                                                    | 80 ×<br>80 ×<br>80 ×<br>80 ×               |                    |            | \$<br>\$<br>\$<br>\$    |                                                     |                           | <ul> <li>2</li> <li>3</li> <li>3</li> <li>4</li> <li>3</li> <li>4</li> <li>5</li> <li>4</li> <li>5</li> <li>5&lt;</li></ul> |            | 88<br>88<br>88<br>88<br>88<br>88 |
| Temporary                                                                                                    |              | Abc<br>Abc                                                         | COLLATERALCOVE                                                                                                    | 80 -                                       |                    |            | 4                       |                                                     |                           |                                                                                                    | 40         | 88                               |
| Main<br>Pre-generated Statements<br>Report<br>ReportF03<br>ReportF05<br>ReportF05<br>Temp_Statement<br>Temppray                                           |              | Abc<br>Abc<br>Abc<br>Abc<br>Abc<br>Abc<br>Abc<br>Abc<br>Abc<br>Abc | P. BRANCH GRP_(<br>CASE_ID<br>COLLATERALTITLE<br>SIMULATION_ID<br>BORROWING ENT.<br>OFFER_TERM_ANI<br>SETTLEMENT_INS<br>EVENT<br>COLLATERALID<br>OTHER_IDENTIFIK<br>OFFER_BUNDLE<br>SIMMISCION_IDD |                                            |                    |            |                         |                                                     |                           | 0         3           0         3           0         3           0         3           0         3           0         3           0         3           0         3           0         3           0         3           0         3           0         3           0         3           0         3           0         3           0         3           0         3           0         3           0         3           0         3           0         3           0         3           0         3           0         3                                                                                                              |            |                                  |
| 🗉 🖙 Manage Inputs                                                                                                    |              | Abc                                                                | SUBMISSION_IDD                                                                                                    | 80 💭                                       |                    |            | 1                       |                                                     |                           | / 🙁                                                                                                    | <b>4</b> Ø | ≈ -                              |

4. In Application Security and Document Security pages, select the access rights for users and click **Next.** 

| Z Zimbra: Inbox ×                                                                                                    |                    | DevOps · 🗙 🔀 OBP DevOps · 🗙                                                                                                    | 10.180         | .34.67:8 × | 10.180         | 0.86.220 ×      | 🖸 Managing Ap 🗴 🗅 Oracle WebCe 🗙 📄 💼 🗰 💻                                                 |
|----------------------------------------------------------------------------------------------------|--------------------|----------------------------------------------------------------------------------------------------|----------------|------------|----------------|-----------------|------------------------------------------------------------------------------------------|
| ← → C ☆ ③ 10.180.6.103:160                                                                                                    | 00/imaging/fac     | es/Pages/Welcome.jspx?_afrLoop                                                                                                    | =34797646      | 19404447   | &_afrWind      | owMode=0        | 0&_afrWindowId=dmy3mcwp7&_adf.ctrl-state=isfj4xo7( 📍 🕁 🚺 🚦                               |
| ORACLE <sup>®</sup> WebCenter Co                                                                                                    | ntent: Ima         | iging                                                                                                    |                |            |                |                 | Logged in as weblogic $ $ Help $ $ Refresh $ $ Preferences $ $ Logout $ $ About $igodot$ |
| Searches<br>Main<br>ReportSearchBLRT03<br>ReportSearchBNDKE_L27L US<br>ReportSearchT06<br>Search_Demo<br>Temporary                                                                                                    | Gen<br>Mai<br>Prov | and Properties Field Definitions Applie<br>and Properties Field Definitions Applie<br>and Application Security<br>and security rights for the application's de<br>Add Copy & Remove | cation Securil | y Documen  | you have finis | orage Policy    | Workflow Configuration Review Settings Cancel Back Next Submit ication security.         |
| Source Secondary                                                                                                    | Тур                | e Security Member                                                                                                    | View           | Modify     | Delete         | Grant<br>Access |                                                                                          |
| Manage Searches                                                                                                    |                    | OracleSystemGroup                                                                                                    | 1              | 1          | 1              | 1               |                                                                                          |
| Plant<br>Report Report<br>ReportSMOKE_PROD<br>ReportTOS<br>Temporary                                                                                                    | 1                  |                                                                                                    |                |            |                |                 |                                                                                          |
| Manage Security                                                                                                    |                    |                                                                                                    |                |            |                |                 |                                                                                          |
| 10 180 6 103-16000/imaging/faces/Pager /Male                                                                                                    | ome isny? afr! co  | -34797646                                                                                                    |                | _          |                |                 | Privacy Statement                                                                        |
| A Constant of the second second |                    |                                                                                                    | 1              |            |                |                 | Desktop <sup>≫</sup> ▲ 📑 🔐 🛱 2:22 PM                                                     |

Figure 6–11 Main: Application Security

#### Figure 6–12 Main: Document Security

| Z Zimbra: Inbox × 🙀 [OBPSUPPFIX] ×                                                                                                    | ) OBP DevOps 🗙 🔀 OBP DevOps                                                                                                    | × 10.180.3          | 4.67:8 × 🎦 10.18     | 0.86.220 × 🔽 🗖 Ma        | anaging Ap                     | Dracle WebCe ×                    |                                                  | ) <b>x</b>      |
|----------------------------------------------------------------------------------------------------|----------------------------------------------------------------------------------------------------|---------------------|----------------------|--------------------------|--------------------------------|-----------------------------------|--------------------------------------------------|-----------------|
| ← → C ☆ ③ 10.180.6.103:16000/imag                                                                                                    | ging/faces/Pages/Welcome.jspx?_afrL                                                                                                    | oop=347976461       | 9404447&_afrWind     | owMode=0&_afrW           | indowId=dmy3m                  | ncwp7&_adf.ctrl-sta               | ate=isfj4xo7< 🕈 🕁                                | 0 :             |
| ORACLE WebCenter Content                                                                                                    | : Imaging                                                                                                    |                     |                      |                          | Logged in as we                | blogic   Help   Refres            | h   Preferences   Logout                         | About Q         |
| Barches     Main     ReportSearchBLRT03     ReportSearchBLRT03     ReportSearchSH0XE_IZN_US     ReportSearchSH0XE_R0D     ReportSearchDemo     Temporary | General Properties Field Definitions Ap<br>Main: Document Security<br>Prodode security rights for the application<br>Delete's security rights in the repository. | pplication Security | Document Security St | orage Policy Workflow    | Configuration Revie            |                                   | Cancel Back Next<br>tomatically confers Write' a | Submit          |
| 🗉 🖉 Tools                                                                                                    | 🏠 Add 📑 Copy 💥 Remove                                                                                                    | 1                   |                      |                          |                                |                                   |                                                  |                 |
| 🗉 🔍 Manage Searches                                                                                                    | Type Security Member                                                                                                    | View                | Write Delete         | Grant Lock Adm<br>Access | in Annotate An<br>Standard Res | notate Annotate<br>tricted Hidden |                                                  | _               |
| 🗆 🔂 Manage Applications 🔄                                                                                                    | Administrators                                                                                                    | <b>\$</b>           | •                    |                          | <b>*</b>                       | • •                               |                                                  |                 |
| Pepott<br>PepottBRT3<br>PepotSHORE_PROD<br>PeportTo<br>PeportTo<br>Temperary                                                                             |                                                                                                    |                     |                      |                          |                                |                                   |                                                  |                 |
| 10.180.6.103:16000/imaging/faces/Pages/Welcome.jspx?                                                                                                    | ?_afrLoop=34797646                                                                                                    |                     |                      | 1                        |                                |                                   | Privac                                           | Statement       |
|                                                                                                    | 1 🖸 🕘 🔽 1                                                                                                    |                     |                      |                          |                                | Desktop                           | " ▲ 🖿 🛱 🛱 💈 6/                                   | 23 PM<br>9/2017 |

5. In the Storage Policy page, select the file default option as shown below.

| Z Zimbra: Inbox × 🙀 [OBPSUPPFIX: ×                                                                                                    | OBP DevOps × 🗵 OBP DevOps × 🕒 10.180.34.67: × 🕒 10.180.86.220 × 🗔 Mana                                                                                                    | ging Ap 🗙 🗅 Oracle WebC 🗙 🔛 🖃 🖃 📟                                                        |
|----------------------------------------------------------------------------------------------------|----------------------------------------------------------------------------------------------------|------------------------------------------------------------------------------------------|
| ← → C ☆ ③ 10.180.6.103:16000/imagi                                                                                                    | ng/faces/Pages/Welcome.jspx?_afrLoop=34797646194044478_afrWindowMode=0&_afrWind                                                                                                    | JowId=dmy3mcwp7&_adf.ctrl-state=isfj4xo7< 📍 🛧 🔽 🚦                                        |
| ORACLE WebCenter Content:                                                                                                    | Imaging                                                                                                    | Logged in as weblogic $ $ Help $ $ Refresh $ $ Preferences $ $ Logout $ $ About $igodot$ |
| □       Searches         Main       ReportSearchSUNE_ZAU_US         ReportSearchSUNE_FROD       ReportSearchSUNE_FROD         □       □         □       □         ■       □         □       □         ■       □         ■       □         ■       □         ■       □         ■       □         ■       □         ■       □         ■       □         ■       □         ■       □         ■       □         ■       □         ■       □         ■       □         ■       □         ■       ■         ■       □         ■       ■         ■       ■         ■       ■         ■       ■         ■       ■         ■       ■         ■       ■         ■       ■         ■       ■         ■       ■         ■       ■         ■       ■         ■       ■ | Ceneral Properties Field Definitions Application Security Document Security Storage Policy Workflow Con Main: Storage Policy Provide storage policy information for the application's content. Select "Next" when you have finished with storage Document Storage Volume File default Volume File default Volume F | figuration Review Settings                                                               |
|                                                                                                    |                                                                                                    | Desktop * 🔺 📭 🙀 🕂 2:23 PM                                                                |
|                                                                                                    |                                                                                                    | 6/9/2017                                                                                 |

# Figure 6–13 Main: Storage Policy

- 6. Click Next. Skip the Workflow Configuration page.
- 7. Click Next.

8. Review the summary and click Submit.

Figure 6–14 Main: Review Settings

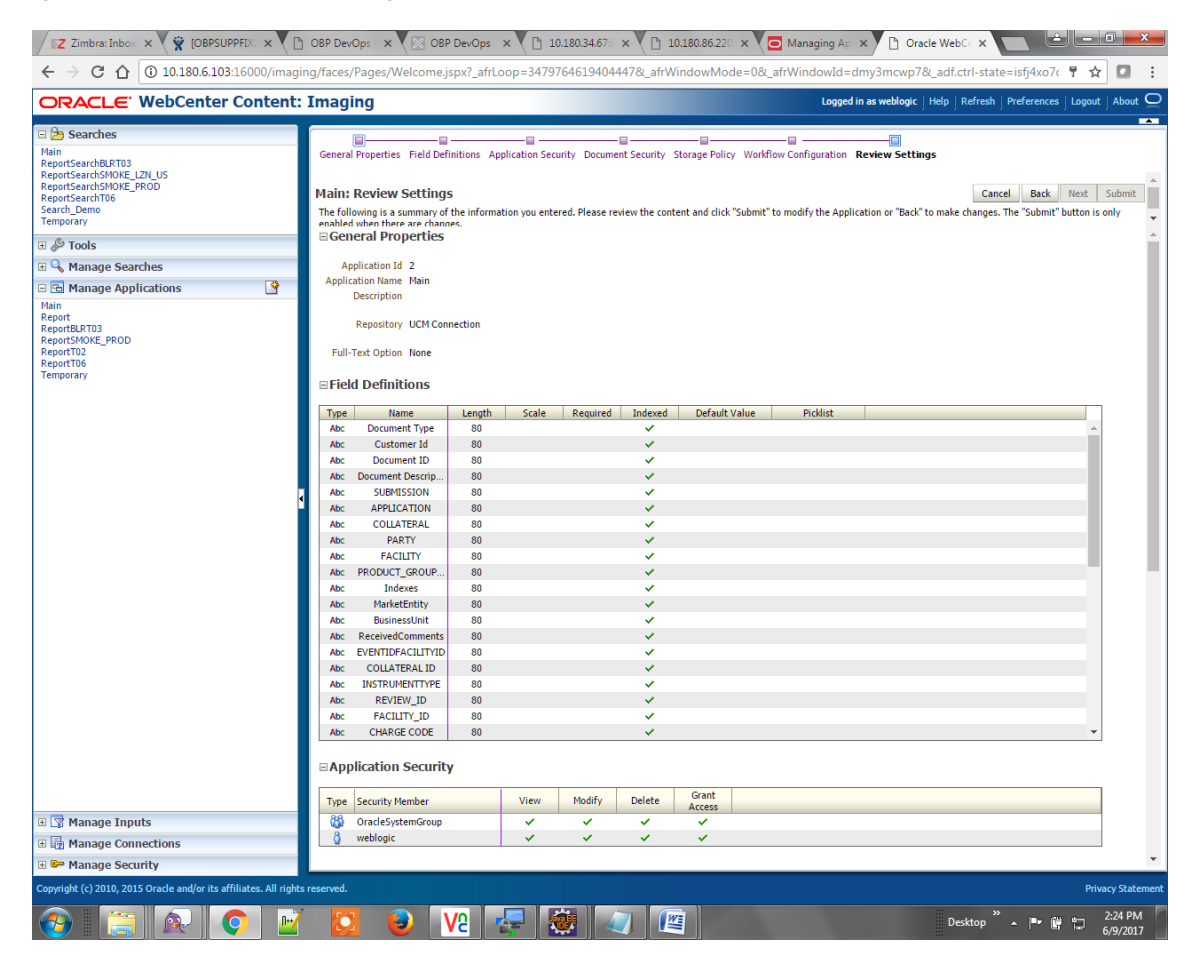

### 6.1.2.2 Manage Searches

To manage searches:

1. Click Manage Searches option and enter the search name with description.

Figure 6–15 Main: Properties

| SZ Zimbra: Inbo: x 😧 [08PSUPFFD: x 🕐 08P DevOps: x 🖓 (20 OP DevOps: x V 🗅 10.180.34.67: x V 🗅 10.180.34.67: x V 🗅 0180.86.22( x V 🖸 Managing A; x) 🗅 Oracle WebC: x 📃 🔄 🖃                                                                                                    |                                                                                                    |                                                                                          |  |  |  |
|----------------------------------------------------------------------------------------------------|----------------------------------------------------------------------------------------------------|------------------------------------------------------------------------------------------|--|--|--|
| ← → C ☆ ③ 10.180.6.103:16000/imag                                                                                                    | ing/faces/Pages/Welcome.jspx?_afrLoop=3479764619404447&_afrWindowMode=0&_afrWinc                                                                                                    | JowId=dmy3mcwp7&_adf.ctrl-state=isfj4xo7< 📍 🛧 🚺 🚦                                        |  |  |  |
| ORACLE WebCenter Content                                                                                                    | Imaging                                                                                                    | Logged in as weblogic $ $ Help $ $ Refresh $ $ Preferences $ $ Logout $ $ About $igodot$ |  |  |  |
| Searches     Main     ReportSearchBRT02     ReportSearchT06     Search_Dermo     Temporary      Cost     Cost     C | Properties Results Formatting Conditions Parameters Security Preview and Test Review Settings  Main: Properties Enter a name for this search. You may also enter a description of the search for other administrators in the Description Search Name Hain Description Instructions Naximum Search Results | tion field.                                                                              |  |  |  |
| 10.180.6.103:16000/imaging/faces/Pages/Welcome.jspx?                                                                                                    | _afrLoop=34797646                                                                                                    | Privacy Statement                                                                        |  |  |  |
|                                                                                                    | 🛛 🙋 V2 🙀 👹 🕢 🖉                                                                                                    | Desktop 🔭 🖛 🛱 🔁 2:25 PM<br>6/9/2017                                                      |  |  |  |

- 2. Click Next.
- 3. Select the source application along with its field details in the Results Formatting page.

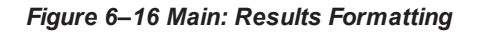

| 🖉 Zimbra: Inbo: X 🛱 [OBPSUPPFD: X 🗅 OBP DevOps: X 🔯 OBP DevOps: X 🗋 10.180.34.67: X 🗅 10.180.36.622: X 🖸 Managing A; X 🗅 Oracle WebC: X 💼 🖆 📼 🕮                                                                                                    |                                                                                                    |  |  |  |  |
|----------------------------------------------------------------------------------------------------|----------------------------------------------------------------------------------------------------|--|--|--|--|
| 🗧 🔆 🔿 🖸 🕜 10.180.6.103:16000/imaging/faces/Pages/Welcome.jspx?_afrLoop=34797646194044478&_afrWindowMode=0&_afrWindowId=dmy3mcwp7&_adf.ctrl-state=isfj4xo7( 📍 🖈 💟 🚦                                                                                                    |                                                                                                    |  |  |  |  |
| ORACLE WebCenter Content:                                                                                                    | Imaging Logged in as weblogic   Help   Refresh   Preferences   Logout   About 오                                                                                                    |  |  |  |  |
| Searches          Hain       ReportSearchSHOPE_LZU_US         ReportSearchSHOPE_PROD       ReportSearchSHOPE_PROD         Search_Demo       Temporary         If I Tools       Image Searches         Main       ReportSearchBLRT03         ReportSearchBLRT03       ReportSearchBLRT03         ReportSearchBLRT03       ReportSearchBLRT03         ReportSearchBLRT03       ReportSearchBLRT03         ReportSearchBLRT03       ReportSearchBLRT03         ReportSearchBLRT03       ReportSearchBLRT03         ReportSearchBLRT03       ReportSearchBLRT03         ReportSearchBLRT03       ReportSearchBLRT03         ReportSearchBLRT03       ReportSearchBLRT03         ReportSearchBLRT03       ReportSearchBLRT03         ReportSearchBLRT03       ReportSearchBLRT03         ReportToo       ReportSearchBLRT03         ReportToo       ReportToo         Temporary       Mainge Connections         Image Security       Manage Security                                                                                                    | Properties: Results Formatting Conditions Parameters: Social Provide and Test. Redeer Settings<br>The Condition of the Conditions Parameters: Social Provide and Test. Redeer Settings<br>Test as succe application are applications that you with the test management of the field in the septication you with the displication that with the test meets the field in the septication you with the displication of the condition of the test meets are attenued.<br>The Condition of the Condition of t |  |  |  |  |
| 10.180.0.103:1800.004:19309742es;Wages;Weiges;Weige |                                                                                                    |  |  |  |  |
|                                                                                                    |                                                                                                    |  |  |  |  |

4. Select the appropriate conditions in the Conditions page as shown below.

| Z Zimbra: Inbox × R IOBPSUPPFIX: ×                                                                                                    | OBP DevOps × OBP DevOps ×                                                                                                    | 10.180.34.67                                                                                                    | a 🗙 🕒 10.180.86.220 🗙 🔁 Ma                                                                                                    | anaging Ap 🗙 🗋 Oracle WebCe 🗙          |                                                                                                    |
|----------------------------------------------------------------------------------------------------|----------------------------------------------------------------------------------------------------|----------------------------------------------------------------------------------------------------|----------------------------------------------------------------------------------------------------|----------------------------------------|----------------------------------------------------------------------------------------------------|
| ← → C ☆ ③ 10.180.6.103:16000/imagi                                                                                                    | ing/faces/Pages/Welcome.jspx?_afrLoo                                                                                                | p=347976461940                                                                                                    | 4447&_afrWindowMode=0&_afrW                                                                                                    | indowId=dmy3mcwp7&_adf.ctrl-stat       | e=isfj4xo7c 🕈 🛧 🚺 🚦                                                                                                    |
| ORACLE <sup>®</sup> WebCenter Content:                                                                                                    | Imaging                                                                                                    |                                                                                                    |                                                                                                    | Logged in as weblogic   Help   Refresh | Preferences   Logout   About 🧲                                                                                                    |
| □ Description         Plain         Paper Search BATT3         ReportSearch SHOKE_TZUUS         ReportSearch SHOKE FADD         Search_Demo         Temporary         C Description         Paper Search Search BATT3         ReportSearch SHOKE_TZUUS         ReportSearch SHOKE_TZUUS         ReportSearch BATT3         ReportSearch BATT3         ReportSea | Properties Results Formatting Conditions Main: Conditions Select the conditions you want to use to find Application Selection Flain | s Parameters Security<br>the images in the selection<br>(Equals • • )<br>(Equals • • )<br>(Equals • • )<br>(Equals • • )<br>(Equals • • ) | Ity Preview and Test Review Settings<br>scted applications.<br>Value<br>Parameter - Document Type<br>Parameter - Customer Id<br>Value<br>Parameter - Customer Id |                                        | Conjunction Conjunction Conjun |
| PeportT06<br>Temporary<br>□ □ → Manage Inputs<br>□ □ → Manage Connections<br>□ → Manage Security                                                                                                    |                                                                                                    |                                                                                                    |                                                                                                    |                                        |                                                                                                    |
| 10 180 6 102 16000 (maging /facer /Dager Allalcoma inv?                                                                                                    | afri con=3/707646194044478; afrWindowM                                                                                              | ode=08i_afrWindow                                                                                                    | id=dmv3mcum78r adf.ctrl-stata=isfi4vo7                                                                                                    | a 11#                                  | Privacy Statemen                                                                                                    |
|                                                                                                    | _arrodb_24/3/0401340444/3C_arrodb_34/3/0401340444/3C_arrodb_34/3/0401340444/3C_arrodb_34/34/04034                                   |                                                                                                    |                                                                                                    | Desktop                                | ▲ 📭 🛱 🛱 2:26 PM                                                                                                    |

#### Figure 6–17 Main: Conditions

5. Select the appropriate settings in the Parameters page as shown below.

#### Figure 6–18 Main: Parameters

| / 🛿 Z Zimbra: Inbo: 🗙 🙀 [OBPSUPPFD: 🗙 🕒 OBP DevOps - X 🔯 OBP DevOps - X 🔯 ID180.34.67:: X 🕒 10.180.34.67:: X 🕒 10.180.86.220 X 😓 Managing Ap. X 🕒 Oracle WebC: X 🛄 🖾 📼 🖾                                                        |                                                                                                    |                                                                                                    |  |  |
|----------------------------------------------------------------------------------------------------|----------------------------------------------------------------------------------------------------|----------------------------------------------------------------------------------------------------|--|--|
| ← → C ☆ ③ 10.180.6.103:16000/imag                                                                                                    | ing/faces/Pages/Welcome.jspx?_afrLoop=3479764619404447&_afrWindowMode=0&_afrWi                                                                                                    | indowId=dmy3mcwp7&_adf.ctrl-state=isfj4xo7( 📍 🚖 🚺 🚦                                                     |  |  |
| ORACLE <sup>®</sup> WebCenter Content                                                                                                    | : Imaging                                                                                                    | Logged in as weblogic $\mid$ Help $\mid$ Refresh $\mid$ Preferences $\mid$ Logout $\mid$ About $igodot$ |  |  |
| Barches     Main     RepotSearchBURT03     RepotSearchSHONE_L2N_US     RepotSearchSHONE_PROD     RepotSearchSHONE_PROD     Search_Demo     Temporary                                                                            | Properties Results Formatting Conditions Parameters Security Preview and Test Review Settings Main: Parameters Select how you wish to prompt the user to enter parameters into the search. | Cancel Back Next Submit                                                                                 |  |  |
| 🗉 🖉 Tools                                                                                                    | Parameter Name Prompt Text Operator Text Default Value                                                                                                    | Picklist Required Read Only                                                                             |  |  |
| Anaage Searches     Anaage Searches     Anaage Searches     Anaage Searches     Anaage Searches     Anaage Searches     Anaage Searches     Anaage Searches     Anaage Searches     Anaage Applications     Anaage Applications | Document Type Document Type Castomer Id Customer Id Customer Id Figure Customer Id                                                                                                    |                                                                                                    |  |  |
| Report<br>ReportBR03<br>ReportB02<br>ReportI06<br>Temporary                                                                                                    | 5                                                                                                    |                                                                                                    |  |  |
| Manage Connections                                                                                                    |                                                                                                    |                                                                                                    |  |  |
| 🖲 🚰 Manage Security                                                                                                    |                                                                                                    |                                                                                                    |  |  |
| 10.180.6.103:16000/imaging/faces/Pages/Welcome.jspx                                                                                                    | _afrLoop=34797646194044478k_afrWindowMode=08k_afrWindowId=dmy3mcwp78k_adf.ctrl-state=isfj4xo7                                                                                              | q_11# Privacy Statement                                                                                 |  |  |
|                                                                                                    | / 🖸 🥑 🔽 😓 🔯 🖉 🖉                                                                                                    | Desktop * 🕨 🛱 22:26 PM                                                                                  |  |  |

6. Configure the access rights for users for search in the Search Security page.

| 🔀 Zimbra:Inbo: x 😨 [OBPSUPPFD: x 🗅 OBP DevOps: x 🔯 OBP DevOps x 👌 10.180.34.67; x 🗅 10.180.86.22; x 💽 Managing Ap x 🗅 Oracle WebC: x 💽                             |   |                                                                                                    |      |        |        |        |                                             |
|----------------------------------------------------------------------------------------------------|---|----------------------------------------------------------------------------------------------------|------|--------|--------|--------|---------------------------------------------|
| 🗧 🔶 🖸 🕜 10.180.6.103:16000/imaging/faces/Pages/Welcome.jspx?_afrLoop=34797646194044478L_afrWindowMode=08L_afrWindowId=dmy3mcwp78L_adf.ctrl-state=isfj4xo7c 📍 🖈 🚺 🚺 |   |                                                                                                    |      |        |        |        |                                             |
| ORACLE: WebCenter Content: Imaging Logged in as weblogic   Help   Refresh   Preferences   Logout   About Q                                                         |   |                                                                                                    |      |        |        |        |                                             |
| Searches<br>Main<br>ReportSearch8.PT03<br>ReportSearch8.P00E_L2NL US<br>ReportSearch800E_PR0D<br>ReportSearch706<br>Search_Demo<br>Temporary                       |   | Properties Results Formatting Conditions Parameters Security Preview and Test Review Settings Main: Search Security Provide security rights for the search. Select "Next" when you have finished with search security. |      |        |        |        |                                             |
| II & Tools                                                                                                    |   | Type Security Member                                                                                                    | View | Modify | Delete | Grant  |                                             |
| Wanage Searches     Main     ReportSearchBLRT03     ReportSearchBLRT03     ReportSearchBURT04     ReportSearchT06     Search_Demo     Temporary                    | 4 | 3 weblogic                                                                                                    | V    |        |        | ALLESS |                                             |
| Manage Applications                                                                                                    | 9 |                                                                                                    |      |        |        |        |                                             |
| Report<br>Report<br>ReportSMOKE_PROD<br>ReportING<br>Temporary                                                                                                    | 9 |                                                                                                    |      |        |        |        |                                             |
| Manage Connections                                                                                                    | _ |                                                                                                    |      |        |        |        |                                             |
| 🖲 📴 Manage Security                                                                                                    |   |                                                                                                    |      |        |        |        |                                             |
| 10.180.6.103:16000/imaging/faces/Pages/Welcome.jspx7_afrLoop=34797646                                                                                              |   |                                                                                                    |      |        |        |        |                                             |
|                                                                                                    |   | SV 📀 🔽                                                                                                    | æ    |        |        |        | Desktop <sup>≫</sup> ▲ 🖛 🛱 2227 PM 6/9/2017 |

## Figure 6–19 Main: Search Security

7. Review the summary and click **Submit.**
#### Figure 6–20 Main: Preview and Test

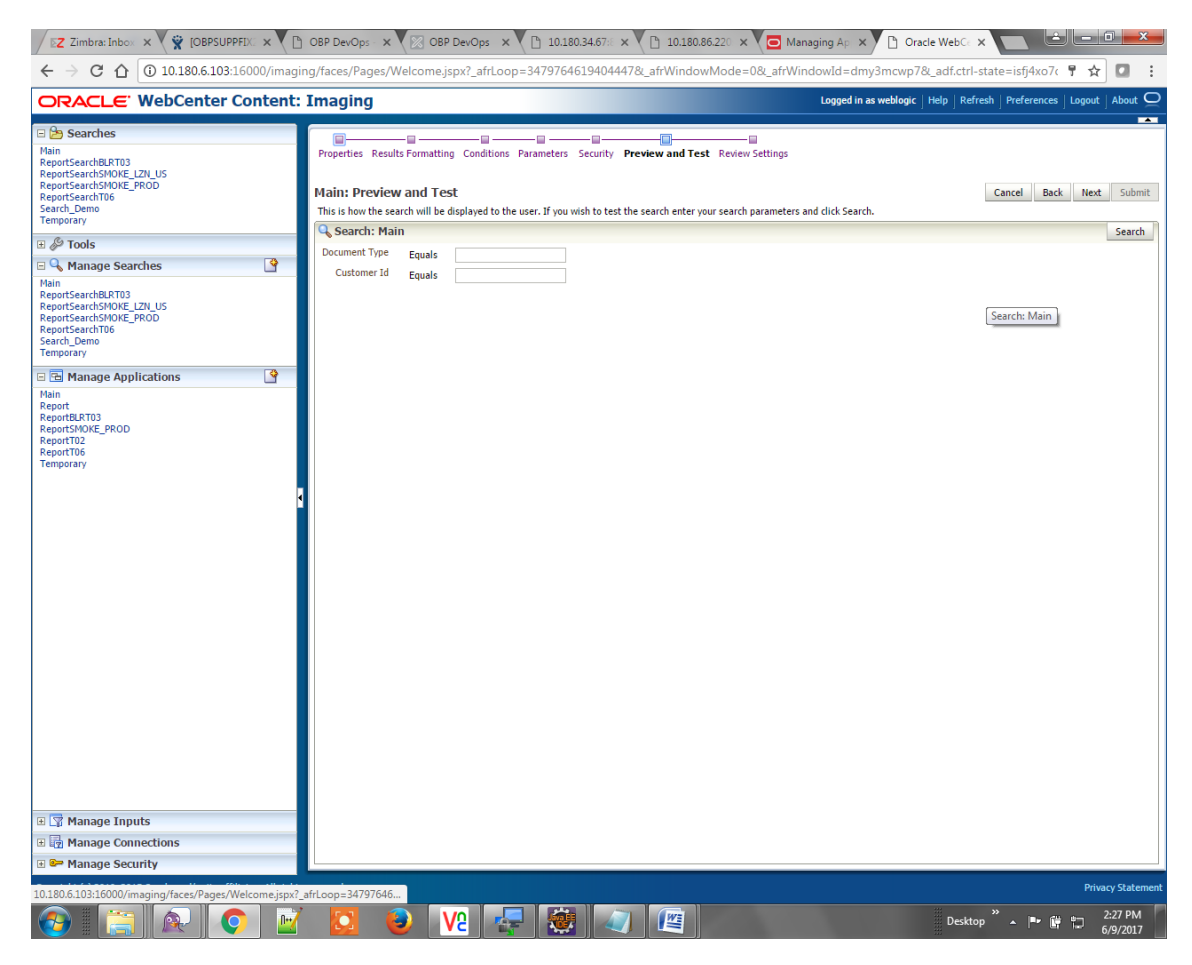

| Z Zimbra: Inbox × X [OBPSUPPFIX: × ]                                                                                                    | ) OBP DevOps - ×                                                                                                    | OBP DevOps                                                                                                    | × 🖸 10.180.3               | 34.67:8 × 🎦 10                                                                             | .180.86.220 ×           | Managing Ap 🗙            | Oracle Web            |                                |                     |  |  |
|----------------------------------------------------------------------------------------------------|----------------------------------------------------------------------------------------------------|----------------------------------------------------------------------------------------------------|----------------------------|--------------------------------------------------------------------------------------------|-------------------------|--------------------------|-----------------------|--------------------------------|---------------------|--|--|
| ← → C ☆ ③ 10.180.6.103:16000/imagi                                                                                                    | ng/faces/Pages/We                                                                                                    | lcome.jspx?_afrLo                                                                                                    | oop=347976461              | 194044478(_afrWi                                                                           | ndowMode=0&_at          | frWindowId=dm            | ,<br>y3mcwp7&_adf.ct  | rl-state=isfj4xo7c 📍 🕁         | 0 :                 |  |  |
| ORACLE <sup>®</sup> WebCenter Content:                                                                                                    | Imaging                                                                                                    |                                                                                                    |                            |                                                                                            |                         | Logged in a              | s weblogic   Help   F | tefresh   Preferences   Logout | About 읻             |  |  |
| E  Searches  Main ReportSearchEUR103 ReportSearchSURE_TAU_US ReportSearchSURE_TAU_US ReportSearchSURE_TAU_US ReportSearchSURE_TAU_US ReportSearchSURE  Company  C  Search_Demo  Company  C  Search_Demo  C  Search_Demo  C  S | Properties Results Main: Review S The following is a su whon there are chan Deco Instru Maximum Search R Results Form                                                                                                    | Properties Results Formatting Conditions Parameters Security Preview and Test Review Settings<br>Main: Review Settings<br>Cancel Back Next Submit<br>Cancel Back Next Submit<br>Ca |                            |                                                                                            |                         |                          |                       |                                |                     |  |  |
| I emporary                                                                                                    | Source Application Document Type Custo<br>Main Document Type Custo<br>Custo                                                                                                    |                                                                                                    | Customer Id<br>Customer Id | d Document ID Document Description SUBMISSION<br>d Document ID Document DescriptSUBMISSION |                         | SUBMISSION<br>SUBMISSION | COLLATERAL            |                                |                     |  |  |
| ReportT06<br>Temporary                                                                                                    | Application: Ma                                                                                                    | in Operate<br>ent Type Equals<br>er Id Equals                                                                                                    | or Value<br>Parar<br>Parar | e<br>neter - Document Type<br>neter - Customer Id                                          | 2                       |                          | ) Conjunction<br>Or   |                                |                     |  |  |
|                                                                                                    | Parameter Name<br>Document Type<br>Customer Id                                                                                                    | Prompt Text<br>Document Type<br>Customer Id                                                                                                    | Read Only                  |                                                                                            |                         |                          |                       |                                |                     |  |  |
|                                                                                                    | Type     Security Member     View     Modify     Delete     Grant<br>Access       3     weblogic     -     -     -       BAudit History       Date     Type     User Name<br>6(9)/2015 11:25:28 Definition Create     weblogic |                                                                                                    |                            |                                                                                            |                         |                          |                       |                                |                     |  |  |
| B 😭 Manage Inputs<br>B 🖟 Manage Connections<br>B 🗣 Manage Security                                                                                                    |                                                                                                    |                                                                                                    |                            |                                                                                            |                         |                          |                       |                                |                     |  |  |
| 10.180.6.103:16000/imaging/faces/Pages/Welcome.jspx?                                                                                                    | afrLoop=3479764619                                                                                                    | 4044478c_afrWindov                                                                                                    | Mode=0&_afrWir             | ndowId=dmy3mcwp                                                                            | 7&_adf.ctrl-state=isfj4 | lxo7q_11#                | Des                   | Priv                           | 2:27 PM<br>6/9/2017 |  |  |

### Figure 6–21 Main: Review Settings

### 6.1.3 Temp Application Configuration

This section provides details about the temp application configuration.

### 6.1.3.1 Manage Application Configuration

To manage application configuration:

- 1. Select the Create New Application option.
- 2. Enter the general properties and click Next.

Figure 6–22 Temporary: General Properties

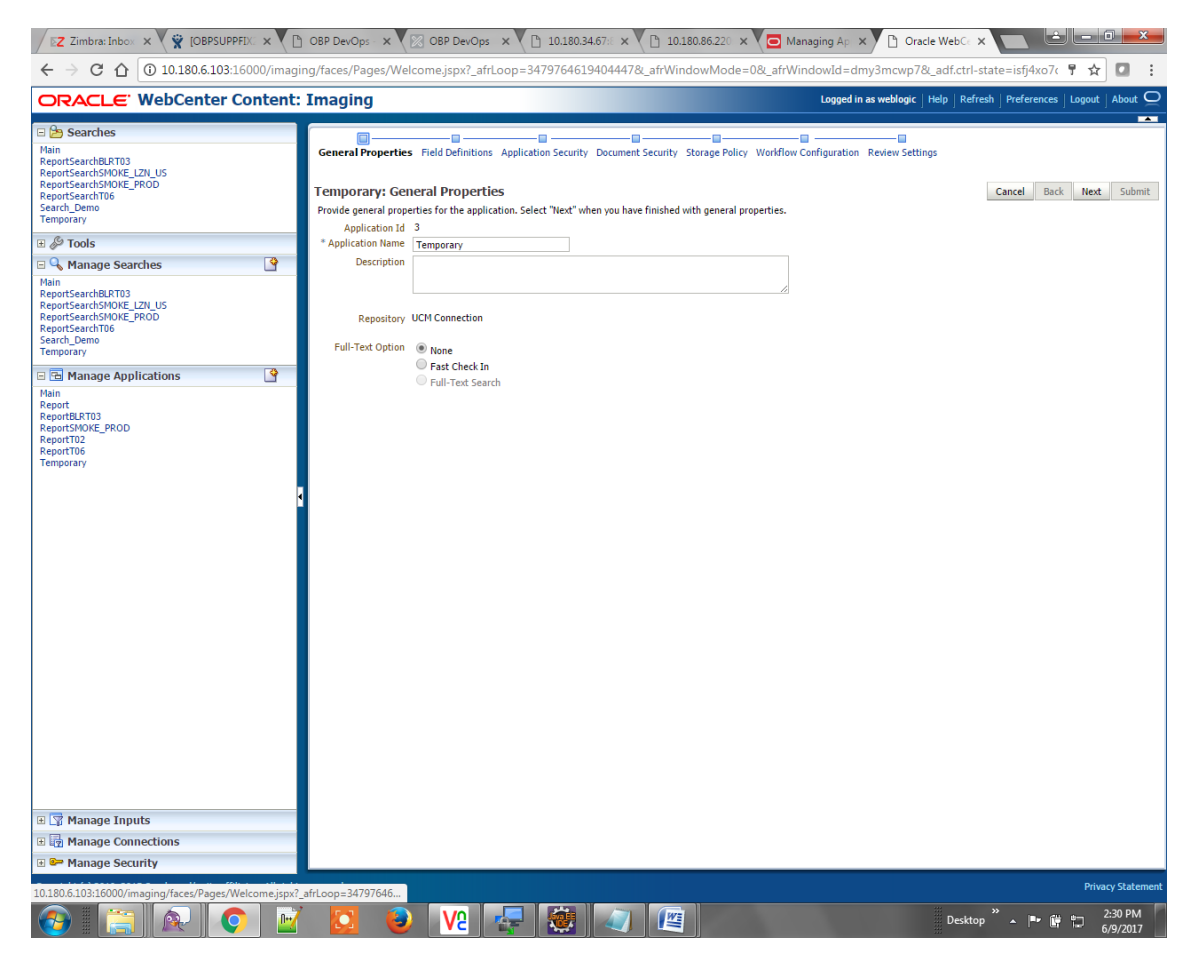

3. Enter the field definition details and click Next.

| Z Zimbra: Inbox × R [OBPSUPPFIX: ×                                                                                                    | ) OBP DevOps - 🗙 🔀 OBP Dev                                                                                                    | /Ops × 10.180.34.67:8 × 10.180                                                                                                    | 0.86.220 x 🖸 Managing Ap x 🗅 Oracle WebC x 🔽 🖆 💷 📼 💻 🖛                                                                                                    |
|----------------------------------------------------------------------------------------------------|----------------------------------------------------------------------------------------------------|----------------------------------------------------------------------------------------------------|----------------------------------------------------------------------------------------------------|
| ← → C ☆ 🛈 10.180.6.103:16000/imagi                                                                                                    | ing/faces/Pages/Welcome.jspx?                                                                                                    | _afrLoop=3479764619404447&_afrWind                                                                                                    | owMode=0&_afrWindowId=dmy3mcwp7&_adf.ctrl-state=isfj4xo7< 📍 🛧 🚺 🚺                                                                                                    |
| ORACLE WebCenter Content:                                                                                                    | Imaging                                                                                                    |                                                                                                    | Logged in as weblogic   Help   Refresh   Preferences   Logout   About 📿                                                                                                    |
| Bostarches     Main     ReportSearchEAT03     ReportSearchEAT03     ReportSearchEAT03     ReportSearchT06     Search_Demo     Temporary     Bost     Constant Searches     Manage Searches     Manage Searches     Main     ReportSearchN06     ReportSearchN07     ReportSearchN07     ReportSearchN07     ReportSearchN07     ReportSearchPAT03     ReportSearchPAT03     Report102     Report102     ReportSearchPAT03     ReportSearchPAT03 | General Properties Field Definiti<br>Temporary: Field Definiti<br>Provde field definitions for the app<br>Add - Remove<br>Type Name<br>Acc Customer 1d<br>Acc Customer 1d<br>Acc PRODUCT_GROUP<br>Acc Customer 1D RAC<br>PRODUCT_GROUP<br>Acc Cultareral ID<br>Acc Collateral ID<br>Acc Collateral ID<br>Acc Coll | Application Security Document Security Sto         OIDS         Interior's content. Select "Next" when you have finits         Interior's content. Select "Next" when you have finits         Interior's content. Select "Next" when you have finits         Interior's content. Select "Next" when you have finits         Interior's content. Select "Next" when you have finits         Interior's content. Select "Next" when you have finits         Interior's content. Select "Next" when you have finits         Interior (Interior)         Interior (Interior)         Interior)         Interior)         Interior)         Interior)         Interior)         Interior)         Interior)         Interinterior)         I | rage Policy Workflow Configuration Review Settings  Led with field definitions:  Default Value  Picklist  Picklist |
| 10.180.6.103:16000/imaging/faces/Pages/Welcome.ispx?                                                                                                    | afrLoop=34797646                                                                                                    |                                                                                                    | Privacy Statement                                                                                                    |
|                                                                                                    |                                                                                                    |                                                                                                    | Desktop <sup>≫</sup> ▲ 📭 🛱 🛱 2:30 PM 6/9/2017                                                                                                    |

4. In Application Security and Document Security pages, select the access rights for users and click **Next.** 

Figure 6–24 Temporary: Application Security

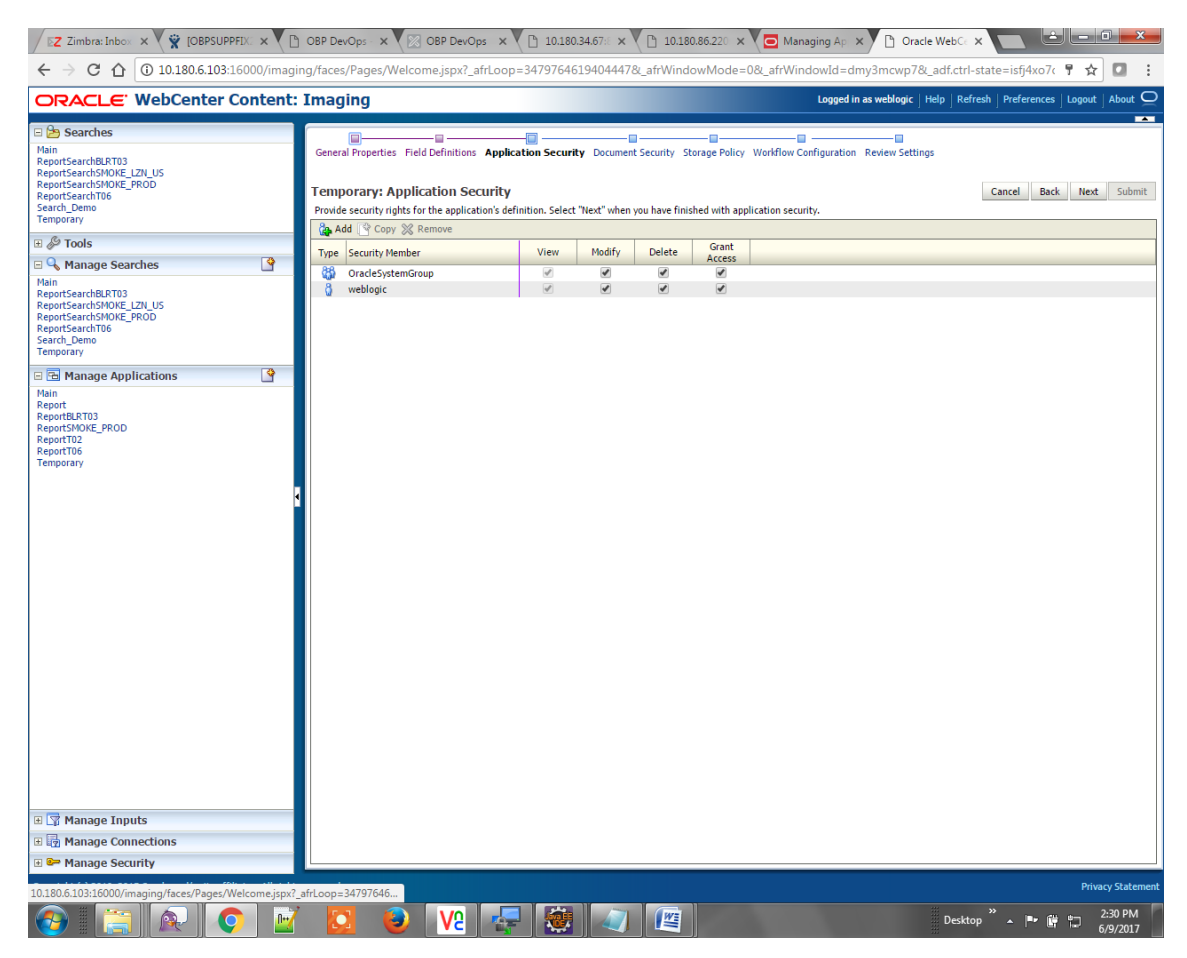

Figure 6–25 Temporary: Document Security

| Z Zimbra: Inbox X 🙀 [OBPSUPPFIX] X                                                                                                    | ) OBP DevOps · 🗙 🔀 OBP DevOps · 🗙                                                                                                    | 10.180       | .34.67:8 × | 10.180       | .86.220 ×   | Mana        | iging Ap 🗙                   | Orac          | le WebC∈ ×               |                                   | _ 0 _                                | ×    |
|----------------------------------------------------------------------------------------------------|----------------------------------------------------------------------------------------------------|--------------|------------|--------------|-------------|-------------|------------------------------|---------------|--------------------------|-----------------------------------|--------------------------------------|------|
| ← → C ☆ ③ 10.180.6.103:16000/imagi                                                                                                    | ing/faces/Pages/Welcome.jspx?_afrLoop=                                                                                                    | =34797646    | 19404447   | &_afrWindo   | wMode=      | :0&_afrWind | dowId=dm                     | y3mcwp78      | k_adf.ctrl-sta           | te=isfj4xo7c                      | '☆□                                  | :    |
| ORACLE WebCenter Content:                                                                                                    | : Imaging                                                                                                    |              |            |              |             |             | Logged in a                  | as weblogic   | Help   Refresh           | Preferences   L                   | ogout   About                        | õ    |
| Constraints     Constraints     Constrain | General Properties Field Definitions Applicate<br>Temporary: Document Security<br>Provide security rights for the application's cont<br>Delete' security rights in the repository. | ion Security | Document   | Security Sto | d with docu | Workflow Co | nfiguration<br>Note: The 'Gr | Review Settin | igs<br>ecurity right aut | Cancel Back<br>omatically confers | Next Subn<br>Write' and              | nit  |
| 🗉 🖉 Tools                                                                                                    | Add Copy X Remove                                                                                                    | Minut        | Make       | Dalata       | Grant       | Lask Admin  | Annotate                     | Annotate      | Annotate                 |                                   |                                      | -    |
| Main                                                                                                    | Ba Administrators                                                                                                    | view         | write      | Delete       | Access      | LOCK Admin  | Standard                     | Restricted    | Hidden                   |                                   |                                      |      |
| ReportSearchBRT03<br>ReportSearchSMOFE_Z2N_US<br>ReportSearchT06<br>Search_Demo<br>Temporary                                                                                                    | Operators                                                                                                    | Y            |            |              |             |             |                              |               |                          |                                   |                                      |      |
| Bin     Manage Applications       Main     Report       ReportIng     ReportIng       ReportIng     PROD       ReportIng     ReportIng       ReportIng     ReportIng       ReportIng     Re                                                                                                    |                                                                                                    |              |            |              |             |             |                              |               |                          |                                   |                                      |      |
| 🖲 🚰 Manage Security                                                                                                    |                                                                                                    |              |            |              |             |             |                              |               |                          |                                   |                                      |      |
| 10.180.6.103:16000/imaging/faces/Pages/Welcome.jspx?                                                                                                    | _afrLoop=34797646<br>7 🔽 🕹 V2 🚑                                                                                                    |              |            |              |             |             |                              |               | Desktop                  | ° → P* @ '                        | Privacy State<br>2:31 PM<br>6/9/2017 | ment |

5. In the Storage Policy page, select the file default option has shown below.

Figure 6–26 Temporary: Storage Policy

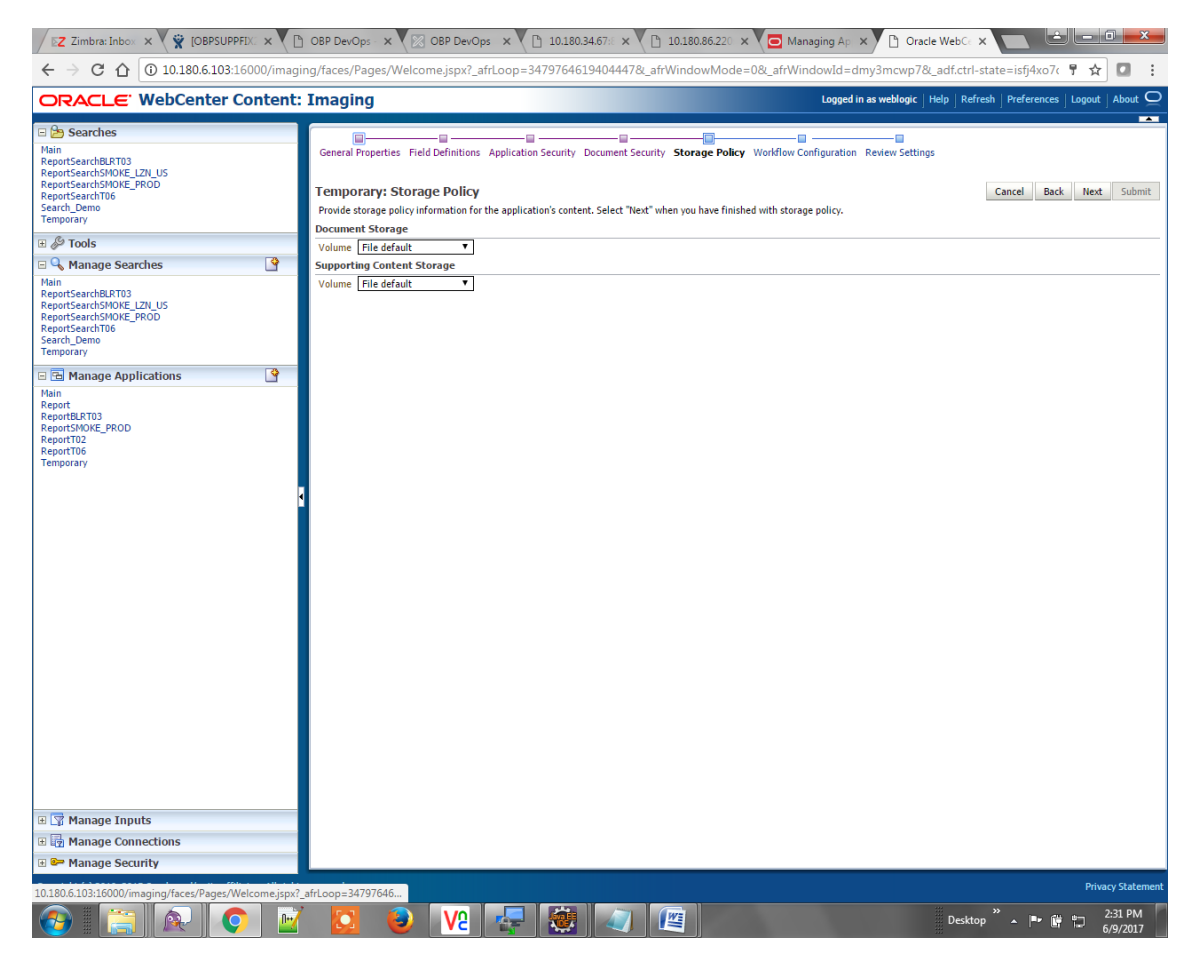

- 6. Click Next. Skip the Workflow Configuration page.
- 7. Click Next.
- 8. Review the summary and click Submit.

Figure 6–27 Temporary: Review Settings

| Z Zimbra: Inbox 🗙 🙀 [OBPSUPPFIX] 🗙                                                                                                    | ) OBP DevOps - X 🛞 OBP DevOps - X 🕒 10.180.34.67 : X 🕒 10.180.86.22 : X 🧧 Managing Ap X 🗅 Oracle WebC : X 💼 🖆 📼 🕮                                                                                                    |
|----------------------------------------------------------------------------------------------------|----------------------------------------------------------------------------------------------------|
| ← → C ☆ ③ 10.180.6.103:16000/imag                                                                                                    | ing/faces/Pages/Welcome.jspx?_afrLoop=3479764619404447&_afrWindowMode=0&_afrWindowId=dmy3mcwp7&_adf.ctrl-state=isfj4xo7c 📍 🛧 💶 🚦                                                                                                    |
| ORACLE <sup>®</sup> WebCenter Content:                                                                                                    | : Imaging Logged in as weblogic   Help   Refresh   Preferences   Logout   About Q                                                                                                    |
| Bearches     Main     ReportSearchBLRT03     ReportSearchBLRT03     ReportSearchBLRT03     ReportSearchBURE_PROD     Portor     Portor | General Properties Field Definitions Application Security Document Security Storage Policy Workflow Configuration Review Settings Temporary: Review Settings The following is a summary of the information you entered. Please review the content and click "Submit" to modify the Application or "Back" to make changes. The "Submit" button is only |
| ⊞ 🖉 Tools                                                                                                    | General Properties                                                                                                    |
| Manage Searches<br>Main<br>PeportSearchBLRT03<br>ReportSearchR076_EX2US<br>ReportSearchR076_ER0D<br>ReportSearchDemo<br>Temporary<br>Temporary                                                                                                    | Application 1d 3<br>Application Mane Temporary<br>Description<br>Repository UCM Connection<br>Full-Text Option None                                                                                                    |
| Manage Applications                                                                                                    | ■Field Definitions                                                                                                    |
| Report<br>ReportBLRT00<br>ReportFIX<br>ReportT06<br>Temporary                                                                                                    | Type         Name         Length         Scale         Required         Indexed         Default Value         Piddlist           Abc         Document Type         80                                                                                                    |
|                                                                                                    | Type Security Member View Modify Delete Grant<br>Access                                                                                                    |
|                                                                                                    | Conclession     V     V       Veblogic     V     V                                                                                                    |
|                                                                                                    | □Document Security                                                                                                    |
|                                                                                                    | Type         Security Member         View         Write         Delete         Grant<br>Acces         Lock Admin         Annotate<br>Restricted         Annotate<br>Hidden           30         Administrators                                                                                                    |
| 🕀 😨 Manage Inputs                                                                                                    | BStorage Policy                                                                                                    |
| Manage Connections                                                                                                    | Document Storage                                                                                                    |
| 🗉 👺 Manage Security                                                                                                    | Volume File default                                                                                                    |
| 10.180.6.103:16000/imaging/faces/Pages/Welcome.jspx?                                                                                                    | africop=34797646<br>7 🔯 🥹 💘 🐺 🐲 🖉                                                                                                    |

### 6.1.3.2 Manage Searches

To manage searches:

1. Click the Manage Searches option and enter the search name with description.

Figure 6–28 Temporary: Properties

| EZ Zimbra: Inbox × 🙀 [OBPSUPPFIX] ×                                                                                                    | ) OBP DevOps - 🗙 🔀 OBP DevOps - 🗙 🎦 10.180.34.67 :: 🗙 🎦 10.180.86.22 : 🗙 🔁 Man                                                                                                    | aging Ap 🗙 🗅 Oracle WebCe 🗙 🔛 🖆 💷 🔍 🗮                                                    |
|----------------------------------------------------------------------------------------------------|----------------------------------------------------------------------------------------------------|------------------------------------------------------------------------------------------|
| ← → C ☆ ③ 10.180.6.103:16000/imag                                                                                                    | ing/faces/Pages/Welcome.jspx?_afrLoop=34797646194044478L_afrWindowMode=0&L_afrWin                                                                                                    | dowId=dmy3mcwp7&_adf.ctrl-state=isfj4xo7< 📍 🛧 💶 🚦                                        |
| ORACLE WebCenter Content:                                                                                                    | Imaging                                                                                                    | Logged in as weblogic $ $ Help $ $ Refresh $ $ Preferences $ $ Logout $ $ About $igodot$ |
| Barches     Main     ReportSearchBLRT03     ReportSearchBLRT03     ReportSearchSHOKE_LZN_US     ReportSearchSHOKE_PROD     ReportSearch_Demo     Temporary | Properties Results Formatting Conditions Parameters Security Preview and Test Review Settings Temporary: Properties Enter a name for this search. You may also enter a description of the search for other administrators in the Descr "Search Hame Compared" | Cancel Back Next Submit                                                                  |
| E & Tools                                                                                                    | Description This is a search to be made for Documents whose archival is set to false                                                                                                    |                                                                                          |
| Manage Searches                                                                                                    | Instructions Maximum Search Results                                                                                                    |                                                                                          |
| Papot<br>ReportBR03<br>ReportBR03<br>Report10<br>Report106<br>Temporary                                                                                    |                                                                                                    |                                                                                          |
| 🗄 🕎 Manage Inputs                                                                                                    |                                                                                                    |                                                                                          |
| ag manage connections     Security                                                                                                    |                                                                                                    |                                                                                          |
| 10.180.6.103:16000/imaging/faces/Pages/Welcome.isnv?                                                                                                    | afr 100n=34797646                                                                                                    | Privacy Statement                                                                        |
|                                                                                                    | 🔽 🧕 🔽 🐺 🐺 🖉 🖉                                                                                                    | Desktop 🎽 📭 📴 📩 2:31 PM                                                                  |

2. Select the source application along with its field details in the Results Formatting page.

Figure 6–29 Temporary: Results Formatting

| EZ Zimbra: Inbox × 🙀 [OBPSUPPFIX] ×                                                                                                    | 🗅 OBP DevOps - X 🛛 OBP DevOps - X 🕐 10.180.34.67: X 🕐 10.180.86.22: X 🔽 Managing Ap X 🗅 Oracle WebC: X 💼 🖆 📼 📼                                                                                                    |     |
|----------------------------------------------------------------------------------------------------|----------------------------------------------------------------------------------------------------|-----|
| ← → C ☆ ③ 10.180.6.103:16000/imag                                                                                                    | ging/faces/Pages/Welcome.jspx?_afrLoop=34797646194044478_afrWindowMode=08_afrWindowId=dmy3mcwp78_adf.ctrl-state=isfj4xo7 ( 📍 🖕 🔽                                                                                                    | :   |
| ORACLE WebCenter Content                                                                                                    | : Imaging Logged in as weblogic   Help   Refresh   Preferences   Logout   About (                                                                                                    | 2   |
| Bearches     Main     ReportSearchBIRT03     ReportSearchSIRT03     ReportSearchSINDEE, PROD     ReportSearchT06     Search_Demo     Temporary                                                                                                    | Properties Results Formatting Conditions Parameters Security Preview and Test Review Settings Temporary: Results Formatting Select a source application or applications that you wish to return images from. Then select the fields in this application you wish to the user when their results are returned. Concerning Concerning Concer |     |
| II & Tools                                                                                                    | Source Apprication Document type & Document Type 1 Description Id PARTY                                                                                                    |     |
| ■ Manage Searches       ▲         Main       ReportSearch8RT03         ReportSearch800E_IZU_US       ReportSearch106         Search_Demo       Tempulary         □ ■ Manage Applications       ▲         ■ ■ Manage Applications       ●         ■ ■ Manage Applications       ●         ■ ■ Manage Applications       ●         ■ ■ ■ Manage Applications       ●         ■ ■ ■ Manage Applications       ●         ■ ■ ■ Manage Applications       ●         ■ ■ ■ Manage Applications       ●         ■ ■ ■ Manage Applications       ●         ■ ■ ■ Manage Applications       ●         ■ ■ ■ Manage Applications       ●         ■ ■ ■ Manage Applications       ●         ■ ■ ■ ■ Manage Applications       ●         ■ ■ ■ ■ ■ ■ ■ ■ ■ ■ ■ ■ ■ ■ ■ ■ ■ ■ ■ |                                                                                                    |     |
| - Handye Security                                                                                                    | Privary Quien                                                                                                    | ent |
| 10.180.6.103:16000/imaging/faces/Pages/Welcome.jspx?                                                                                                    | ?_sfrLoop=34797646                                                                                                    |     |

3. Select the appropriate conditions in the Conditions page as shown below.

### Figure 6–30 Temporary: Conditions

| EZ Zimbra: Inbox 🗙 🎇 [OBPSUPPF]X 🗙                                                                                                    | ) OBP DevOps 🗙 🔀 OBP DevOps 🗙                                                                                                    | 10.180.34.67                                                                                                    | ं 🗙 🎦 10.180.86.220 🗙 🔽 Ma                                          | naging Ap 🗙 🗋 Oracle WebCe 🗙 📘                        |                                                    |
|----------------------------------------------------------------------------------------------------|----------------------------------------------------------------------------------------------------|----------------------------------------------------------------------------------------------------|---------------------------------------------------------------------|-------------------------------------------------------|----------------------------------------------------|
| ← → C ☆ ③ 10.180.6.103:16000/imagi                                                                                                    | ng/faces/Pages/Welcome.jspx?_afrLoop                                                                                                    | =347976461940                                                                                                    | 4447&_afrWindowMode=0&_afrWi                                        | ndowId=dmy3mcwp7&_adf.ctrl-state=i                    | sfj4xo7( 📍 😭 🚺 🚦                                   |
| ORACLE WebCenter Content:                                                                                                    | Imaging                                                                                                    |                                                                                                    |                                                                     | Logged in as weblogic   Help   Refresh   Pro          | eferences   Logout   About $igodot$                |
| CRACLE: WebCenter Content:     Searches     Main     ReportSearchBLRT03     ReportSearchBLRT03     ReportSearchBLRT04     ReportSearchBLRT04     ReportSearchBLRT04     ReportSearchBLRT04     ReportSearchBLRT04     ReportSearchBLRT04     ReportSearchBLRT04     ReportSearchBLRT04     ReportSearchBLRT04     ReportSearchBLRT04     ReportSear | Imaging         Properties Results Formatting Conditions         Select the conditions you want to use to find the application Selection Temporary ▼         Image: Selection Selection Type         Image: Selection Selection Selection Selection Selection Selection Type         Image: Selection Selection | Parameters Secur<br>Parameters Secur<br>he images in the sele<br>Coperator<br>Equals V<br>Equals V<br>Equals V<br>Equals<br>Equals<br>Equals | Ity Preview and Test Review Settings<br>cted applications.<br>Value | Logged in as weblogic   Help   Refresh   Pro<br>Cance | Serences Logout About                              |
| I I I Manage Inputs<br>I I Manage Connections<br>I ► Manage Security<br>10.180.6.103.16000/maging/faces/Pages/Welcome.jspx?                                                                                                    | _sfrLoop=34797646                                                                                                    |                                                                                                    |                                                                     | Desktop <sup>20</sup> •                               | Privacy Statement<br>2:32 PM<br>67/2017<br>67/2017 |

4. Select the appropriate settings in the Parameters page as shown below.

| Z Zimbra: Inbox × 🙀 [OBPSUPPFIX: ×                                                                                                    | OBP DevOps × 🕐 OBP DevOps × 🗅 10.180.34.67: × 🕒 10.180.86.220 ×                                                                                                    | Managing Ap 🗙 🗅 Oracle WebCr 🗙 📄 💼 📼                                                                  |
|----------------------------------------------------------------------------------------------------|----------------------------------------------------------------------------------------------------|----------------------------------------------------------------------------------------------------|
| ← → C ☆ ③ 10.180.6.103:16000/imagin                                                                                                    | ng/faces/Pages/Welcome.jspx?_afrLoop=3479764619404447&_afrWindowMode=0&_afr                                                                                                    | WindowId=dmy3mcwp7&_adf.ctrl-state=isfj4xo7c 📍 🚖 🚺 🚦                                                  |
| ORACLE WebCenter Content:                                                                                                    | Imaging                                                                                                    | Logged in as weblogic $ig  $ Help $ig ]$ Refresh $ig  $ Preferences $ig  $ Logout $ig  $ About $ig Q$ |
| Searches     Main     ReportSearchBLFT03     ReportSearchBLFT03     ReportSearchBLFT03     ReportSearchBNOKE_FROD     ReportSearchDNE_FROD     Search_Demo     Temporary     Solo     Manage Searches     Main     ReportSearchBLFT03     ReportSearchBLFT03     ReportSearchBLFT04     ReportSearchBLFT04     ReportSearchBLFT04     ReportSearchBLFT04     ReportSearchBLFT04     ReportSearchBLFT04     ReportSearchBLFT04     ReportSearchB | Properties Results Formatting Conditions Parameters Security Preview and Test Review Settings Temporary: Parameters Select how you wish to prompt the user to enter parameters into the search.  Parameter Name Prompt Test Operator Test Default Value Document Type Document Type P Equals Document Id Customer Id Document Descript P Equals Document Descript P Equals Document Descript P P Equals Document Descript P P P P P P P P P P P P P P P P P P P | Cancel Back Next Submit                                                                               |
| Manage Applications     Applications     Apport     Report     Report    |                                                                                                    |                                                                                                    |
| Manage Connections                                                                                                    |                                                                                                    |                                                                                                    |
| 🗉 🚰 Manage Security                                                                                                    |                                                                                                    |                                                                                                    |
| 10.180.6.103:16000/imaging/faces/Pages/Welcome.jspx?_t                                                                                                    | afrLoop=34797646                                                                                                    | Privacy Statement                                                                                     |
|                                                                                                    | 🖸 🥹 V2 😓 👹 🥥 🖳                                                                                                    | Desktop 🔭 🔺 📭 📑 2:32 PM                                                                               |

Figure 6–31 Temporary: Parameters

5. Configure the access rights for users for search in the Search Security page.

Figure 6–32 Temporary: Search Security

| EZ Zimbra: Inbox × 🙀 [OBPSUPPFIX] ×                                                                                                    | OBP DevOps × OBP DevOps ×                                                                                                    | : 10.180.34.67:8                                                   | × 10.180                                                 | 0.86.220 × 🧧  | Managing Ap × C Oracle WebCe ×                     | <u> - □ × </u>                 |
|----------------------------------------------------------------------------------------------------|----------------------------------------------------------------------------------------------------|--------------------------------------------------------------------|----------------------------------------------------------|---------------|----------------------------------------------------|--------------------------------|
| ← → C ☆ ③ 10.180.6.103:16000/imagi                                                                                                    | ng/faces/Pages/Welcome.jspx?_afrLoc                                                                                                    | op=3479764619404                                                   | 4478 _afrWindo                                           | owMode=0&_afr | rWindowId=dmy3mcwp7&_adf.ctrl-state=isfj4xo        | 7< 🕈 ☆ 🖸 🗄                     |
| ORACLE WebCenter Content:                                                                                                    | Imaging                                                                                                    |                                                                    |                                                          |               | Logged in as weblogic   Help   Refresh   Preferenc | es   Logout   About ${igodot}$ |
| CRACLE     Wain   ReportSarchButT03   ReportSarchButT03   ReportSarchButT03   ReportSarchButT03   ReportSarchButT03   ReportSarchButT03   ReportSarchButT03   ReportSarchButT03   ReportSarchButT03   ReportSarchButT03   ReportSarchButT03   ReportSarchButT04   ReportSarchButT05   ReportSarchButT06   Sarch_Demo   Temporary     Imma ReportSarchButT06   ReportSarchButT06   ReportSarchButT06   ReportSarchButT06   ReportSarchButT06   ReportSarchButT06   ReportSarchButT06   ReportSarchButT06   ReportSarchButT06   ReportSarchButT06   ReportSarchButT07   ReportSarchButT08   ReportSarchButT08 | Imaging Properties Results Formatting Conditions Temporary: Search Security Provide security rights for the search. Select  Add C Copy S Remove Type Security Member  weblogic | Parameters Security<br>Prevat" when you have fir<br>View Modi<br>Ø | r Preview and Tes<br>ished with search<br>fy Delete<br>⊗ | security.     | Logged in as weblogic   Help   Refresh   Preferenc | s Logout About O               |
| 10.180.6.103/16000/imaging/faces/Pages/Malcoma.jepv?                                                                                                    | afri oon - 34797646                                                                                                    |                                                                    |                                                          |               |                                                    | Privacy Statement              |
|                                                                                                    |                                                                                                    | - 🔕 🗸                                                              |                                                          |               | Desktop 🎽 🔺 🏴                                      | 2:32 PM                        |

6. Review the summary and click **Submit.** 

Figure 6–33 Temporary: Preview and Test

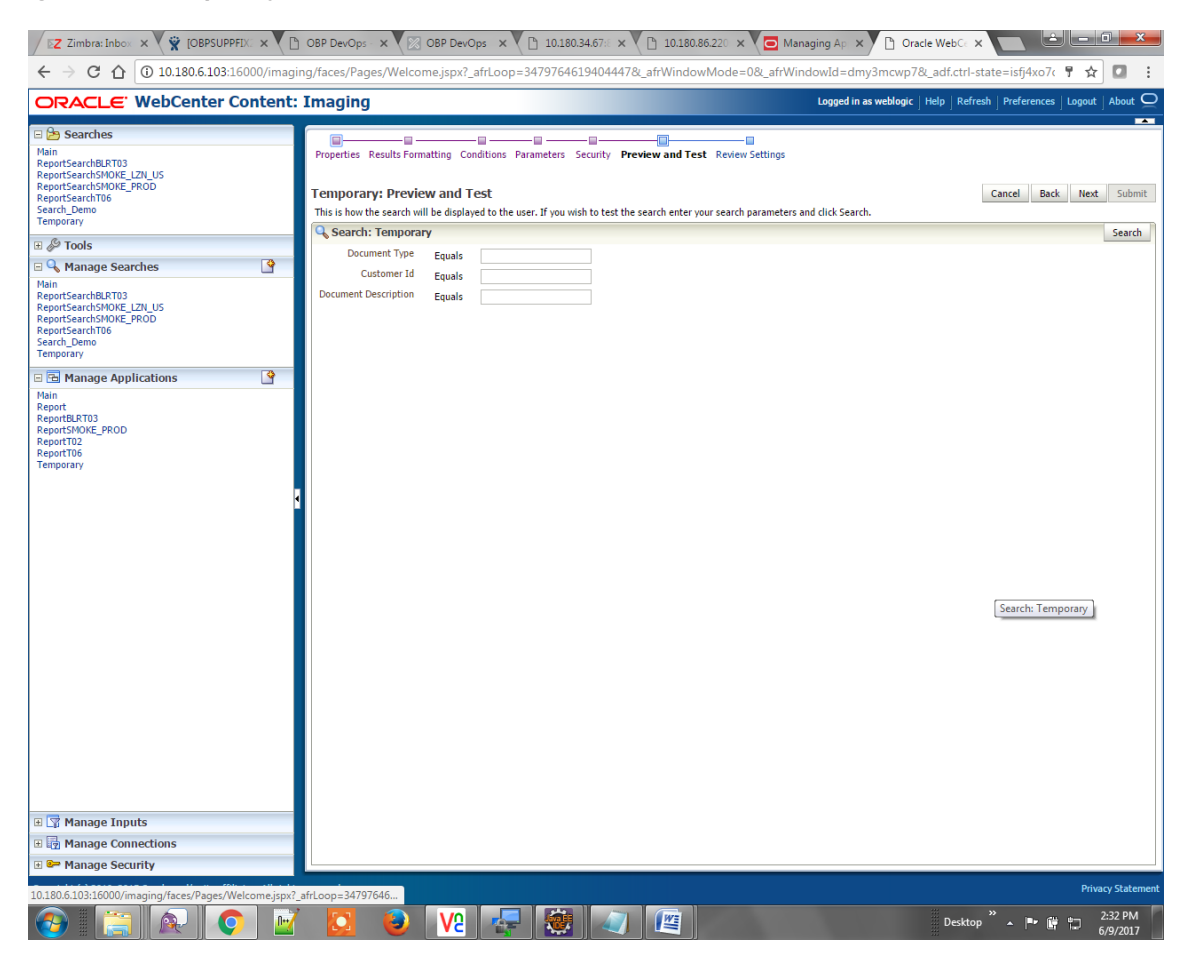

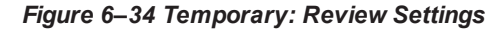

| Z imbra: Inbox × 🕅 🙀 [OBPSUPPFIX] ×                                                                                                    | OBP DevOps - ×                                                                                                    | OBP DevOps                                                                                                    | × 🕒 10.               | 180.34.6   | 7:8 × 🎦 10.1                               | 80.86.220 × V 🖻    | Managing Ap 🗙                    | Oracle WebC            |                                                        |                     |
|----------------------------------------------------------------------------------------------------|----------------------------------------------------------------------------------------------------|----------------------------------------------------------------------------------------------------|-----------------------|------------|--------------------------------------------|--------------------|----------------------------------|------------------------|--------------------------------------------------------|---------------------|
| ← → C ☆ ③ 10.180.6.103:16000/imagin                                                                                                    | ng/faces/Pages/We                                                                                                    | lcome.jspx?_afrL                                                                                                    | oop=347976            | 646194(    | 04447&_afrWin                              | dowMode=0&_at      | frWindowId=dm                    | y3mcwp7&_adf.ct        | trl-state=isfj4xo7c 📍 🕁                                |                     |
| ORACLE WebCenter Content:                                                                                                    | Imaging                                                                                                    |                                                                                                    |                       |            |                                            |                    | Logged in a                      | s weblogic   Help   R  | Refresh   Preferences   Logout                         | About Q             |
| Searches Main ReportSearchBLRT03 ReportSearchBLRT03 ReportSearchBLRT03 ReportSearchBLRT03 ReportSearchBLRT00 ReportSearchBLRT03 ReportSearchBLRT03 | Properties Results<br>Temporary: Ree<br>The following is a sur<br>when there are channed<br>Properties<br>Search<br>Descri-<br>Instru-<br>Maximum Search Ru<br>Results Formur                                                                                                    | Formatting Condition<br>Formatting Condition<br>for Settings<br>mmary of the information<br>means<br>Name Temporary<br>ption This is a searer<br>secults 0<br>atting | ns Parameter          | ed. Please | ity Preview and Tr<br>e review the content | est Review Setting | <b>15</b><br>modify the Search o | r "Back" to make chang | Cancel Back Next<br>ges. The "Submit" button is only o | Submit<br>enabled   |
| 🗉 🖻 Manage Applications 🔄                                                                                                    | Source Application                                                                                                    | Document Type                                                                                                    | Document Ty           | pe 1       | Document<br>Description                    | Document Batch Id  | PARTY                            |                        |                                                        |                     |
| Main<br>Report<br>ReportSMOKE_PROD<br>ReportT02<br>ReportT05<br>Temporary                                                                                                    | Temporary         Document Id         Document Type         Document Descript.         Document Eatch Id         PARTY           © Conditions         Application: Temporary         (         Field         Operator         Value         )         Conjunction           (         Field         Operator         Value         )         Conjunction           Document Type         Equals         Parameter - Document Type         Or         Or |                                                                                                    |                       |            |                                            |                    |                                  |                        |                                                        |                     |
|                                                                                                    | Docume Parameters                                                                                                    | nt Descript Equals                                                                                                    | December To           | Paramete   | r - Document Descr                         | Pieldist           | Desired                          | Deed Only              |                                                        | ]                   |
|                                                                                                    | Document Type                                                                                                    | Document Type                                                                                                    | Equals                |            | Jerault value                              | PICNISC            | Kequireu                         | Kead Only              |                                                        |                     |
|                                                                                                    | Document Descript                                                                                                    | Document Descript.                                                                                                    | Equals<br>Equals      |            |                                            |                    |                                  |                        |                                                        |                     |
|                                                                                                    | ⊡Security                                                                                                    |                                                                                                    |                       |            |                                            |                    |                                  |                        |                                                        |                     |
|                                                                                                    | Type Security Mer                                                                                                    | nber                                                                                                    | View                  | Modify     | Delete                                     | Grant<br>Access    |                                  |                        |                                                        |                     |
|                                                                                                    | 👌 weblogic                                                                                                    |                                                                                                    | ~                     | ~          | ~                                          | ×                  |                                  |                        |                                                        |                     |
|                                                                                                    | ■Audit History                                                                                                    | 1                                                                                                    |                       |            |                                            |                    |                                  |                        |                                                        |                     |
|                                                                                                    | Date<br>6/9/2015 11:27:02                                                                                                    | Type<br>Definition Create                                                                                                    | User Name<br>weblogic |            |                                            |                    |                                  |                        |                                                        |                     |
| <ul> <li>☑ Manage Inputs</li> <li>☑ ☑ Manage Connections</li> </ul>                                                                                                    |                                                                                                    |                                                                                                    |                       |            |                                            |                    |                                  |                        |                                                        |                     |
| 🖻 📟 Manage Security                                                                                                    |                                                                                                    |                                                                                                    |                       |            |                                            |                    |                                  |                        | - Dáu                                                  | ov Statement        |
| 10.180.6.103:16000/imaging/faces/Pages/Welcome.jspx?_                                                                                                    | afrLoop=34797646                                                                                                    |                                                                                                    | -                     |            | <b>a</b>                                   |                    |                                  | Des                    | ktop <sup>°°</sup> • 🖻 🛱 (                             | 2:33 PM<br>5/9/2017 |

The application ID generated for the main and temporary applications should be updated in the OBEDM DB schema table flx\_cm\_doc\_typ\_meta\_data using the following sql statements:

### Note

Replace the <main application id> with the application ID generated for the IPM application and the <temporary application id> with the application ID generated for the IPM application sql statements with the actual generated.

#### SQL for Main Application

```
update flx_cm_doc_typ_meta_data
set app_id = '<main application id>'
where doc typ id = 'MAIN';
```

### SQL for Temp Application

```
update flx_cm_doc_typ_meta_data tp
set app_id = '<temporary application id>'
where doc_typ_id = 'TEMP';
```

# 6.2 IPM Report Upload Setup

This section describes the configuration on IPM server, which is required for bulk report upload on IPM.

# 6.2.1 Prerequisites

Following are the prerequisites before proceeding with bulk upload process setup:

 Application on IPM server on which bulk upload process needs to be configured must be created. For more information to understand the application creation process, see Image Processing and Management Admin Guide.

## 6.2.2 Setting up the Connection Name

To set up a bulk process we need to start by setting up the connection name, which is used as JNDI for IPM to BPEL connection.

To set up a bulk process:

1. Log in to Enterprise Manager (EM) console.

### Figure 6–35 Log in to Enterprise Manager (EM) console

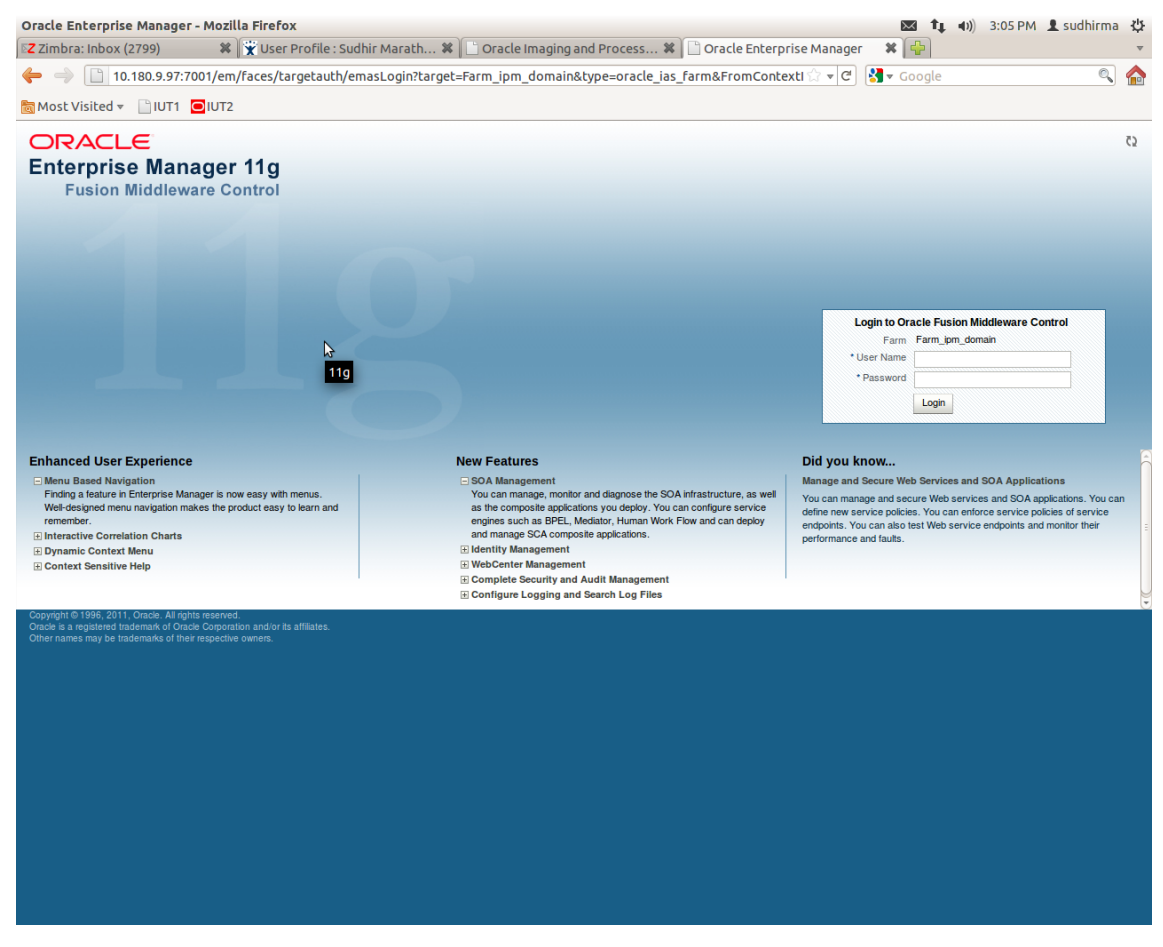

2. In the Fusion Middleware section, under Weblogic domain, click ipm domain (or base domain where

ipm server is installed).

| ▪ 🔶 📋 10.180.9.97:7001/em/faces/as/as/wlFarmI      | Home?target=Farm_ip | m_domain&ty | pe=oracle_ias_farm&_afrLoop=294974 🗇 🔻 🕑 🚼 🔻 Google                           |            | <ul> <li>Q</li> </ul>  |
|----------------------------------------------------|---------------------|-------------|-------------------------------------------------------------------------------|------------|------------------------|
| Most Visited 👻 📄 IUT1 🖸 IUT2                       |                     |             |                                                                               |            |                        |
| DRACLE Enterprise Manager 11g Fusion Middleware Co | introl              |             |                                                                               | Se         | etup 🗸 Help 🗸 Log O    |
| Farm 🗸 🔒 Topology                                  |                     |             |                                                                               |            |                        |
| arm_ipm_domain <sub>0</sub>                        |                     |             | Page Ref                                                                      | reshed May | 2, 2012 3:09:00 PM IST |
| ⊒ Deployments                                      |                     | 3           | E Fusion Middleware                                                           |            | <b>⊚</b> •             |
| 1000                                               | Up<br>(13)          |             | 575 - 033<br>□ 05<br>□ 05<br>□ 05<br>□ 05<br>□ 05<br>□ 05<br>□ 05<br>□ 05     | wn         |                        |
| Name                                               | Status              | Target      | Name                                                                          | Status     | Host                   |
| Application Deployments                            |                     |             | E Domain                                                                      |            |                        |
| Internal Applications                              | 0                   |             |                                                                               | ~          |                        |
| imaging                                            | Ŷ                   | IPM_server1 | AdminSelver                                                                   | Û          | OFSMUD6VM1121.         |
|                                                    | Ŷ                   | UCM_server1 |                                                                               | - *        | 050101001044404        |
| Oracle UCM Native web Services                     | . v                 | UCM_server1 |                                                                               | - Y        | OFSMUD6VM1121.         |
|                                                    | Υ                   | OCM_server1 | ICM server1                                                                   |            | OESMUD6VM1121          |
|                                                    |                     |             | UBM server1                                                                   |            | CT CHICE CONTRACT      |
|                                                    |                     |             | Content Management                                                            | •          |                        |
|                                                    |                     |             | Universal Content Management                                                  |            |                        |
|                                                    |                     |             | Content Server                                                                |            |                        |
|                                                    |                     |             | Oracle Universal Content Management - Content Server (UCM_server)             | û          | OFSMUD6VM1121.         |
|                                                    |                     |             | Farm Resource Center                                                          |            | <b>⊙</b> .             |
|                                                    |                     |             | Before You Begin                                                              |            |                        |
|                                                    |                     |             | Introduction to Oracle Fusion Middleware                                      |            |                        |
|                                                    |                     |             | Understanding Key Oracle Fusion Middleware Farm Concepts                      |            |                        |
|                                                    |                     |             | Typical Administration Tasks                                                  |            |                        |
|                                                    |                     |             | (2) Getting Started Using Oracle Enterprise Manager Fusion Middleware Control |            |                        |
|                                                    |                     |             | Navigating Within Fusion Middleware Control                                   |            |                        |
|                                                    |                     |             | ③ Starting and Stopping Oracle Fusion Middleware                              |            |                        |
|                                                    |                     |             | (2) Deploying an Application Using Fusion Middleware Control                  |            |                        |
|                                                    |                     |             | Other Resources                                                               |            |                        |
|                                                    |                     |             | Oracle Fusion Middleware Forums                                               |            |                        |
|                                                    |                     |             |                                                                               |            |                        |
|                                                    |                     |             |                                                                               |            |                        |
|                                                    |                     |             |                                                                               |            |                        |

Figure 6–36 Click Weblogic Domain: ipm domain

- 3. In the top menu, click **Weblogic Domain.** The corresponding menu appears.
- 4. Navigate to **Security > Credentials.** The Credentials page appears.

| Z Zimbra: Inbox (2800)                                                                                          | * 🙀                                                                                                    | User P     | rofile : Su     | dhir Maratl                   | n 🗱       | 🗋 🗋 Oracle              | e Imaging a  | nd Process 🗱 📔 /Farm_ipm_domain    | /ipm_d  | × 🕂         |                      |                 |                        |
|----------------------------------------------------------------------------------------------------|----------------------------------------------------------------------------------------------------|------------|-----------------|-------------------------------|-----------|-------------------------|--------------|------------------------------------|---------|-------------|----------------------|-----------------|------------------------|
| ╞ → 🗋 10.180.9                                                                                                  | 9.97:7001/em/fa                                                                                                | ces/as/    | as/domai        | nHome?tar                     | get=/F    | arm_ipm_                | domain/ip    | m_domain&type=weblogic_domain&_ කි | - C     | ▼ Google    |                      |                 | 0                      |
| 🖥 Most Visited 👻 📄 I                                                                                            | UT1 🖸 IUT2                                                                                                    |            |                 |                               |           |                         |              |                                    |         |             |                      |                 |                        |
|                                                                                                    | ise Manager 11g                                                                                                | Fusion I   | Aiddleware C    | Control                       |           |                         |              |                                    |         |             |                      | Setup 🗸         | Help 🗸 Log             |
| 🙀 Farm 🗸 🔒 Topology                                                                                             |                                                                                                    |            |                 |                               |           |                         |              |                                    |         |             |                      |                 |                        |
| ipm_domain <sub>0</sub>                                                                                         |                                                                                                    |            |                 |                               |           |                         |              |                                    |         |             |                      | Logg            | ed in as weblo         |
| WebLogic Domain 🛩                                                                                               |                                                                                                    |            |                 |                               |           |                         |              |                                    |         | F           | Page Refreshed       | May 2, 2012     | 3:12:29 PM IST         |
| Home                                                                                                    |                                                                                                    |            |                 |                               |           |                         |              |                                    |         |             |                      |                 |                        |
|                                                                                                    |                                                                                                    |            |                 |                               |           |                         | ÷ ⊕          | Clusters                           |         |             |                      |                 | 3 (1)                  |
| Control                                                                                                    | >                                                                                                    |            |                 | To config                     | ire and m | anage this W            | ebl ogic     | Search                             |         |             |                      |                 |                        |
| Logs                                                                                                    | >                                                                                                    |            |                 | Domain, use<br>Administration | the Oracl | e WebLogic S            | erver        | Name                               | .▽ Serv | ers Address | Cluster<br>Messaging | Default<br>Load | Session<br>Replication |
| Port Usage                                                                                                    |                                                                                                    | M1121.i-fi | ex.com          |                               |           |                         |              | No Clusters found                  |         |             | Mode                 | Algorithm       | Туре                   |
| Application Deployment                                                                                          | ,<br>,                                                                                                    |            |                 |                               |           |                         | <b>a</b> a - | The Developments                   |         |             |                      |                 |                        |
|                                                                                                    |                                                                                                    |            |                 |                               |           |                         | 0.01         | - Deployments                      |         |             |                      |                 | 00.                    |
| Web Services                                                                                                    | >                                                                                                    |            |                 |                               |           |                         |              |                                    |         |             |                      |                 |                        |
| Security                                                                                                    | >                                                                                                    | Cre        | dentials        |                               |           |                         |              |                                    |         |             |                      |                 |                        |
| Metadata Repositories                                                                                           |                                                                                                    |            |                 | 3                             |           |                         |              |                                    |         |             | Up<br>(13)           |                 |                        |
| JDBC Data Sources                                                                                               |                                                                                                    | Sec        | urity Drouider  | Configuration                 |           |                         |              |                                    | 100%    |             |                      |                 |                        |
| System MBean Browser                                                                                            |                                                                                                    |            |                 | Conliguration                 |           |                         |              |                                    |         |             |                      |                 |                        |
| Gyatom Middan Drowati                                                                                           |                                                                                                    |            | Section Deficie |                               |           |                         |              |                                    |         |             |                      |                 |                        |
| Wahl agin Server Admin                                                                                          | stration Consola                                                                                               | Арр        | ICation Policie | 55                            | _         |                         | -            | Search                             |         |             |                      |                 |                        |
|                                                                                                    | an anon console                                                                                                | Арр        | ICation Holes   |                               | ctive     | Request                 | Accesses     | Name                               |         |             | Status               | s Targe         | et                     |
| General Information                                                                                             |                                                                                                    | 0.0        | Dellalas        |                               | ions      | Processing<br>Time (mc) | (per         | Application Deployments            |         |             |                      |                 |                        |
|                                                                                                    | 0                                                                                                    | - Sys      | lem Policies    |                               |           | 11110 (1110)            | minute)      | imaging                            |         |             |                      | IDM             | convort                |
| AdminServer                                                                                                    | ម                                                                                                    |            | a Defen         |                               | 2         | 104                     | 0.00         | Cracle LICM Help                   |         |             | Y                    | IFW(            | _server1               |
| BR_server1                                                                                                    |                                                                                                    | Aud        | IL POICY        |                               | ailat     | Unavailable             | Unavailat    | Cracle UCM Native Web Services     |         |             | - Y                  | UCA             | A convert              |
| IPM_server1                                                                                                    | T T                                                                                                    | Aud        | it store        |                               | 4/        | 198                     | 0.79         | Cracle LICM Web Services           |         |             |                      | LICA            | A server1              |
| SSXA_server1                                                                                                    |                                                                                                    |            |                 | Unavailat                     | Unavailat | Unavailable             | Unavailat    | Chacle Com Web Services            |         |             | u                    | 004             | 1_001V011              |
| UCM_server1                                                                                                    | 1<br>1                                                                                                    | OFSM       | UC              | 16200                         | 0         | 0                       | 0.00         |                                    |         |             |                      |                 |                        |
| URM_server1                                                                                                    |                                                                                                    |            |                 | Unavailac                     | Unavailat | Unavailable             | Unavailar    |                                    |         |             |                      |                 |                        |
| Oracle WebLogic Doma                                                                                            | n Resource Center                                                                                              |            |                 |                               |           |                         | ÷            |                                    |         |             |                      |                 |                        |
| Before You Begin                                                                                                |                                                                                                    |            |                 |                               |           |                         |              |                                    |         |             |                      |                 |                        |
| What is an Oracle W                                                                                             | ebLogic Server Doma                                                                                            | in?        |                 |                               |           |                         |              |                                    |         |             |                      |                 |                        |
| Manage Oracle Web                                                                                               | Logic Server with Fus                                                                                          | ion Middle | ware Control    |                               |           |                         |              |                                    |         |             |                      |                 |                        |
| Manage Oracle Web                                                                                               | Logic Server with the                                                                                          | Administra | tion Console    |                               |           |                         |              |                                    |         |             |                      |                 |                        |
| Typical Administration T                                                                                        | nsks                                                                                                    |            |                 |                               |           |                         |              |                                    |         |             |                      |                 |                        |
| Starting and Stoppin                                                                                            | g Oracle WebLogic Se                                                                                           | rver Insta | nces            |                               |           |                         |              |                                    |         |             |                      |                 |                        |
| Deploying an Applica                                                                                            | tion Using Fusion Mid                                                                                          | dleware C  | ontrol          |                               |           |                         |              |                                    |         |             |                      |                 |                        |
| Typical Security Pra                                                                                            | ctices with Fusion Mid                                                                                         | dleware C  | ontrol          |                               |           |                         |              |                                    |         |             |                      |                 |                        |
| (2) Getting Started Usin                                                                                        | g the Fusion Middlewa                                                                                          | re Control | MBean Brow      | sers                          |           |                         |              |                                    |         |             |                      |                 |                        |
| Other Resources                                                                                                 |                                                                                                    | he Meh     |                 |                               |           |                         |              |                                    |         |             |                      |                 |                        |
| The second second second second second second second second second second second second second second second se | ware Resources on t                                                                                            | THE WOOD   |                 |                               |           |                         |              |                                    |         |             |                      |                 |                        |
| Oracle Fusion Middl                                                                                             | En la compañía de la compañía de la compañía de la compañía de la compañía de la compañía de la compañía de la |            |                 |                               |           |                         |              |                                    |         |             |                      |                 |                        |

Figure 6–37 Navigate to Weblogic Domain --> Security --> Credentials

5. Click Create Map to create a map with the Map Name as oracle.wsm.security.

#### Figure 6–38 Create Map oracle.wsm.security

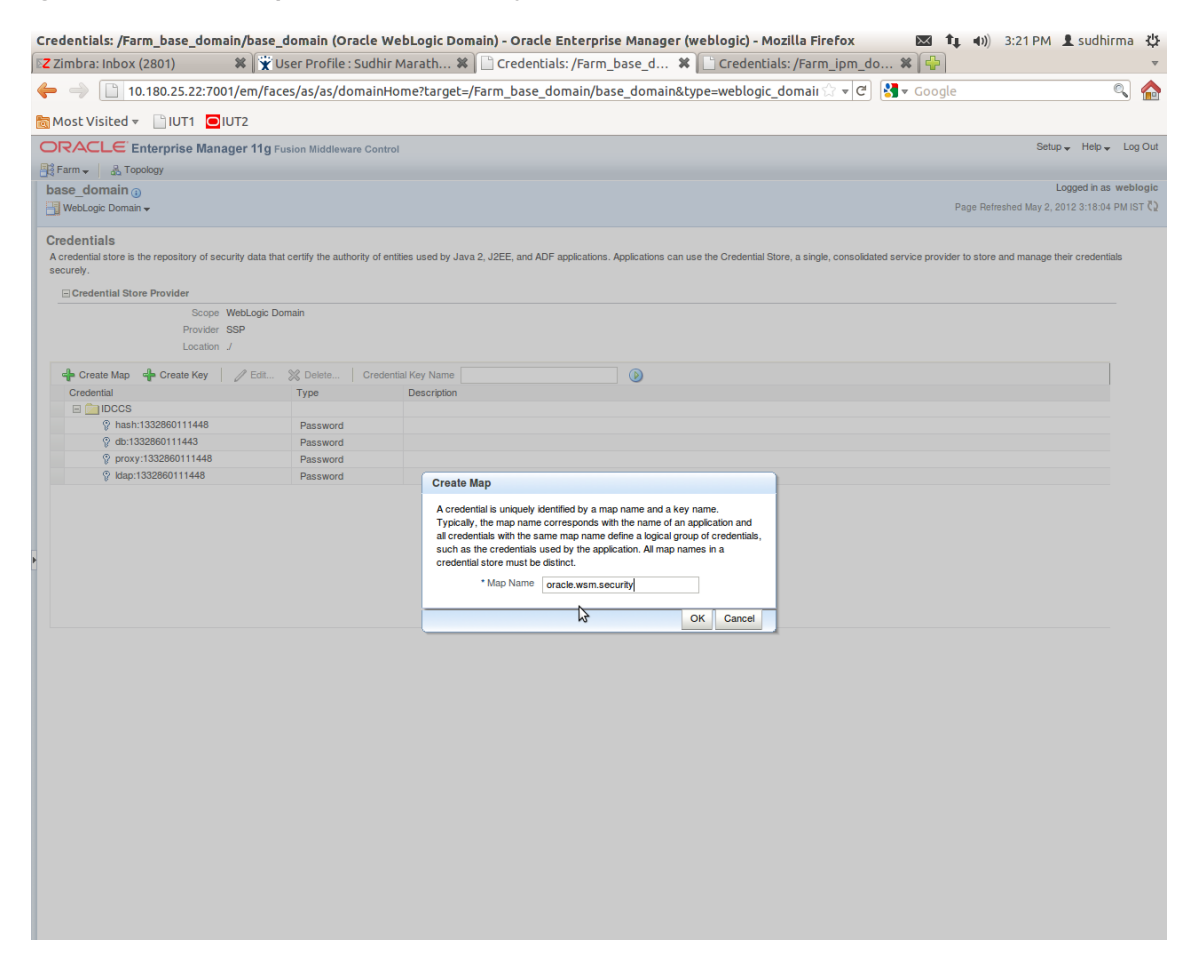

6. Click Create Key to create a key under the map oracle.wsm.security.

### Figure 6–39 Create Key: basic.credentials

| Credentials: /Farm_base_domain/b                                                | oase_domain (Ora             | cle WebLogic Doma              | ain) - Oracle Enterprise Manager (weblogic) - Mozilla Firefox 📧 🏚 📣 3:26 PM 💄 sudhirma 🤾                                                                |
|---------------------------------------------------------------------------------|------------------------------|--------------------------------|----------------------------------------------------------------------------------------------------|
| Z ZIMDra: INDOX (2802)                                                          | Ser Profile : S              | udnir Maratn 🕷                 | Credentials: /Farm_base_d 🛪 📋 Credentials: /Farm_lpm_do 🛪 🖓                                                                                             |
| 10.180.25.22:7001/er                                                            | n/faces/as/as/don            | nainHome?target=/F             | Farm_base_domain/base_domain&type=weblogic_domain 🗟 🖣 🖸 🛐 🕷 Google 🔍 🐔                                                                                  |
| 📷 Most Visited 👻 📄 IUT1 🖸 IUT2                                                  |                              |                                |                                                                                                    |
| ORACLE Enterprise Manager                                                       | 11g Fusion Middleware        | Control                        | Setup 🗸 Help 🗸 Log Ou                                                                                                    |
| E Farm - A Topology                                                             |                              |                                |                                                                                                    |
| base_domain ()<br>WebLogic Domain <del>-</del>                                  |                              |                                | Logged in as weblogi<br>Page Refreshed May 2, 2012 3:18:04 PM IST Č                                                                                     |
| Information     The credential map, oracle.wsm.security, h                      | as been created.             |                                | X                                                                                                    |
| Credentials<br>A credential store is the repository of security of<br>securely. | data that certify the author | ity of entities used by Java 2 | 2, J2EE, and ADF applications. Applications can use the Credential Store, a single, consolidated service provider to store and manage their credentials |
| Credential Store Provider                                                       |                              |                                |                                                                                                    |
| Scope WebL<br>Provider SSP<br>Location /                                        | ogic Domain                  |                                |                                                                                                    |
| de Create Man de Create Key                                                     | Edit 💙 Delete                | Credential Key Name            |                                                                                                    |
| Credential                                                                      | Type                         | Create Key                     |                                                                                                    |
|                                                                                 |                              |                                |                                                                                                    |
| hash:1332860111448                                                              | Password                     | Select Map                     | oracle.wsm.security -                                                                                                    |
|                                                                                 | Password                     | * Key                          | basic.credentials                                                                                                    |
| Proxy:1332860111448                                                             | Password                     | Туре                           | Password 🛪                                                                                                    |
|                                                                                 | Password                     | • User Name                    | t webloak                                                                                                    |
| oracle.wsm.security                                                             |                              | * Password                     |                                                                                                    |
|                                                                                 |                              | * Confirm Password             |                                                                                                    |
|                                                                                 |                              | Deseriation                    |                                                                                                    |
|                                                                                 |                              | Description                    | Password for connecting to admin server.                                                                                                    |
|                                                                                 |                              |                                |                                                                                                    |
|                                                                                 |                              |                                |                                                                                                    |
|                                                                                 |                              |                                | OK Cancel                                                                                                    |
|                                                                                 |                              |                                |                                                                                                    |
|                                                                                 |                              |                                |                                                                                                    |
|                                                                                 |                              |                                |                                                                                                    |
|                                                                                 |                              |                                |                                                                                                    |
|                                                                                 |                              |                                |                                                                                                    |
|                                                                                 |                              |                                |                                                                                                    |
|                                                                                 |                              |                                |                                                                                                    |
|                                                                                 |                              |                                |                                                                                                    |
|                                                                                 |                              |                                |                                                                                                    |
|                                                                                 |                              |                                |                                                                                                    |
|                                                                                 |                              |                                |                                                                                                    |
|                                                                                 |                              |                                |                                                                                                    |
|                                                                                 |                              |                                |                                                                                                    |

- 7. In the **Key** field, enter the key name as basic.credentials.
- 8. In the **Type** field, select the value as Password.
- 9. Enter the other required details.
- 10. Click **Ok.** The key is saved.

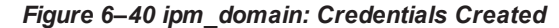

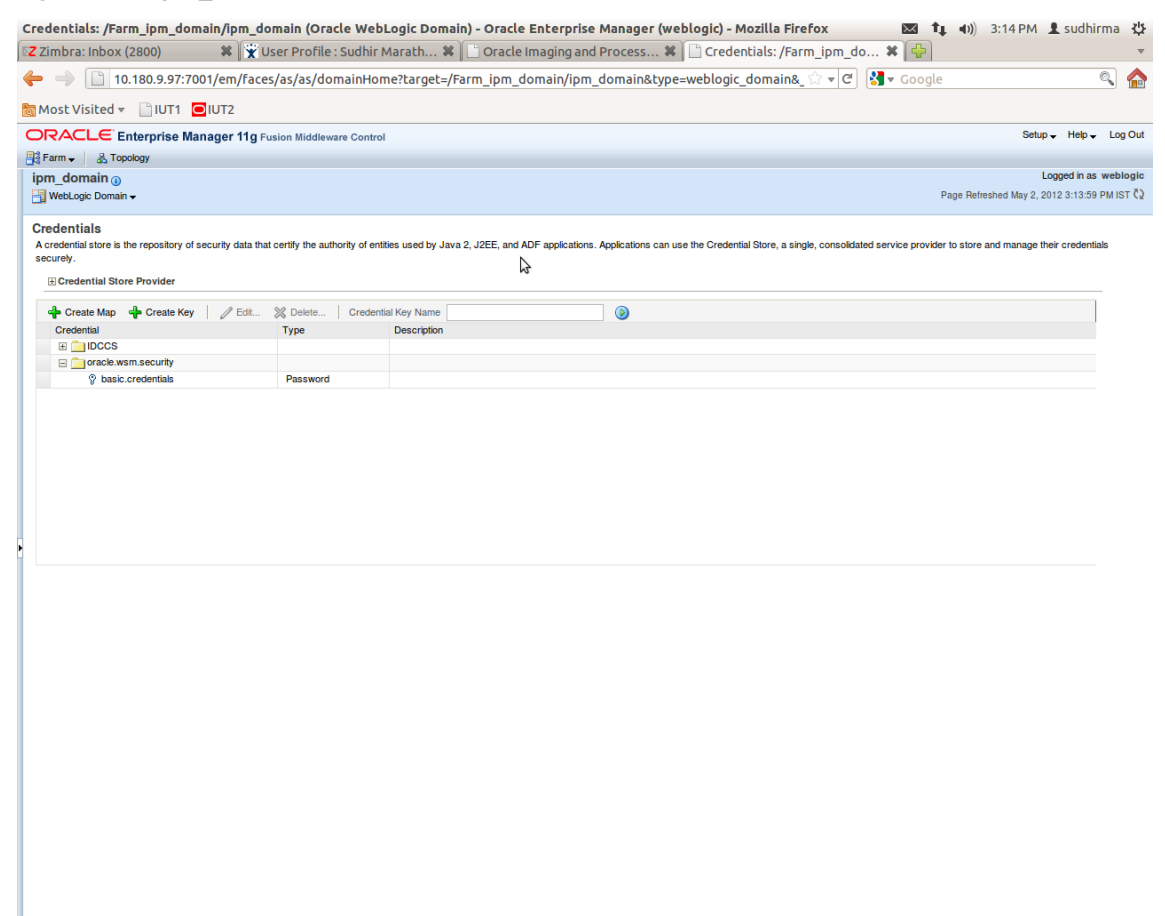

### 6.2.3 Setting up Input Agent Path

To set up input agent path:

- 1. Log in to Enterprise Manager (EM) console.
- 2. In the Fusion Middleware section, under Weblogic domain, click ipm domain.
- 3. In the top menu, click Weblogic Domain. The corresponding menu appears.
- 4. Navigate to the domain System MBean Browser. The System MBean Browser page appears.

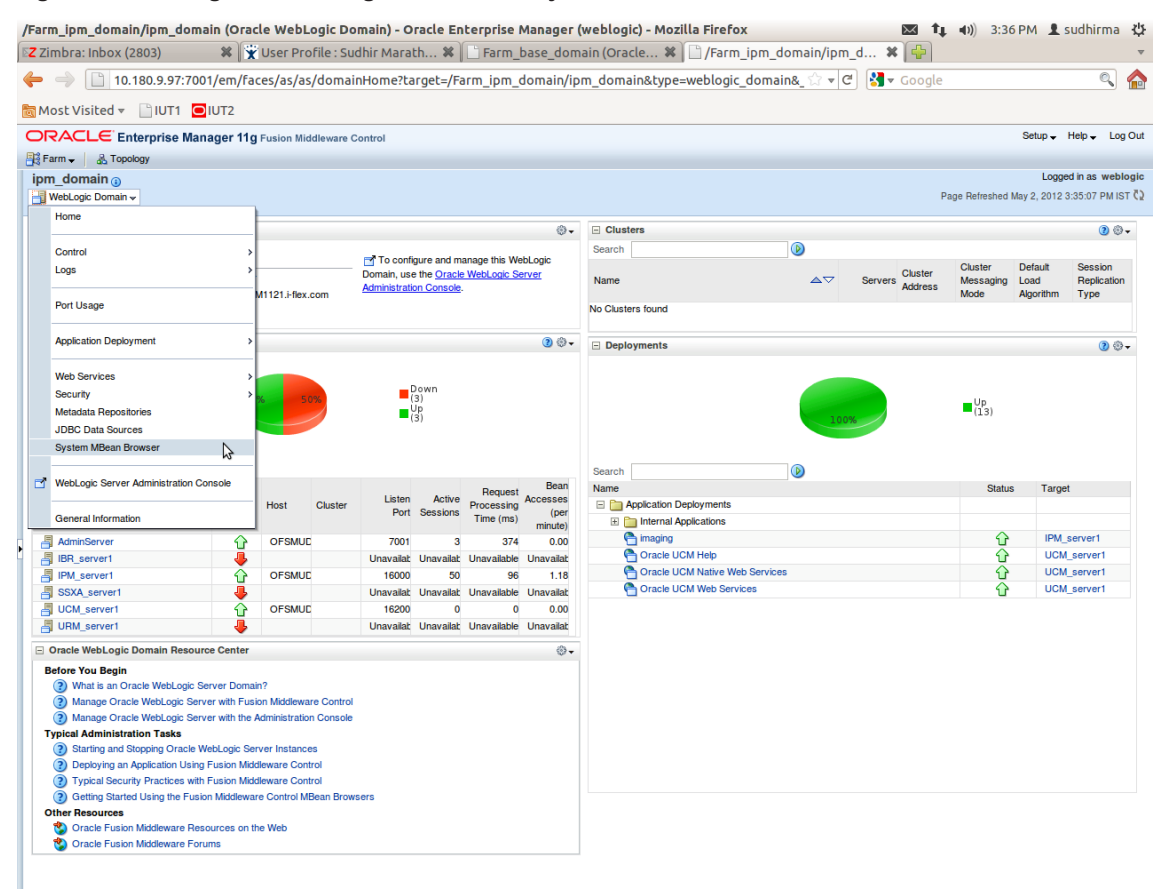

Figure 6–41 Navigate to Weblogic Domain --> System MBean Browser

- In the left hand pane, navigate to Application Defined MBeans > oracle.imaging > Server: IPM\_ server1 > config.
- 6. For the attribute InputDirectories, in the Value column enter the value to set the path for input agents.
- 7. Change the highlighted path value to /scratch/ofssobp/testinputagent/inputdir1.

| Z Zimbra: Inbox (2803)                                       |                   | Tofile | Sudhir Marath                  | uctem MRean Browser - Or 🛛 😫 🗋 Suctem Mi                                                                                                    | Rean Pr | -owser-Or 💥 💾                         | 5.42 PW I S       | ooninnia     |
|--------------------------------------------------------------|-------------------|--------|--------------------------------|----------------------------------------------------------------------------------------------------|---------|---------------------------------------|-------------------|--------------|
|                                                              | A I X USEI PI     | Onte   |                                | sstell Mbean browser - Of A                                                                                                    |         |                                       |                   |              |
| 10.180.25.22:70                                              | 01/em/races/as,   | as/s   | erverHome?target=/Farm_t       | base_domain/base_domain/IPM_server1&cype                                                                                                    | e=webi  |                                       |                   | ~            |
| 🗟 Most Visited 🔻 📄 IUT1 🖸                                    | IUT2              |        |                                |                                                                                                    |         |                                       |                   |              |
| ORACLE Enterprise Man                                        | ager 11g Fusion M | iddlev | vare Control                   |                                                                                                    |         |                                       | Setup 🗸 🛛         | Help 🚽 Log   |
| 🕂 Farm 🗸 🔒 Topology                                          |                   |        |                                |                                                                                                    |         |                                       |                   |              |
|                                                              |                   |        |                                |                                                                                                    |         | Logged in as                          | weblogic   Host   | OFSMUG-V     |
| - WebLogic Server -                                          |                   |        |                                |                                                                                                    |         | Page Refres                           | hed May 2, 2012 3 | :36:28 PM IS |
| System MBean Browser                                         |                   |        |                                |                                                                                                    |         |                                       |                   |              |
|                                                              |                   | App    | lication Defined MBeans: o     | onfig                                                                                                    |         |                                       | Apply             | Revert       |
| <b>00</b> ‡ 1 •3                                             |                   | H S    | how MBean Information          | 0                                                                                                    |         |                                       |                   |              |
| 🖃 🚞 Runtime MBeans                                           | <b>E</b>          | A      | ibutas                         |                                                                                                    |         |                                       |                   |              |
| JMImplementation                                             |                   | ~      | ibutes                         | -                                                                                                    |         |                                       |                   |              |
| 🗷 🧰 Security                                                 |                   |        | Name                           | Description                                                                                                    | Access  | Value                                 |                   |              |
| 🖭 🧰 com.bea                                                  |                   | 2      | CacheLocation                  | Render page-cache temp file location. Takes effect at server                                                                                  | RW      |                                       |                   |              |
| Application Defined MBeans     Embornain                     |                   | 3      | CheckInterval                  | Configures how often (in minutes) input agent checks for<br>work. Takes effect on the next check cycle.                                       | RW      | 15                                    |                   |              |
| com.oracle.igf     com.oracle irm                            |                   | 4      | CleanupExpireDays              | Configures how many days files will remain in the Input Agent<br>Holding directory                                                            | RW      | 0                                     |                   |              |
| com.oracle.jdbc     com.oracle.jbs                           |                   | 5      | CleanupFileExclusionList       | Configures the filenames that will not be moved to the Input<br>Agent Holding directory. File paths must be exact matches to<br>these values. | RW      |                                       |                   |              |
| Ⅲ i com.oracle.jrockit Ⅲ i com.sun.management                |                   | 6      | DefaultColorSet                | Name of default skin used by UI if user has not set a<br>preference.                                                                          | RW      |                                       |                   |              |
| I i com.sun.xml.ws.transport.http<br>I i com.sun.xml.ws.util |                   | 7      | DefaultSecurityGroup           | The default security group to use for document security<br>when creating an application                                                       | RW      |                                       |                   |              |
| Image: Emoms.props Image: Image: Emomslogging.props          |                   | 8      | DocumentFileTimeout            | The timeout in mSec for any repository operations like<br>create/update/move document                                                         | RW      | 2000000                               |                   |              |
|                                                              |                   | 9      | GDFontPath                     | Path referencing a location containing TTF font files for use<br>by OIT rendering package. Takes effect on session bean<br>initialization.    | RW      | /usr/share/X11/fonts/TTF              |                   |              |
| oracle.adf.share.connections      oracle as util             |                   | 10     | InputAgentRetryCount           | Controls how many times a job can be retried. The default is<br>3; on the 4th try the job is placed in the failed directory.                  | RW      | 3                                     |                   |              |
| oracle.bc4j.mbean.config                                     |                   | 11     | InputDirectories               | Provides list of directories stored as CSV strings where input<br>sources should look for work. Takes effect immediately.                     | RW      | /home/oracle/testinputagent/inputdir1 |                   | -            |
| oracle.dfw                                                   |                   | 12     | IPMVersion                     | The I/PM version number.                                                                                                    | R       | 11.1.1.5.0 (110426.1700.11020)        |                   |              |
| oracle.dms                                                   |                   | 13     | JpegImageQuality               | Specifies desired quality level of rendered JPG images                                                                                        | RW      | 100                                   |                   |              |
| oracle.imaging                                               |                   | 14     | LogDetailedTimes               | Provides detailed logging of UI activity with durations of many<br>of the UI activities. Takes effect at server restart.                      | RW      | false                                 |                   | -            |
| Gever, inv_sever i                                           |                   | 15     | MaxSearchResults               | Maximum number of rows a search is allowed to return. After<br>this value is reached, the search is stopped. Takes effect on<br>next search.  | RW      | 100                                   |                   |              |
| ipmt2p                                                       | inglassian ID     | 16     | RequireBasicAuthSSL            | Forces the use of SSL in all web service communication<br>when set to true                                                                    | RW      | false                                 |                   | •            |
|                                                              | Jing:Location=IP  | 17     | SampleDirectory                | Specifies which directory holds the sample data for the input<br>UI. Takes effect immediately.                                                | RW      | IPM/InputAgent/Input/Samples          |                   |              |
|                                                              |                   | 18     | TittCompressionType            | Compression algorithm used when creating TIFF images.<br>Takes effect each time a TIFF is generated.                                          | RW      | LZW                                   |                   |              |
| 🗉 🚞 oracle.jrf.server                                        |                   | 19     | Uptime                         | Returns the uptime of the server.                                                                                                    | R       | 262:39:59                             |                   |              |
| oracle.jrockit.management     oracle.logging                 |                   | 20     | UseAdvancedAsDefaultViewerMode | Causes the advanced viewer to be used as the default<br>viewer mode if a user has not set a preference. Takes effect<br>at next login.        | RW      | false                                 |                   |              |
|                                                              | ) (               |        |                                |                                                                                                    |         |                                       |                   |              |

Figure 6–42 InputDirectories: Enter Input Agent Path

8. Restart IPM server.

### 6.2.4 Manage Application Configuration

- 1. Navigate to the Manage Applications section.
- 2. Select Create New Application option. The Create Application: General Properties page appears.

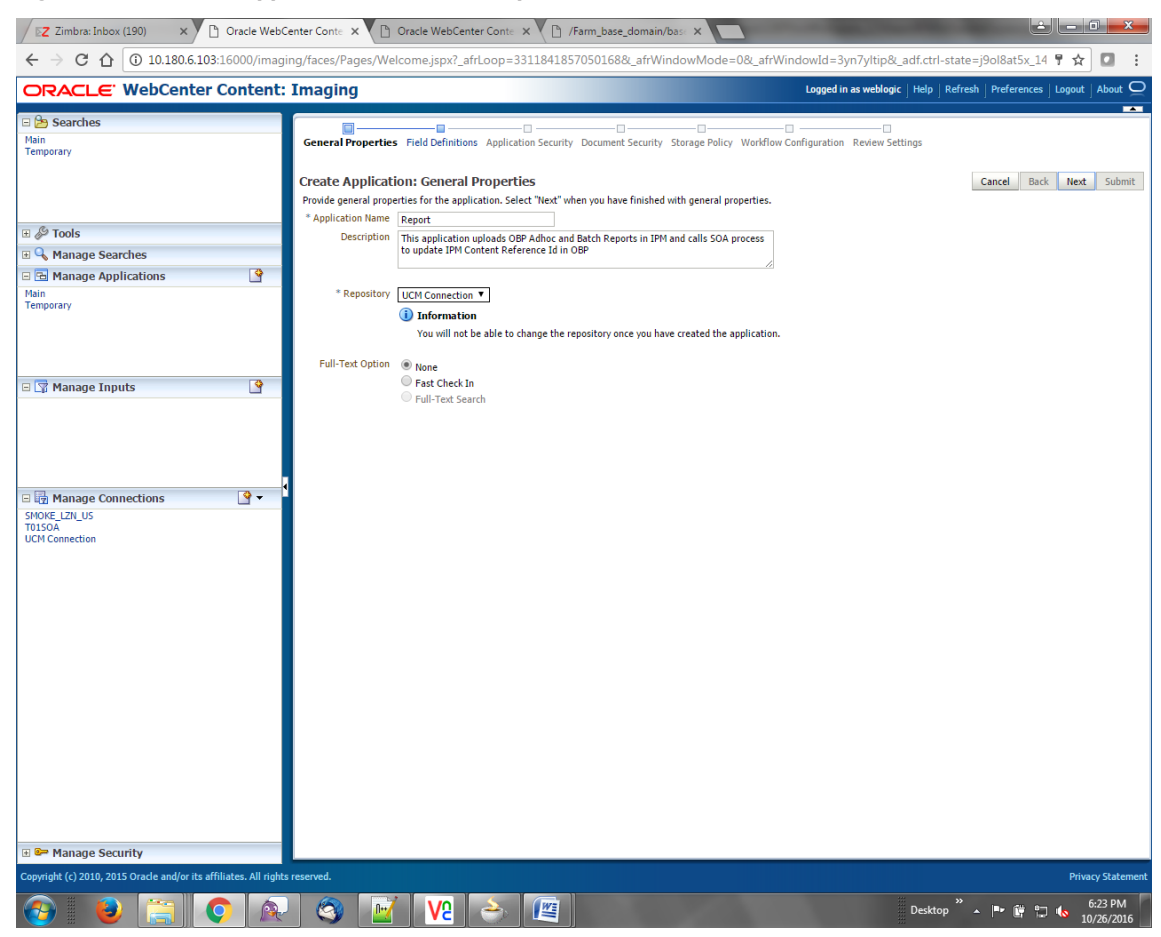

Figure 6–43 Create Application: General Properties

3. Enter the general properties for the application and click **Next.** The Report: Field Definitions page appears.

| <ul> <li>← → C  (10.180.6.103:16000/imagin</li> <li>ORACLE' WebCenter Content:</li> <li>C  Searches</li> <li>Main Report Search Temporary</li> <li>C  Tools</li> </ul> | ng/faces/Pages/Welcome.jspx?_afrLoop=3992411 Imaging General Properties Field Definitions Provide field definitions Provide field definitions for the application's content. Select Type Iname Report: Field Definitions Provide field definitions for the application's content. Select Add - X Remove Type Iname Report: General Provide Field Definitions                                                                                                    | 250754419&_afrWindo y Document Security Stor "Next" when you have finish Length                                                                                                    | wMode=08L_afrWindowId=11<br>Logged in<br>age Policy Workflow Configuration<br>red with field definitions. | osld39ghk&_adf.ctri-state=490f562. ¥ 🖈 💽<br>as weblogic   Help   Refresh   Preferences   Lopout   About 📿<br>Review Settings<br>Cancel Back Next Submit                                                                                                    |
|----------------------------------------------------------------------------------------------------|----------------------------------------------------------------------------------------------------|----------------------------------------------------------------------------------------------------|----------------------------------------------------------------------------------------------------|----------------------------------------------------------------------------------------------------|
| CRACLE WebCenter Content:                                                                                                    | Imaging General Properties Field Definitions Provide field definitions for the application's content. Select Type Iname Report: Field Definitions Provide field definitions for the application's content. Select Type Iname Report Report Repor | V Document Security Stor<br>"Next" when you have finish<br>Length Scale                                                                                                    | Logged in                                                                                                 | as weblogic   Help   Refresh   Preferences   Logout   About Q                                                                                                    |
| E Describes<br>Main<br>Report Search<br>Temporary<br>E Describe<br>Tools                                                                                               | General Properties Field Definitions Application Securit<br>Report: Field Definitions<br>Provide field definitions for the application's content. Select<br>Type Iname<br>BAIK_CODE<br>BAIK_CODE                                                                                                    | y Document Security Stor<br>"Next" when you have finish<br>Length Scale                                                                                                    | age Policy Workflow Configuration                                                                         | Review Settings Cancel Back Next Submit                                                                                                    |
| ⊞ 🖉 Tools                                                                                                    | Type Name<br>Abc BANK_CODE                                                                                                    | Length Scale                                                                                                    | Regi Inde Default Value                                                                                   |                                                                                                    |
|                                                                                                    | Abc BANK_CODE                                                                                                    | Congent Score                                                                                                    |                                                                                                    | Picklist                                                                                                    |
| Manage Searches  Manage Applications  Main Report Temporary  Manage Inputs ReportIPMContentRefInputAgent                                                               | ARC CHANNEL BATCH_NUMBER<br>ARC DITERNAL_SYSTEM_AUDIT_TRAIL_NUMBER<br>ARC TARGET_INIT<br>ARC TARGACT_INIT<br>ARC TARGACTON_BRANCH<br>ARC USER_ID<br>ARC ADHOC_REPORT_REQUEST_ID<br>ARC REPORT_ID<br>ARC REPORT_ID<br>ARC REPORT_PUM_DATE<br>ARC CONTENT_REFERENCE_ID<br>ARC REPORT_SPLIT_NEY                                                                                                    | 80         [3]           80         [3]           80         [4]           80         [4]           80         [4]           80         [4]           80         [4]           80         [4]           80         [4]           80         [4]           80         [4]           80         [4]           80         [4]           80         [4]           80         [4]           80         [4]           80         [4]           80         [4]           80         [4]           80         [4]           80         [4]           80         [4]           80         [4]           80         [4]           80         [4]           80         [4]           80         [4]           80         [4]           80         [4] |                                                                                                    | 2       33       ◆       2       33         2       33       ◆       2       33         2       33       ◆       2       33         2       33       ◆       2       33         2       33       ◆       2       33         2       33       ◆       2       33         2       33       ◆       2       33         2       33       ◆       2       33         2       33       ◆       2       33         2       33       ◆       2       33         2       33       ◆       2       33         2       33       ◆       2       33         2       33       ◆       2       33         2       33       ◆       2       33         2       33       ◆       2       33         2       33       ◆       2       33 |
| 표 편, Manage Connections<br>또 I 에 Manage Security<br>Copyright (c) 2010, 2015 Oracle and/or its affiliates. All rights                                                  | Warning If you make changes to the field definitions, you may har reserved.                                                                                                    | re to redo your work in the V                                                                                                    | Workflow Configuration step.                                                                              | Privacy Statement                                                                                                    |

### Figure 6–44 Report: Field Definitions

4. Enter the field definition details and click **Next.** The Create Application: Applications Security page appears.

| / 🛛 Z Zimbra: Inbox (190) 🛛 🗙 🗋 Oracle                                     | e WebCenter Conte 🗙 🗋 Oracle WebCenter Co       | onte 🗙 🖉 🗋 /Fa         | arm_base_domain,                                                                                                    | base X                  |                                                               |
|----------------------------------------------------------------------------|-------------------------------------------------|------------------------|----------------------------------------------------------------------------------------------------|-------------------------|---------------------------------------------------------------|
| $\leftrightarrow$ $\rightarrow$ C $\bigtriangleup$ (i) 10.180.6.103:16000/ | /imaging/faces/Pages/Welcome.jspx?_afrLoc       | op=3311841857          | 0501688(_afrWi                                                                                                    | ndowMode=0&_a           | frWindowId=3yn7yItip&_adf.ctrl-state=j9ol8at5x_14 📍 🕁 🚺       |
| ORACLE WebCenter Conte                                                     | ent: Imaging                                    |                        |                                                                                                    |                         | Logged in as weblogic $\ \ \ \ \ \ \ \ \ \ \ \ \ \ \ \ \ \ \$ |
| 🗆 🗁 Searches                                                               |                                                 |                        |                                                                                                    |                         | n                                                             |
| Main<br>Temporary                                                          | General Properties Field Definitions Appl       | lication Security      | Document Security                                                                                                    | Storage Policy Work     | flow Configuration Review Settings                            |
|                                                                            | Create Application: Application                 | Security               |                                                                                                    |                         | Cancel Back Next Submit                                       |
|                                                                            | Provide security rights for the application's d | lefinition. Select "Ne | xt" when you have f                                                                                                    | inished with applicatio | n security.                                                   |
| II & Tools                                                                 | 🚵 Add 🏠 Copy 💥 Remove                           |                        |                                                                                                    | Creat                   |                                                               |
| 🗉 🗣 Nonage Searches                                                        | Type Security Member                            | View                   | Modify Delete                                                                                                    | Access                  |                                                               |
| 🗆 🔂 Manage Applications                                                    | weblogic     OracleSystemUser                   | <ul> <li>✓</li> </ul>  | <ul> <li></li> <li></li> <li><td><ul> <li>✓</li> </ul></td><td></td></li></ul> | <ul> <li>✓</li> </ul>   |                                                               |
| Main<br>Temporary                                                          |                                                 |                        |                                                                                                    |                         |                                                               |
|                                                                            |                                                 |                        |                                                                                                    |                         |                                                               |
|                                                                            |                                                 |                        |                                                                                                    |                         |                                                               |
|                                                                            |                                                 |                        |                                                                                                    |                         |                                                               |
| 🗆 🖙 Manage Inputs                                                          | 9                                               |                        |                                                                                                    |                         |                                                               |
|                                                                            |                                                 |                        |                                                                                                    |                         |                                                               |
|                                                                            |                                                 |                        |                                                                                                    |                         |                                                               |
|                                                                            |                                                 |                        |                                                                                                    |                         |                                                               |
| 🗆 🔯 Manage Connections 🛛 🔮 ·                                               | - <sup>1</sup>                                  |                        |                                                                                                    |                         |                                                               |
| SMOKE_LZN_US<br>T01S0A                                                     |                                                 |                        |                                                                                                    |                         |                                                               |
| UCM Connection                                                             |                                                 |                        |                                                                                                    |                         |                                                               |
|                                                                            |                                                 |                        |                                                                                                    |                         |                                                               |
|                                                                            |                                                 |                        |                                                                                                    |                         |                                                               |
|                                                                            |                                                 |                        |                                                                                                    |                         |                                                               |
|                                                                            |                                                 |                        |                                                                                                    |                         |                                                               |
|                                                                            |                                                 |                        |                                                                                                    |                         |                                                               |
|                                                                            |                                                 |                        |                                                                                                    |                         |                                                               |
|                                                                            |                                                 |                        |                                                                                                    |                         |                                                               |
|                                                                            |                                                 |                        |                                                                                                    |                         |                                                               |
|                                                                            |                                                 |                        |                                                                                                    |                         |                                                               |
|                                                                            |                                                 |                        |                                                                                                    |                         |                                                               |
|                                                                            |                                                 |                        |                                                                                                    |                         |                                                               |
|                                                                            |                                                 |                        |                                                                                                    |                         |                                                               |
| Manage Security                                                            | Il siebte reconnel                              |                        |                                                                                                    |                         |                                                               |
| Copyright (c) 2010, 2015 Oracle and/or its affiliates. Al                  | ai rights reserved.                             |                        |                                                                                                    |                         | Privacy Stateme                                               |
|                                                                            | 🙊 🧐 🔟 V2 👌                                      |                        |                                                                                                    | 1000                    | Desktop 🖌 🔺 📭 🛱 🖓 🍾 6:26 PM<br>10/26/2016                     |

Figure 6–45 Create Application: Applications Security

5. In the Application Security section, select the access rights for users and click **Next.** The Create Application: Document Security page appears.

| Z Zimbra: Inbox (190)                        | Cracle WebCe                              | enter Conte 🗙 🎦 Oracle WebCente                                                                                           | r Conte 🗙 🔪 🗋                              | /Farm_base   | _domain/ba      | se 🗙 🔽          |                | -                    |                        | -                  | é                                    | , 0 ×                  |
|----------------------------------------------|-------------------------------------------|----------------------------------------------------------------------------------------------------|--------------------------------------------|--------------|-----------------|-----------------|----------------|----------------------|------------------------|--------------------|--------------------------------------|------------------------|
| ← → C ☆ ③ 10.180.6.10                        | 03:16000/imagir                           | ng/faces/Pages/Welcome.jspx?_afrl                                                                                         | Loop=33118418                              | 57050168     | &_afrWind       | owMode          | =0&_afrWin     | dowId=3y             | n7yltip&_a             | df.ctrl-state=j    | 9ol8at5x_14 📍                        | ☆ 🖸 :                  |
| ORACLE WebCenter                             | r Content:                                | Imaging                                                                                                    |                                            |              |                 |                 |                | Logged in            | as weblogic            | Help   Refresh     | Preferences Log                      | out   About 📿          |
| Searches                                     |                                           | General Properties Field Definitions A                                                                                    | pplication Security                        | Document     | Security St     | orage Policy    | Workflow Co    | nfiguration          | Review Settir          | ıgs                |                                      |                        |
|                                              |                                           | Create Application: Documen<br>Provide security rights for the application<br>'Delete' security rights in the repository. | <b>t Security</b><br>'s content. Select "N | ext" when yo | ou have finishe | ed with docu    | ment security. | Note: The 'G         | rant Access' se        | curity right auto  | ancel Back N<br>matically confers Wr | ext Submit<br>ite' and |
| 🗉 🖉 Tools                                    |                                           | 🏠 Add 🎦 Copy 💥 Remove                                                                                                    |                                            |              |                 |                 |                |                      |                        |                    |                                      |                        |
| 🗉 🔍 Manage Searches                          |                                           | Type Security Member                                                                                                    | View                                       | Write        | Delete          | Grant<br>Access | Lock Admin     | Annotate<br>Standard | Annotate<br>Restricted | Annotate<br>Hidden |                                      |                        |
| 🗉 🔂 Manage Applications                      | 9                                         | dministrators                                                                                                    | ~                                          | ₹.           | ~               | ~               |                | ~                    | ~                      | 4                  |                                      |                        |
| Main<br>Temporary                            |                                           | Q Operators                                                                                                    | ×.                                         |              |                 |                 |                |                      |                        |                    |                                      |                        |
| S Manage Inputs                              | <u> </u>                                  |                                                                                                    |                                            |              |                 |                 |                |                      |                        |                    |                                      |                        |
| 🖃 🛃 Manage Connections                       | <u> </u>                                  |                                                                                                    |                                            |              |                 |                 |                |                      |                        |                    |                                      |                        |
| SMORE LZN, US<br>TOISDA<br>UCM Connection    |                                           |                                                                                                    |                                            |              |                 |                 |                |                      |                        |                    |                                      |                        |
| 🖙 Manage Security                            | (0) · · · · · · · · · · · · · · · · · · · |                                                                                                    |                                            |              | _               |                 |                |                      | _                      |                    |                                      |                        |
| Copyright (c) 2010, 2015 Oracle and/or its a | affiliates. All rights                    | reserved.                                                                                                    |                                            |              |                 |                 |                |                      |                        |                    | I                                    | rivacy Statemen        |
|                                              | 🧿 🔊 🔊                                     | S 💽 🖉                                                                                                    | ے ا                                        |              |                 |                 |                |                      |                        | Desktop 🎽 🔺        | P 🗑 🗊 🌜                              | 6:26 PM<br>10/26/2016  |

Figure 6–46 Create Application: Document Security

6. In the Document Security section, select the access rights for users and click **Next.** The Create Application: Storage Policy page appears.

| Z Zimbra: Inbox (190) × Oracle W                  | ebCenter Conte 🗙 🕐 Oracle WebCenter Conte 🗙 V 🖺 /Farm_base_domain/bas 🗙 💽                                                                                                    |                                                                                          |
|---------------------------------------------------|----------------------------------------------------------------------------------------------------|------------------------------------------------------------------------------------------|
| ← → C ☆ ③ 10.180.6.103:16000/im                   | aging/faces/Pages/Welcome.jspx?_afrLoop=3311841857050168&_afrWindowMode=0&_afrWind                                                                                                    | JowId=3yn7yItip&_adf.ctrl-state=j9ol8at5x_14 📍 🛧 🛛 🚺                                     |
| ORACLE WebCenter Conter                           | nt: Imaging                                                                                                    | Logged in as weblogic $ $ Help $ $ Refresh $ $ Preferences $ $ Logout $ $ About $igodot$ |
| E B Searches                                      |                                                                                                    |                                                                                          |
| Main<br>Temporary                                 | General Properties Field Definitions Application Security Document Security Storage Policy Workflow Cont<br>Create Application: Storage Policy<br>Provide storage policy information for the application's content. Select "Next" when you have finished with storage<br>Document Storage | figuration Review Settings Cancel Back Next Submit policy.                               |
| I & Tools                                         | Volume File default                                                                                                    |                                                                                          |
| 🗉 🔍 Manage Searches                               | Supporting Content Storage                                                                                                    |                                                                                          |
| 🖃 🖻 Manage Applications 🏼 🗳                       | Volume File default                                                                                                    |                                                                                          |
| Main<br>Temporary                                 |                                                                                                    |                                                                                          |
| 🗟 😨 Manage Inputs 🧕 🔮                             |                                                                                                    |                                                                                          |
| 🗆 🖶 Manage Connections 🔄 🍷                        |                                                                                                    |                                                                                          |
| SNOVE LZY US<br>TOISOA<br>UCM Connection          |                                                                                                    |                                                                                          |
| 🖭 🖛 manage Security                               |                                                                                                    | Privacy Statement                                                                        |
| 10.180.6.103:16000/imaging/faces/Pages/Welcome.js | px?_afrLoop=3311841857050168&_afrWindowMode=0&_afrWindowId=3yn7yItip&_adf.ctrl-state=j9ol8at5x_14#                                                                                                    | www.www.coc.nat                                                                          |
|                                                   | 👻 🥸 🔛 V2 🧼 🖳 🖉                                                                                                    | Desktop 🔺 📭 🛱 🛱 10/26/2016                                                               |

Figure 6–47 Create Application: Storage Policy

- 7. In Storage Policy section, select the **File Default** option in the Document Storage and Supporting Content Storage fields.
- 8. Click **Next.** The Report: Workflow Configuration page appears.
- 9. Enter the Workflow Configuration details in the Server Properties, Component Properties and Payload Properties sections as shown.

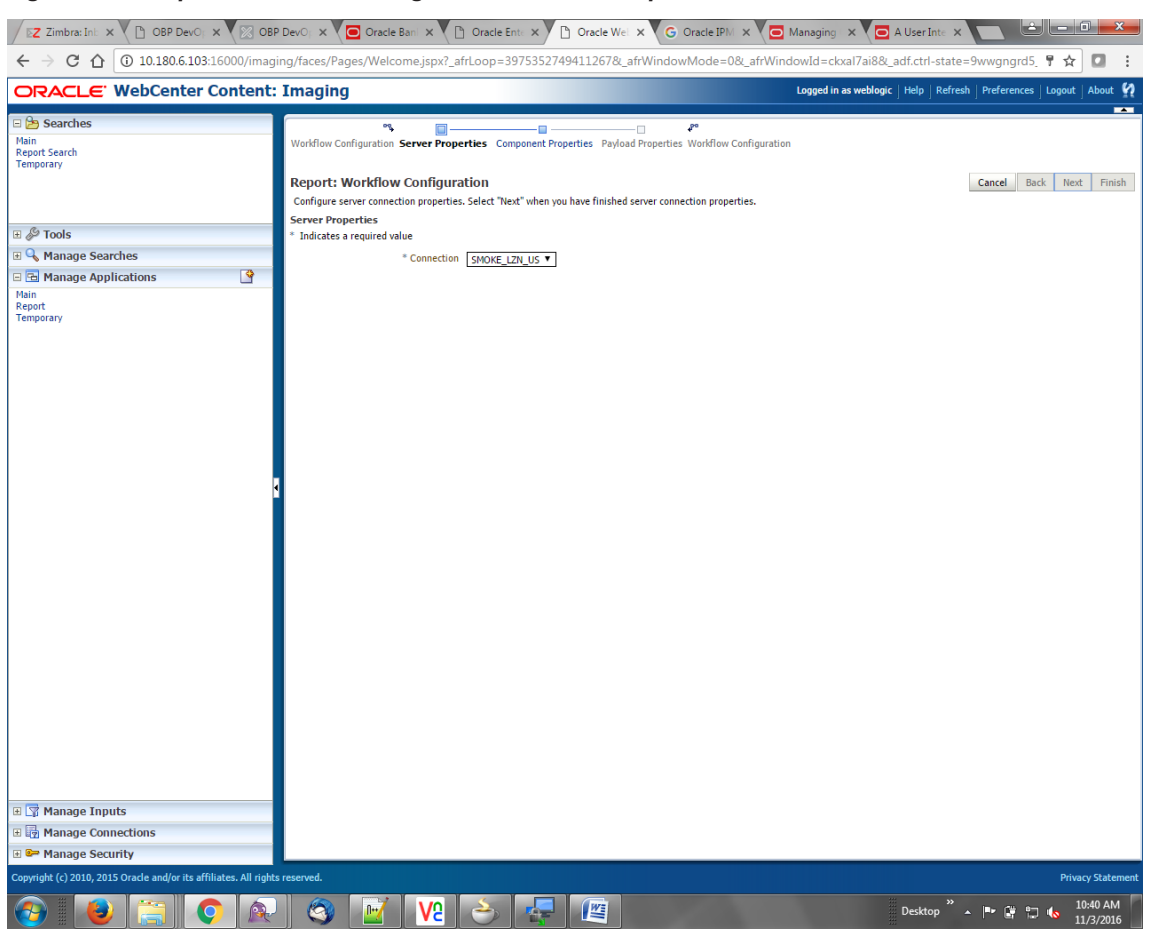

Figure 6–48 Report: Workflow Configuration - Server Properties

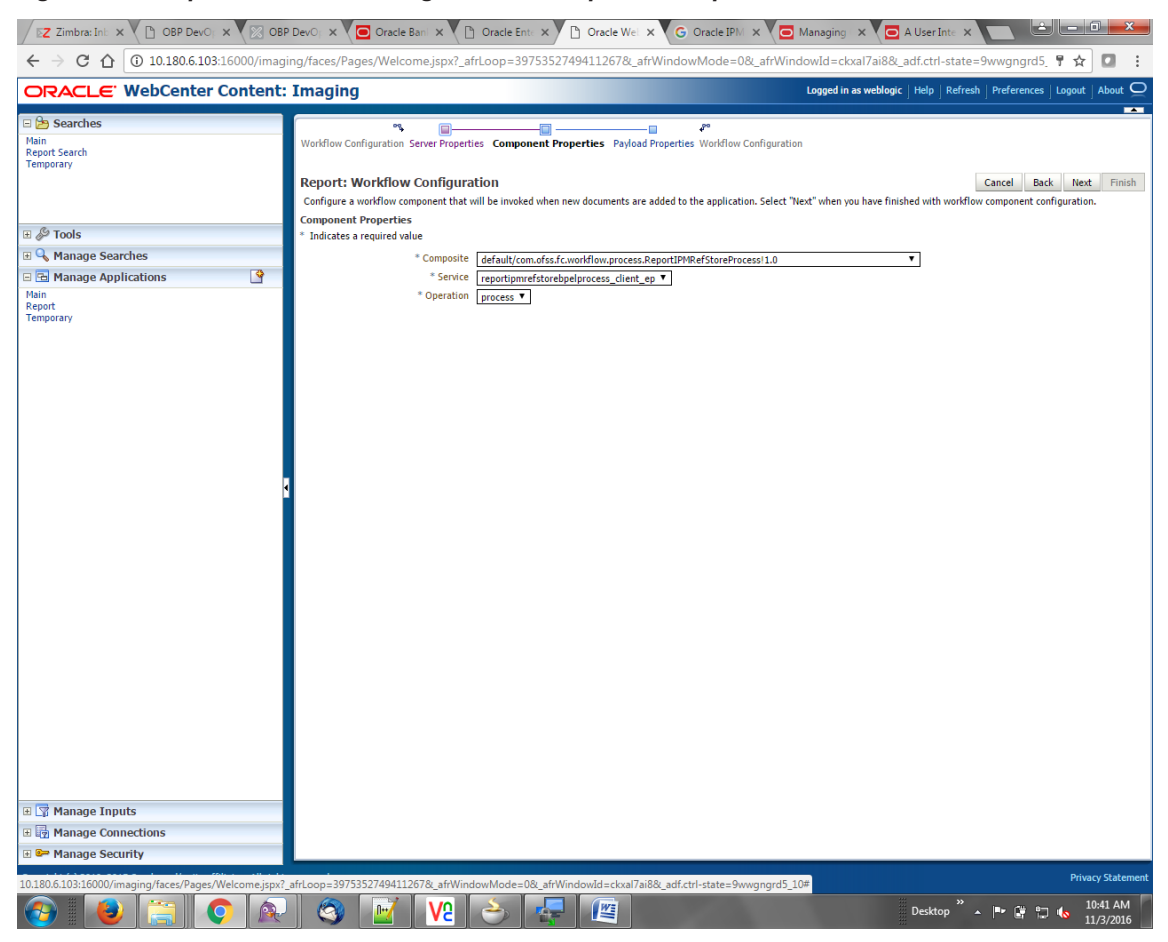

Figure 6–49 Report: Workflow Configuration - Component Properties

|                                                                            | 🖸 Oracle 🗙 🗋 Oracle 🗙 🗋 Oracle                                       | : × G Oracle × 🖸 Manag × 🤁 A User × 🗅 Sign In × New Tab × 🔳 🖃 🖃                       |                      |
|----------------------------------------------------------------------------|----------------------------------------------------------------------|---------------------------------------------------------------------------------------|----------------------|
| $\leftrightarrow$ $\rightarrow$ C $\triangle$ (i) 10.180.6.103:16000/imagi | ng/faces/Pages/Welcome.jspx?_afrLoop=3                               | 992411250754419&_afrWindowMode=0&_afrWindowId=1bs1d39ghk&_adf.ctrl-state=49bf562  👎 🗴 | r 🗖 🗄                |
| ORACLE WebCenter Content:                                                  | Imaging                                                              | Logged in as weblogic   Help   Refresh   Preferences   Logou                          | t   About Q          |
| E Searches<br>Main<br>Report Search<br>Temporary                           | Report: Application Summary                                          | 🖉 Modify 💥 Del                                                                        | ete 🕱 Close          |
|                                                                            | Storage Policy                                                       |                                                                                       | ^                    |
| T & Toolo                                                                  | Document Storage                                                     |                                                                                       |                      |
|                                                                            | Volume File default                                                  |                                                                                       |                      |
| 🖲 🔩 Manage Searches                                                        |                                                                      |                                                                                       |                      |
| 🖻 🔁 Manage Applications 🔤                                                  | Supporting Content Storage                                           |                                                                                       |                      |
| Main                                                                       | Volume File default                                                  |                                                                                       |                      |
| Report<br>Temporary                                                        | Workflow Configuration Workflow injection enabled. Server Properties |                                                                                       |                      |
|                                                                            | Connection 7:SMOKE 12                                                | 711 115                                                                               |                      |
|                                                                            | Connection / Isriella                                                |                                                                                       |                      |
|                                                                            | Component Properties                                                 |                                                                                       |                      |
|                                                                            | Composite default/com                                                | notss.tc.workflow.process.ReportIPMRetStoreProcess!1.0                                |                      |
|                                                                            | Operation process                                                    | rstorebpelprocess_client_ep                                                           |                      |
|                                                                            | operation process                                                    |                                                                                       |                      |
| •                                                                          | Payload Properties                                                   |                                                                                       |                      |
|                                                                            | Payload Id                                                           | Mapped Value                                                                          |                      |
|                                                                            | process.bankCode                                                     | Field Value BANK_CODE                                                                 |                      |
|                                                                            | process.channel                                                      | Field Value CHANNEL                                                                   |                      |
|                                                                            | process.externalBatchNumber                                          | Field Value EXTERNAL_BATCH_NUMBER                                                     |                      |
|                                                                            | process.excernarsystem.cddicfram.umber                               | Field Value TARGET UNIT                                                               |                      |
|                                                                            | process.transactionBranch                                            | Field Value TRANSACTION_BRANCH                                                        |                      |
|                                                                            | process.userId                                                       | Field Value USER_ID                                                                   |                      |
|                                                                            | process.adhocReportRequestId                                         | Field Value ADHOC_REPORT_REQUEST_ID                                                   |                      |
|                                                                            | process.reportio                                                     | Field Value REPORT TYPE                                                               |                      |
|                                                                            | process.branchGroupCode                                              | Field Value BRANCH_GROUP_CODE                                                         |                      |
|                                                                            | process.reportRunDate                                                | Field Value REPORT_RUN_DATE                                                           |                      |
|                                                                            | process.contentReferenceId                                           | Document Id                                                                           |                      |
|                                                                            | Application History                                                  |                                                                                       | J                    |
|                                                                            | Date Type User N                                                     | lame                                                                                  |                      |
|                                                                            | 10/26/2016 6:32: Definition Create weblog                            | gic                                                                                   |                      |
|                                                                            | 10/27/2016 11:15 Definition Modify weblog                            | gic                                                                                   |                      |
| 🖽 🖄 manage Inputs                                                          | 11/3/2016 1:50:4 Definition Modify Weblog                            | aic                                                                                   | i II                 |
| 🗉 🧑 Manage Connections                                                     | 11/3/2016 10:43: Definition Modify weblog                            | gic                                                                                   |                      |
| 🗉 📴 Manage Security                                                        | 11/3/2016 3:29:2 Definition Modify weblog                            | gic                                                                                   | <b>v</b>             |
| 10.180.6.103:16000/imaging/faces/Pages/Welcome.jspx?_                      | afrLoop=3992411250754419&_afrWindowMode=                             | =0&_afrWindowid=1bs1d39ghk&_adf.ctrl-state=49bf562u_10# Pri                           | vacy Statement       |
| 🚱 🕑 🚖 📀 🔬                                                                  | ) 🥝 📝 🔽 🍝                                                            | Desktop 🔭 🔺 🗮 😫                                                                       | 3:29 PM<br>11/3/2016 |

Figure 6–50 Report: Application Summary

10. Review the summary and click **Submit.** 

| DRACLE <sup>®</sup> WebCenter Conte | nt: Imag | ing                                                                                                    |              |               |                |                |                 |                | Logge             | d in as weblo  | gic   Help   | Refresh   Preferences | Logout | Abo |
|-------------------------------------|----------|----------------------------------------------------------------------------------------------------|--------------|---------------|----------------|----------------|-----------------|----------------|-------------------|----------------|--------------|-----------------------|--------|-----|
| 🔁 Searches                          |          | · · · · · ·                                                                                                    |              |               |                |                |                 |                | ·                 |                |              |                       |        | -   |
| in<br>morary                        | Genera   | l Properties Field Def                                                                                                    | initions App | lication Secu | urity Docum    | ent Security   | torage Policy   | Workflow C     | <br>Configuration | Review Se      | ttings       |                       |        |     |
| inportary                           |          |                                                                                                    |              |               |                |                |                 |                |                   |                |              |                       |        |     |
|                                     | Creat    | e Application: Re                                                                                                    | eview Set    | tings         |                |                |                 |                |                   |                |              | Cancel Bac            | k Next | Su  |
|                                     | The fol  | lowing is a summary of                                                                                                    | the informat | on you ente   | red. Please re | eview the cont | ent and click ' | "Submit" to cr | eate the App      | lication or "B | ack" to make | hanges.               |        |     |
| @ Tools                             | ⊟Ger     | neral Properties                                                                                                    |              |               |                |                |                 |                |                   |                |              |                       |        |     |
| Manage Countries                    | Annli    | Annication Name Report                                                                                                    |              |               |                |                |                 |                |                   |                |              |                       |        |     |
| Manage Searches                     | Арри     | Apprication name Report<br>Description This application uploads OBP Adhoc and Batch Reports in IPM and calls SOA process to update IPM Content Reference Id in ORP |              |               |                |                |                 |                |                   |                |              |                       |        |     |
| 🖻 Manage Applications 🤤             |          |                                                                                                    |              |               |                |                |                 |                |                   |                |              |                       |        |     |
| .in<br>mporary                      |          | Repository UCM Con                                                                                                    | nection      |               |                |                |                 |                |                   |                |              |                       |        |     |
|                                     | Full     | Full-Text Option None                                                                                                    |              |               |                |                |                 |                |                   |                |              |                       |        |     |
|                                     |          |                                                                                                    |              |               |                |                |                 |                |                   |                |              |                       |        |     |
|                                     | ⊟Fie     | d Definitions                                                                                                    |              |               |                |                |                 |                |                   |                |              |                       |        |     |
| Manage Inputs                       | Type     | Name                                                                                                    | Lenath       | Scale         | Required       | Indexed        | Default V       | /alue          | Picklist          |                |              |                       |        |     |
| p Hundge Inputs                     | Abc      | BANK_CODE                                                                                                    | 80           |               |                | ~              |                 |                |                   |                |              |                       |        |     |
|                                     | Abc      | CHANNEL                                                                                                    | 80           |               |                | ×              |                 |                |                   |                |              |                       |        |     |
|                                     | Abc      | EXTERNAL_BATCH                                                                                                    | 80           |               |                | ×              |                 |                |                   |                |              |                       |        |     |
|                                     | Abc      | EXTERNAL_SYSTE                                                                                                    | 80           |               |                | ×              |                 |                |                   |                |              |                       |        |     |
|                                     | Abc      | TARGET_UNIT                                                                                                    | 80           |               |                | × .            |                 |                |                   |                |              |                       |        |     |
|                                     | Abc      | TRANSACTION_B                                                                                                    | 80           |               |                | ×              |                 |                |                   |                |              |                       |        |     |
| Manage Connections                  | Abc      | ADHOC REPORT                                                                                                    | 00           |               |                | ×              |                 |                |                   |                |              |                       |        |     |
| ISOA                                | Abc      | REPORT ID                                                                                                    | 80           |               |                |                |                 |                |                   |                |              |                       |        |     |
| CM Connection                       | Abc      | REPORT TYPE                                                                                                    | 80           |               |                | · ·            |                 |                |                   |                |              |                       |        |     |
|                                     | Abc      | BRANCH GROUP                                                                                                    | 80           |               |                | ~              |                 |                |                   |                |              |                       |        |     |
|                                     | Abc      | REPORT_RUN_DATE                                                                                                    | 80           |               |                | ×              |                 |                |                   |                |              |                       |        |     |
|                                     | Abc      | CONTENT_REFER                                                                                                    | 80           |               |                | ×              |                 |                |                   |                |              |                       |        |     |
|                                     | Abc      | FILE_PATH                                                                                                    | 80           |               |                | ×              |                 |                |                   |                |              |                       |        |     |
|                                     | Abc      | REPORT_SPLIT_KEY                                                                                                    | 80           |               |                | ×              |                 |                |                   |                |              |                       |        |     |
|                                     |          |                                                                                                    |              |               |                |                |                 |                |                   |                |              |                       |        |     |
|                                     | BAp      | plication Security                                                                                                    | у            |               |                |                |                 |                |                   |                |              |                       |        |     |
|                                     | Tere     | County Marshar                                                                                                    |              | Minut         | Madific        | Delete         | Grant           |                |                   |                |              |                       |        |     |
|                                     | Type     | Security Member                                                                                                    | _            | view          | Modify         | Delete         | Access          |                |                   |                |              |                       |        |     |
|                                     | Ŭ,       | weblogic                                                                                                    |              | ~             | × .            | ×              | ~               |                |                   |                |              |                       |        |     |
|                                     | Q        | OracleSystemUser                                                                                                    |              | ×             | ×              | ×              | ×               |                |                   |                |              |                       |        |     |
|                                     |          | cumont Cocurity                                                                                                    |              |               |                |                |                 |                |                   |                |              |                       |        |     |
|                                     | EDO      | cument security                                                                                                    |              |               |                |                |                 |                |                   |                |              |                       |        |     |
|                                     | Type     | Security Member                                                                                                    |              | View          | Write          | Delete         | Grant           | Lock Admin     | Annotate          | Annotate       | Annotate     |                       |        |     |
|                                     | , ype    | Administrators                                                                                                    |              |               |                |                | Access          |                | Standard          | Restricted     | Hidden       |                       | _      |     |
|                                     | 88       | Operators                                                                                                    |              | ×             | ~              | ~              | ~               |                | ~                 | ~              | ~            |                       |        |     |
| Managa Cagurity                     |          | operators                                                                                                    |              | •             |                |                |                 |                |                   |                |              |                       |        |     |

Figure 6–51 Create Application: Review Settings

# 6.2.5 Manage Inputs for Input Agents

To manage workflow configuration:

- 1. Log in to Image Processing Management (IPM).
- 2. Navigate to Manage Inputs section.

| ►Z Zimbra: Inbox (190) × Oracle We                                                | oCenter Conte 🗙 🎦 Oracle WebCe                                                 | enter Conte 🗙 🕒 /Farm_base_domain/base 🗙 🔲                | and the second second se | ± <b>-</b>                        |
|-----------------------------------------------------------------------------------|--------------------------------------------------------------------------------|-----------------------------------------------------------|----------------------------------------------------------------------------------------------------|-----------------------------------|
| ← → C ☆ ③ 10.180.6.103:16000/ima                                                  | ging/faces/Pages/Welcome.jspx?_                                                | afrLoop=3311841857050168&_afrWindowMode=0&_afrW           | indowId=3yn7yItip&_adf.ctrl-stat                                                                                                    | e=j9ol8at5x_14 🎙 🛧 🚺              |
| ORACLE <sup>®</sup> WebCenter Conten                                              | t: Imaging                                                                     |                                                           | Logged in as weblogic   Help   Refre                                                                                                    | sh   Preferences   Logout   About |
| a 🍅 Searches<br>Main<br>Temporary                                                 | Basic Information Edit Input File                                              | Settings Map File to Application Security Review Settings |                                                                                                    |                                   |
|                                                                                   | Create Input: Basic Inform<br>Define the basic information for the 1<br>* Name | nation<br>Input.<br>ReportIPMContentRefinputAgent         |                                                                                                    | Cancel Back Next Submi            |
| & Tools                                                                           | Description                                                                    |                                                           |                                                                                                    |                                   |
| Manage Searches                                                                   | Description                                                                    | Report 1999 Content Ref Input Agent                       |                                                                                                    |                                   |
| a han Manage Applications                                                         | Online                                                                         | ø                                                         | A                                                                                                    |                                   |
|                                                                                   | Auto-detect input file character set * Sample File                             | ReportRepositoryControlFile_3.txt Upload Browse           |                                                                                                    |                                   |
| <ul> <li>- 륜 Manage Connections</li> </ul>                                        | 3                                                                              |                                                           |                                                                                                    |                                   |
| SHORE LZN US<br>TOISDA<br>UCM Connection                                          |                                                                                |                                                           |                                                                                                    |                                   |
| P Manage Security<br>opyright (c) 2010, 2015 Orade and/or its affiliates. All rig | its reserved.                                                                  |                                                           | nut and a                                                                                                    | Privacy Statem                    |

### Figure 6–52 Manage Inputs

- 3. Define an input agent by entering a Name. For example, bulkUploadInput.
- 4. Define Input Mask as ReportRepositoryControlFileLZN\*.txt.

| Devel X                                                                               | ] OBP I 🗙 🔽 Oraci X 🕐 Oraci X 🕐 Oraci X 🕞 Mani X 🖸 A U                                                                                                  | Is: X 🗅 Sign X New Tab X 💼 💼 💌                                                                                                    |
|---------------------------------------------------------------------------------------|----------------------------------------------------------------------------------------------------|----------------------------------------------------------------------------------------------------|
| ← → C ☆ ③ 10.180.6.103:16000/imag                                                     | ing/faces/Pages/Welcome.jspx?_afrLoop=3992411250754419&_afrWindowMode=0&_afrWi                                                                          | ndowId=1bs1d39ghk&_adf.ctrl-state=49bf562t 📍 🕁 🚺 🚦                                                                                              |
| ORACLE WebCenter Content:                                                             | Imaging                                                                                                    | Logged in as weblogic $\ \ \ \ \ \ \ \ \ \ \ \ \ \ \ \ \ \ \$                                                                                   |
| E Searches<br>Main<br>Report Search<br>Temporary                                      | Basic Information Review Sample File Map File to Application Security Review Settings ReportIPMContentRefInputAgent: Identify and Parse File Parameters | Cancel Back Next Submit                                                                                                    |
| 🗄 🖉 Tools                                                                             | Provide the information needed to properly locate input files and parse their content. * Input Mask. ReportRepositor/ControlFileIZIt_2 * Delmiter       |                                                                                                    |
| 🗉 🔍 Manage Searches                                                                   | * Application Report V                                                                                                    |                                                                                                    |
| E Manage Applications     Main     Report     Temporary                               | Sample Data<br>//home/orade/reports/CH318153449.869.txt[10 BRN 0 0 GLBL_BU_P8 1000 0F55User 2016031009493939 TD102                                      | 1 BOD BRN_GRP_1 20160131000000 21PM_314505 1010                                                                                                 |
| 🗆 🖙 Manage Inputs 🔄                                                                   |                                                                                                    |                                                                                                    |
| E In International Connections                                                        |                                                                                                    |                                                                                                    |
| Manage Security     Convergent (c) 2010, 2015 Oracle and/or its affiliates. All right | e reserved                                                                                                    | Drivoru Statement                                                                                                    |
|                                                                                       |                                                                                                    | Desktop <sup>**</sup> ▲ I <sup>*</sup> I <sup>*</sup> I <sup>*</sup> I <sup>*</sup> I <sup>*</sup> I <sup>*</sup> I <sup>*</sup> I <sup>*</sup> |

Figure 6–53 Input Agent Details: Input Mask

5. Upload the sample file.

For example, name the sample file as ReportRepositoryControlFile.txt and add the following content to the sample file.

```
/home/oracle/reports/CH318153449.869.txt|10|BRN|0|0|GLBL_BU_
PB|1000|OFSSUser|2016031008493939|TD101|BOD|BRN_GRP_
1|20160131000000|2.IPM 314505|1010|
```

6. In the **Input Mask** field, enter the value which should be the same as the name given in table.

```
flx_fw_config_all_b
```

```
select prop_value from flx_fw_config_all_b where category_id = reports and prop_id=REPORT_
UPLOAD_FILE_NAME_PREFIX;
```

appended with name given in table flx\_fw\_config\_var\_b

select prop\_value from flx\_fw\_config\_var\_b where prop\_id = env.name;

#### Note

Input Mask name should have a \* (asterisk character) to enable the process to read all the files whose prefix is same as the input mask value.

- 7. In the **Delimeter** field, enter the delimiter value as | (vertical bar character).
- 8. From the Application field, select the application to which the input agent will be applied.

| Figure 6 | 6–54 In | put Ag | ent Deta | ils: Field | Mapping |
|----------|---------|--------|----------|------------|---------|
|----------|---------|--------|----------|------------|---------|

| 🔰 🔁 Zimb. x 🕐 OBP i x 🕼 Devel x 🕼 OBP i x 🕼 Oraci x 🕐 Oraci x 🕐 Oraci x 🕐 Oraci x 🖓 🗇 Oraci x 🖓 🗇 Oraci x 🖓                                                         |                                                                                    |                                         |                                |                                                |                         |             |                        |  |  |  |  |  |  |  |
|----------------------------------------------------------------------------------------------------|------------------------------------------------------------------------------------|-----------------------------------------|--------------------------------|------------------------------------------------|-------------------------|-------------|------------------------|--|--|--|--|--|--|--|
| 🗧 🔶 C 🟠 🛈 10.180.6.103:16000/imaging/faces/Pages/Welcome.jspx?_afrLoop=3992411250754419&c_afrWindowMode=0&c_afrWindowId=1bs1d39ghk&c_adf.ctrl-state=49bf562 🕴 🖈 🚺 🚺 |                                                                                    |                                         |                                |                                                |                         |             |                        |  |  |  |  |  |  |  |
| ORACLE WebCenter Content: Imaging                                                                                                    |                                                                                    |                                         |                                |                                                |                         |             |                        |  |  |  |  |  |  |  |
| 🗆 😂 Searches                                                                                                    |                                                                                    |                                         |                                |                                                |                         |             |                        |  |  |  |  |  |  |  |
| Main<br>Report Search<br>Temporary                                                                                                    | Basic Information Review Sa<br>ReportIPMContentRe<br>Define the field mapping betw | mple File Map File t<br>fInputAgent: Fi | o Applic<br>eld Ma<br>the Appl | ation Security Review Settings apping cration. |                         | c           | ancel Back Next Submit |  |  |  |  |  |  |  |
| I S Tools                                                                                                    | /© Tools Input Mapping                                                             |                                         |                                |                                                |                         |             |                        |  |  |  |  |  |  |  |
| II Q. Manage Searches                                                                                                    | Application Fields                                                                 | Input Column                            |                                | Sample Data                                    | Use Application Default | Date Format |                        |  |  |  |  |  |  |  |
|                                                                                                    | File Path                                                                          | Column 1                                | •                              | /home/oracle/reports/CH318153449.8             |                         | 4/8         |                        |  |  |  |  |  |  |  |
| Manage Applications                                                                                                    | BANK_CODE                                                                          | Column 2                                | T                              | 10                                             |                         | 403         |                        |  |  |  |  |  |  |  |
| Report                                                                                                    | CHANNEL                                                                            | Column 3                                | ۲                              | BRN                                            |                         | 4/8         |                        |  |  |  |  |  |  |  |
| Temporary                                                                                                    | EXTERNAL_BATCH_NUMBER                                                              | Column 4                                | ¥                              | 0                                              |                         | 408         |                        |  |  |  |  |  |  |  |
|                                                                                                    | EXTERNAL SYSTEM AUDIT                                                              | Column 5                                | ۲                              | 0                                              |                         | 4/8         |                        |  |  |  |  |  |  |  |
|                                                                                                    | TARGET_UNIT                                                                        | Column 6                                | ۲                              | GLBL_BU_PB                                     |                         | 403         |                        |  |  |  |  |  |  |  |
|                                                                                                    | TRANSACTION_BRANCH                                                                 | Column 7                                | ۲                              | 1000                                           |                         | 4/ 8        |                        |  |  |  |  |  |  |  |
| 🗉 🕼 Manage Inputs                                                                                                    | USER_ID                                                                            | Column 8                                | ۲                              | OFSSUser                                       |                         | 408         |                        |  |  |  |  |  |  |  |
| ReportIPMContentRefInputAgent                                                                                                    | ADHOC_REPORT_REQUEST                                                               | Column 9                                | ۲                              | 2016031008493939                               |                         | ÷ / %       |                        |  |  |  |  |  |  |  |
|                                                                                                    | REPORT_ID                                                                          | Column 10                               | •                              | TD101                                          |                         | 40%         |                        |  |  |  |  |  |  |  |
|                                                                                                    | REPORT_TYPE                                                                        | Column 11                               | •                              | BOD                                            |                         | 40%         |                        |  |  |  |  |  |  |  |
|                                                                                                    | BRANCH_GROUP_CODE                                                                  | Column 12                               | ۲                              | BRN_GRP_1                                      |                         | 403         |                        |  |  |  |  |  |  |  |
|                                                                                                    | REPORT_RUN_DATE                                                                    | Column 13                               | ۲                              | 20160131000000                                 |                         | 4/8         |                        |  |  |  |  |  |  |  |
|                                                                                                    | CONTENT_REFERENCE_ID                                                               | Column 14                               | ۲                              | 2.IPM_314505                                   |                         | 4/ 33       |                        |  |  |  |  |  |  |  |
|                                                                                                    | FILE_PATH                                                                          | Column 1                                | ۲                              | /home/oracle/reports/CH318153449.8             |                         | 40%         |                        |  |  |  |  |  |  |  |
|                                                                                                    | REPORT_SPLIT_KEY                                                                   | Column 15                               | ۲                              | 1010                                           |                         | 40%         |                        |  |  |  |  |  |  |  |
|                                                                                                    |                                                                                    |                                         |                                |                                                |                         |             |                        |  |  |  |  |  |  |  |
| 🗉 🔯 Manage Connections                                                                                                    |                                                                                    |                                         |                                |                                                |                         |             |                        |  |  |  |  |  |  |  |
| 🗉 🗁 Manage Security                                                                                                    |                                                                                    |                                         |                                |                                                |                         |             |                        |  |  |  |  |  |  |  |
| Copyright (c) 2010, 2015 Oracle and/or its affiliates. All rights reserved. Privacy Statement                                                                       |                                                                                    |                                         |                                |                                                |                         |             |                        |  |  |  |  |  |  |  |
|                                                                                                    | ) 🚳 📝 🐧                                                                            | <u>v</u> e 🗻                            |                                |                                                |                         | Desktop »   | ► 🛱 🗊 🍬 4:27 PM        |  |  |  |  |  |  |  |

9. Select the access rights for user in the Security section and click Next.

| EZ Zimb X 🗅 OBP I X 🖾 Devel X 🖾 OBP I X 🖾 Oraci X 🗅 Oraci X 🕒 Oraci X 🕒 Oraci X 💭 Mani X 🗔 A Usi X 🗅 Sign I X New Tab X 🔳 💷                                       |                                                                                                    |                    |           |                    |                     |                                                                         |  |  |  |
|----------------------------------------------------------------------------------------------------|----------------------------------------------------------------------------------------------------|--------------------|-----------|--------------------|---------------------|-------------------------------------------------------------------------|--|--|--|
| 🗧 🔶 C 🟠 🛈 10.180.6.103:16000/imaging/faces/Pages/Welcome.jspx?_afrLoop=3992411250754419&_afrWindowMode=0&_afrWindowId=1bs1d39ghk&_adf.ctrl-state=49bf562t 📍 🖈 🖸 🚦 |                                                                                                    |                    |           |                    |                     |                                                                         |  |  |  |
| ORACLE: WebCenter Content: Imaging Logged in as weblogic   Help   Refresh   Preferences   Logout   About Q                                                        |                                                                                                    |                    |           |                    |                     |                                                                         |  |  |  |
| E Searches<br>Main<br>Report Search<br>Temporary                                                                                                    | Basic Information Review Sample File Map I                                                                                                    | File to Applicatio | n Securit | <b>y</b> Review Se | ettings             |                                                                         |  |  |  |
|                                                                                                    | ReportIPMContentRefInputAgent: Input Security         Cancel         Back         Next         Submit           Define the security for this Input definition.         Submit         Submit         Submit         Submit |                    |           |                    |                     |                                                                         |  |  |  |
| - <i>R</i> - 1                                                                                                    | Add 🕜 Copy 💥 Remove                                                                                                    |                    |           |                    |                     |                                                                         |  |  |  |
| Tools                                                                                                    | Type Security Member                                                                                                    | View               | Modify    | Delete             | Grant<br>Access     |                                                                         |  |  |  |
| Manage Searches                                                                                                    | 👌 weblogic                                                                                                    | 1                  |           |                    |                     |                                                                         |  |  |  |
| Cal Manage Applications     Main     Report     Temporary                                                                                                    |                                                                                                    |                    |           |                    |                     |                                                                         |  |  |  |
| 🗆 🕎 Manage Inputs 🔄                                                                                                    |                                                                                                    |                    |           |                    |                     |                                                                         |  |  |  |
| ReportIPHContentRefInputAgent                                                                                                    |                                                                                                    |                    |           |                    |                     |                                                                         |  |  |  |
| Manage Security                                                                                                    |                                                                                                    |                    |           |                    |                     |                                                                         |  |  |  |
|                                                                                                    |                                                                                                    |                    |           | 4 120 11 0         | 16 - 1              | Privacy Statement                                                       |  |  |  |
| 10.180.6.103:16000/imaging/faces/Pages/Welcome.jspx?                                                                                                    | _atrLoop=39924112507544198_afrWindowMo                                                                                                    | de=0&_afrWind      | dowld=1bs | 1d39ghk&_a         | adf.ctrl-state=49bf | 062 <u>0</u> _10#<br>Desktop <sup>™</sup> ▲ 📭 🛱 📆 🌜 428 PM<br>11/3/2016 |  |  |  |

Figure 6–55 Input Agent Details: Security

The Input Summary appears. The Input agent must have the settings similar to those shown in the following figure.
| 🕼 Z Zimb X 🗅 OBP I X 🖾 Devel X 🖾 OBP I X 🖾 Oracl X 🗅 Oracl X 🕒 Oracl X 🕞 Oracl X 🗔 Man: X 🗔 A Use X 🕒 Sign I X New Tab X 💼 🖆 💼 🕮 👘 |                                                                                                    |                                                |  |  |  |  |  |
|----------------------------------------------------------------------------------------------------|----------------------------------------------------------------------------------------------------|------------------------------------------------|--|--|--|--|--|
| ← → C ☆ ③ 10.180.6.103:16000/imag                                                                                                  | iging/faces/Pages/Welcome.jspx?_afrLoop=39924112507544198_afrWindowMode=08_afrWindowId=1bs1d39ghk&_adf                                                                                                    | .ctrl-state=49bf562t 📍 😭 🚦                     |  |  |  |  |  |
| ORACLE <sup>®</sup> WebCenter Content:                                                                                             | t: Imaging Logged in as weblogic   Help                                                                                                    | Refresh   Preferences   Logout   About 📿       |  |  |  |  |  |
| Searches     Main     Report Search     Temporary                                                                                  | Basic Information Review Sample File Map File to Application Security Review Settings ReportIPMContentRefInputAgent: Review Settings The following is a summary of the information you entered. Please review the content and click "Submit" to modify the Input or "Back" to make cha when there are channes.                                                                                                    | Cancel Back Next Submit                        |  |  |  |  |  |
| II 🖗 Tools                                                                                                    | Basic Information                                                                                                    |                                                |  |  |  |  |  |
| 🗉 🔍 Manage Searches                                                                                                    | Name ReportIPMContentRefInputAgent                                                                                                    |                                                |  |  |  |  |  |
| 🗆 🔁 Manage Applications 🛛 🗳                                                                                                    | Description Report IPM Content Ref Input Agent                                                                                                    |                                                |  |  |  |  |  |
| Main<br>Report<br>Temporary                                                                                                    | Online 🗹                                                                                                    |                                                |  |  |  |  |  |
|                                                                                                    | Auto-detect input file character set 🗹                                                                                                    |                                                |  |  |  |  |  |
|                                                                                                    | Input Mask ReportRepositoryControlFileLZN_25*.txt                                                                                                    |                                                |  |  |  |  |  |
| Cyr Manage Inputs     Report IPMContent Refinant Agent                                                                             | □Field Mapping                                                                                                    |                                                |  |  |  |  |  |
|                                                                                                    | Application Keport<br>Input Mapping<br>ARK, CODE Column 1<br>ARK, CODE Column 2<br>CHNNIEL Column 3<br>EXTERNAL, BATCH, NUMBER, Column 4<br>EXTERNAL, STEM, JUDIT, FAIL, NUMBER, Column 5<br>TARKET_UNIT Column 6<br>TARKET_UNIT Column 6<br>ADMOC, REPORT, REQUEST, DI Column 9<br>ADMOC, REPORT, REQUEST, DI Column 9<br>REPORT, DU Column 10<br>BERNALF, GREENER, ED Column 12<br>REPORT, DU Column 14<br>REPORT, PLIT_REFERENCE, DO Column 15<br>Delimiter ↓ |                                                |  |  |  |  |  |
|                                                                                                    | Type Security Member View Modify Delete Grant                                                                                                    |                                                |  |  |  |  |  |
|                                                                                                    | 👌 weblogic 🗸 🗸 🗸                                                                                                    |                                                |  |  |  |  |  |
| 표 문화 Manage Connections                                                                                                    |                                                                                                    |                                                |  |  |  |  |  |
| a - Hanage Security                                                                                                    |                                                                                                    | Privacy Statement                              |  |  |  |  |  |
| 10.180.6.103:16000/imaging/faces/Pages/Welcome.jspx?                                                                               | Kr_ahrloop=39920112<br>↓ ③ 📝 V2 🧼 🐺 🧱 🕮                                                                                                    | op <sup>»</sup> • 📭 🛱 🖏 🔥 4:28 PM<br>11/3/2016 |  |  |  |  |  |

Figure 6–56 Input Agent Details: Review Settings

# Note

Do not forget to toggle online, else the input agent will not pick up any file for processing.

# 6.2.6 Manage Searches

To manage searches:

1. Click Manage Searches option and enter the search name with description.

Figure 6–57 Create Search: Properties

| EZ Zimbra:Inbox (190) x Dracle WebCenter Conte x Dracle WebCenter Conte x Dracle WebCenter Conte x Dracle WebCenter Conte x                                                                                              |                                                                                                    |                                                                                                    |  |  |  |  |  |
|----------------------------------------------------------------------------------------------------|----------------------------------------------------------------------------------------------------|----------------------------------------------------------------------------------------------------|--|--|--|--|--|
| $\leftarrow$ $\rightarrow$ C $\bigtriangleup$ 10.180.6.103:16000/imaging/faces/Pages/Welcome.jspx?_afrLoop=33118418570501688_afrWindowMode=08_afrWindowId=3yn7yltip8_adf.ctrl-state=j9ol8at5x_14 P $\bigstar$ I $\sim$ : |                                                                                                    |                                                                                                    |  |  |  |  |  |
| ORACLE WebCenter Content                                                                                                    | : Imaging                                                                                                    | Logged in as weblogic $\mid$ Help $\mid$ Refresh $\mid$ Preferences $\mid$ Logout $\mid$ About $igodot$ |  |  |  |  |  |
| 🗆 😂 Searches                                                                                                    |                                                                                                    |                                                                                                    |  |  |  |  |  |
| Main                                                                                                    | Properties Results Formatting Conditions Parameters Security Preview and Test Review Settings                                                   |                                                                                                    |  |  |  |  |  |
| (emportary                                                                                                    |                                                                                                    |                                                                                                    |  |  |  |  |  |
|                                                                                                    | Create Search: Properties<br>Enter a name for this search. You may also enter a description of the search for other administrators in the Descr | Cancel Back Next Submit                                                                                 |  |  |  |  |  |
| -                                                                                                    | * Search Name Report Search                                                                                                    |                                                                                                    |  |  |  |  |  |
| Tools                                                                                                    | Description Search Report Application                                                                                                    |                                                                                                    |  |  |  |  |  |
| Main                                                                                                    |                                                                                                    |                                                                                                    |  |  |  |  |  |
| Temporary                                                                                                    | Instructions                                                                                                    |                                                                                                    |  |  |  |  |  |
|                                                                                                    | Maximum Search Besults                                                                                                    |                                                                                                    |  |  |  |  |  |
|                                                                                                    |                                                                                                    |                                                                                                    |  |  |  |  |  |
| 🗉 🖻 Manage Applications 🛛 🗳                                                                                                    |                                                                                                    |                                                                                                    |  |  |  |  |  |
| Main<br>Report                                                                                                    |                                                                                                    |                                                                                                    |  |  |  |  |  |
| Temporary                                                                                                    |                                                                                                    |                                                                                                    |  |  |  |  |  |
|                                                                                                    |                                                                                                    |                                                                                                    |  |  |  |  |  |
|                                                                                                    |                                                                                                    |                                                                                                    |  |  |  |  |  |
| Manage Inputs     PenortIPMContentRefinantAgent                                                                                                    | 1                                                                                                    |                                                                                                    |  |  |  |  |  |
| Reporter riconteneceranpaologene                                                                                                    |                                                                                                    |                                                                                                    |  |  |  |  |  |
|                                                                                                    |                                                                                                    |                                                                                                    |  |  |  |  |  |
|                                                                                                    |                                                                                                    |                                                                                                    |  |  |  |  |  |
| 🗆 🖶 Manage Connections 🛛 🗳 🕶                                                                                                    |                                                                                                    |                                                                                                    |  |  |  |  |  |
| SMOKE_LZN_US<br>T01SOA                                                                                                    |                                                                                                    |                                                                                                    |  |  |  |  |  |
| UCM Connection                                                                                                    |                                                                                                    |                                                                                                    |  |  |  |  |  |
|                                                                                                    |                                                                                                    |                                                                                                    |  |  |  |  |  |
|                                                                                                    |                                                                                                    |                                                                                                    |  |  |  |  |  |
|                                                                                                    |                                                                                                    |                                                                                                    |  |  |  |  |  |
|                                                                                                    |                                                                                                    |                                                                                                    |  |  |  |  |  |
|                                                                                                    |                                                                                                    |                                                                                                    |  |  |  |  |  |
|                                                                                                    |                                                                                                    |                                                                                                    |  |  |  |  |  |
|                                                                                                    |                                                                                                    |                                                                                                    |  |  |  |  |  |
|                                                                                                    |                                                                                                    |                                                                                                    |  |  |  |  |  |
| 🗉 🚰 Manage Security                                                                                                    |                                                                                                    |                                                                                                    |  |  |  |  |  |
| Copyright (c) 2010, 2015 Oracle and/or its affiliates. All righ                                                                                                    | ts reserved.                                                                                                    | Privacy Statement                                                                                       |  |  |  |  |  |
| 🚱 😺 🚞 📀 🔉                                                                                                    | ) 🚳 📝 🔽 🔶 📖                                                                                                    | Desktop * 🔺 🏴 🛱 🏷 6:36 PM                                                                               |  |  |  |  |  |

2. Select the source application along with its field details.

| 🔀 Zimbra: Inbox (190) 🗙 🗅 Oracle WebCenter Conte 🗴 🕒 Oracle WebCenter Conte 🗴 🕒 /Farm_base_domain/base X                                                             |                                                                                                    |  |  |  |  |  |  |  |
|----------------------------------------------------------------------------------------------------|----------------------------------------------------------------------------------------------------|--|--|--|--|--|--|--|
| 🗧 🔶 🖸 🟠 🚺 🛈 10.180.6.103.16000/imaging/faces/Pages/Welcome.jspx?_afrLoop=3311841857050168&_afrWindowMode=0&_afrWindowId=3yn7yttip8_adf.ctri-state=j9ol8at5x_14 🕈 🗙 🚺 |                                                                                                    |  |  |  |  |  |  |  |
| ORACLE' WebCenter Content: Imaging Logged in as weblogic   Help   Refresh   Preferences   Logout   About                                                             |                                                                                                    |  |  |  |  |  |  |  |
| E 🔁 Searches<br>Main<br>Temporary                                                                                                    | Properties Results Formatting Conditions Parameters Security Preview and Test Review Settings Create Search: Results Formatting Select a source application or applications that you wish to return images from. Then select the fields in this application you wish to display to the user when their results are returned. |  |  |  |  |  |  |  |
| C. Grant                                                                                                    | Source Application BANK_CODE / TARGET_UNIT / TRAINSACTION_BRANUSER_ID / ADHOC_REPORT_RE REPORT_ID / REPORT_TYPE / BRANCH_G                                                                                                    |  |  |  |  |  |  |  |
| Annage Searches                                                                                                    | X     Report     BAINC_CODE     TARGET_UNI     TRANSACTIO     USER_ID     ADHOC_REPC     REPORT_ID     REPORT_TYPI     BRANCH_                                                                                                    |  |  |  |  |  |  |  |
| Hain<br>Temporary                                                                                                    |                                                                                                    |  |  |  |  |  |  |  |
| 🖻 🖻 Manage Applications 🛛 🗳                                                                                                    |                                                                                                    |  |  |  |  |  |  |  |
| Main<br>Report<br>Temporary                                                                                                    |                                                                                                    |  |  |  |  |  |  |  |
| 🗉 🖙 Manage Inputs 🛛 🗳                                                                                                    |                                                                                                    |  |  |  |  |  |  |  |
| ReportIPMContentRefInputAgent                                                                                                    |                                                                                                    |  |  |  |  |  |  |  |
| 🖃 🛃 Manage Connections 🛛 🔮 🕶                                                                                                    |                                                                                                    |  |  |  |  |  |  |  |
| Sfinker, L2N, US<br>TOISDA<br>UCH Connection                                                                                                    |                                                                                                    |  |  |  |  |  |  |  |
| 🕑 👺 Manage Security                                                                                                    |                                                                                                    |  |  |  |  |  |  |  |
| Copyright (c) 2010, 2015 Oracle and/or its affiliates. All righ                                                                                                    | ts reserved. Privacy Staten                                                                                                    |  |  |  |  |  |  |  |
|                                                                                                    | Desktop 🦭 📭 🕅 🗂 🌜 🕅                                                                                                    |  |  |  |  |  |  |  |

Figure 6–58 Create Search: Results Formatting

| / 😰 Zimbra: Inbox (190) 🛛 X 🗅 Oracle WebCenter Conte X 🗅 Oracle WebCenter Conte X 🗅 /Farm_base_domain/base X 🖿 |                                                                                                    |                 |                                                        |                                                           |  |  |  |
|----------------------------------------------------------------------------------------------------|----------------------------------------------------------------------------------------------------|-----------------|--------------------------------------------------------|-----------------------------------------------------------|--|--|--|
| ← → C ☆ ③ 10.180.6.103:16000/ima                                                                               | ging/faces/Pages/Welcome.jspx?_afrLoo                                                                                  | p=33118418570   | 0168&_afrWindowMode=0&_afrWindowId=3yn7yItip&_adf.ctrl | -state=j9ol8at5x_14 🕈 🛧 🚺 🚦                               |  |  |  |
| ORACLE WebCenter Conten                                                                                        | t: Imaging                                                                                                    |                 | Logged in as weblogic   Help                           | Refresh   Preferences   Logout   About $igodoldsymbol{Q}$ |  |  |  |
| E 🔁 Searches<br>Main<br>Temporary                                                                              | Properties Results Formatting Conditions<br>Create Search: Conditions<br>Select the conditions you want to use to find | Parameters Secu | ity Preview and Test Review Settings                   | Cancel Back Next Submit                                   |  |  |  |
| C. G. Taala                                                                                                    | Application Selection Report V                                                                                         |                 |                                                        |                                                           |  |  |  |
|                                                                                                    | <u>₩ 🖓 🗙</u>                                                                                                    |                 |                                                        |                                                           |  |  |  |
| 🖻 🔩 Manage Searches 🔤 🗳                                                                                        | ( Field                                                                                                    | Operator        | Value                                                  | ) Conjunction                                             |  |  |  |
| Main                                                                                                    | BANK_CODE                                                                                                    | Equals •        | Parameter - BANK_CODE                                  | • Or •                                                    |  |  |  |
| remporary                                                                                                    | TARGET_UNIT                                                                                                    | Equals 🔻        | Parameter - TARGET_UNIT                                | V Or V                                                    |  |  |  |
|                                                                                                    | ▼ TRANSACTION_BRANCH ▼                                                                                                 | Equals 🔻        | Parameter - TRANSACTION_BRANCH                         | ▼ Or ▼                                                    |  |  |  |
|                                                                                                    | ▼ USER_ID ▼                                                                                                    | Equals 🔻        | Parameter - USER_ID                                    | ▼ Or ▼                                                    |  |  |  |
|                                                                                                    | ▼ ADHOC_REPORT_REQUEST ▼                                                                                               | Equals 🔻        | Parameter - ADHOC_REPORT_REQUEST_ID                    | ▼ Or ▼                                                    |  |  |  |
| Annage Applications                                                                                            | REPORT_ID                                                                                                    | Equals 🔻        | Parameter - REPORT_ID                                  | V Or V                                                    |  |  |  |
| Main                                                                                                    | ▼ REPORT TYPE ▼                                                                                                    | Equals V        | Parameter - REPORT_TYPE                                | V Or V                                                    |  |  |  |
| Report                                                                                                    | BRANCH GROUP CODE                                                                                                    | Equals V        | Parameter - BRANCH GROUP CODE                          | ▼ Or ▼                                                    |  |  |  |
| Temporary                                                                                                    | T REPORT RUN DATE                                                                                                    | Equals T        | Parameter - REPORT RUN DATE                            | T Or T                                                    |  |  |  |
|                                                                                                    |                                                                                                    | Equals          | Parameter - CONTENT DEEEDENCE ID                       |                                                           |  |  |  |
|                                                                                                    |                                                                                                    | Equals .        | A Desembles _ CIVE_DATU                                |                                                           |  |  |  |
|                                                                                                    | T FILE_PATH                                                                                                    | Equais          | Parameter - FILE_PAIN                                  | • Or •                                                    |  |  |  |
| 🗉 📅 Manage Inputs                                                                                              | REPORT_SPLIT_KEY                                                                                                    | Equals          | Parameter - REPORT_SPLIT_KEY                           |                                                           |  |  |  |
| керопалластике проскусти                                                                                       | Search Conditions Application: Report                                                                                  |                 |                                                        |                                                           |  |  |  |
|                                                                                                    | ( Field                                                                                                    | Operator        | Value                                                  | ) Conjunction                                             |  |  |  |
| E Hanna Connations                                                                                             | BANK_CODE                                                                                                    | Equals          | Parameter - BANK_CODE                                  | Or                                                        |  |  |  |
| Im Manage Connections                                                                                          | TARGET_UNIT                                                                                                    | Equals          | Parameter - TARGET_UNIT                                | Or                                                        |  |  |  |
| T01SOA                                                                                                    | USER ID                                                                                                    | Equals          | Parameter - USER ID                                    | Or                                                        |  |  |  |
| UCM Connection                                                                                                 | ADHOC REPORT REQUEST ID                                                                                                | Equals          | Parameter - ADHOC REPORT REQUEST ID                    | Or                                                        |  |  |  |
|                                                                                                    | REPORT_ID                                                                                                    | Equals          | Parameter - REPORT_ID                                  | Or                                                        |  |  |  |
|                                                                                                    | REPORT_TYPE                                                                                                    | Equals          | Parameter - REPORT_TYPE                                | Or                                                        |  |  |  |
|                                                                                                    | BRANCH_GROUP_CODE                                                                                                    | Equals          | Parameter - BRANCH_GROUP_CODE                          | Or                                                        |  |  |  |
|                                                                                                    | REPORT_RUN_DATE                                                                                                    | Equals          | Parameter - REPORT_RUN_DATE                            | Or                                                        |  |  |  |
|                                                                                                    | ETLE DATH                                                                                                    | Equals          | Parameter - CONTENT_REPERENCE_ID                       | Or                                                        |  |  |  |
|                                                                                                    | REPORT SPLIT KEY                                                                                                    | Equals          | Parameter - REPORT SPLIT KEY                           | 01                                                        |  |  |  |
| Ti Ber Managa Seguity                                                                                          |                                                                                                    |                 |                                                        |                                                           |  |  |  |
| Copyright (c) 2010, 2015 Oracle and/or its affiliates. All rig                                                 | hts reserved.                                                                                                    |                 |                                                        | Privacy Statement                                         |  |  |  |
| 🚱 😝 🏹 💽 👧 🎯 📝 🔽 🔶 🖉                                                                                            |                                                                                                    |                 |                                                        |                                                           |  |  |  |

## Figure 6–59 Create Search: Conditions

| / ISZ Zimbra: Inbox (190) X Cacle WebCenter Conte X C Oracle WebCenter Conte X C //Farm_base_domain/bas: X                                                            |                      |                     |                      |          |              |                                           |                                        | a) ×         |            |           |
|----------------------------------------------------------------------------------------------------|----------------------|---------------------|----------------------|----------|--------------|-------------------------------------------|----------------------------------------|--------------|------------|-----------|
| ← → C C C (1) 10.180.6.103:16000/imaging/faces/Pages/Welcome.jspx?_afrLoop=331184185/0501688&_afrWindowMode=0&_afrWindowId=3yn/yltip8_adf.ctrl-state=j9ol8at5x_14 🕈 🛠 |                      |                     |                      |          |              |                                           |                                        |              |            |           |
| ORACLE <sup>®</sup> WebCenter                                                                                                    | Content:             | Imaging             |                      |          |              |                                           | Logged in as weblogic   Help   Refresh | Preferences  | Logout     | About 9   |
| - Ca Soarchos                                                                                                    | _                    |                     |                      |          |              |                                           |                                        |              |            | -         |
| Main                                                                                                    | _                    |                     |                      |          |              | Constitution of Texts Devices Collins     |                                        |              |            |           |
| Temporary                                                                                                    |                      | Properties Results  | Formatting Conditi   | ons      | 'arameters   | Security Preview and Test Review Settings |                                        |              |            |           |
|                                                                                                    |                      |                     |                      |          |              |                                           |                                        |              |            | 1         |
|                                                                                                    |                      | Create Search:      | Parameters           |          |              |                                           | Ca                                     | ncel Bao     | :k Next    | Submi     |
|                                                                                                    |                      | Select how you wish | to prompt the user t | o ente   | r parameters | s into the search.                        |                                        |              |            |           |
|                                                                                                    |                      | <u></u>             |                      |          |              |                                           |                                        |              |            |           |
| ± 🖉 Iools                                                                                                    |                      | Parameter Name      | Prompt Text          | Ope      | ator Text    | Default Value                             |                                        | Picklist     | Required   | Read Or   |
| 🗄 🔍 Manage Searches                                                                                                    | 9                    | BANK_CODE           | BANK_CODE            | 0        | Equals       | 0                                         |                                        |              |            |           |
| Main                                                                                                    |                      | TARGET_UNIT         | TARGET_UNIT          | 0        | Equals       | 0                                         |                                        |              |            |           |
| Temporary                                                                                                    |                      | TRANSACTION_BR      | TRANSACTION_BR       | 0        | Equals       | 0                                         |                                        |              |            |           |
|                                                                                                    |                      | USER_ID             | USER_ID              | 0        | Equals       | 0                                         |                                        |              |            |           |
|                                                                                                    |                      | ADHOC_REPORT_I      | ADHOC_REPORT_I       | 1        | Equals       | 0                                         |                                        |              |            |           |
|                                                                                                    |                      | REPORT_ID           | REPORT_ID            | 0        | Equals       | 0                                         |                                        |              |            |           |
| Manage Applications                                                                                                    | 4                    | REPORT_TYPE         | REPORT_TYPE          | 0        | Equals       | 0                                         |                                        |              |            |           |
| Main                                                                                                    |                      | BRANCH_GROUP_(      | BRANCH_GROUP_        | 0        | Equals       | 0                                         |                                        |              |            |           |
| Report                                                                                                    |                      | REPORT_RUN_DAT      | REPORT_RUN_DA1       | 0        | Equals       | 0                                         |                                        |              |            |           |
| Temporary                                                                                                    |                      | CONTENT_REFERE      | CONTENT_REFERE       | 0        | Equals       | 0                                         |                                        |              |            |           |
|                                                                                                    |                      | FILE_PATH           | FILE_PATH            | 0        | Equals       | 0                                         |                                        |              |            |           |
|                                                                                                    |                      | REPORT SPLIT KE     | REPORT SPLIT KE      | 0        | Equals       | 0                                         |                                        |              | 0          |           |
| Manage Connections     SNORE_LZU_US     TOSOA UCIM Connection                                                                                                    | 2 v                  |                     |                      |          |              |                                           |                                        |              |            |           |
| 🗄 🖙 Manage Security                                                                                                    |                      |                     |                      |          |              |                                           |                                        |              |            |           |
| Copyright (c) 2010, 2015 Oracle and/or its af                                                                                                    | filiates. All rights | reserved.           |                      |          |              |                                           |                                        |              | Priva      | cy Staten |
| 🔊 🔹 💽 🔝 🚺                                                                                                    |                      | 🔕 📠                 |                      | <u>ک</u> |              |                                           | Desktop »                              | ► <u>₩ -</u> | - <b>(</b> | 5:43 PM   |

Figure 6–60 Create Search: Parameters

3. Select the access rights for users in security configuration.

| 🛛 🔀 Zimbra: Inbox (190) 🛛 🗙 🗅 Oracle WebCenter Conte: X 🗅 Oracle WebCenter Conte: X 🗅 /Farm_base_domain/base X                                                        |                                                                                                    |           |             |               |             |                                                                            |  |
|----------------------------------------------------------------------------------------------------|----------------------------------------------------------------------------------------------------|-----------|-------------|---------------|-------------|----------------------------------------------------------------------------|--|
| 🗧 🔆 🔿 🕻 🛈 10.180.6.103:16000/imaging/faces/Pages/Welcome.jspx?_afrLoop=3311841857050168&_afrWindowMode=0&_afrWindowId=3yn7yltip8&_adf.ctrl-state=j9ol8at5x_14 📍 🖈 🖸 🚦 |                                                                                                    |           |             |               |             |                                                                            |  |
| ORACLE: WebCenter Content: Imaging                                                                                                    |                                                                                                    |           |             |               |             |                                                                            |  |
| 🖻 🔁 Searches<br>Min<br>Temporary                                                                                                    | Properties Results Formatting Conditions F<br>Create Search: Search Security<br>Provide security rights for the search. Select "N | arameters | Security Pr | eview and Tes | t Review Se | ttings<br>Cancel Back Next Submit                                          |  |
| 🗉 🖉 Tools                                                                                                    | Add Copy X Remove                                                                                                    | View      | Modify      | Dalata        | Grant       |                                                                            |  |
| Manage Searches     Main Temporary                                                                                                    | iype Security Member                                                                                                    | view      | e loon y    |               | Access      |                                                                            |  |
|                                                                                                    |                                                                                                    |           |             |               |             |                                                                            |  |
| Manage Applications                                                                                                    |                                                                                                    |           |             |               |             |                                                                            |  |
| Report<br>Temporary                                                                                                    |                                                                                                    |           |             |               |             |                                                                            |  |
| 🗆 🖙 Manage Inputs 🔄                                                                                                    |                                                                                                    |           |             |               |             |                                                                            |  |
| ReportIPMContentRefInputAgent                                                                                                    |                                                                                                    |           |             |               |             |                                                                            |  |
| 🖃 🛃 Manage Connections 🛛 🗳 🕶                                                                                                    |                                                                                                    |           |             |               |             |                                                                            |  |
| SHORE_LATUUS<br>TOISOA<br>UCH Connection                                                                                                    |                                                                                                    |           |             |               |             |                                                                            |  |
| Manage Security  10.180.6.103:16000/imaging/facet/Pages/Welcome.jspx?                                                                                                 | africop=33118418                                                                                                    |           |             |               |             | Privacy Statement<br>Desktop <sup>22</sup> م الله شرق (643 PM<br>1026/2016 |  |

# Figure 6–61 Create Search: Security

4. Review the summary and click **Submit.** 

| / 🔀 Zimbra: Inbox (190) X 🗅 Oracle WebCenter Conte X 🗅 Oracle WebCenter Conte X                                                                                      |                                                                 |                                                 |                                        |                           |                               |  |  |
|----------------------------------------------------------------------------------------------------|-----------------------------------------------------------------|-------------------------------------------------|----------------------------------------|---------------------------|-------------------------------|--|--|
| 🗧 🔆 C 🟠 🛈 10.180.6.103:16000/imaging/faces/Pages/Welcome.jspx?_afrLoop=3311841857050168&_afrWindowMode=0&_afrWindowId=3yn7yttip&_adf.ctrl-state=j9ol8at5x_14 🕈 🛧 🖸 🚦 |                                                                 |                                                 |                                        |                           |                               |  |  |
| ORACLE: WebCenter Content: Imaging Logged in as weblogic   Help   Refresh   Preferences   Loggout   About Q                                                          |                                                                 |                                                 |                                        |                           |                               |  |  |
| Searches     Main     Temporary                                                                                                    | Properties Results Formatting                                   | Conditions Parameters Securi                    | ty Preview and Test Review Set         | tings                     |                               |  |  |
|                                                                                                    | Create Search: Preview a<br>This is how the search will be disp | and Test<br>layed to the user. If you wish to : | test the search enter your search para | ameters and click Search. | Cancel Back Next Submit       |  |  |
|                                                                                                    | Search: Report Search                                           | · · ·                                           |                                        |                           | Search                        |  |  |
| I Dools                                                                                                    | BANK_CODE                                                       | Equals                                          |                                        |                           |                               |  |  |
| 🖻 🔍 Manage Searches 🛛 🗳                                                                                                    | TARGET_UNIT                                                     | Equals                                          |                                        |                           |                               |  |  |
| Main<br>Temporary                                                                                                    | TRANSACTION_BRANCH                                              | Equals                                          |                                        |                           |                               |  |  |
|                                                                                                    | USER_ID                                                         | Equals                                          |                                        |                           |                               |  |  |
|                                                                                                    | REPORT_ID                                                       | Equals<br>Equals                                |                                        |                           |                               |  |  |
| 🖃 🖻 Manage Applications 🛛 🗳                                                                                                    | REPORT_TYPE                                                     | Equals                                          |                                        |                           |                               |  |  |
| Main                                                                                                    | BRANCH_GROUP_CODE                                               | Equals                                          |                                        |                           |                               |  |  |
| Temporary                                                                                                    | REPORT_RUN_DATE                                                 | Equals                                          |                                        |                           |                               |  |  |
|                                                                                                    | CONTENT_REFERENCE_ID                                            | Equals                                          |                                        |                           |                               |  |  |
|                                                                                                    | FILE_PATH                                                       | Equals                                          |                                        |                           |                               |  |  |
| Managa Innutr                                                                                                    | REPORT_SPLIT_KEY                                                | Equals                                          |                                        | Search Form               |                               |  |  |
| ReportIPMContentRefInputAgent                                                                                                    |                                                                 |                                                 |                                        |                           |                               |  |  |
|                                                                                                    |                                                                 |                                                 |                                        |                           |                               |  |  |
| 🖻 🔯 Manage Connections 🔤 👻 🔻                                                                                                    |                                                                 |                                                 |                                        |                           |                               |  |  |
| T01SOA "Second                                                                                                    |                                                                 |                                                 |                                        |                           |                               |  |  |
| ■ ■ Manage Security                                                                                                    |                                                                 |                                                 |                                        |                           |                               |  |  |
| Copyright (c) 2010, 2015 Oracle and/or its affiliates. All rights reserved. Privacy Statement.                                                                       |                                                                 |                                                 |                                        |                           |                               |  |  |
| 🚱 😺 🚞 📀 👰                                                                                                    | 🛛 🔇 📝 Va                                                        | ۵ 🧑                                             |                                        |                           | Desktop ဳ 🔺 📭 📴 🛱 🍾 6:44 PM 🖡 |  |  |

Figure 6–62 Create Search: Preview and Test

| Z Zimbra: Inbox (190) × Oracle Web                                                                                                    | Center Conte X                                                                                                    | ) Oracle WebCent                                                                                                    | er Conte 🗙 🛛 🗋                                                                                      | /Farm_base_domain/b                                                                                                    | ase 🗙 🗌              | _                                        | -                   |              | é                                                  |                     | 1 ×                            |
|----------------------------------------------------------------------------------------------------|----------------------------------------------------------------------------------------------------|----------------------------------------------------------------------------------------------------|----------------------------------------------------------------------------------------------------|----------------------------------------------------------------------------------------------------|----------------------|------------------------------------------|---------------------|--------------|----------------------------------------------------|---------------------|--------------------------------|
| ← → C 🛆 🖸 10.180.6.103:16000/imaging/faces/Pages/Welcome.jspx?_afrLoop=3311841857050168&_afrWindowMode=0&_afrWindowId=3yn7yltip8_adf.ctrl-state=j9ol8at5x_14 🕈 🖈 💆 💽                                                                                                    |                                                                                                    |                                                                                                    |                                                                                                    |                                                                                                    |                      |                                          |                     |              |                                                    |                     |                                |
| ORACLE WebCenter Content: Imaging                                                                                                    |                                                                                                    |                                                                                                    |                                                                                                    |                                                                                                    |                      |                                          |                     |              |                                                    |                     |                                |
| E 🤮 Searches<br>Main<br>Temporary                                                                                                    | Properties Result Create Search The following is a s                                                                                     | s Formatting Condit                                                                                                    | ions Parameters strengs<br>Igs<br>nation you entered. F                                             | Security Preview and T<br>lease review the conten                                                                                                    | st Review Setti      | <b>ings</b><br>' to create the Search or | "Back" to make chai | nges.        | Cancel Bac                                         | k Next              | Submit                         |
| æ ∲ Tools<br>□ ♥ Manage Searches                                                                                                    | Properties Searc Des Instr Maximum Search Results Form                                                                                   | h Name Report Sear<br>cription Search Rep<br>uctions<br>Results 0<br>matting                                                                                                    | ch<br>ort Application                                                                               |                                                                                                    |                      |                                          |                     |              |                                                    |                     |                                |
| 🗉 🔁 Manage Applications 🏼 🗳                                                                                                    | Source Application<br>Report                                                                                                    | BANK_CODE<br>BANK_CODE                                                                                                    | TARGET_UNIT<br>TARGET_UNIT                                                                          | TRANSACTION_BRA                                                                                                    | USER_ID<br>USER_ID   | ADHOC_REPORT_RE<br>ADHOC_REPORT          | REPORT_ID           | REPO<br>REPO | RT_TYPE                                            | BRANCH              |                                |
| Main<br>Report<br>Temporary                                                                                                    |                                                                                                    |                                                                                                    |                                                                                                    |                                                                                                    |                      |                                          |                     |              |                                                    |                     |                                |
| 🗉 🕅 Manage Inputs                                                                                                    | ( Field                                                                                                    | Oper                                                                                                    | ator Valu                                                                                           | e                                                                                                    |                      |                                          |                     | )            | Conjunction                                        |                     |                                |
| ReportIPMContentRefInputAgent                                                                                                    | BANK,<br>TARGI<br>TRAN:<br>USER_<br>ADHO<br>REPOI<br>REPOI                                                                               | CODE         Equal           ET_UNIT         Equal           SACTION_B         Equal           ID         Equal           C_REPORT         Equal           RT_ID         Equal           RT_TYPE         Equal                                        | is Para<br>is Para<br>is Para<br>is Para<br>is Para<br>is Para<br>is Para<br>is Para                | meter - BANK_CODE<br>meter - TARGET_UNIT<br>meter - TRANSACTION_<br>meter - USER_ID<br>meter - ADHOC_REPORT<br>meter - REPORT_ID<br>meter - REPORT_TYPE | RANCH<br>_REQUEST_ID |                                          |                     |              | Or<br>Or<br>Or<br>Or<br>Or<br>Or<br>Or<br>Or<br>Or |                     |                                |
| □     □     □     ■     ■     ■     ■     ■     ■     ■     ■     ■     ■     ■     ■     ■     ■     ■     ■     ■     ■     ■     ■     ■     ■     ■     ■     ■     ■     ■     ■     ■     ■     ■     ■     ■     ■     ■     ■     ■     ■     ■     ■     ■     ■     ■     ■     ■     ■     ■     ■     ■     ■     ■     ■     ■     ■     ■     ■     ■     ■     ■     ■     ■     ■     ■     ■     ■     ■     ■     ■     ■     ■     ■     ■     ■     ■     ■     ■     ■     ■     ■     ■     ■     ■     ■     ■     ■     ■     ■     ■     ■     ■     ■     ■     ■     ■     ■     ■     ■     ■     ■     ■     ■     ■     ■     ■     ■     ■     ■     ■     ■     ■     ■     ■     ■     ■     ■     ■     ■     ■     ■     ■     ■     ■     ■     ■     ■     ■     ■     ■     ■     ■     ■     ■     ■ </td <td>BRAN<br/>REPOI<br/>CONT<br/>FILE_I<br/>REPOI</td> <td colspan="6">BRAINCH_GROUP Equals Parameter - BRAINCH_GROUP_CODE REPORT_RUNL_DATE   Equals Parameter - REPORT_RUNL_DATE CONTENT_REFER. Equals Parameter - CONTENT_REFERENCE_ID FILE_PATH Equals Parameter - FILE_PATH REPORT_SPUT_VEY Equals Parameter - FILE_PATH</td> <td></td> <td>Or<br/>Or<br/>Or<br/>Or</td> <td></td> <td></td> | BRAN<br>REPOI<br>CONT<br>FILE_I<br>REPOI                                                                                                 | BRAINCH_GROUP Equals Parameter - BRAINCH_GROUP_CODE REPORT_RUNL_DATE   Equals Parameter - REPORT_RUNL_DATE CONTENT_REFER. Equals Parameter - CONTENT_REFERENCE_ID FILE_PATH Equals Parameter - FILE_PATH REPORT_SPUT_VEY Equals Parameter - FILE_PATH |                                                                                                    |                                                                                                    |                      |                                          |                     |              | Or<br>Or<br>Or<br>Or                               |                     |                                |
|                                                                                                    | Parameter Name                                                                                                    | Prompt Text                                                                                                    | Operator Text                                                                                       | Default Value                                                                                                    | Picklist             | Required                                 | Read Only           |              |                                                    |                     |                                |
|                                                                                                    | BANK_CODE<br>TARGET_UNIT<br>TRANSACTION_B.<br>USER_ID<br>ADHOC_REPORT_ID<br>REPORT_ID<br>REPORT_TYPE<br>BRANCH_GROUP_I<br>REPORT_RUN_DAT | BANK_CODE<br>TARGET_UNIT<br>TRANSACTION_B.<br>USER_ID<br>ADHOC_REPORT_<br>REPORT_ID<br>REPORT_TYPE<br>BRANCH_GROUP<br>TE REPORT_RUN_DA                                                                                                    | Equals<br>Equals<br>Equals<br>Equals<br>Equals<br>Equals<br>Equals<br>Equals<br>Equals<br>TE Equals |                                                                                                    |                      |                                          |                     |              |                                                    |                     |                                |
| 🗈 👺 Manage Security                                                                                                    | CONTENT REFER                                                                                                    | CONTENT REFER                                                                                                    | Fouals                                                                                              |                                                                                                    |                      |                                          |                     |              |                                                    |                     |                                |
| 10.180.6.103:16000/imaging/faces/Pages/Welcome.jspx                                                                                                    | ?_afrLoop=331184185                                                                                                    | 7050168&_afrWind                                                                                                    | owMode=0&_afrW                                                                                      | ndowId=3yn7yltip8L_a                                                                                                    | df.ctrl-state=j9ol8  | at5x_14#                                 | Deskto              | op »         | P @ 1                                              | Privac<br>6:<br>10/ | y Stateme<br>44 PM<br>(26/2016 |

# Figure 6–63 Create Search: Review Settings

153 | Oracle Banking Enterprise Default Management US Localization Installation Guide - Silent Installation

# 7 Monitoring Servers Using Oracle Enterprise Manager

This chapter lists the steps required to monitor servers using Oracle Enterprise Manager (OEM).

The OBEDM servers can be monitored using Oracle Enterprise Manager. 'em\_monitor.zip' is available inside 'ob-utils' for this purpose. The procedure is as follows:

- 1. Extract the 'ob-utils' to get 'em\_monitor.zip'.
- 2. Extract 'em\_monitor.zip'. It contains 'obp\_em\_view\_script' folder.

For monitoring the OBEDM Servers, follow the procedures given in Oracle Banking Enterprise Default Management Management Pack Setup Guide.

155 | Oracle Banking Enterprise Default Management US Localization Installation Guide - Silent Installation

# **8 Post Installation Verification**

This chapter lists the steps required to verify the Oracle Banking Enterprise Default Management installation.

# 8.1 UI Domain Verification

To verify the UI domain installation:

- 1. Start the UI domain Admin and Managed servers.
- 2. In the WebLogic console (<UI\_IP>:<UI\_ADMIN\_PORT>/console), navigate to the **Summary of Deployments** page.
- 3. Verify that the **Status** of the following OBEDM libraries and applications is *Active*.
  - Shared Libraries
    - ob.app.client.communications
    - ob.app.client.cz
    - ob.app.client.fw
    - ob.app.client.pm
    - ob.app.client.sh
    - ob.app.client.coll
    - ob.app.client.deposit
    - ob.app.client.lcm
    - ob.app.client.lending
    - ob.app.client.or
    - ob.app.client.party
    - ob.app.client.pricing
    - ob.ui.coll
    - ob.ui.deposits
    - ob.ui.lcm
    - ob.ui.lending
    - ob.ui.or
    - ob.ui.party
    - ob.ui.pricing
    - ob.ui.communications
    - ob.ui.cz
    - ob.ui.fusion

- ob.ui.pm
- ob.ui.sh
- ob.ui.tp
- ob.ui.tp.cz
- Ears
  - com.ofss.fc.app.monitoring
  - com.ofss.fc.app.ui.connector
  - com.ofss.fc.ui.view.admin
  - com.ofss.fc.ui.view.developer
  - com.ofss.fc.ui.view.qa
  - com.ofss.fc.ui.rest.ops
  - com.ofss.fc.ui.view.mds
  - com.ofss.fc.ui.view.obec
  - com.ofss.fc.ui.view.obepm

### Figure 8–1 UI Weblogic Console

| ebob.app.client.coll(2.10.0.0.0,2.10.0.0.0)    | Active | Library | obpui_cluster1 | Global | 100 |
|------------------------------------------------|--------|---------|----------------|--------|-----|
| b.app.client.communications(2.10.0.0,2.10.0.0) | Active | Library | obpui_cluster1 | Global | 100 |
| ebob.app.client.cz(2.10.0.0.0,2.10.0.0.0)      | Active | Library | obpui_cluster1 | Global | 100 |
| ebob.app.client.deposit(2.10.0.0.0,2.10.0.0.0) | Active | Library | obpui_cluster1 | Global | 100 |
| 6.app.client.fw(2.10.0.0.0,2.10.0.0.0)         | Active | Library | obpui_cluster1 | Global | 100 |
| ebob.app.client.lcm(2.10.0.0.0,2.10.0.0.0)     | Active | Library | obpui_cluster1 | Global | 100 |
| 6.app.client.lending(2.10.0.0.0,2.10.0.0.0)    | Active | Library | obpui_cluster1 | Global | 100 |
| 6.app.client.or(2.10.0.0.2.10.0.0.0)           | Active | Library | obpui_cluster1 | Global | 100 |
| 60.app.client.party(2.10.0.0.0,2.10.0.0)       | Active | Library | obpui_cluster1 | Global | 100 |
| ebob.app.client.pm(2.10.0.0.0,2.10.0.0.0)      | Active | Library | obpui_cluster1 | Global | 100 |
| 60.app.client.pricing(2.10.0.0.0,2.10.0.0.0)   | Active | Library | obpui_cluster1 | Global | 100 |
| ebob.app.client.sh(2.10.0.0.0,2.10.0.0.0)      | Active | Library | obpui_cluster1 | Global | 100 |
| 💑ob.ui.coll(2.10.0.0,2.10.0.0.)                | Active | Library | obpui_cluster1 | Global | 100 |
| ebob.ui.communications(2.10.0.0,2.10.0.0.0)    | Active | Library | obpui_cluster1 | Global | 100 |
| eboui.cz(2.10.0.0.0,2.10.0.0.0)                | Active | Library | obpui_cluster1 | Global | 100 |
| 🜓 ob.ui.deposit(2.10.0.0,2.10.0.0.0)           | Active | Library | obpui_cluster1 | Global | 100 |
| nob.ui.fusion(2.10.0.0.0,2.10.0.0.0)           | Active | Library | obpui_cluster1 | Global | 100 |
| ebob.ui.lcm(2.10.0.0.0,2.10.0.0.0)             | Active | Library | obpui_cluster1 | Global | 100 |
| 🔥 ob.ui.lending(2.10.0.0,2.10.0.0.0)           | Active | Library | obpui_cluster1 | Global | 100 |
| ebob.ui.or(2.10.0.0.0,2.10.0.0.0)              | Active | Library | obpui_cluster1 | Global | 100 |
| ebob.ui.party(2.10.0.0,0,2.10.0.0.0)           | Active | Library | obpui_cluster1 | Global | 100 |
| ebob.ui.pm(2.10.0.0.0,2.10.0.0.0)              | Active | Library | obpui_cluster1 | Global | 100 |
| 6.ui.pricing(2.10.0.0.,2.10.0.0.0)             | Active | Library | obpui_cluster1 | Global | 100 |
| eboui.sh(2.10.0.0.0,2.10.0.0.0)                | Active | Library | obpui_cluster1 | Global | 100 |
| ob.ui.tp(2.10.0.0,2.10.0.0,0)                  | Active | Library | obpui_cluster1 | Global | 100 |
| <u>eb.ui.tp.cz(2.10.0.0,2.10.0.0,0)</u>        | Active | Library | obpui_cluster1 | Global | 100 |

## Figure 8–2 UI Weblogic Console

|                               |        | -    | 1                         |                |        |     |
|-------------------------------|--------|------|---------------------------|----------------|--------|-----|
| E com.ofss.fc.app.monitoring  | Active | 🛩 ок | Web<br>Application        | obpui_cluster1 | Global | 100 |
| Com.ofss.fc.app.ul.connector  | Active | 🛩 ок | Enterprise<br>Application | obpui_cluster1 | Global | 80  |
| Com.ofss.fc.ui.rest.ops       | Active | 🛩 ок | Enterprise<br>Application | obpui_cluster1 | Global | 100 |
| Com.ofss.fc.ui.view.admin     | Active | 🛩 ок | Enterprise<br>Application | obpui_cluster1 | Global | 100 |
| Com.ofss.fc.ui.view.developer | Active | 🛩 ок | Enterprise<br>Application | obpui_cluster1 | Global | 100 |
| Com.ofss.fc.ui.view.mds       | Active | 🛩 ок | Enterprise<br>Application | obpui_cluster1 | Global | 100 |
| Com.ofss.fc.ui.view.obec      | Active | 🛩 ок | Enterprise<br>Application | obpui_cluster1 | Global | 100 |
| Com.ofss.fc.ui.view.obepm     | Active | 🛩 ок | Enterprise<br>Application | obpui_cluster1 | Global | 100 |
| E Com.ofss.fc.ul.view.qa      | Active | 🛩 ок | Enterprise<br>Application | obpui_cluster1 | Global | 100 |

- 4. In EM console (<UI\_IP>:<UI\_ADMIN\_PORT>/em), check the status of:
  - Cluster
  - Managed Servers
  - Applications

Figure 8–3 UI EM Console Status Check

| · 🔶 🕐 🚺 10.180.85.196:7001/em/faces/as-weblogic/oweblogic/DomainHome?type=weblogic_domain⌖=%2FDomain_ui_domain%2Fui_domain 🛠 🛛 😰 😭                            |                                                                               |             |         |         |        |             |                  |                    |  |  |
|----------------------------------------------------------------------------------------------------|-------------------------------------------------------------------------------|-------------|---------|---------|--------|-------------|------------------|--------------------|--|--|
| ORACLE Enterprise Manager Fusion Middleware Control 12c 🗰 WebLogic Domain 🔻 🛛 weblogic 🔻 🚥                                                                    |                                                                               |             |         |         |        |             |                  |                    |  |  |
| ui_domain 🛈 🕹 💌 🖬 Auto Refresh 🛛 Off 🔹                                                                                                    |                                                                               |             |         |         |        |             |                  |                    |  |  |
| 📜 🐮 WebLogic Domain 🔻 May 8, 2018 4:49:19 PM GMT+05:30 🕹                                                                                                    |                                                                               |             |         |         |        |             |                  |                    |  |  |
| Certain functionality on this page is evailable only when you own the edit session lock. To obtain the lock, click "Lock and Edit" in the Change Center menu. |                                                                               |             |         |         |        |             |                  |                    |  |  |
| Servers Administration Server                                                                                                    |                                                                               |             |         |         |        |             |                  |                    |  |  |
| Name J                                                                                                    | Name AdminServer                                                              |             |         |         |        |             |                  |                    |  |  |
| Host                                                                                                    | mum00adi.ir                                                                   | .oracle.com |         |         |        |             |                  |                    |  |  |
| Listen Port                                                                                                    | 7001                                                                          |             |         |         |        |             |                  |                    |  |  |
| Clusters SSL Listen Port                                                                                                    | 7002                                                                          |             |         |         |        |             |                  |                    |  |  |
| Servers                                                                                                    |                                                                               |             |         |         |        |             |                  |                    |  |  |
| 1 Up<br>View ▼ 2 Create X Delete                                                                                                    | Control                                                                       | v Ey        |         |         |        |             |                  |                    |  |  |
| Deployments                                                                                                    | Status                                                                        | Cluster     | Machine | State   | Health | Listen Port | CPU<br>Usage (%) | Hea<br>Usag<br>(ME |  |  |
| AdminServer(admin)                                                                                                    | 1                                                                             |             |         | Running | ок     | 7001        | 4.31             | 805.9              |  |  |
| 12 un                                                                                                    | 12 un obpul_server1 1 obpul_cluster1 ul_machine1 Running OK 8001 0.98 2,870.1 |             |         |         |        |             |                  |                    |  |  |
|                                                                                                    |                                                                               |             |         |         |        |             |                  |                    |  |  |
| Columne Hiddan 33 Servers 2 of 2                                                                                                    |                                                                               |             |         |         |        |             |                  |                    |  |  |

5. In (<UI\_IP>:<UI\_ADMIN\_PORT>/wsm-pm/validator) and (<UI\_IP>:<UI\_MANAGED\_PORT>/ wsm-pm/validator) screens, all policies must appear.

### Figure 8–4 UI Admin wsm-pm Validator

Policy Manager Status: Operational

### Policies (204)

| Name                                                                   | Latest<br>Version | Description                                                                                                    |
|------------------------------------------------------------------------|-------------------|----------------------------------------------------------------------------------------------------|
| oracle/binding_authorization_permitall_policy                          | 1                 | This policy is a special case of simple role based authorization policy based upon the<br>authenticated Subject. This policy permits all users with any roles. This policy should follow<br>an authentication policy where the Subject is established. This policy can be attached to any<br>SOAP-based endpoint.                                                                    |
| oracle/http_saml20_token_bearer_client_policy                          | 1                 | This policy includes SAML Bearer v2.0 token in the HTTP header. The SAML Bearer v2.0<br>token is automatically created. The issuer name and subject name are provided either<br>programmatically or declarative through policy. Audience restriction condition can be<br>specified. This policy can be attached to any Http-based client.                                            |
| oracle/wss_saml_token_bearer_service_policy                            | 1                 | This policy authenticates users using credentials provided in SAML Bearer token in the WS-<br>Security SOAP header. By default, SAML Bearer token is expected to be signed with an<br>enveloped signature. This policy can be applied to any SOAP-based endpoint.                                                                                                    |
| oracle/wss11_sts_issued_saml_with_message_protection_client_policy     | 1                 | This policy inserts SAML Sender vouches assertion issued by a trusted STS (Security Token Service). Messages are protected using client's private key.                                                                                                    |
| oracle/http_wls_security_service_policy                                | 1                 | This policy verifies that WLS based Security has authenticated the user and has established<br>an identity. This policy can be applied to any Http-based endpoint in disjunction with other<br>authentication policies.                                                                                                    |
| oracle/wsmtom_policy                                                   | 1                 | This Message Transmission Optimization Mechanism (MTOM) policy rejects inbound<br>messages that are not in MTOM format and verifies that outbound messages are in MTOM<br>format. MTOM refers to specifications http://www.w3.org/TR/2005/REC-soap12.mtom-<br>2006/125/ and http://www.w3.org/TM2005/BUSM-soap11mtom10-20060405/ for<br>SOAP 12 and SOAP 1.1 bindings, respectively. |
| oracle/soap_request_processing_service_policy                          | 1                 | This policy facilitates enabling support for SOAP requests on the web service endpoint.                                                                                                    |
| oracle/async_web_service_policy                                        | 1                 | This policy facilitates enabling and configuring JRF service-side async support.                                                                                                    |
| oracle/no_atomic_transaction_policy                                    | 1                 | This policy facilitates the disabling of atomic transaction support. It also disables globally<br>attached policy of the same policy category/subcategory.                                                                                                    |
| oracle/wss11_sts_issued_saml_hok_with_message_protection_client_policy | 1                 | This policy inserts SAML HOK assertion issued by a trusted STS (Security Token Service).<br>Messages are protected using proof key material provided by STS.                                                                                                    |
| oracle/no_messageprotection_client_policy                              | 1                 | This policy facilitates the disabling of a globally attached message protection policy. This will                                                                                                    |

## Figure 8–5 UI managed wsm-pm validator

Policy Manager Status: Operational

#### Policies (204)

| Name                                                                   | Latest<br>Version | Description                                                                                                    |
|------------------------------------------------------------------------|-------------------|----------------------------------------------------------------------------------------------------|
| oracle/binding_authorization_permitall_policy                          | 1                 | This policy is a special case of simple role based authorization policy based upon the<br>authenticated Subject. This policy permits all users with any roles. This policy should follow<br>an authentication policy where the Subject is established. This policy can be attached to any<br>SOAP-based endpoint.                                                                             |
| oracle/http_saml20_token_bearer_client_policy                          | 1                 | This policy includes SAML Bearer v2.0 token in the HTTP header. The SAML Bearer v2.0<br>token is automatically created. The issuer name and subject name are provided either<br>programmatically or declarative through policy. Audience restriction condition can be<br>specified. This policy can be attached to any Http-based client.                                                     |
| oracle/wss_saml_token_bearer_service_policy                            | 1                 | This policy authenticates users using credentials provided in SAML Bearer token in the WS-<br>Security SOAP header. By default, SAML Bearer token is expected to be signed with an<br>enveloped signature. This policy can be applied to any SOAP-based endpoint.                                                                                                    |
| oracle/wss11_sts_issued_saml_with_message_protection_client_policy     | 1                 | This policy inserts SAML Sender vouches assertion issued by a trusted STS (Security Token Service). Messages are protected using client's private key.                                                                                                    |
| oracle/http_wls_security_service_policy                                | 1                 | This policy verifies that WLS based Security has authenticated the user and has established<br>an identity. This policy can be applied to any Http-based endpoint in disjunction with other<br>authentication policies.                                                                                                    |
| oracle/wsmtom_policy                                                   | 1                 | This Message Transmission Optimization Mechanism (MTOM) policy rejects inbound<br>messages that are not in MTOM format and verifies that outbound messages are in MTOM<br>format. IMTOM refers to specifications http://www.w3.org/TR2005/REC-soap12_mtom-<br>20050125/ and http://www.w3.org/Submission/2006/SUBM-soap11mtom10-20060405/ for<br>SOAP 12 and SOAP 1.1 bindings, respectively. |
| oracle/soap_request_processing_service_policy                          | 1                 | This policy facilitates enabling support for SOAP requests on the web service endpoint.                                                                                                    |
| oracle/async_web_service_policy                                        | 1                 | This policy facilitates enabling and configuring JRF service-side async support.                                                                                                    |
| oracle/no_atomic_transaction_policy                                    | 1                 | This policy facilitates the disabling of atomic transaction support. It also disables globally<br>attached policy of the same policy category/subcategory.                                                                                                    |
| oracle/wss11_sts_issued_saml_hok_with_message_protection_client_policy | 1                 | This policy inserts SAML HOK assertion issued by a trusted STS (Security Token Service).<br>Messages are protected using proof key material provided by STS.                                                                                                    |
| oracle/no_messageprotection_client_policy                              | 1                 | This policy facilitates the disabling of a globally attached message protection policy. This will                                                                                                    |

# 8.2 Host Domain Verification

To verify the Host domain installation:

- 1. Start the Host domain Admin and Managed servers.
- 2. Navigate to the **Summary of Deployments** page.
- 3. Verify that the **Status** of the following OBEDM libraries and applications is *Active*.

- Shared libraries
  - ob.app.client.communications
  - ob.app.client.coll
  - ob.app.client.cz
  - ob.app.client.deposit
  - ob.app.client.fw
  - ob.app.client.lcm
  - ob.app.client.lending
  - ob.app.client.party
  - ob.app.client.pm
  - ob.app.client.pricing
  - ob.app.client.sh
  - ob.app.host.communications
  - ob.app.host.cz
  - ob.app.host.fw
  - ob.app.host.coll
  - ob.app.host.sh
  - ob.app.host.tp
  - ob.app.host.tp.cz
  - ob.app.integration
  - ob.app.host.party
  - ob.app.host.pm
  - ob.app.host.pricing
- Ears
  - com.ofss.fc.app.connector
  - com.ofss.fc.app.monitoring
  - com.ofss.fc.messaging.collection
  - com.ofss.fc.middleware.collection
  - com.ofss.fc.webservices.collection

## Figure 8–6 Host WebLogic Console

| <u> </u> |                                                    |        | <br>    |                    |        |     |
|----------|----------------------------------------------------|--------|---------|--------------------|--------|-----|
|          | Cob.app.client.coll(2.10.0.0,2.10.0.0)             | Active | Library | obedmhost_cluster1 | Global | 100 |
|          | Cob.app.client.communications(2.10.0.0,2.10.0.0.0) | Active | Library | obedmhost_cluster1 | Global | 100 |
|          | ob.app.client.cz(2.10.0.0.0,2.10.0.0.0)            | Active | Library | obedmhost_cluster1 | Global | 100 |
|          | ob.app.client.deposit(2.10.0.0.0,2.10.0.0.0)       | Active | Library | obedmhost_cluster1 | Global | 100 |
|          | tob.app.client.fw(2.10.0.0.0,2.10.0.0.0)           | Active | Library | obedmhost_cluster1 | Global | 100 |
|          | ob.app.client.lcm(2.10.0.0.0,2.10.0.0.0)           | Active | Library | obedmhost_cluster1 | Global | 100 |
|          | ob.app.client.lending(2.10.0.0.0,2.10.0.0.0)       | Active | Library | obedmhost_cluster1 | Global | 100 |
|          | eb.app.client.party(2.10.0.0.0,2.10.0.0.0)         | Active | Library | obedmhost_cluster1 | Global | 100 |
|          | Cob.app.client.pm(2.10.0.0.0,2.10.0.0.0)           | Active | Library | obedmhost_cluster1 | Global | 100 |
|          | ob.app.client.pricing(2.10.0.0,2.10.0.0)           | Active | Library | obedmhost_cluster1 | Global | 100 |
|          | ob.app.client.sh(2.10.0.0.0,2.10.0.0.0)            | Active | Library | obedmhost_cluster1 | Global | 100 |
|          | eb.app.host.coll(2.10.0.0.0,2.10.0.0.0)            | Active | Library | obedmhost_cluster1 | Global | 100 |
|          | ob.app.host.communications(2.10.0.0.0,2.10.0.0.0)  | Active | Library | obedmhost_cluster1 | Global | 100 |
|          | eb.app.host.cz(2.10.0.0.0,2.10.0.0.0)              | Active | Library | obedmhost_cluster1 | Global | 100 |
|          | eb.app.host.fw(2.10.0.0.0,2.10.0.0.0)              | Active | Library | obedmhost_cluster1 | Global | 100 |
|          | cb.app.host.party(2.10.0.0.0,2.10.0.0.0)           | Active | Library | obedmhost_cluster1 | Global | 100 |
|          | ob.app.host.pm(2.10.0.0.0,2.10.0.0.0)              | Active | Library | obedmhost_cluster1 | Global | 100 |
|          | eb.app.host.pricing(2.10.0.0, 2.10.0.0, 0)         | Active | Library | obedmhost_cluster1 | Global | 100 |
|          | ob.app.host.sh(2.10.0.0.0,2.10.0.0.0)              | Active | Library | obedmhost_cluster1 | Global | 100 |
|          | eb.app.host.tp(2.10.0.0.0,2.10.0.0.0)              | Active | Library | obedmhost_cluster1 | Global | 100 |
|          | tob.app.host.tp.cz(2.10.0.0.0,2.10.0.0.0)          | Active | Library | obedmhost_cluster1 | Global | 100 |
|          | ob.app.integration(2.10.0.0,2.10.0.0.0)            | Active | Library | obedmhost_cluster1 | Global | 100 |
|          |                                                    |        |         |                    |        |     |

# Figure 8–7 Host WebLogic Console

| € Com.ofss.fc.app.connector          | Active | 🖋 ок | Enterprise<br>Application | obedmhost_cluster1 | Global | 80  |
|--------------------------------------|--------|------|---------------------------|--------------------|--------|-----|
| 🗄 🐻 com.ofss.fc.app.monitoring       | Active | 🖋 ок | Web<br>Application        | obedmhost_cluster1 | Global | 100 |
| Com.ofss.fc.messaging.collection     | Active | 🖋 ок | Enterprise<br>Application | obedmhost_cluster1 | Global | 100 |
| € Com.ofss.fc.middleware.collection  | Active | 🖋 ок | Enterprise<br>Application | obedmhost_cluster1 | Global | 100 |
| € Com.ofss.fc.webservices.collection | Active | 🖋 ок | Enterprise<br>Application | obedmhost_cluster1 | Global | 100 |

# **JMS Modules**

The following JMS Modules are created during host installation:

## Figure 8–8 Host WebLogic Console

#### JMS Modules (Filtered - More Columns Exist)

| Click | Jick the Lock & Edit button in the Change Center to activate all the buttons on this page. |                                       |  |  |  |  |  |  |
|-------|--------------------------------------------------------------------------------------------|---------------------------------------|--|--|--|--|--|--|
| Nev   | v Delete                                                                                   | Showing 1 to 17 of 17 Previous   Next |  |  |  |  |  |  |
|       | Name 🗞                                                                                     | Туре                                  |  |  |  |  |  |  |
|       | jmsAccountingModule                                                                        | JMSSystemResource                     |  |  |  |  |  |  |
|       | jmsAnalyticsModule                                                                         | JMSSystemResource                     |  |  |  |  |  |  |
|       | jmsAsyncAuditModule                                                                        | JMSSystemResource                     |  |  |  |  |  |  |
|       | jmsBatchModule                                                                             | JMSSystemResource                     |  |  |  |  |  |  |
|       | jmsCasaModule                                                                              | JMSSystemResource                     |  |  |  |  |  |  |
|       | jmsCollateralModule                                                                        | JMSSystemResource                     |  |  |  |  |  |  |
|       | jmsCollectionModule                                                                        | JMSSystemResource                     |  |  |  |  |  |  |
|       | jmsDocumentOutboundModule                                                                  | JMSSystemResource                     |  |  |  |  |  |  |
|       | jmsDomainPublishModule                                                                     | JMSSystemResource                     |  |  |  |  |  |  |
|       | jmsODIModule                                                                               | JMSSystemResource                     |  |  |  |  |  |  |
|       | jmsOriginationModule                                                                       | JMSSystemResource                     |  |  |  |  |  |  |
|       | jmsPartyModule                                                                             | JMSSystemResource                     |  |  |  |  |  |  |
|       | jmsPaymentModule                                                                           | JMSSystemResource                     |  |  |  |  |  |  |
|       | jmsPricingAnalysisModule                                                                   | JMSSystemResource                     |  |  |  |  |  |  |
|       | jmsReportModule                                                                            | JMSSystemResource                     |  |  |  |  |  |  |
|       | jmsRuleModule                                                                              | JMSSystemResource                     |  |  |  |  |  |  |
|       | jmsWorkflowModule                                                                          | JMSSystemResource                     |  |  |  |  |  |  |
| Nev   | v Delete                                                                                   | Showing 1 to 17 of 17 Previous   Next |  |  |  |  |  |  |

4. In (<HOST\_IP>:<HOST\_ADMIN\_PORT>/wsm-pm/validator) and (<HOST\_IP>:<HOST\_ MANAGED\_PORT>/ wsm-pm/validator) screens, all policies must appear.

| ← → × (③ Not secure   10.180.34.248:7001/wsm-pm/validator              |                   | x) •   <b>0</b> :                                                                                                    |
|------------------------------------------------------------------------|-------------------|----------------------------------------------------------------------------------------------------|
| Policy Manager Status: Operational                                     |                   |                                                                                                    |
| Policies (204)                                                         |                   |                                                                                                    |
| Name                                                                   | Latest<br>Version | Description                                                                                                    |
| oracle/binding_authorization_permitall_policy                          | 1                 | This policy is a special case of simple role based authorization policy based upon the<br>authenticated Subject. This policy permits all users with any roles. This policy should follow<br>an authentication policy where the Subject is established. This policy can be attached to any<br>SOAP-based endpoint.                                                                             |
| oracle/http_sami20_token_bearer_client_policy                          | 1                 | This policy includes SAML Bearer v2.0 token in the HTTP header. The SAML Bearer v2.0<br>token is automatically created. The issuer name and subject name are provided either<br>programmatically or declarative through policy. Audience restriction condition can be<br>specified. This policy can be attached to any Http-based client.                                                     |
| oracle/wss_saml_token_bearer_service_policy                            | 1                 | This policy authenticates users using credentials provided in SAML Bearer token in the WS-<br>Security SOAP header. By default, SAML Bearer token is expected to be signed with an<br>enveloped signature. This policy can be applied to any SOAP-based endpoint.                                                                                                    |
| oracle/wss11_sts_issued_saml_with_message_protection_client_policy     | 1                 | This policy inserts SAML Sender vouches assertion issued by a trusted STS (Security Token<br>Service). Messages are protected using client's private key.                                                                                                    |
| oracle/http_wls_security_service_policy                                | 1                 | This policy verifies that WLS based Security has authenticated the user and has established<br>an identity. This policy can be applied to any Http-based endpoint in disjunction with other<br>authentication policies.                                                                                                    |
| oracle/wsmtom_policy                                                   | 1                 | This Message Transmission Optimization Mechanism (MTOM) policy rejects inbound<br>messages that are not in MTOM format and verifies that outbound messages are in MTOM<br>format. MTOM refers to specifications http://www.w3.org/TRV2005/REC-soap12-mtom-<br>20050125/ and http://www.w3.org/Submission/2006/SUBM-soap11mtom10-20060405/ for<br>SOAP 12 and SOAP 1.1 bindings, respectively. |
| oracle/soap_request_processing_service_policy                          | 1                 | This policy facilitates enabling support for SOAP requests on the web service endpoint.                                                                                                    |
| oracle/no_atomic_transaction_policy                                    | 1                 | This policy facilitates the disabling of atomic transaction support. It also disables globally<br>attached policy of the same policy category/subcategory.                                                                                                    |
| oracle/wss11_sts_issued_saml_hok_with_message_protection_client_policy | 1                 | This policy inserts SAML HOK assertion issued by a trusted STS (Security Token Service).<br>Messages are protected using proof key material provided by STS.                                                                                                    |
| oracle/async_web_service_policy                                        | 1                 | This policy facilitates enabling and configuring JRF service-side async support.                                                                                                    |
| oracle/no_messageprotection_client_policy                              | 1                 | This policy facilitates the disabling of a globally attached message protection policy. This will                                                                                                    |

## Figure 8–9 HOST admin wsm-pm validator

### Figure 8–10 HOST managed wsm-pm validator

| ← → X (④ Not secure   10.180.34.24880001/wsm-pm/validator              |                   | *) •   <b>0</b>                                                                                                    |
|------------------------------------------------------------------------|-------------------|----------------------------------------------------------------------------------------------------|
| Policy Manager Status: Operational                                     |                   |                                                                                                    |
| Policies (204)                                                         |                   |                                                                                                    |
| Name                                                                   | Latest<br>Version | Description                                                                                                    |
| oracle/binding_authorization_permitall_policy                          | 1                 | This policy is a special case of simple role based authorization policy based upon the<br>authenticated Subject. This policy permits all users with any roles. This policy should follow<br>an authentication policy where the Subject is established. This policy can be attached to an<br>SOAP-based endpoint.                                                                                                    |
| oracle/http_sami20_token_bearer_client_policy                          | 1                 | This policy includes SAML Bearer v2.0 token in the HTTP header. The SAML Bearer v2.0 token is automatically created. The issuer name and subject name are provided either<br>programmatically or declarative through policy. Audience restriction condition can be<br>specified. This policy can be attached to any Http-based client.                                                                                                    |
| oracle/wss_saml_token_bearer_service_policy                            | 1                 | This policy authenticates users using credentials provided in SAML Bearer token in the WS<br>Security SOAP header. By default, SAML Bearer token is expected to be signed with an<br>enveloped signature. This policy can be applied to any SOAP-based endpoint.                                                                                                    |
| oracle/wss11_sts_issued_saml_with_message_protection_client_policy     | 1                 | This policy inserts SAML Sender vouches assertion issued by a trusted STS (Security Toke<br>Service). Messages are protected using client's private key.                                                                                                    |
| oracle/http_wls_security_service_policy                                | 1                 | This policy verifies that WLS based Security has authenticated the user and has established<br>an identity. This policy can be applied to any Http-based endpoint in disjunction with other<br>authentication policies.                                                                                                    |
| oracle/wsmtom_policy                                                   | 1                 | This Message Transmission Optimization Mechanism (MTOM) policy rejects inbound<br>messages that are not in MTOM format and verifies that outbound messages are in MTOM<br>format. MTOM refers to specifications http://www.v3.org/TR2005/REC.soap12.mtom-<br>20050125/ and http://www.v3.org/Submission/2006/SUBM-soap11mtom10-20060405/ for<br>SOAP 12. and SOAP 1.1 bindings, respectively.                                                                                                    |
| oracle/soap_request_processing_service_policy                          | 1                 | This policy facilitates enabling support for SOAP requests on the web service endpoint.                                                                                                    |
| oracle/no_atomic_transaction_policy                                    | 1                 | This policy facilitates the disabling of atomic transaction support. It also disables globally<br>attached policy of the same policy category/subcategory.                                                                                                    |
| oracle/wss11_sts_issued_saml_hok_with_message_protection_client_policy | 1                 | This policy inserts SAML HOK assertion issued by a trusted STS (Security Token Service).<br>Messages are protected using proof key material provided by STS.                                                                                                    |
| oracle/async_web_service_policy                                        | 1                 | This policy facilitates enabling and configuring JRF service-side async support.                                                                                                    |
| oracle/no_messageprotection_client_policy                              | 1                 | This policy facilitates the disabling of a globally attached message protection policy. This will include disabling that used a label policy and bins and the second second secon |

Additionally, the installer can verify the following:

### JMS Resources and Security Credentials

- Verify the creation of JMS resources Using admin console.
- Verify security credential mappings for resource adapter under obphost.
- OID Integration
  - Verify that the users and groups are created under Security -->Myrealms --> Users And Groups. This is one of the indicators of successful OID integration.
- SMS Policy Seeding
  - Verify from logs under \${HOST\_FWM}/obpoidinstall/PolicyStoreSetup/logs to ensure policy seeding was complete.
  - EM and OWSM should also be verified in host as in UI.

# 9 Errors and Remedies

This chapter provides information on troubleshooting to help diagnose and remedy some of the problems encountered during installation of the Oracle Banking Enterprise Default Management.

# 9.1 OBEDM Security Policy Seeding

For monitoring Oracle Banking Enterprise Default Management application security policy seeding, you can check the logs generated in \$HOST\_FMW/obpoidinstall/PolicyStoreSetup/logs.

# 9.2 OBEDM Domain Post Installation

This section lists various log files that assist in troubleshooting domain post installation as follows:

# obp-\* logs

During post installation in order to monitor errors, if any, you can check the obp-\* logs created in the OBEDM WebLogic domain. These logs contain adequate tracing information required to understand the current execution point of the script. This facilitates to determine the various configurations that were executed and those that need due action.

# WebLogic Admin Server Logs and stderr file

The script does domain level configurations that require several automated reboots of admin server, which can be monitored by checking the WebLogic admin server logs and stderr file created under obp-domaindir/servers/AdminServer/stderr.log.

For instance, consider a scenario of OBEDM Host installation in which once the post install script for OBEDM host has secured itself against a LDAP (OID/OVD) it proceeds to restart the OBEDM Host domain admin server to produce these changes. During this if due to a momentary network failure the host machine is unable to make a connection to LDAP then the admin server would fail to start. This will result in the post install script to abruptly abort throwing a subsequent script error (again which might not conclusive enough to point out the root cause). The 'obp-\*' logs created in the OBEDM Host domain would indicate an incomplete attempt by post install script to start the admin server.

You can check the admin server logs (to find why the admin server could not start) which will ultimately yield out the actual reasons (in this case the reason being host machine was unable to connect to LDAP).

# stderr log, WebLogic Domain Managed Server logs, OFSS logs

Once the post install script is completed successfully, you can start the domain servers and enter a dummy transaction to check the system correctness. If you face an error you can inspect the stderr log, the WebLogic domain managed server logs as well as the ofss logs under domain directory.

When you start the managed servers post installation, there may occur a lot of error printing in startup logs that you can ignore. However, ensure that the status of the applications deployed on the components is active and the server is in running mode. Even if there are errors during startup of the managed server, you can login to the application successfully.

# 9.3 Error on First Log in

In the first log in after installation, the following page may appear or blank page may appear:

### Figure 9–1 Error on First Log In

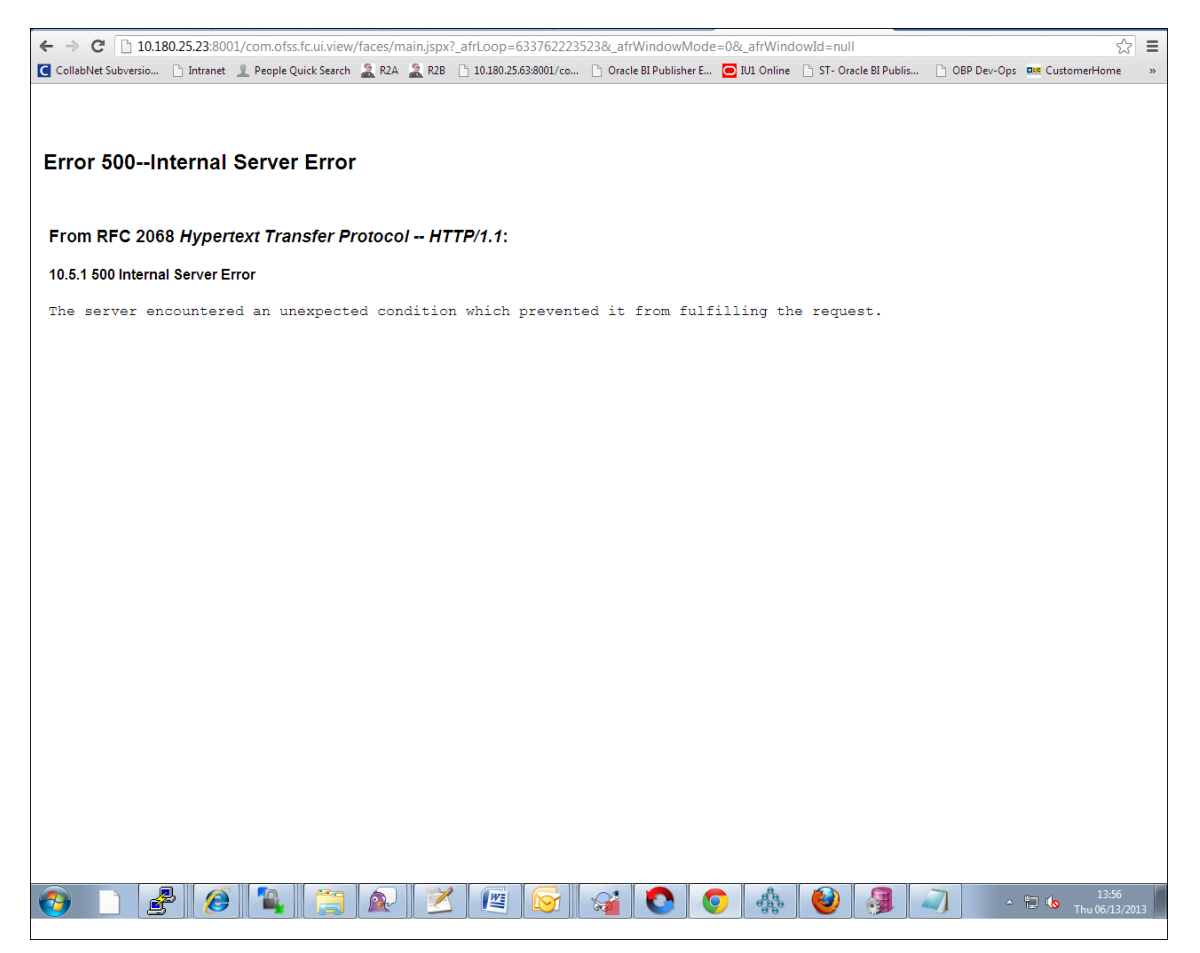

In this case, remove the part of the url after '/main.jspx', and then hit the rest of the url (Example: https://10.180.25.23:8001/com.ofss.fc.ui.view/faces/main.jspx) again.

# 9.4 Login Issues

If there is a problem during logging in the main page, you can check whether the home branch and business unit of the user in OID are the same with the Host DB table. Use the following query to verify it in database:

```
select * from flx_cs_branches_b;
select * from flx_me_business_unit_b;
```

If there is mismatch between the database and OID, make change in OID to match with the database.

# 9.5 Artifacts Issue for SM500 page

If artifacts are not available for SM500, execute the load-artifacts.sh script present at the host installable path.

For example,

sh /scratch/install/ load-artifacts.sh

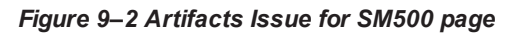

|                                                                                                    | acle Test Manager X X [OBPR2601-1934] LN100_resc X 🕖 😇 Oracle Banking Platform X 💽 Oracle Banking Platform                                                                                                    | ×   +                                                |                              |            |           | al area a |
|----------------------------------------------------------------------------------------------------|----------------------------------------------------------------------------------------------------|------------------------------------------------------|------------------------------|------------|-----------|-----------|
|                                                                                                    | A https://10.180.6.118:8002/com.ofss.fc.ui.view/faces/main.jspx                                                                                                    | C Q Search                                           |                              | ★ 自        | + 1       |           |
|                                                                                                    | Visited 🕐 OBP DevOps 🛞 OID 💁 SVN 🥃 BLRT07 🧰 T21 🧰 T09 BATCH 🧰 T09 🛞 SOA Composer 💽 T27 💩 Oracle Test Manag                                                                                                    | er 🛞 T27 SOA Composer 🌹 jira 🌹 2601 jira 📃 suncorp24 | T09 PM060 Primavera - Timesl | heets      |           |           |
|                                                                                                    | ORACLE Posting Date 23-Feb-2017                                                                                                    | Fast Path                                            | 9 * * X                      | <b>i</b> - | manjuna_u | is - 📼    |
|                                                                                                    | SM5 <u>0</u> 0 ×                                                                                                    |                                                      |                              |            |           |           |
|                                                                                                    | fact Dependency Map                                                                                                    |                                                      |                              |            | 一 Print   | × Exit    |
| Resource Search                                                                                                    |                                                                                                    |                                                      |                              |            | -         |           |
| th Tur ( genymentParameters)<br>we were an end of the second second                             | Resource Search                                                                                                    |                                                      |                              |            |           |           |
|                                                                                                    | ch Text dPowmaniParamatare                                                                                                    |                                                      |                              |            |           |           |
| re used monitories for suggest the fit kull invali in hate radio accords sear.<br>See the fit suggest the fit kull invali in hate radio accords sear.<br>See the fit suggest the fit kull invali in hate radio accords search in the fit suggest the fit kull invali in hate radio accords search in the fit suggest the fit suggest the fit sugg | No results found                                                                                                    |                                                      |                              |            |           |           |
| entre all for stand for stand for st                               | rr search to the for default search.<br>guided navigation to a resource (service, taskflow, ui-component), please enter search text containing the resource description. (Example : 'deposit cash', 'address taskflo                                   | w', '0K').                                           |                              |            |           |           |
| r z coshulino d zifulti nd grend senh, Stete uti bis coff-senh for glimin. (Eargie- CL4001 (seps) ( cub))<br>samun of 37 values are displayed where senh criteria food digitie values.                                                                                                    | poting items from suggest item list will result in faster and accurate search.<br>faster and finer searches, please use 'task-code+keyword(UL COMPONENT/SERVICE)/ignore caseI+search text' pattern. (Example - 'SM128+UL COMPONENT+Delete' / 'SM128+UL | SERVICE+Delete')                                     |                              |            |           |           |
| maximum of 3' values are displayed where saveh orders' found aligable values.                                                                                                    | a combination of artifacts and general search, please use 'task-code+search text' pattern. (Example - 'CA54001+deposit cash')<br>guick SERVICE search, please use 'keyword(SERVICE)+search text' pattern. (Example - 'SERVICE+deposit cash')           |                                                      |                              |            |           |           |
| neral Details Permissions. Approval Checke Severity Service Attributes Service Javadoc                                                                                                    | aximum of 36 values are displayed where search criteria found eligible values.                                                                                                    |                                                      |                              |            |           |           |
| neral Details Permissions Approval Checks Seventy Service Javadoc                                                                                                    |                                                                                                    |                                                      |                              |            |           |           |
| eral Details Permissions Approval Checks Seventy Service Javadoc                                                                                                    |                                                                                                    |                                                      |                              |            |           |           |
| eral Details Permissions Approval Checks Service Attitudes Service Javadoc                                                                                                    |                                                                                                    |                                                      |                              |            |           |           |
| eral Details Permissions Approval Checks Service Attributes Service Javadoc                                                                                                    |                                                                                                    |                                                      |                              |            |           |           |
| eral Details Permissions Approval Checks Sevice Attributes Service Javadoc                                                                                                    |                                                                                                    |                                                      |                              |            |           |           |
| neral Details Permissions Approvel Checks Seventy Service Attributes Service Javadoc                                                                                                    |                                                                                                    |                                                      |                              |            |           |           |
| ineral Details Permissions Approval Checks Severity Service Attributes Service Javadoc                                                                                                    |                                                                                                    |                                                      |                              |            |           | -         |
| neral Details Permissions Approval Checks Seventy Service Attributes Service Javadoc                                                                                                    |                                                                                                    |                                                      |                              |            |           |           |
|                                                                                                    | neral Details Permissions Approval Checks Severity Service Attributes Service Javadoc                                                                                                    |                                                      |                              |            |           |           |
| A TO A TO A TO A TO A TO A TO A TO A TO                                                                                                    |                                                                                                    |                                                      |                              |            |           |           |
| - P. # 10 (* 1215)                                                                                                    |                                                                                                    |                                                      |                              |            |           |           |
|                                                                                                    |                                                                                                    |                                                      |                              |            |           |           |
|                                                                                                    |                                                                                                    |                                                      |                              |            |           |           |
|                                                                                                    |                                                                                                    |                                                      |                              |            |           |           |
|                                                                                                    |                                                                                                    | 7                                                    |                              | . Pr_1     | ¥ 🗉 🔥     | 12:15 PM  |

167 | Oracle Banking Enterprise Default Management US Localization Installation Guide - Silent Installation

# **10 Uninstalling the Application**

This chapter explains the process of uninstalling the Oracle Banking Enterprise Default Management.

# **10.1 Manual Uninstall**

Currently an installed OBEDM WebLogic domain can be uninstalled manually by removing following directories:

- Manually delete WebLogic domain (Middleware\_Home/user\_projects/domains) created from obpinstall template.
- Clean up middleware directory for any files or folders containing obp in their names (simply run rm –rf \*obp\* under middleware directory).
- For uninstalling any of the Oracle Banking Enterprise Default Management related database schemas run the RCU utility and choose the **Drop** option.